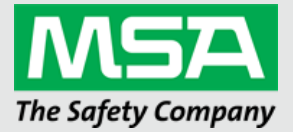

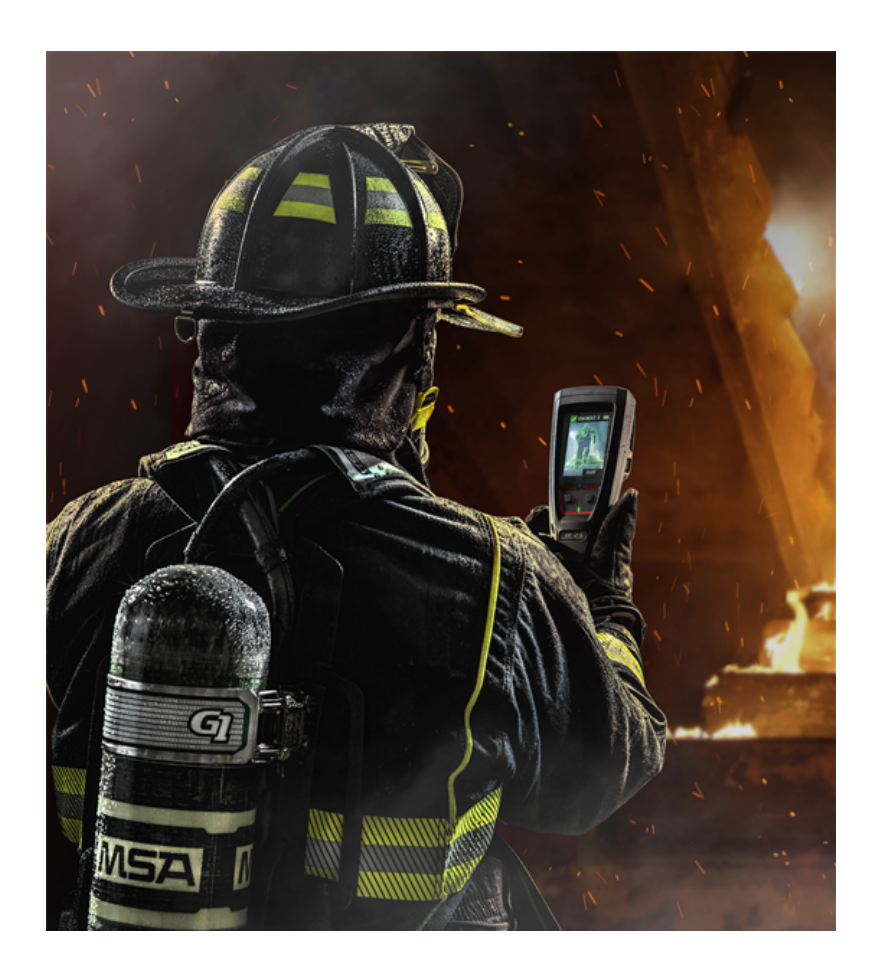

Gebruiksinstructies MSA FireGrid

Bestelnr.:10219194/06 Drukspec.: 10000005389 (EO) CR: 80000068496

MSA**safety**.com

# Inhoud

| 1 | Aan d  | e slag                                                       | 4    |
|---|--------|--------------------------------------------------------------|------|
| 2 | FireG  | rid-webapp                                                   | 7    |
|   | 2.1    | Inloggen in FireGrid                                         | 7    |
|   | 2.2    | FireGrid App-menu                                            | . 8  |
|   | 2.3    | Gebruikersbeheer                                             | . 9  |
|   | 2.3.1  | Toegang tot het menu Gebruikersbeheer                        | . 9  |
|   | 2.3.2  | E-mailaccounts filteren                                      | 10   |
|   | 2.3.3  | Bedriifsinformatie bewerken                                  | 10   |
|   | 2.3.4  | Een e-mailaccount toevoegen aan een bedriifsaccount          | 10   |
|   | 2.3.5  | Een e-mailaccount bewerken                                   | 11   |
|   | 2.0.0  | Registratie                                                  | 13   |
|   | 241    | Fen toestel registreren                                      | 14   |
|   | 2.1.1  | Fen geregistreerd toestel verwijderen uit FireGrid           | 10   |
|   | 2.4.2  | Verantwoordingsgroenen                                       | 10   |
|   | 2.5    | Fen verantwoordingsgroepen maken                             | 20   |
|   | 2.5.1  |                                                              | 21   |
|   | 2.5.2  |                                                              | 20   |
|   | 2.5.5  |                                                              | 29   |
|   | 2.0    |                                                              |      |
|   | 2.0.1  |                                                              | 32   |
|   | 2.6.2  |                                                              | 35   |
|   | 2.7    |                                                              | 38   |
|   | 2.7.1  |                                                              | 41   |
|   | 2.7.2  |                                                              | 43   |
|   | 2.7.3  |                                                              | 44   |
|   | 2.7.4  | Werkorders                                                   | 71   |
|   | 2.7.5  | Pasvormtests                                                 | 80   |
|   | 2.7.6  | Ordernummers                                                 | . 89 |
|   | 2.7.7  | Personen                                                     | . 94 |
|   | 2.7.8  | Onderdelen                                                   | 99   |
|   | 2.7.9  | Adressen                                                     | 117  |
|   | 2.7.10 | Instellingen                                                 | 126  |
| 3 | FireG  | rid Monitor mobiele app                                      | 129  |
|   | 3.1    | Een tablet registreren                                       | 129  |
|   | 3.2    | FireGrid Monitor Dashboard                                   | 132  |
|   | 3.2.1  | Kaartoverzicht                                               | 133  |
|   | 3.2.2  | Appmodus                                                     | 138  |
|   | 3.2.3  | Teamkolomweergave                                            | 139  |
|   | 3.2.4  | Teamoverzicht                                                | 141  |
|   | 3.2.5  | Teamgegevensweergave                                         | 144  |
|   | 3.2.6  | Verantwoordingsgroepen                                       | 145  |
|   | 3.3    | Meldingen                                                    | 147  |
|   | 3.4    | Meldingen                                                    | 147  |
|   | 3.4.1  | Alarmen en waarschuwingen                                    | 147  |
|   | 3.4.2  | Verbindingsstatus                                            | 149  |
|   | 3.4.3  | Zoek- en reddingsoperaties                                   | 151  |
|   | 3.4.4  | Teams evacueren                                              | 154  |
|   | 3.4.5  | Instellingen en machtigingen voor Out-of-App (pushmeldingen) | 155  |
|   | 3.5    | Configuratie                                                 | 156  |
|   | 3.6    | Configuratie                                                 | 156  |
|   | 361    | Fen nieuw team maken                                         | 156  |
|   | 3.6.2  | Een brandbestriider opnieuw toewiizen                        | 156  |
|   |        |                                                              |      |

|   | 3.6.3 | Een taak of locatie maken                                | . 156 |
|---|-------|----------------------------------------------------------|-------|
|   | 3.6.4 | Een taak of locatie verwijderen                          | . 156 |
| 4 | FireG | rid Configure mobiele app                                | .157  |
|   | 4.1   | Inloggen in FireGrid Configure                           | 157   |
|   | 4.2   | Naar beschikbare LUNAR-toestellen zoeken                 | . 158 |
|   | 4.3   | Configureren                                             | . 160 |
|   | 4.3.1 | Eén toestel configureren                                 | . 162 |
|   | 4.3.2 | Meerdere toestellen configureren                         | .162  |
|   | 4.3.3 | Een toestel configureren met een opgeslagen configuratie | . 162 |
|   | 4.3.4 | Een configuratie maken                                   | .162  |
|   | 4.4   | Personaliseren                                           | .163  |
|   | 4.4.1 | Personaliseren                                           | .164  |
|   | 4.4.2 | Personaliseren met een opgeslagen personalisatie         | . 166 |
|   | 4.4.3 | Een personalisatie maken en opslaan                      | . 168 |
|   | 4.5   | Firmware aan het updaten                                 | 169   |
|   | 4.5.1 | Firmware voor één toestel updaten                        | .169  |
|   | 4.5.2 | Firmware voor meerdere toestellen updaten                | . 170 |
|   | 4.6   | Gegevenslogboeken downloaden                             | . 170 |
|   | 4.6.1 | Gegevenslogboeken downloaden voor één toestel            | .170  |
|   | 4.6.2 | Gegevenslogs downloaden voor meerdere toestellen         | 170   |
| 5 | Meer  | informatie                                               | .172  |
|   | 5.1   | Systeemvereisten                                         | . 172 |
|   | 5.2   | Ondersteuning                                            | . 172 |
|   | 5.3   | Wettelijke bepalingen en verklaringen                    | . 172 |
|   |       |                                                          |       |

## 1 Aan de slag

Om een FireGrid en FireGrid Inventory account aan te vragen voor uw organisatie (en gebruikersbeheer):

- 1. Ga naar de MSA-website op https://us.msasafety.com/markets/fire-service/firegrid.
- 2. Klik op de knop **Toegang krijgen**.

| Nith AIMS you can                                                                                                    | With FireGrid you can                                                                                                    |
|----------------------------------------------------------------------------------------------------|----------------------------------------------------------------------------------------------------|
| <ul> <li>Quickly locate any asset, see its status, and retrieve historic data</li> <li>Know when stock is running low. AIMS's in-depth parts inventory tracking makes sure parts are there when you need them</li> <li>Manage resources and scheduling with notification of upcoming testing requirements</li> <li>Efficiently create, manage, and track work orders and associated resources</li> <li>Efficiently create, manage, and track purchase orders to understand current stock and incoming parts</li> </ul> | <ul> <li>Register MSA HUBs with the FireGrid to store all incident data in the cloud</li> <li>Automatically generate after-action reports from stored incident data</li> </ul> |
| Access is free. Req                                                                                                    | uest yours today.                                                                                                    |

3. Vul het formulier in en selecteer de apps die u wilt openen.

| First Name:                                                      |  |
|------------------------------------------------------------------|--|
|                                                                  |  |
| A Lock Manuse                                                    |  |
| - Last Name.                                                     |  |
|                                                                  |  |
| *Email:                                                          |  |
|                                                                  |  |
| *Phone:                                                          |  |
|                                                                  |  |
| Department                                                       |  |
| beparanen.                                                       |  |
|                                                                  |  |
| *Rank:                                                           |  |
|                                                                  |  |
| Local MSA Distributor Name:                                      |  |
|                                                                  |  |
| Local MPA Color Roy Marrow                                       |  |
| Local MSA Sales Rep Name:                                        |  |
|                                                                  |  |
| Pd like access to:                                               |  |
| = AIMS<br>= FireGrid                                             |  |
|                                                                  |  |
| Are you a current user of AIMS?                                  |  |
| • No                                                             |  |
| Destal Code                                                      |  |
| Postal Code:                                                     |  |
|                                                                  |  |
| *Country:                                                        |  |
| Select                                                           |  |
| •                                                                |  |
| By submitting this form I agree to the cloud usage<br>agreement. |  |
|                                                                  |  |
| SUBMIT                                                           |  |
|                                                                  |  |

4. Klik op de knop **Verzenden**. Er wordt een e-mail met de gebruikersnaam van de account en een tijdelijk wachtwoord gestuurd naar het e-mailadres dat is gebruikt om toegang aan te vragen.

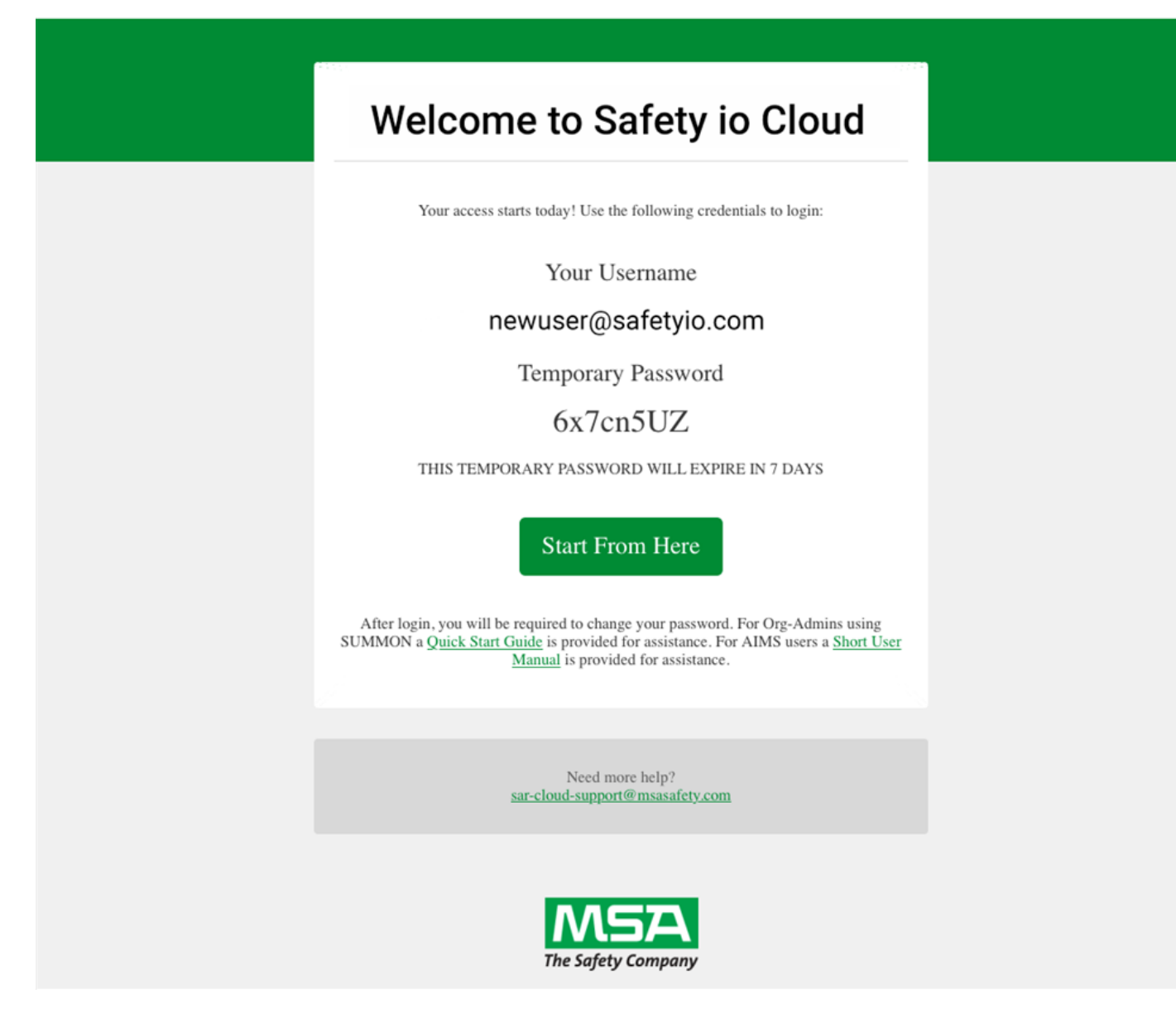

5. Klik op de knop Nu starten om in te loggen op de account.

## 2 FireGrid-webapp

## 2.1 Inloggen in FireGrid

1. Voer een **e-mailadres** en **wachtwoord** in en klik op **Inloggen**. Lees als u nog geen account heeft <u>Aan de slag met</u> <u>een FireGrid-account</u> om toegang te krijgen.

| Log in                                                                                                    |                                            |
|----------------------------------------------------------------------------------------------------|--------------------------------------------|
| imail                                                                                                    |                                            |
| Enter your email                                                                                          |                                            |
| Password                                                                                                  |                                            |
| Enter your new password                                                                                   | Ø                                          |
| Forg<br>By clicking Log In, I confirm that I<br>I agree to the <u>Terms of Services</u><br><u>Privacy</u> | ot password<br>read and<br>and <u>Data</u> |
| LOG IN                                                                                                    |                                            |

2. Selecteer een app om te openen.

| Image: constraint of the second second sec | Welcome to Firegrid |                      |              |  |  |  |  |  |
|----------------------------------------------------------------------------------------------------|---------------------|----------------------|--------------|--|--|--|--|--|
| Reports Remote Monitoring                                                                                                    | User Management     | Inventory Management | Registration |  |  |  |  |  |
| Reports Remote Monitoring                                                                                                    |                     |                      |              |  |  |  |  |  |
|                                                                                                    | Reports             | Remote Monitoring    |              |  |  |  |  |  |

### 2.2 FireGrid App-menu

Nadat u bent ingelogd in FireGrid en een te openen app hebt geselecteerd, gebruikt u het FireGrid **App**-menu om te schakelen tussen de apps. Dit menu is beschikbaar in alle apps.

- 1. Klik op het App-menu.
- 2. Selecteer een app om te openen.

#### 2.3 Gebruikersbeheer

Vanuit het **Gebruikersbeheer** van de FireGrid Web App, kunt u het bedrijfsaccount en alle e-mailaccounts die aan het bedrijfsaccount zijn gekoppeld filteren en beheren. U kunt bedrijfsinformatie wijzigen en e-mailaccounts toevoegen of wijzigen als dat nodig is.

Log in op FireGrid en selecteer Gebruikersbeheer. De standaardpagina van Accountbeheer gaat open.

| ≡          | = firegrid-User Management |        | user.name v   | EN ~ | 0   | • |
|------------|----------------------------|--------|---------------|------|-----|---|
| <b>l</b> o | Accounts                   | Search |               | Q,   | ADD |   |
| *          | Email Address 🛛 🗸          |        |               |      |     |   |
| Ш          | someone@mail.com           |        |               |      |     |   |
| ¢          | someone@mail.com           |        |               |      |     |   |
|            | someone@mail.com           |        |               |      |     |   |
|            | someone@mail.com           |        |               |      |     |   |
|            | someone@mail.com           |        |               |      |     |   |
|            | someone@mail.com           |        |               |      |     |   |
|            | someone@mail.com           |        |               |      |     |   |
|            | someone@mail.com           |        |               |      |     |   |
|            | someone@mail.com           |        |               |      |     |   |
|            | someone@mail.com           |        |               |      |     |   |
|            | Items per page: 10 •       |        | 1-10 of 250 K | < 1  | >   | ы |
| to         |                            |        |               |      |     |   |

#### 2.3.1 Toegang tot het menu Gebruikersbeheer

Klik op het menupictogram Gebruikersbeheer.

| Menu-opties        |                                                                                                    |
|--------------------|----------------------------------------------------------------------------------------------------|
| Accountbeheer      | Standaardpagina <b>Gebruikersbeheer</b> . Klik erop om e-<br>mailaccounts die aan de bedrijfsaccount zijn gekoppeld te<br>bekijken, te bewerken of toe te voegen. |
| Bedrijfsinformatie | Klik om de bedrijfsaccountinformatie bewerken.                                                                                                    |
| Over               | Klik hierop om het versienummer van <b>Gebruikersbeheer</b> , de<br>licentieovereenkomst voor eindgebruikers en de<br>softwareafhankelijkheden te bekijken.       |

#### 2.3.2 E-mailaccounts filteren

Om e-mailaccounts te filteren die gekoppeld zijn aan een bedrijfsaccount, opent u de pagina **Accountbeheer** en voert u filtertekst in de Filterbalk in. Alleen e-mailaccounts die de tekst bevatten, verschijnen in de resultaten.

| ≡  | firegrid - User Management | user.name 🗸 EN 🗸 🕢 🐗 |
|----|----------------------------|----------------------|
| ł. | Accounts                   | Search Q. ADD        |
| *  | Email Address 🛛 🔶          |                      |
| Π  | someone@mail.com           |                      |
| ¢  | someone@imail.com          |                      |
|    | someone@mail.com           |                      |
|    | someone@imail.com          |                      |
|    | someone@mail.com           |                      |
|    | someone@mail.com           |                      |
|    | someone@mail.com           |                      |
|    | someone@mail.com           | user.name 🗸 EN 🗸 🕜 🖪 |
|    | someone@imail.com          | Search Q ADD         |
|    | someone@mail.com           |                      |
|    | Rems per page: 10 •        |                      |
| ť٥ |                            |                      |
|    |                            |                      |

#### 2.3.3 Bedrijfsinformatie bewerken

- 1. Klik in het menu Gebruikersbeheer op Bedrijfsinformatie.
- 2. Wijzig de bedrijfsinformatie indien nodig en klik op **Opslaan**.

#### 2.3.4 Een e-mailaccount toevoegen aan een bedrijfsaccount

1. Klik op de pagina Accountbeheer op het pictogram Toevoegen.

**OPMERKING:** De gebruiker zal standaard actief zijn in de bedrijfsaccount. Vink het vakje **Actief** aan als de gebruiker nog niet actief is.

- 2. Voer een vereist e-mailadres in voor de gebruiker. Dit wordt zijn/haar gebruikersnaam.
- 3. Selecteer de gewenste gebruikersrollen voor het e-mailaccount en klik op Opslaan.

### 2.3.5 Een e-mailaccount bewerken

1. Klik op de pagina **Accountbeheer** op het verticale ellipsicoon naast een e-mailadres en klik op het pictogram **Bewerken**.

| ≡    | firegrid - User Management |        | user.name v | EN ~ | 0 | -     |     |
|------|----------------------------|--------|-------------|------|---|-------|-----|
| A    | ccounts                    | Search |             | C    |   | ADD N | NEW |
|      | Email Address 🛛 🗸          |        |             |      |   |       |     |
|      | Someone@safetyio.com       |        |             |      |   |       |     |
|      | Someone@safetyio.com       |        | 6           |      |   | ~     |     |
|      | Someone@safetyio.com       |        |             |      |   | Edit  |     |
|      | Someone@safetyio.com       |        |             |      |   |       |     |
|      | Someone@safetyio.com       |        |             |      |   |       |     |
|      | Someone@safetyio.com       |        |             |      |   |       |     |
|      | Someone@safetyio.com       |        |             |      |   |       |     |
|      | Someone@safetyio.com       |        |             |      |   |       |     |
|      | Someone@safetyio.com       |        |             |      |   |       |     |
|      | Someone@safetyio.com       |        |             |      |   |       |     |
| Iter | ns per page: 10 •          |        | 1-10 of 250 | K <  | 1 | >     | н   |
|      |                            |        |             |      |   |       |     |
|      |                            |        |             |      |   |       |     |

## 2. Selecteer de gewenste gebruikersrollen voor het e-mailaccount en klik op **Opslaan**.

| firegrid - User Management                                                                                                    |       | user.name ~ | EN ~  | 0  |        |
|----------------------------------------------------------------------------------------------------|-------|-------------|-------|----|--------|
| Accounts                                                                                                    | Searc | ch          | Q     | A  | DD NEW |
| nal-Address User Status                                                                                                    |       |             |       |    |        |
| <ul> <li>User Roles:</li> <li>AIMS</li> <li>Fit Tester</li> <li>Asset Manager</li> <li>Cylinder Manager</li> <li>Gylinder Manager</li> <li>Address Manager</li> <li>Poople Manager</li> <li>Poople Manager</li> <li>Poople Manager</li> <li>Porchaser</li> <li>Purchaser</li> <li>Purchaser</li> <li>Pats Inventory Manager</li> <li>Data Manager</li> <li>Tata Manager</li> <li>System Designer</li> <li>Latchways-Administrator</li> </ul> |       |             |       |    |        |
| SUMMON                                                                                                    |       |             |       |    |        |
| Manage User Accounts                                                                                                    |       |             |       |    |        |
| REGISTRATION                                                                                                    |       |             |       |    |        |
| REPORTS Generate After-Scene Reports                                                                                                    |       |             |       |    |        |
| FPC                                                                                                    |       |             |       | G  |        |
| Fall Protection Cloud User                                                                                                    |       |             |       |    |        |
| REMOTE Remote Monitoring                                                                                                    |       |             |       |    |        |
| * Required                                                                                                    |       |             | Close | Sa | ve     |
|                                                                                                    |       |             |       |    |        |

### 2.4 Registratie

Elk toestel dat op het klantaccount is geregistreerd, staat vermeld op de pagina **Registratie**. Dit omvat HUB-, LUNAR- en monitoringtoestellen.

Ook toestellen in afwachting van registratie staan vermeld en bevatten een toegangscode die nodig is om de registratie in de A2-desktopapplicatie te voltooien. Bovendien staan ook toestellen die nog niet geregistreerd zijn en een verlopen activeringscode hebben, in deze lijst.

#### Log in op FireGrid en selecteer Registratie.

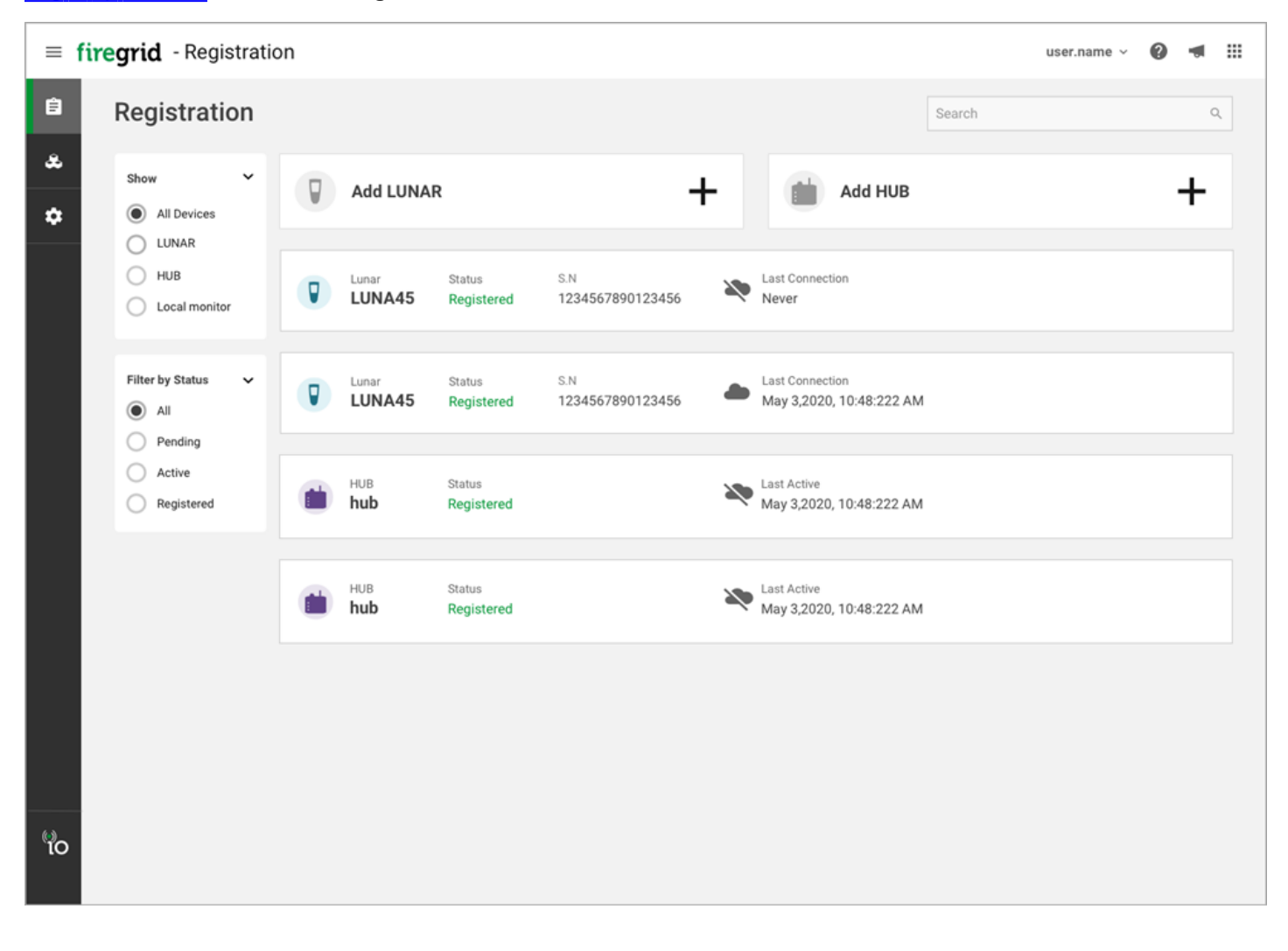

### 2.4.1 Een toestel registreren

### Een LUNAR-toestel registreren

1. Klik op de FireGrid-landingspagina op Registratie.

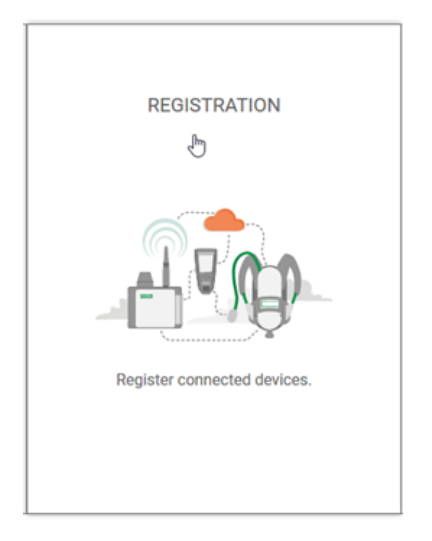

### 2. Klik op LUNAR toevoegen.

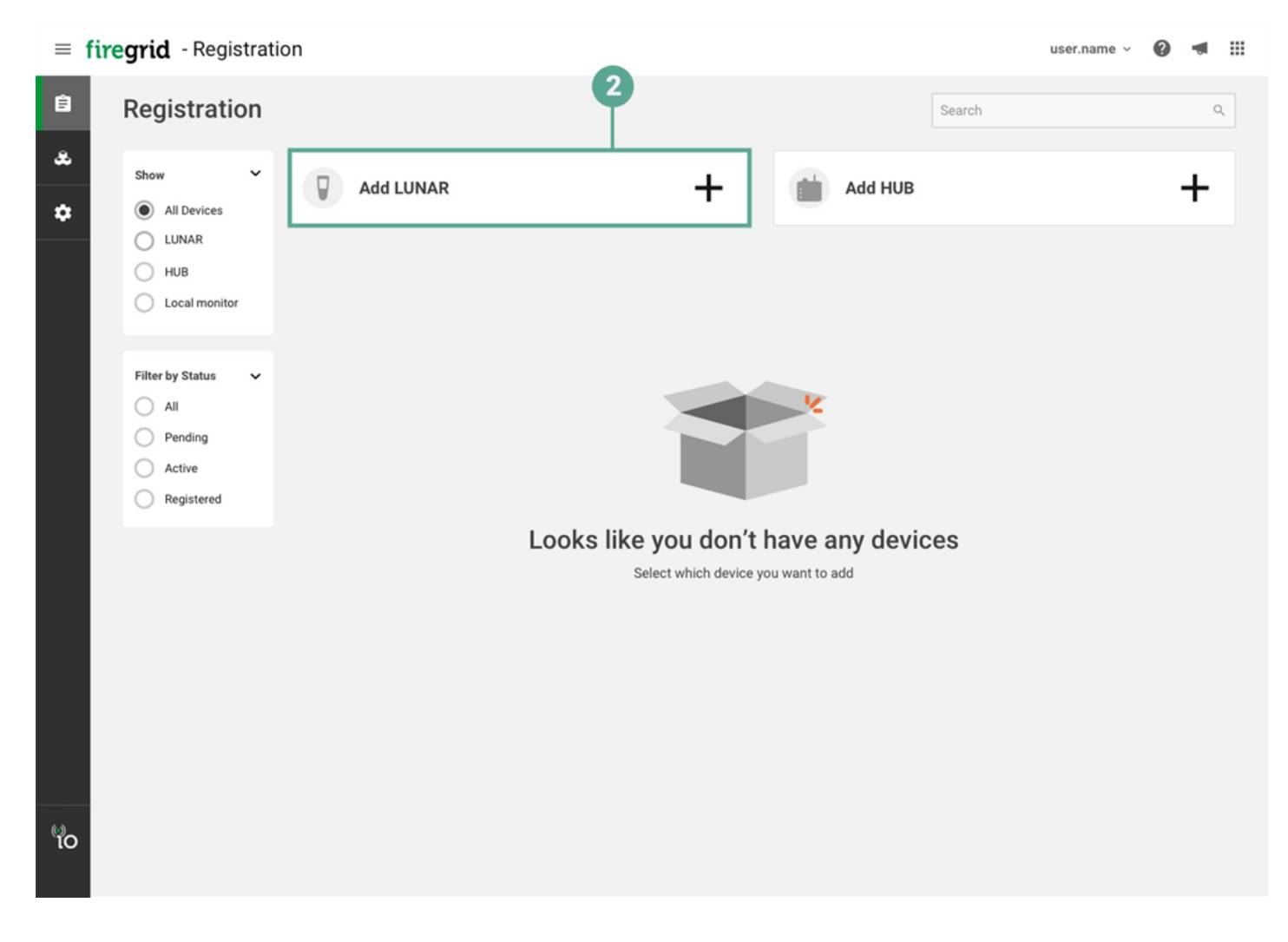

3. Voer het **serienummer en de sleutel in**. Deze vindt u op de LUNAR-registratiekaart die in de verpakking van het toestel zit (mer 10214667).

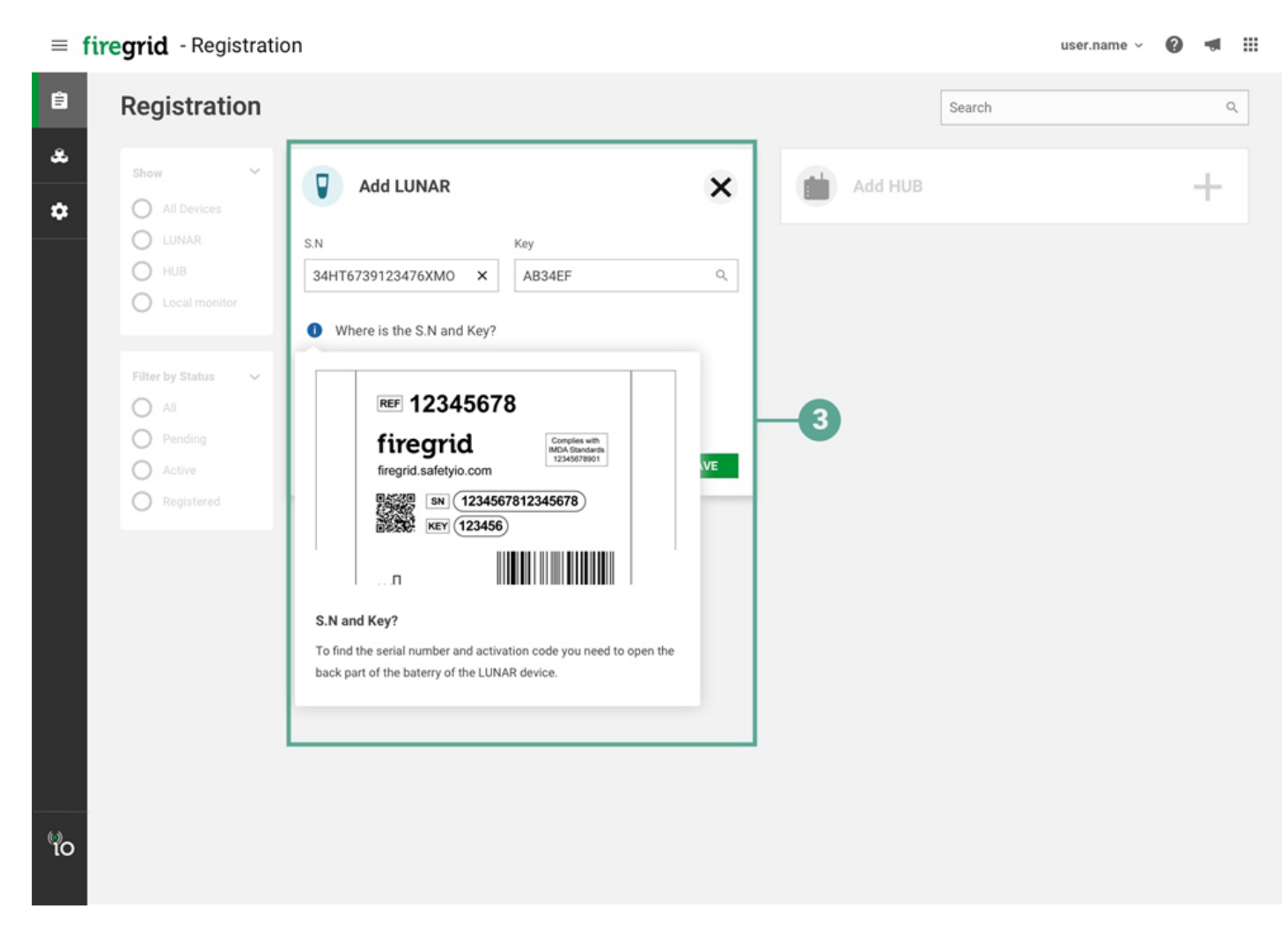

4. Klik op Opslaan.

### Een HUB-toestel registreren

1. Klik op de FireGrid-landingspagina op Registratie.

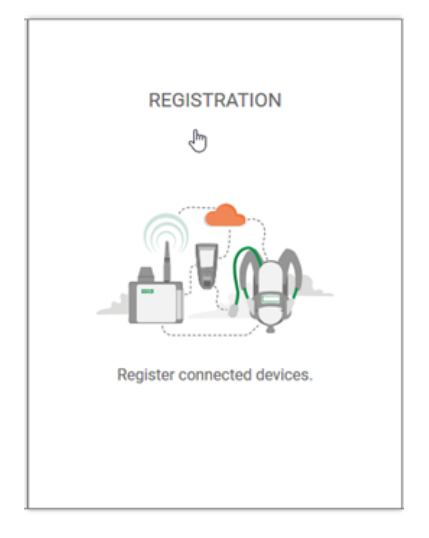

2. Klik op HUB toevoegen.

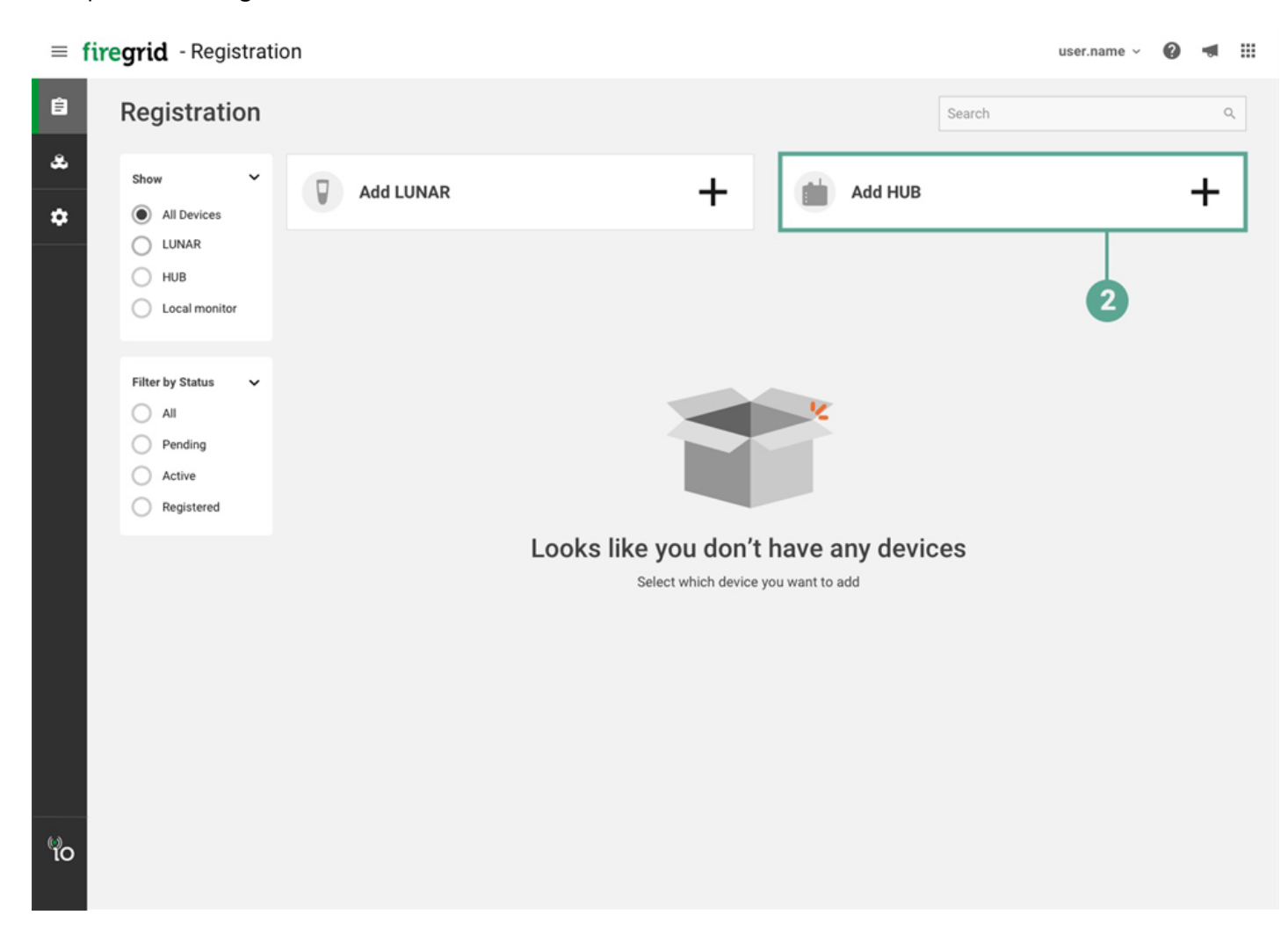

3. Voer de toestelnaam in.

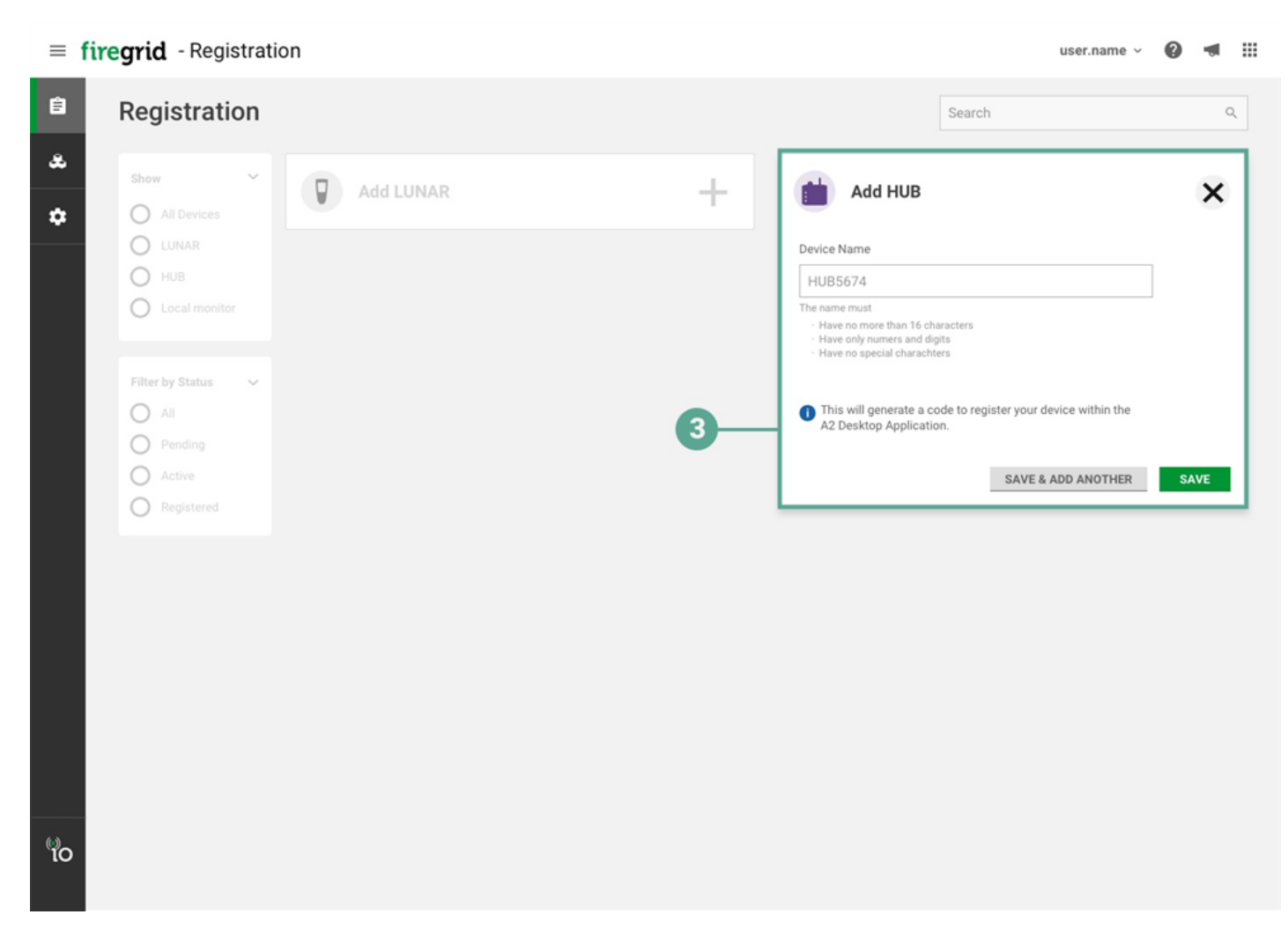

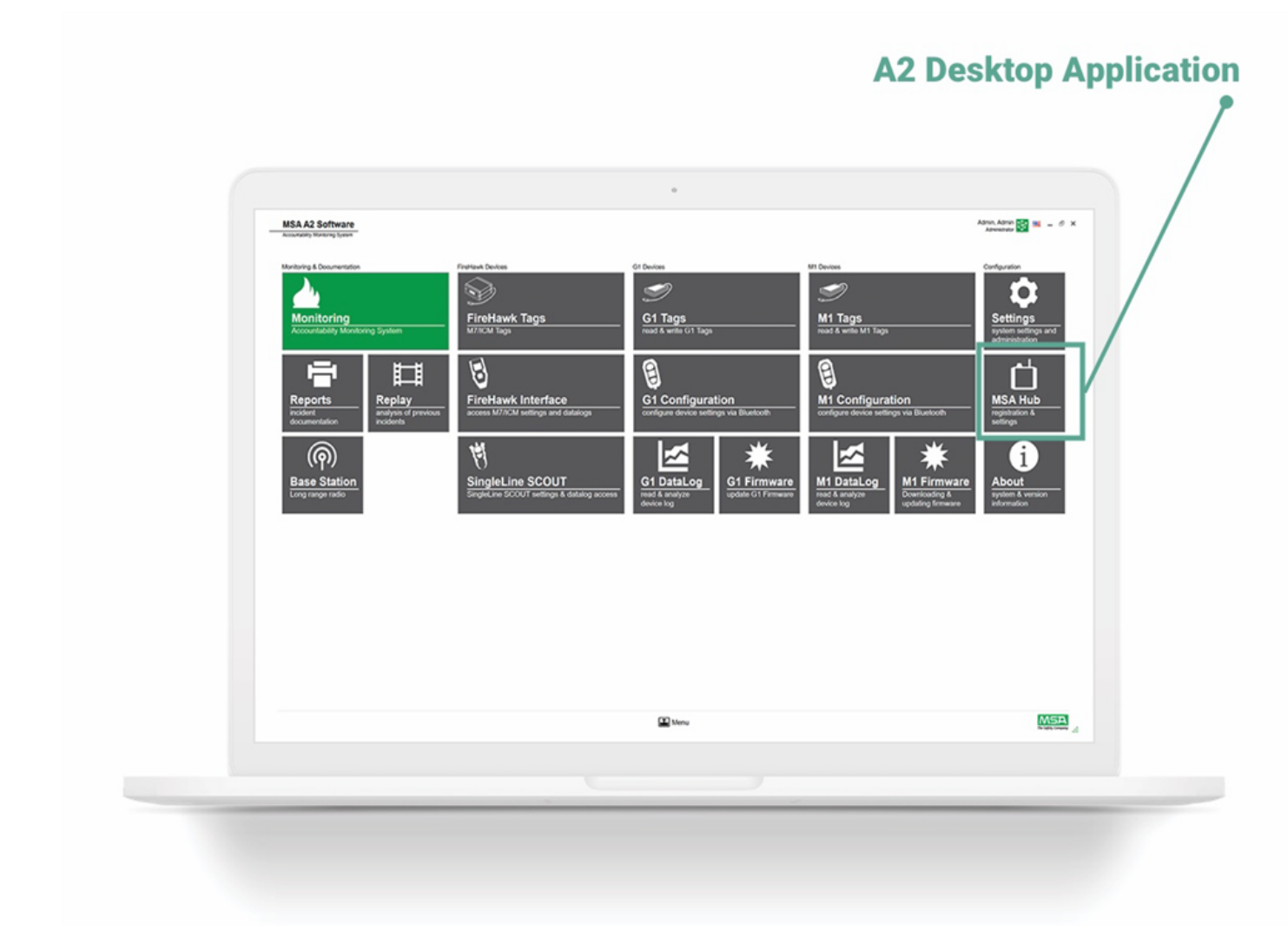

4. Klik op Opslaan.

## 2.4.2 Een geregistreerd toestel verwijderen uit FireGrid

U kunt geregistreerde toestellen alleen uit FireGrid verwijderen als ze op dat moment niet zijn aangesloten.

1. Ga op de pagina Registratie met de muis over het toestel en klik op het prullenbakpictogram.

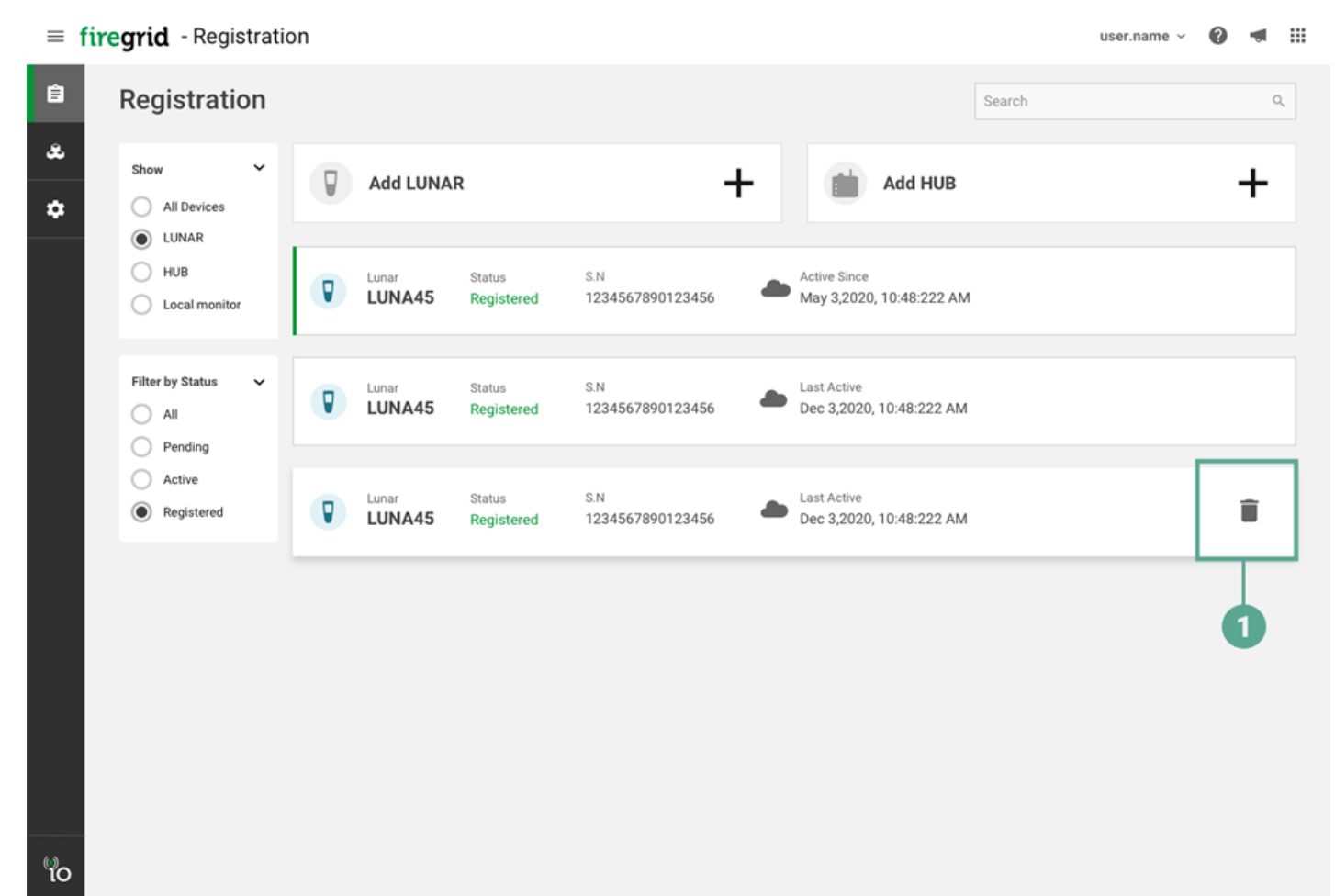

### 2. Klik op Verwijderen om te bevestigen.

| ≡f      | iregrid - Registratio                                                                                                    | on                                                                                                    | user.name 🗸 | 0 |   |
|---------|----------------------------------------------------------------------------------------------------|----------------------------------------------------------------------------------------------------|-------------|---|---|
| Ê       | Registration                                                                                                    | Search                                                                                                    |             |   | م |
| æ<br>\$ | Show     ✓       All Devices     LUNAR       HUB     Local monitor       Local monitor     ✓       All     Pending       Active     Registered | Add LUNAR     Lunar   Lunar   Lunar   Status   Lunar   Lunar   Status   Lunar   Status   Confirmation   Are you sure you want to delete "Lunar 34"     Cancel     Delete |             | + |   |
| фо<br>Ю |                                                                                                    |                                                                                                    |             |   |   |

### 2.5 Verantwoordingsgroepen

Verantwoordingsgroepen zijn door de gebruiker gedefinieerde groepen van toestellen waarmee gemakkelijker en gerichter toezicht kan worden gehouden. Verantwoordingsgroepen worden aangemaakt in de registratie van de FireGridwebapp. Alle informatie over incidenten wordt verzameld op basis van deze groepen, en bij lokale bewaking kunt u selecteren welke groep u wilt bewaken.

#### 2.5.1 Een verantwoordingsgroep maken

1. Om een nieuwe verantwoordingsgroep te maken, klikt u op een geregistreerd toestel en sleept u het naar het veld Groep maken.

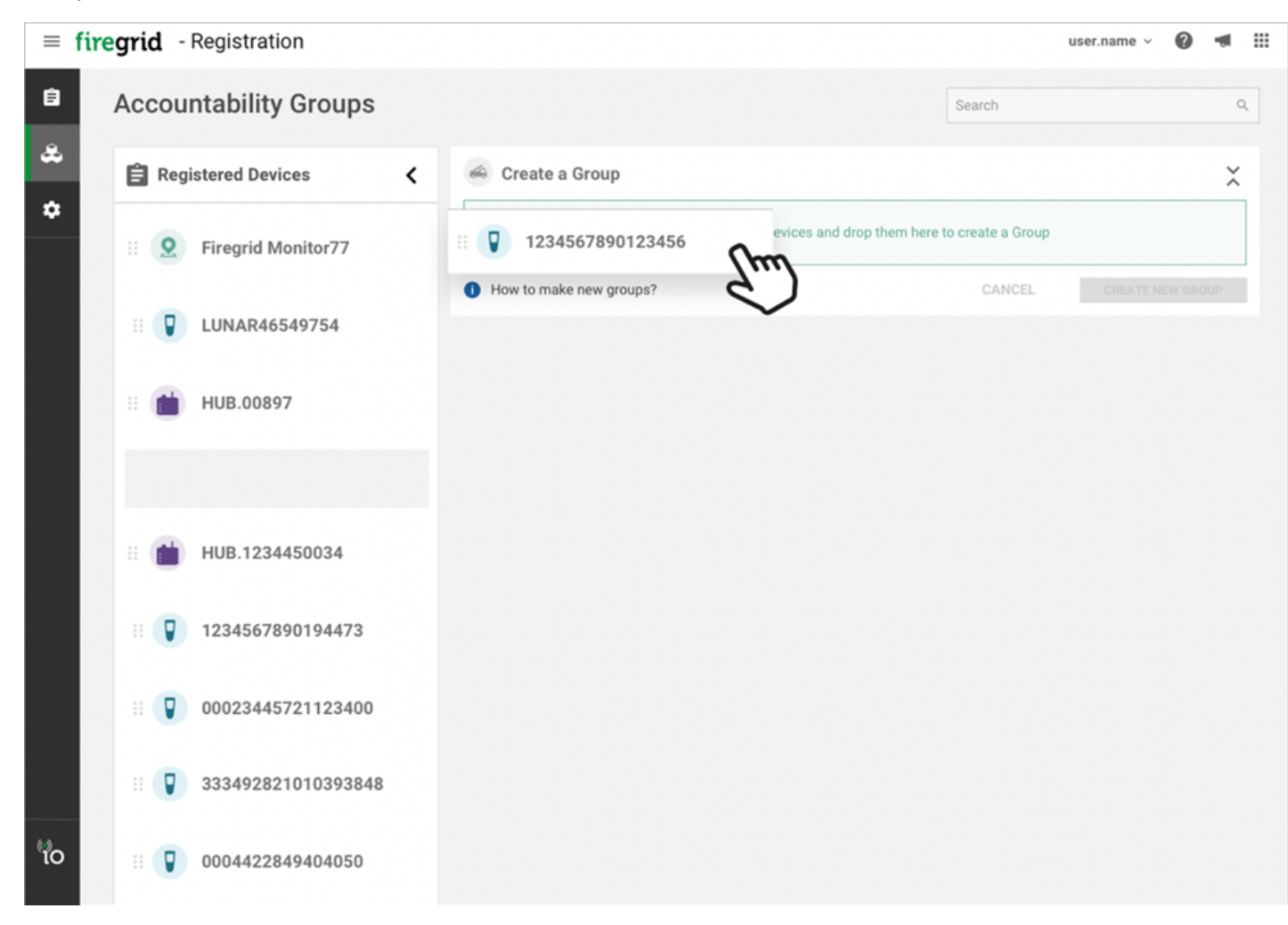

2. Zodra alle gewenste toestellen aan de groep zijn toegevoegd, klikt u op **Groep maken**.

| = fi | iregrid - Registration         |                                                                | user.name 🗸 🔞 📹 🏭                        |
|------|--------------------------------|----------------------------------------------------------------|------------------------------------------|
| ê    | Accountability Groups          |                                                                | Search Q                                 |
| æ    | 🖹 Registered Devices <         | 🙈 Create a Group                                               | ~                                        |
| \$   | II <b>Q</b> Firegrid Monitor77 | Drag Registered Devices                                        | s and drop them here to create a Group   |
|      | III UNAR46549754               | <ul> <li>1234567890123456</li> <li>1234567890123456</li> </ul> | Last conection: May 3,2020, 10:48:222 AM |
|      | II 💼 HUB.00897                 |                                                                |                                          |
|      | 1234567890123456               |                                                                |                                          |
|      | II 💼 HUB.1234450034            |                                                                |                                          |
|      | II 🛛 1234567890194473          | How to make new groups?                                        | CANCEL CREATE A GROUP                    |
|      |                                |                                                                |                                          |
|      | II 🔽 333492821010393848        |                                                                |                                          |
| vo   | II <b>0004422849404050</b>     |                                                                |                                          |

3. Voer een naam in voor de groep en klik op **Opslaan**.

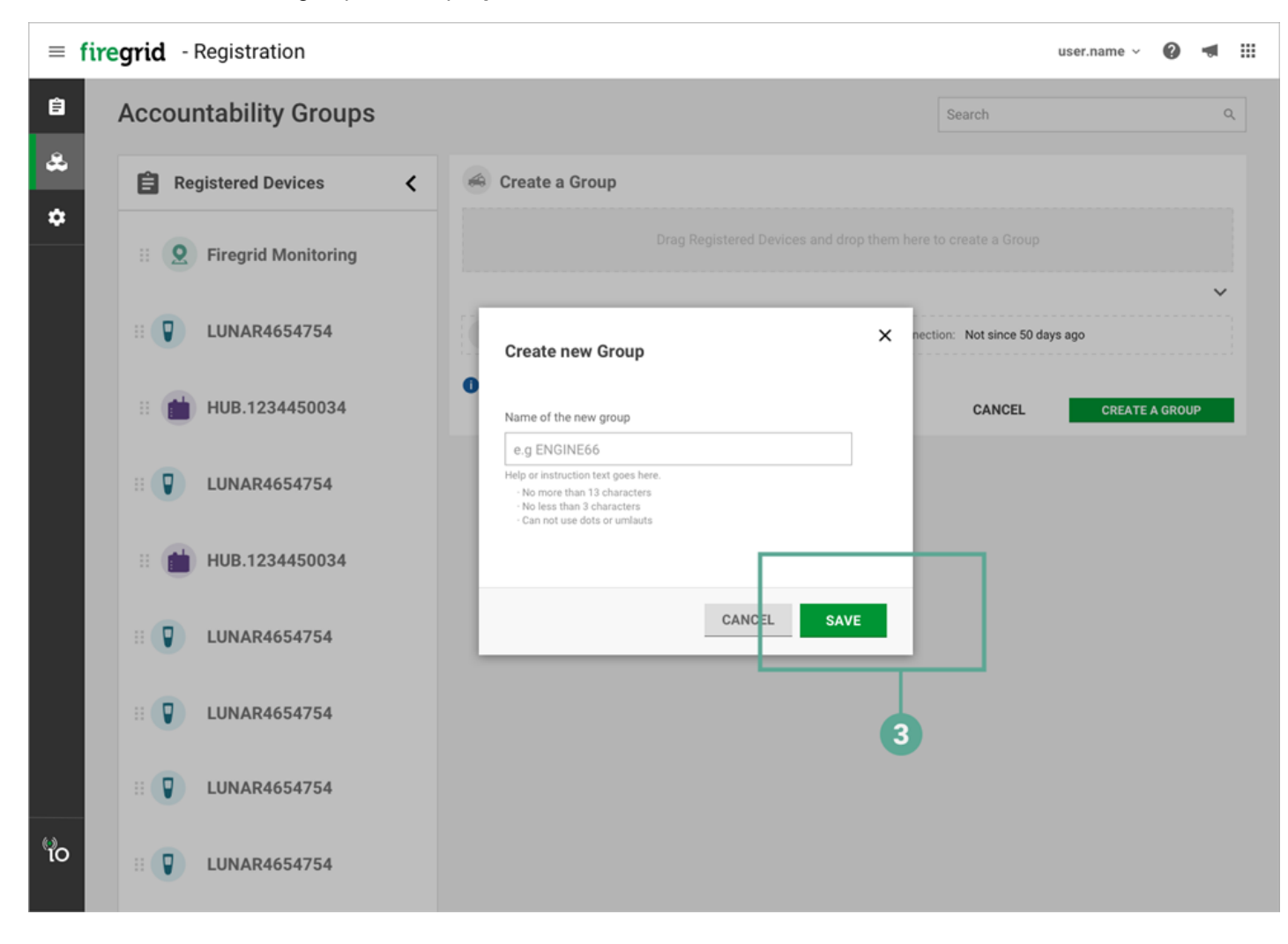

## 2 FireGrid-webapp

4. Zodra de groep is aangemaakt, wordt een samenvatting van de groep op de pagina weergegeven. Hierin staat hoeveel exemplaren van elk toesteltype in de groep zijn opgenomen.

| ≡ fi | regrid - Registration        |                      | user.name 🗸 🔞 📹 🏭 |
|------|------------------------------|----------------------|-------------------|
| Ê    | Accountability Groups        |                      | Search Q          |
| ۵    | Registered Devices           | 🙈 Create a Group     | \$                |
| *    | II 🧕 Firegrid Monitor77      | 🚓 ENGINE65 😟 01 💼 01 | 🖓 5 🗸             |
|      | II 🔽 LUNAR46549754           |                      |                   |
|      | II 🛗 HUB.00897               |                      | 4                 |
|      | II 1234567890123456          |                      |                   |
|      | II 💼 HUB.1234450034          |                      |                   |
|      | II 🔋 1234567890194473        |                      |                   |
|      | II <b>0</b> 0023445721123400 |                      |                   |
|      | II 🔽 333492821010393848      |                      |                   |
| lo   | II <b>0004422849404050</b>   |                      |                   |

5. Klik op het pictogram Uitbreiden om een gedetailleerde lijst van de groepstoestellen weer te geven.

| =   | firegrid - Registration |                                                              | user.name ~ 🔞 📹 🏭                                                                    |
|-----|-------------------------|--------------------------------------------------------------|--------------------------------------------------------------------------------------|
| Ê   | Accountability Groups   |                                                              | Search Q                                                                             |
| *   | Registered Devices      | 🚓 Create a Group                                             | \$                                                                                   |
| \$  | Erregrid Monitor77      | 🚓 ENGINE65 🎤 😟 01                                            | 🛍 01 🕡 5 🗸 🗸                                                                         |
|     | II 🔽 LUNAR46549754      | Hub34245                                                     | Last conection: May 3,2020, 10:48:222 AM                                             |
|     | :: 💼 HUB.00897          | <ul> <li>Firegrid4005</li> <li>Lunar3628595</li> </ul>       | Last conection: May 3,2020, 10:48:222 AM 5                                           |
|     | 1234567890123456        | Uunar002433681                                               | Last conection: May 3,2020, 10:48:222 AM                                             |
|     |                         | <ul> <li>Lunar0155891123</li> <li>Lunar0720105245</li> </ul> | Last conection: May 3,2020, 10:48:222 AM                                             |
|     | HUB.1234450034          | <ul> <li>Lunar6976797964</li> </ul>                          | Last conection: May 3,2020, 10:48:222 AM<br>Last conection: May 3,2020, 10:48:222 AM |
|     | II 1234567890194473     |                                                              |                                                                                      |
|     | II 00023445721123400    |                                                              |                                                                                      |
|     | II 🔋 333492821010393848 |                                                              | DELETE GROUP                                                                         |
| °ιο | II 🔽 0004422849404050   |                                                              |                                                                                      |

## 2.5.2 Verantwoordingsgroepen wijzigen

Om toestellen toe te voegen of te verwijderen moeten bestaande groepen inactief zijn (geen toestellen online/verbonden).

1. Klik op het pictogram **Uitvouwen** voor de gewenste groep om een gedetailleerde lijst van de toestellen te openen.

| ≡ fii | regrid - Registration   |                  |      |      | user.name v | 0 🛪 🖩 |
|-------|-------------------------|------------------|------|------|-------------|-------|
| Ê     | Accountability Groups   |                  |      | Sear | ch          | ٩     |
| *     | Registered Devices      | 🚨 Create a Group |      |      |             | \$    |
| ~     | Eregrid Monitor77       | ENGINE65         | Q 01 | 01   | 5           | ~     |
|       | II 🔽 LUNAR46549754      |                  |      |      |             |       |
|       | II 💼 HUB.00897          |                  |      |      |             | 1     |
|       | 1234567890123456        |                  |      |      |             |       |
|       | II 💼 HUB.1234450034     |                  |      |      |             |       |
|       | 1234567890194473        |                  |      |      |             |       |
|       | II 00023445721123400    |                  |      |      |             |       |
|       | II 🔽 333492821010393848 |                  |      |      |             |       |
| to    | II 🔽 0004422849404050   |                  |      |      |             |       |

2. Om een toestel aan de groep toe te voegen, moet u op een geregistreerd toestel klikken en het naar de lijst met toestellen in de groep slepen.

| ≡ fi | regrid - Registration   |                                                           | user.name ~ 🛛 🖉                                                                      |   |
|------|-------------------------|-----------------------------------------------------------|--------------------------------------------------------------------------------------|---|
| Ê    | Accountability Groups   |                                                           | Search                                                                               | ٩ |
| *    | Registered Devices      | 🙈 Create a Group                                          |                                                                                      | × |
| *    | II 😟 Firegrid Monitor77 | 🚓 ENGINE65 🌶 😟 01                                         | iii 01 🖓 5                                                                           | ~ |
|      | III UNAR46549754        | iii Hub34245                                              | Last conection: May 3,2020, 10:48:222 AM                                             |   |
|      |                         | Firegrid4005     Last conection: May 3,2020, 10:48:222 AM |                                                                                      |   |
|      | :: 😱 105.00097          | 567890123456                                              | Last conection: May 3,2020, 10:48:222 AM<br>Last conection: May 3,2020, 10:48:222 AM |   |
|      |                         | Uunar0155891123                                           | Last conection: May 3,2020, 10:48:222 AM                                             |   |
|      | II 💼 HUB.1234450034     | Uunar9780435345                                           | Last conection: May 3,2020, 10:48:222 AM                                             |   |
|      | 1234567890194473        | Lunar6976797964                                           | Last conection: May 3,2020, 10:48:222 AM                                             |   |
|      |                         |                                                           |                                                                                      |   |
|      | II 🔽 333492821010393848 |                                                           |                                                                                      | _ |
| io   |                         |                                                           |                                                                                      |   |

## 2 FireGrid-webapp

3. Om een toestel uit de groep te verwijderen, moet u op het toestel klikken en het van de lijst van de groep naar de lijst Geregistreerde toestellen slepen.

| ≡ fir | egrid - Registration    |                                                              | user.name v                                                                          | 0 🔹 🏢 |
|-------|-------------------------|--------------------------------------------------------------|--------------------------------------------------------------------------------------|-------|
| Ê     | Accountability Groups   |                                                              | Search                                                                               | ٩     |
| ڪ     | Registered Devices      | 😞 Create a Group                                             |                                                                                      | \$    |
| \$    | II 👤 Firegrid Monitor77 | 🚓 ENGINE098 😟 01                                             | iii 01 😲 23                                                                          | ~     |
|       | III 🔽 LUNAR46549754     | HUB00094858                                                  | Last conection: May 3,2020, 10:48:222 AM                                             |       |
|       | : 📥 HUB.00897           | <ul> <li>00022338491138</li> <li>1234567890123456</li> </ul> | Last conection: May 3,2020, 10:48:222 AM                                             |       |
|       |                         | <ul> <li>Hub34245456</li> </ul>                              | Last conection: May 3,2020, 10:48:222 AM                                             |       |
|       | 1234567890123456        | 3456200056686606                                             | Last conection: May 3,2020, 10:48:222 AM                                             |       |
|       | III 💼 HUB.1234450034    | 53486945694.                                                 | Last conection: May 32020, 10:48:222 AM                                              |       |
|       | 1234567890194473        | <ul> <li>120000090123456</li> <li>Hub34245009</li> </ul>     | Last conection: May 3 2020, 10:48:222 AM<br>Last conection: May 3 2020, 10:48:222 AM |       |
|       |                         |                                                              | DEL                                                                                  |       |
|       | II 🔽 333492821010393848 | 🚓 ENGINE7703 🧕 02                                            | 💼 02 💡 14                                                                            | ~     |
| ්o    |                         | ENGINE7703 02                                                | iii 02 🔽 14                                                                          | ~     |

## 2.5.3 Verantwoordingsgroepen verwijderen

Bestaande groepen moeten inactief zijn (geen toestellen online/verbonden) om te kunnen worden verwijderd.

1. Klik op het pictogram **Uitvouwen** voor de gewenste groep om een gedetailleerde lijst van de toestellen te openen.

| =      | firegrid - Registration    |                                                              | user.name 🗸 🔞 📹 🏭                                                                    |
|--------|----------------------------|--------------------------------------------------------------|--------------------------------------------------------------------------------------|
| Ê      | Accountability Groups      |                                                              | Search Q                                                                             |
| æ<br>± | Registered Devices         | 😂 Create a Group                                             | \$                                                                                   |
|        | II 👤 Firegrid Monitor77    | 🚓 ENGINE65 💉 🧕 01                                            | 🛍 01 🕡 5 🗸 🗸                                                                         |
|        | II 🔽 LUNAR46549754         | iii Hub34245                                                 | Last conection: May 3,2020, 10:48:222 AM                                             |
|        | II 🛗 HUB.00897             | <ul> <li>Firegrid4005</li> <li>Lunar3628595</li> </ul>       | Last conection: May 3,2020, 10:48:222 AM                                             |
|        | II <b>1234567890123456</b> | Uunar002433681                                               | Last conection: May 3,2020, 10:48:222 AM                                             |
|        | II 🛗 HUB.1234450034        | <ul> <li>Lunar0155891123</li> <li>Lunar9780435345</li> </ul> | Last conection: May 3,2020, 10:48:222 AM<br>Last conection: May 3,2020, 10:48:222 AM |
|        | 1234567890194473           | Unar6976797964                                               | Last conection: May 3,2020, 10:48:222 AM                                             |
|        | II 🔽 00023445721123400     |                                                              |                                                                                      |
|        | II 🔋 333492821010393848    |                                                              | DELETE GROUP                                                                         |
| vo     |                            |                                                              |                                                                                      |

2. Klik op Groep verwijderen.

| =   | firegrid - Registration    |                                                              | user.name v                                                                          | 0 🔹 🖩    |
|-----|----------------------------|--------------------------------------------------------------|--------------------------------------------------------------------------------------|----------|
| Ê   | Accountability Groups      |                                                              | Search                                                                               | ٩        |
| *   | Registered Devices         | 🙈 Create a Group                                             |                                                                                      | \$       |
| \$  | II 😟 Firegrid Monitor77    | 🚓 ENGINE65 🎤 🙎 01                                            | 💼 01 🕡 5                                                                             | ~        |
|     | II 🔽 LUNAR46549754         | 💼 Hub34245                                                   | Last conection: May 3,2020, 10:48:222 AM                                             |          |
|     | II 💼 HUB.00897             | <ul> <li>Piregrid4005</li> <li>Lunar3628595</li> </ul>       | Last conection: May 3,2020, 10:48:222 AM<br>Last conection: May 3,2020, 10:48:222 AM |          |
|     | II <b>1234567890123456</b> | Uunar002433681                                               | Last conection: May 3,2020, 10:48:222 AM                                             |          |
|     | III MUB.1234450034         | <ul> <li>Lunar0155891123</li> <li>Lunar9780435345</li> </ul> | Last conection: May 3,2020, 10:48:222 AM<br>Last conection: May 3,2020, 10:48:222 AM |          |
|     | I234567890194473           | Unar6976797964                                               | Last conection: May 3,2020, 10:48:222 AM                                             |          |
|     | II 🛛 00023445721123400     |                                                              |                                                                                      | _        |
|     | II 😨 333492821010393848    |                                                              | DELE                                                                                 | TE GROUP |
| ୍ବ୍ | II 🔽 0004422849404050      |                                                              |                                                                                      | 2        |

## 2.6 Rapporten

Elk gemeld incident wordt vermeld op de pagina **Meldingen**. U kunt incidenten filteren op datum of alarmtype, en voor elk incident kunt u een rapport maken.

## Log in op FireGrid en selecteer Rapporten.

| ≡ fire | egrid - Reports         |                             |                      |          | user.n           | ame 🗸 😧 📹 🏢    |
|--------|-------------------------|-----------------------------|----------------------|----------|------------------|----------------|
|        | Incident Reports        |                             |                      |          | Search           | ٩              |
| •      | Show 🗸                  | Start Date 4                | Last Update          | Duration | incindent Number |                |
|        | Yesterday               | 10/31/2019<br>2:20PM        | 10/31/2019<br>2:20PM | 1:00 MIN | 1234234          | Create Report  |
|        | Last Month              | <b>10/31/2019</b><br>2:20PM | 10/31/2019<br>2:20PM | 1:00 MIN | 1579537659       | Create Report  |
|        | Last Year               | 10/31/2019<br>2:20PM        | 10/31/2019<br>2:20PM | 1:00 MIN | 1579537659       | Create Report  |
|        | Custom                  | 10/31/2019<br>2:20PM        | 10/31/2019<br>2:20PM | 1:00 MIN | 1579537659       | Create Report  |
|        | Filter by Status 🗸      | 10/31/2019<br>2:20PM        | 10/31/2019<br>2:20PM | 1:00 MIN | 1579537659       | Create Report  |
|        | Battery Radio Link Lost | <b>10/31/2019</b><br>2:20PM | 10/31/2019<br>2:20PM | 1:00 MIN | 1579537659       | Create Report  |
|        | Man Down                | 10/31/2019<br>2:20PM        | 10/31/2019<br>2:20PM | 1:00 MIN | 1579537659       | Create Report  |
|        | Pressure                | 10/31/2019<br>2:20PM        | 10/31/2019<br>2:20PM | 1:00 MIN | 1579537659       | Create Report  |
|        |                         | ltems per page: 10 -        |                      |          |                  | 1-10 of 16 < > |

ΰo

# 2.6.1 Incidentrapporten filteren

## Incidenten filteren op tijd

Selecteer in het venster **Datum** een tijdsperiode waarop u wilt filteren. Alleen incidenten die zich in die periode voordoen, verschijnen in de lijst.

| ≡ fir | firegrid - Reports 🛛 🐨 🗰 |                         |                              |          |                  |                |  |
|-------|--------------------------|-------------------------|------------------------------|----------|------------------|----------------|--|
|       | Incident Reports         | Filters by              | Date                         |          | Search           | ٩              |  |
| 8     | Show 🗸                   | Start Date $\downarrow$ | Last Update                  | Duration | incindent Number |                |  |
|       | Yesterday                | 10/31/2019<br>2:20PM    | <b>10/31/2019</b><br>2::20PM | 1:00 MIN | 1234234          | Create Report  |  |
|       | Last Month               | 10/31/2019<br>2:20PM    | <b>10/31/2019</b><br>2:20PM  | 1:00 MIN | 1579537659       | Create Report  |  |
|       | Last Year                | 10/31/2019<br>2:20PM    | <b>10/31/2019</b><br>2:20PM  | 1:00 MIN | 1579537659       | Create Report  |  |
| l     | Custom                   | 10/31/2019<br>2:20PM    | <b>10/31/2019</b><br>2:20PM  | 1:00 MIN | 1579537659       | Create Report  |  |
|       | Filter by Status 🗸       | 10/31/2019<br>2:20PM    | <b>10/31/2019</b><br>2:20PM  | 1:00 MIN | 1579537659       | Create Report  |  |
|       | Battery Radio Link Lost  | 10/31/2019<br>2:20PM    | <b>10/31/2019</b><br>2:20PM  | 1:00 MIN | 1579537659       | Create Report  |  |
|       | Man Down Manual          | 10/31/2019<br>2:20PM    | <b>10/31/2019</b><br>2:20PM  | 1:00 MIN | 1579537659       | Create Report  |  |
|       | Pressure                 | 10/31/2019<br>2:20PM    | <b>10/31/2019</b><br>2:20PM  | 1:00 MIN | 1579537659       | Create Report  |  |
|       |                          | Items per page: 10 -    |                              |          |                  | 1-10 of 16 < > |  |
|       |                          |                         |                              |          |                  |                |  |

°ιο

Om een aangepast filter te maken, selecteert u **Aangepast** en gebruikt u de kalenderkiezer om een specifieke datum te selecteren waarop het filter moet beginnen en eindigen.

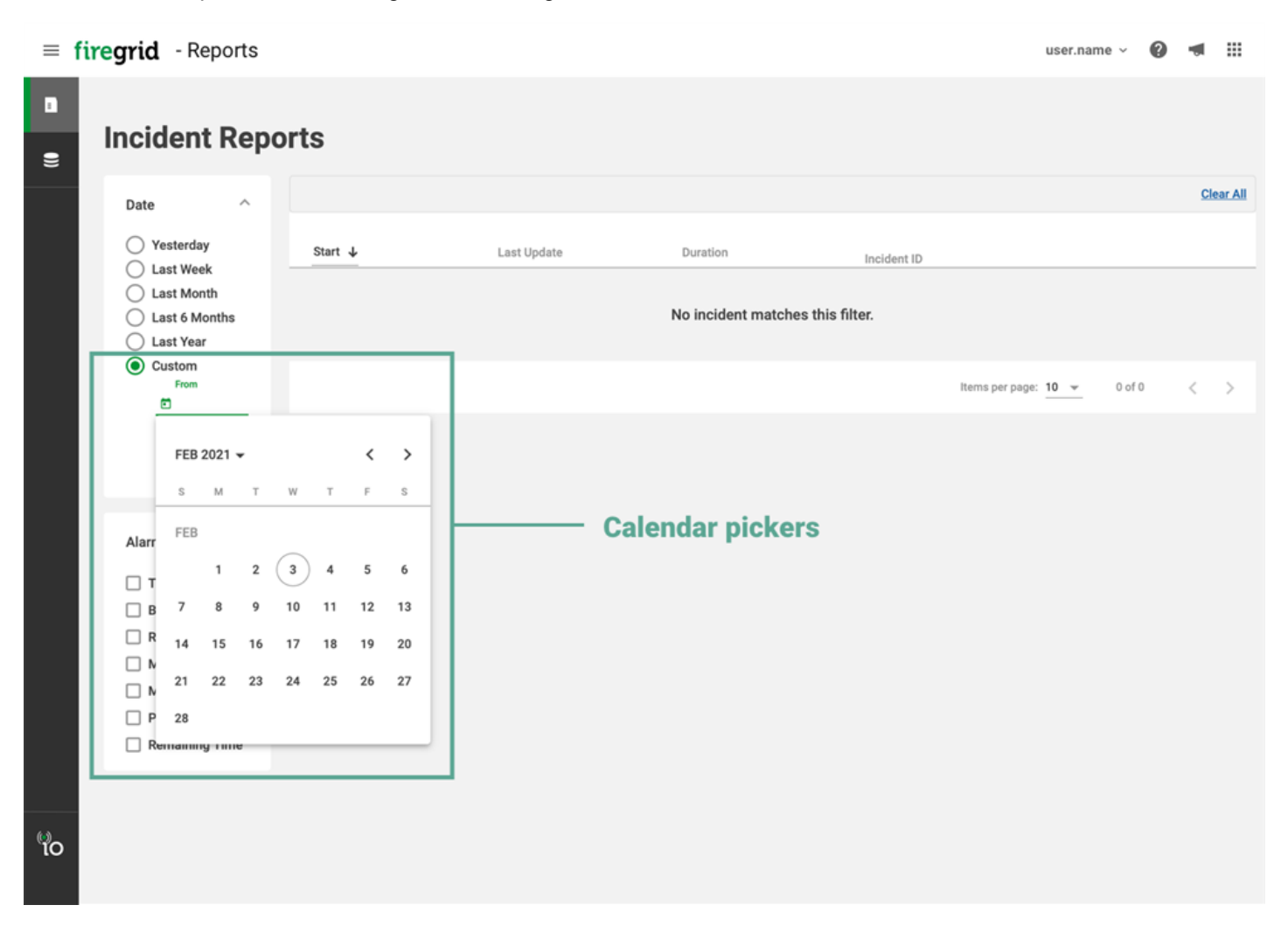

#### Incidenten filteren op alarmtype

Selecteer in het venster **Alarmen** een alarmtype waarop u wilt filteren. Alleen incidenten met het geselecteerde alarmtype verschijnen in de lijst.

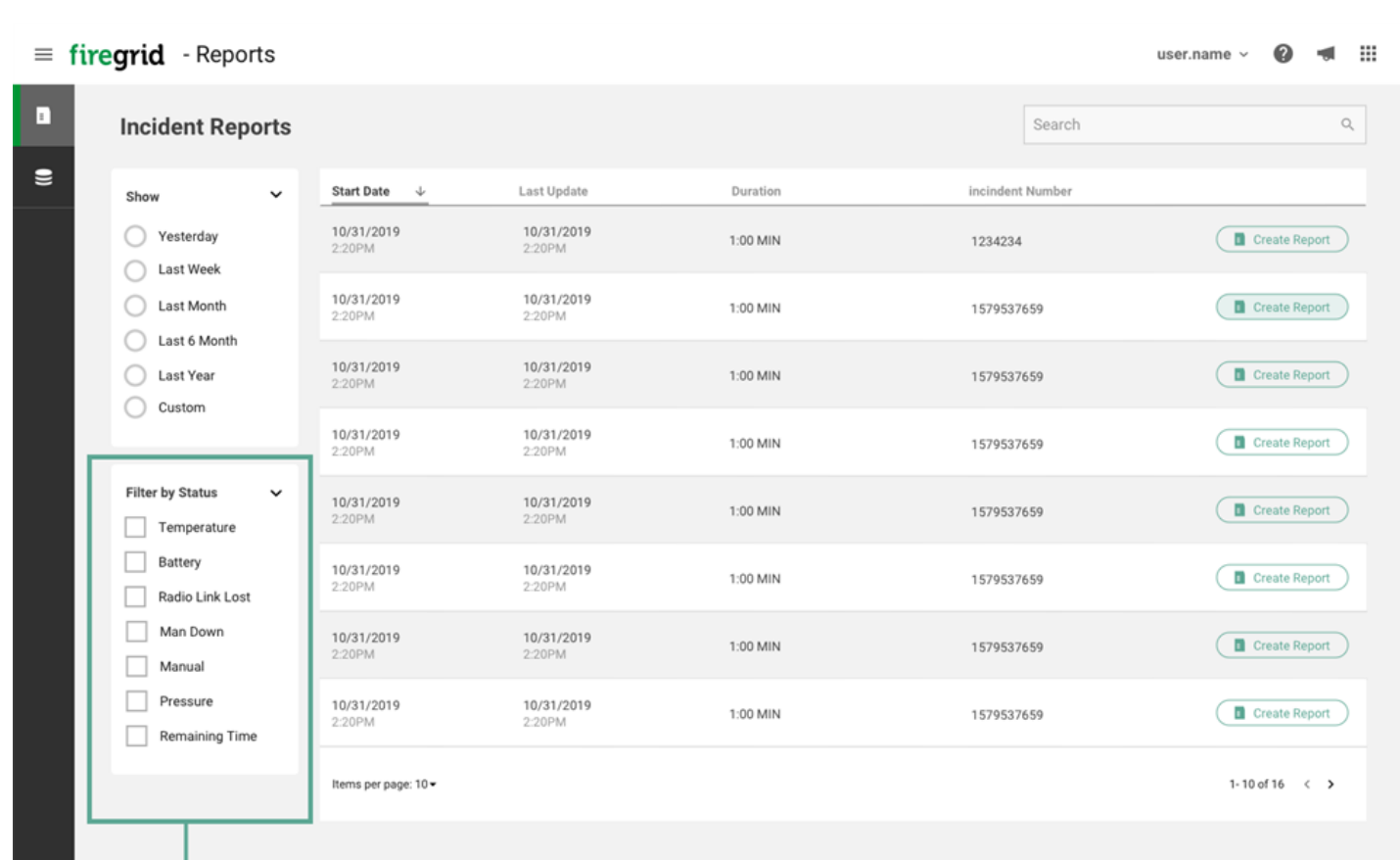

# Filter by Alarm Type

۳o

## 2.6.2 Een incidentenrapport opstellen

1. Klik op **Rapporten** op de FireGrid-landingspagina.

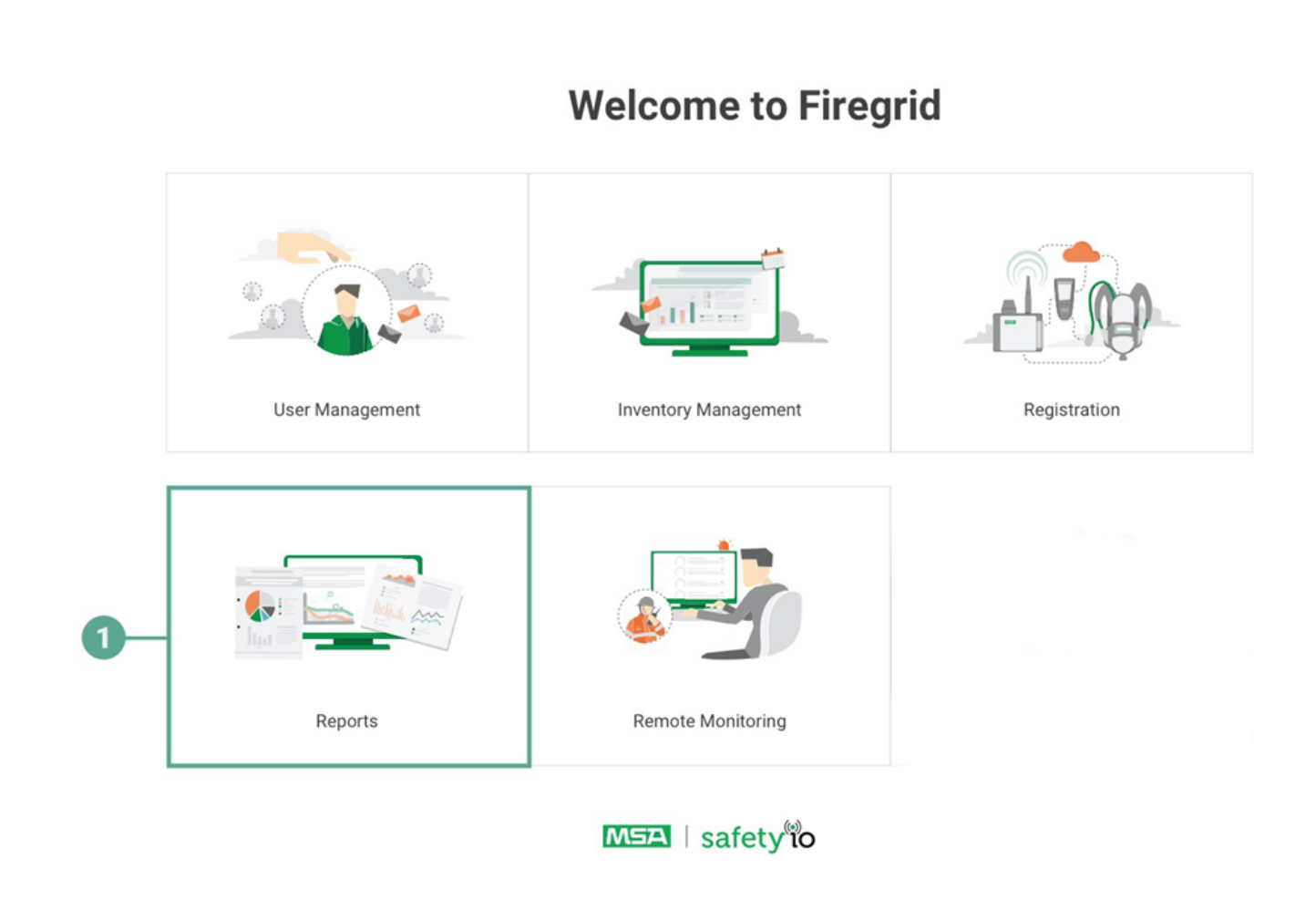

## 2. Klik op Rapport maken in de rij van het incident.

| = | firegrid - Reports         |                      |                      |          |                  | user.name -> 🕜 🖪 🏢 |
|---|----------------------------|----------------------|----------------------|----------|------------------|--------------------|
|   | Incident Reports           |                      |                      |          | Search           | ٩                  |
| 9 | Show 🗸                     | Start Date 4         | Last Update          | Duration | incindent Number |                    |
|   | Vesterday                  | 10/31/2019<br>2:20PM | 10/31/2019<br>2-20PM | 1:00 MIN | 1234234          | Create Report      |
|   | Last Month                 | 10/31/2019<br>2:20PM | 10/31/2019<br>2:20PM | 1:00 MIN | 1579537659       | Create Report      |
|   | Last 6 Month               | 10/31/2019<br>2:20PM | 10/31/2019<br>2:20PM | 1:00 MIN | 1579537659       | Create Report      |
|   | Custom                     | 10/31/2019<br>2:20PM | 10/31/2019<br>2:20PM | 1:00 MIN | 1579537659       | Create Report      |
|   | Filter by Status 🗸         | 10/31/2019<br>2:20PM | 10/31/2019<br>2:20PM | 1:00 MIN | 1579537659       | Create Report      |
|   | Battery Radio Link Lost    | 10/31/2019<br>2:20PM | 10/31/2019<br>2:20PM | 1:00 MIN | 1579537659       | Create Report      |
|   | Man Down                   | 10/31/2019<br>2:20PM | 10/31/2019<br>2.20PM | 1:00 MIN | 1579537659       | Create Report      |
|   | Pressure<br>Remaining Time | 10/31/2019<br>2:20PM | 10/31/2019<br>2:20PM | 1:00 MIN | 1579537659       | Create Report      |
|   |                            | ltems per page: 10 • |                      |          |                  | 1-10 of 16 < >     |

to
Om informatie over een individuele brandbestrijder in het rapport te bekijken, selecteert u een naam in de vervolgkeuzelijst **Brandbestrijder**.

| <image/>                                                                                                    |  |
|----------------------------------------------------------------------------------------------------|--|
| Incident ID     Start     Last Update     Duration       50300776     Sun, Apr 12, 2020 12:30 PM. Sun, Apr 12, 2020 14:45 PM     2h 15min |  |
| 50300776     Sun, Apr 12, 2020 12:30 PM Sun, Apr 12, 2020 14:45 PM     2h 15min                                                           |  |
| Firefighter       Frank       Tom       Jack       Jones       Raul       Tara                                                            |  |
| Firefighter       Frank       Tom       Jack       Jones       Raul       Tara                                                            |  |
| Frank Tom Jack Jones Raul Tara                                                                                                    |  |
| Tom<br>Jack<br>Jones<br>Raul<br>Tara                                                                                                    |  |
| Jack<br>Jones<br>Raul<br>Tara                                                                                                    |  |
| Jones<br>Raul<br>Tara                                                                                                    |  |
| Raul<br>Tara                                                                                                    |  |
| Тага                                                                                                    |  |
|                                                                                                    |  |
| Victor                                                                                                    |  |
| Joseph                                                                                                    |  |
| 00:00:10 00:00:20 00:00:30 00:00:40 00:00:50                                                                                              |  |
| Firefighters                                                                                                    |  |
| Prank iom Jack Jones reau                                                                                                    |  |
| Events                                                                                                    |  |
| Date Firefighter SCBA Serial Number Carrying Lunar Event                                                                                  |  |
| Thur, 12:33:28 PM Frank ER23424347 Yes ICM Connected                                                                                      |  |
| Thur, 12:33:28 PM Frank ER23424347 Yes Pressure Alarm                                                                                     |  |
| Thur, 12:33:28 PM Tom ER23896889 Yes ICM Connected                                                                                        |  |
| Thur, 12:33:28 PM Jack ET00688555 Yes ICM Connected                                                                                       |  |
| Thur, 12:33:28 PM Jones ER24D56675 Yes ICM Connected                                                                                      |  |
| Thur, 12:33:28 PM Jones ER24D56675 Yes Active Lunar Searching (Victor)                                                                    |  |

Om een kopie van het rapport af te drukken, klikt u op de knop Afdrukken.

### 2.7 FireGrid Inventory

In **FireGrid Inventory**kunt u alle uitrustingen, werkorders, aankooporders, tests, personen, onderdelen en andere gegevens voor uw bedrijfsaccount beheren.

Log in op FireGrid en selecteer FireGrid Inventory. Het Dashboard verschijnt.

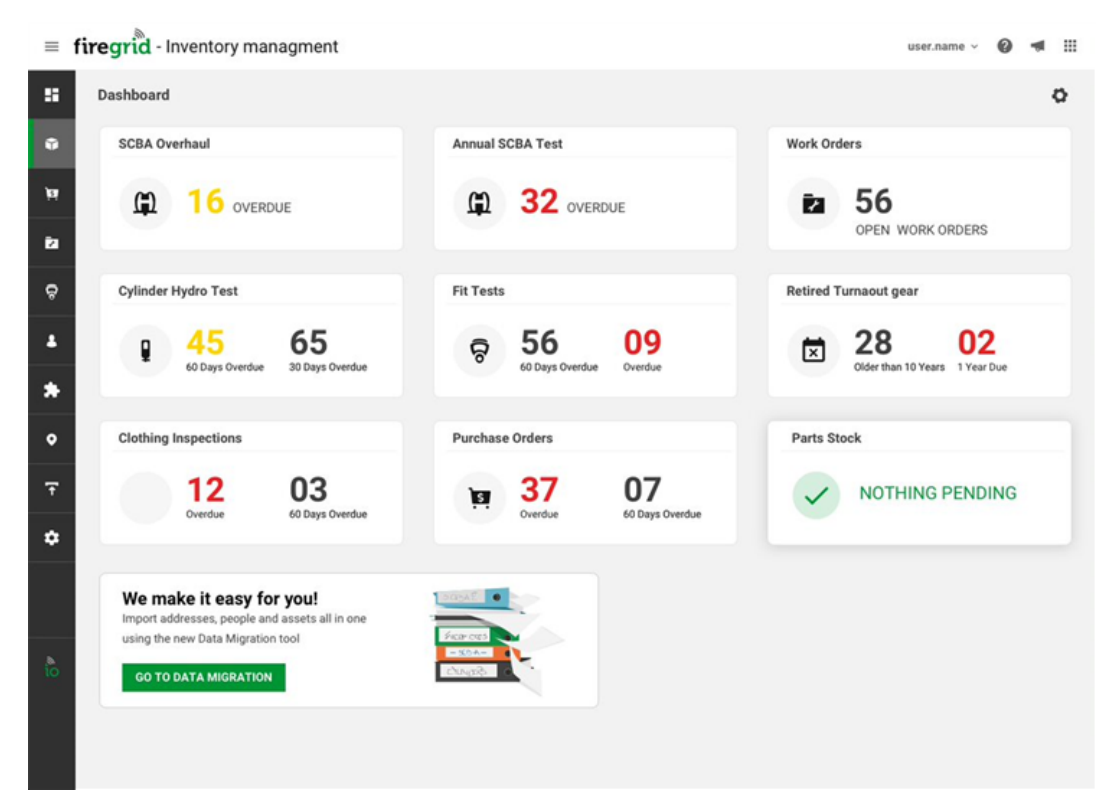

#### Het Dashboard aanpassen

Ga als volgt te werk om de widgets te beheren die op het Dashboard worden weergegeven:

- 1. Klik op het pictogram Widgets bewerken.
- 2. Selecteer de weer te geven widgets.
- 3. Gebruik de pijlen om de volgorde te bepalen waarin de widgets worden weergegeven.
- 4. Klik op Opslaan.

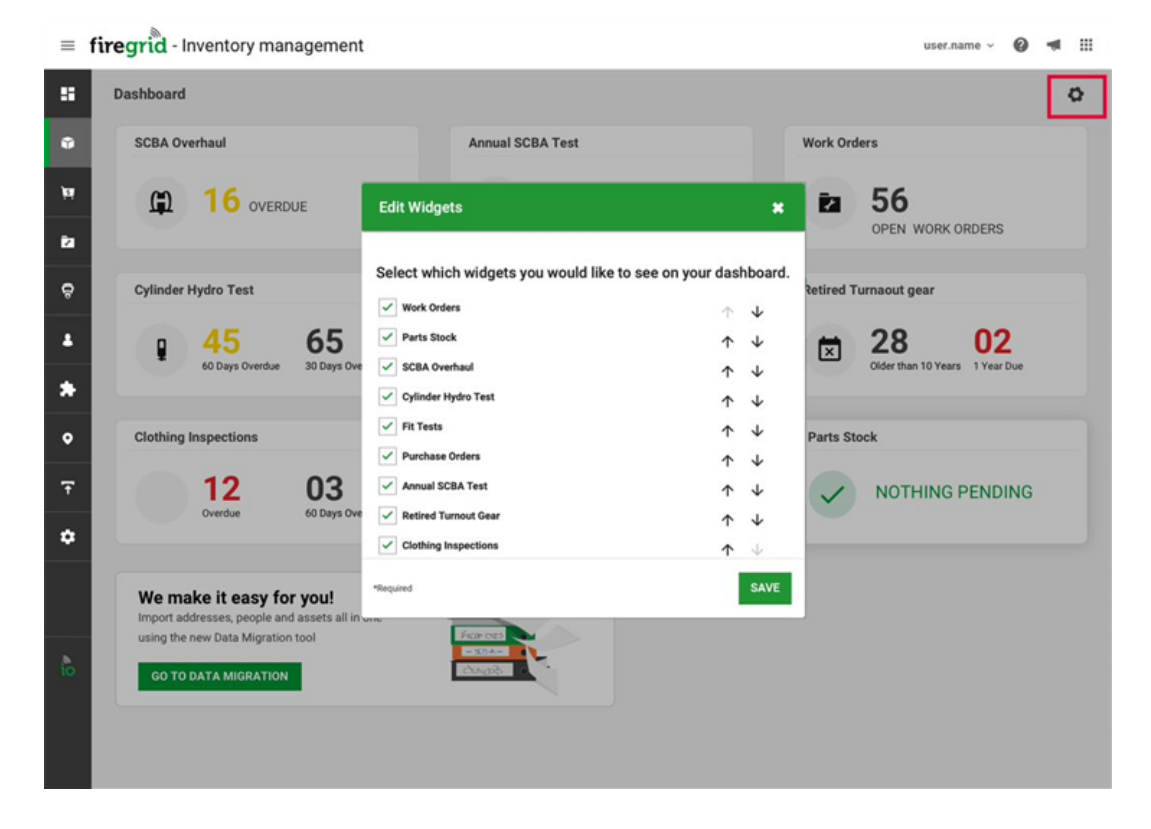

## Toegang tot het hoofdmenu

Klik op het pictogram van het hoofdmenu.

| = | firegrid - Inver | ntory man                                | agment           |                                     |                 |                 |           | user.name 🗸 🔞                  | - |   |  |  |  |
|---|------------------|------------------------------------------|------------------|-------------------------------------|-----------------|-----------------|-----------|--------------------------------|---|---|--|--|--|
| ŝ | Dashboard        |                                          |                  |                                     |                 |                 |           |                                |   | ø |  |  |  |
| ۰ | Assets           |                                          |                  | Annual SC                           | CBA Test        |                 | Work Ord  | Work Orders                    |   |   |  |  |  |
| 6 | Purchase Orders  | 5 OVERDI                                 | JE               | (j)                                 | 32 OVERD        | JE              | Ē2        | ža 56                          |   |   |  |  |  |
| ٠ | Work Orders      |                                          |                  |                                     |                 |                 |           | OPEN WORK ORDERS               |   |   |  |  |  |
| ଚ | Fit Tests        | Fest                                     |                  | Fit Tests                           |                 |                 | Retired T | urnaout gear                   |   |   |  |  |  |
| * | People           | 5                                        | 65               | ନ୍ଦି                                | 56              | 09              | ×         | 28 <mark>02</mark>             |   |   |  |  |  |
| * | Parts            | ys Overdue                               | 30 Days Overdue  |                                     | 60 Days Overdue | Overdue         |           | Older than 10 Years 1 Year Due |   |   |  |  |  |
| ۰ | Addresses        | tions                                    |                  | Purchase                            | Orders          |                 | Parts Ste | ock                            |   |   |  |  |  |
| Ŧ | Import Assets    | 2                                        | 03               | jai                                 | 37              | 07              |           | NOTHING PENDING                |   |   |  |  |  |
| ٠ | Settings         | ue                                       | 60 Days Overdue  |                                     | Overdue         | 60 Days Overdue |           |                                |   |   |  |  |  |
|   |                  | easy for<br>, people and<br>ta Migration | ssets all in one | Sosaf<br>Forces<br>- SOA-<br>Chagie |                 |                 |           |                                |   |   |  |  |  |
|   | safety           |                                          |                  |                                     |                 |                 |           |                                |   |   |  |  |  |

## 2.7.1 Gegevens migreren naar FireGrid Inventory

1. Om de pagina Gegevensmigratie te openen, selecteert u Gegevensmigratie in het hoofdmenu.

|   | ≡ | firegrid - Inventor | ry managment |  |  | user.name v | 0 | - |   |
|---|---|---------------------|--------------|--|--|-------------|---|---|---|
|   |   | Dashboard           |              |  |  |             |   | 4 | þ |
|   | • | Assets              |              |  |  |             |   |   |   |
|   | ŝ | Purchase Orders     |              |  |  |             |   |   |   |
|   | Ê | Work Orders         |              |  |  |             |   |   |   |
|   | ę | Fit Tests           |              |  |  |             |   |   |   |
|   | • | People              |              |  |  |             |   |   |   |
|   | * | Parts               |              |  |  |             |   |   |   |
|   | ۰ | Addresses           |              |  |  |             |   |   |   |
|   | 9 | Data Migration      |              |  |  |             |   |   |   |
| 1 | ۵ | Settings            |              |  |  |             |   |   |   |
|   |   |                     |              |  |  |             |   |   |   |
|   |   |                     |              |  |  |             |   |   |   |
|   |   |                     |              |  |  |             |   |   |   |
|   |   |                     |              |  |  |             |   |   |   |
|   |   | safety lo           |              |  |  |             |   |   |   |

2. Volg de stappen op de pagina **Gegevensmigratie** om het gegevensmigratieproces te doorlopen.

| ≡                          | firegrid - Inventory Man                                                                                                    | agement                                                                                                    | User.name 🗸 🔞 📢 🏭                                                                                                    |
|----------------------------|----------------------------------------------------------------------------------------------------|----------------------------------------------------------------------------------------------------|----------------------------------------------------------------------------------------------------|
| ::<br>•:<br>•:<br>•:<br>•: | Welcome Prepare Templates Addresses Template People Template Products Tem plates                                                                     | Welcome to AIMS<br>Do you already have any records about your<br>products and want to have them in AIMS?<br>You have come to the right place!                                                                                                    |                                                                                                    |
| ∔<br>><br>₀                | Start Data Migration          Import Addresses         Import People         Import Products         Finalization         Review Data         Submit | Why should I go through this process? You can save a lot of your time and benefit from the system earlier. It helps you to do things in the right order to get the most out of your available product records. You will learn about the system and how information are utilized around the system. | How will this be processed?         Step by step process.         Templates available for download, to support preparing the information: |
| ٩o                         | <ul> <li>Rollback Data</li> </ul>                                                                                                    | What to do next?<br>Download the EXCEL templates, fill those and start the data migration.                                                                                                    | GO TO TEMPLATES >                                                                                                    |

### 2.7.2 Zoeken in FireGrid Inventory

Een **zoekvak** of -veld verschijnt bovenaan de hoofdpagina's in FireGrid Inventory. Zoek naar goederen, aankooporders, werkorders, pasvormtests, personen, onderdelen of adressen.

Om een persoon of een ander hierboven vermeld item te zoeken, voert u de betreffende naam of het nummer in het **zoekveld** bovenaan de overeenkomstige pagina in.

| =   | firegrid - Inventor     | y managment       |                 |                    |          |                |                                       | user.name 🗸 👔    | ) 🛪 🖩     |   |
|-----|-------------------------|-------------------|-----------------|--------------------|----------|----------------|---------------------------------------|------------------|-----------|---|
| ::  | Assets                  |                   |                 |                    | Sea      | arch           |                                       | DOWNLOAD -       | ADD NEW   |   |
| Ŷ   | Show 🗸                  | □ Туре ≎          | Serial Number 💲 | Custom Unique ID 💲 | Status 💲 | Service Date 💲 | Location ¢                            | Assignee 🗘       | \$        |   |
| jai | Filter By               | Cylinder          | Ed24567t6       | CYL20-1            | In use   | 10/31/2019     | Franz-Ehrlich-Str. 9 -12489<br>Berlin | Christopher Ande | rson      |   |
| Ż   | All Types               | SCBA              | Ed24567t6       | CYL20-1            | In use   | 10/31/2019     | Franz-Ehrlich-Str. 9 -12489<br>Berlin | Christopher Ande | rson      |   |
| 6   | Cylinder                | Facepiece         | Ed24567t6       | CYL20-1            |          | 10/31/2019     | Franz-Ehrlich-Str. 9 -12489<br>Berlin | Chri Open        |           | 1 |
| *   | SCBA                    | Facepiece         | Ed24567t6       | CYL20-1            |          | 10/31/2019     | Franz-Ehrlich-Str. 9 -12489<br>Berlin | Chri 🖨 Add w     | ork Order |   |
| •   | Tournout Jacket         | Tournout Pants    | Ed24567t6       | CYL20-1            |          | 10/31/2019     | Franz-Ehrlich-Str. 9 -12489<br>Berlin | Chri 🛍 Add In    | spection  |   |
| *   | Pants     Boots         | Gloves            | Ed24567t6       | CYL20-1            |          | 10/31/2019     | Franz-Ehrlich-Str. 9 -12489<br>Berlin | Christopher Ande | rson      |   |
| ۰   | Gloves  Keck Protection | Boots             | Ed24567t6       | CYL20-1            |          | 10/31/2019     | Franz-Ehrlich-Str. 9 -12489           | Christopher Ande | rson      |   |
| 9   | Lunar                   | Helmet            | Ed24567t6       | CYL20-1            | In use   | 10/31/2019     | Franz-Ehrlich-Str. 9 -12489           | Christopher Ande | rson      |   |
| ۵   | ECB                     | Neck protection   | Ed24567t6       | CYL20-1            | In use   | 10/31/2019     | Franz-Ehrlich-Str. 9 -12489           | Christopher Ande | rson      |   |
|     |                         | Cylinder          | Ed24567t6       | CYL20-1            | In use   | 10/31/2019     | Franz-Ehrlich-Str. 9 -12489           | Christopher Ande | rson      |   |
|     |                         | Items per page: 1 | 0 -             |                    |          |                | Defini                                | 1-10 of 250      | IC ( ) )  |   |

io

### 2.7.3 Uitrustingen

Elke uitrusting wordt vermeld op de pagina **Uitrustingen**. U kunt de lijst van uitrustingen filteren op type of status, in bulk bewerken of downloaden naar een PDF- of CSV-bestand om het te kunnen delen met externe belanghebbenden. U kunt afzonderlijke uitrustingsgegevens ook bekijken of bewerken, en nieuwe uitrustingen aan de lijst toevoegen.

Om de pagina Uitrustingen te openen, selecteert u Uitrustingen in het hoofdmenu.

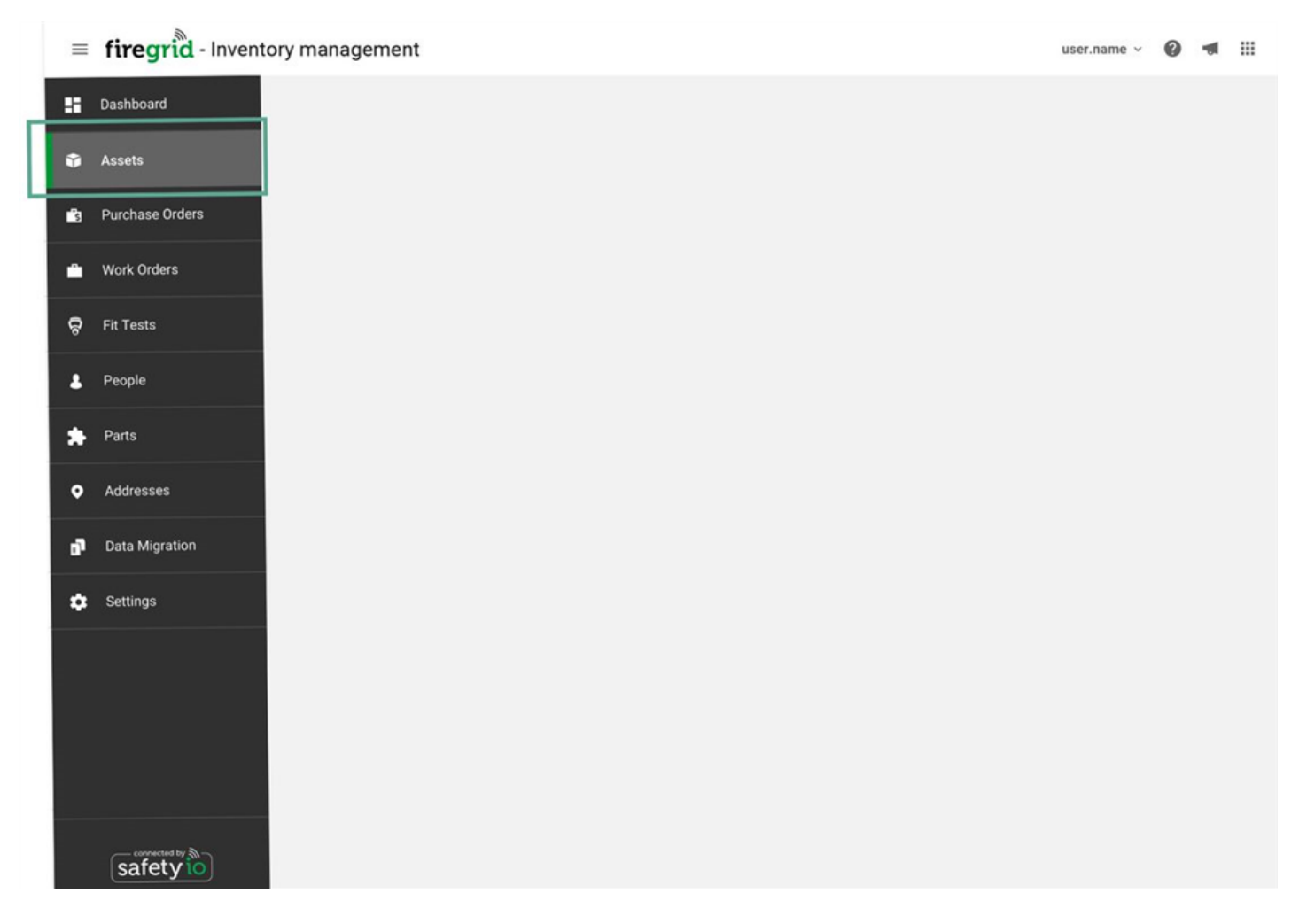

| =   | firegrid - Inventor                     | ry management     | t               |                    |          |                |                                       | user.name v 🔞 📹      | ( Ⅲ  |
|-----|-----------------------------------------|-------------------|-----------------|--------------------|----------|----------------|---------------------------------------|----------------------|------|
| ::  | Assets                                  |                   |                 |                    |          | Search         | Q ACTION +                            | DOWNLOAD - ADD       | NEW  |
| ŵ   | Show 🗸                                  | Туре :            | Serial Number 💲 | Custom Unique ID 🛟 | Status 💲 | Service Date 💲 | Location ¢                            | Assignee 🛟           | ٥    |
| jaj | Filter By                               | Cylinder          | Ed24567t6       | CYL20-1            | In use   | 10/31/2019     | Franz-Ehrlich-Str. 9 -12489<br>Berlin | Christopher Anderson | :    |
| Ē2  | All Types                               | SCBA              | Ed24567t6       | CYL20-1            | In use   | 10/31/2019     | Franz-Ehrlich-Str. 9 -12489<br>Berlin | Christopher Anderson | :    |
| ę   | Cylinder                                | Facepiece         | Ed24567t6       | CYL20-1            |          | 10/31/2019     | Franz-Ehrlich-Str. 9 -12489<br>Berlin | Christopher Anderson | ;    |
|     | SCBA                                    | Facepiece         | Ed24567t6       | CYL20-1            |          | 10/31/2019     | Franz-Ehrlich-Str. 9 -12489<br>Berlin | Christopher Anderson | :    |
| •   | Tournout Jacket     Pants               | Tournout Pants    | Ed24567t6       | CYL20-1            |          | 10/31/2019     | Franz-Ehrlich-Str. 9 -12489<br>Berlin | Christopher Anderson | :    |
|     | Boots                                   | Gloves            | Ed24567t6       | CYL20-1            |          | 10/31/2019     | Franz-Ehrlich-Str. 9 -12489<br>Berlin | Christopher Anderson | :    |
| •   | Gloves     Gloves     Neck Protection   | Boots             | Ed24567t6       | CYL20-1            |          | 10/31/2019     | Franz-Ehrlich-Str. 9 -12489<br>Berlin | Christopher Anderson | :    |
| Ŧ   | <ul><li>✓ Lunar</li><li>✓ HUb</li></ul> | Helmet            | Ed24567t6       | CYL20-1            | In use   | 10/31/2019     | Franz-Ehrlich-Str. 9 -12489<br>Berlin | Christopher Anderson | :    |
| ٠   | ECB M1 Repeater                         | Neck protection   | Ed24567t6       | CYL20-1            | In use   | 10/31/2019     | Franz-Ehrlich-Str. 9 -12489<br>Berlin | Christopher Anderson | :    |
|     |                                         | Cylinder          | Ed24567t6       | CYL20-1            | In use   | 10/31/2019     | Franz-Ehrlich-Str. 9 -12489<br>Berlin | Christopher Anderson | :    |
|     |                                         | Items per page: 1 | 0 -             |                    |          |                |                                       | 1-10 of 250 K K      | > >1 |

10

#### Uitrustingen importeren

1. Selecteer **Uitrustingen importeren** in het hoofdmenu. Deze optie is beschikbaar zodra <u>de gegevensmigratie</u> is voltooid.

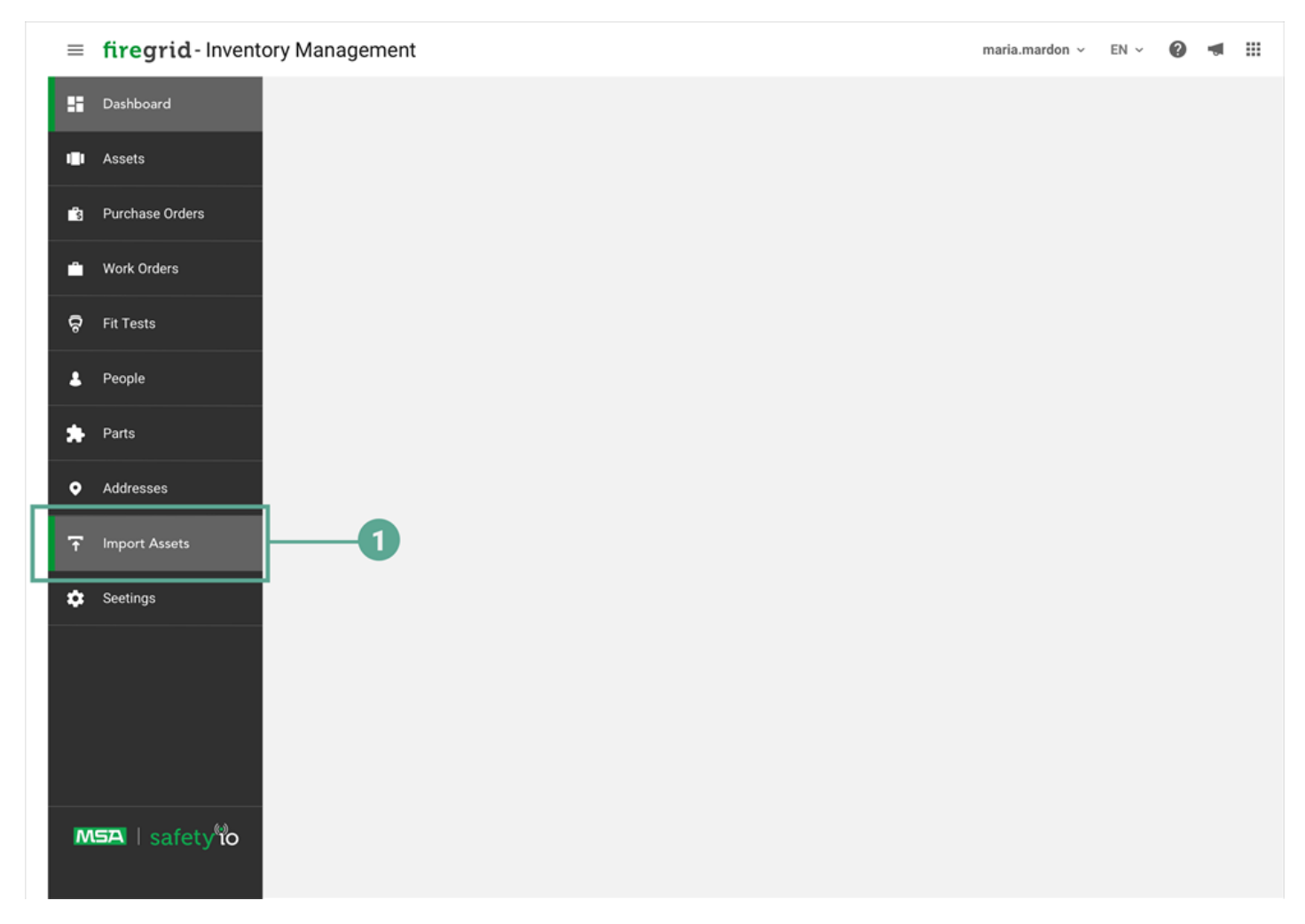

2. Selecteer een Microsoft® Excel®-sjabloon om te downloaden.

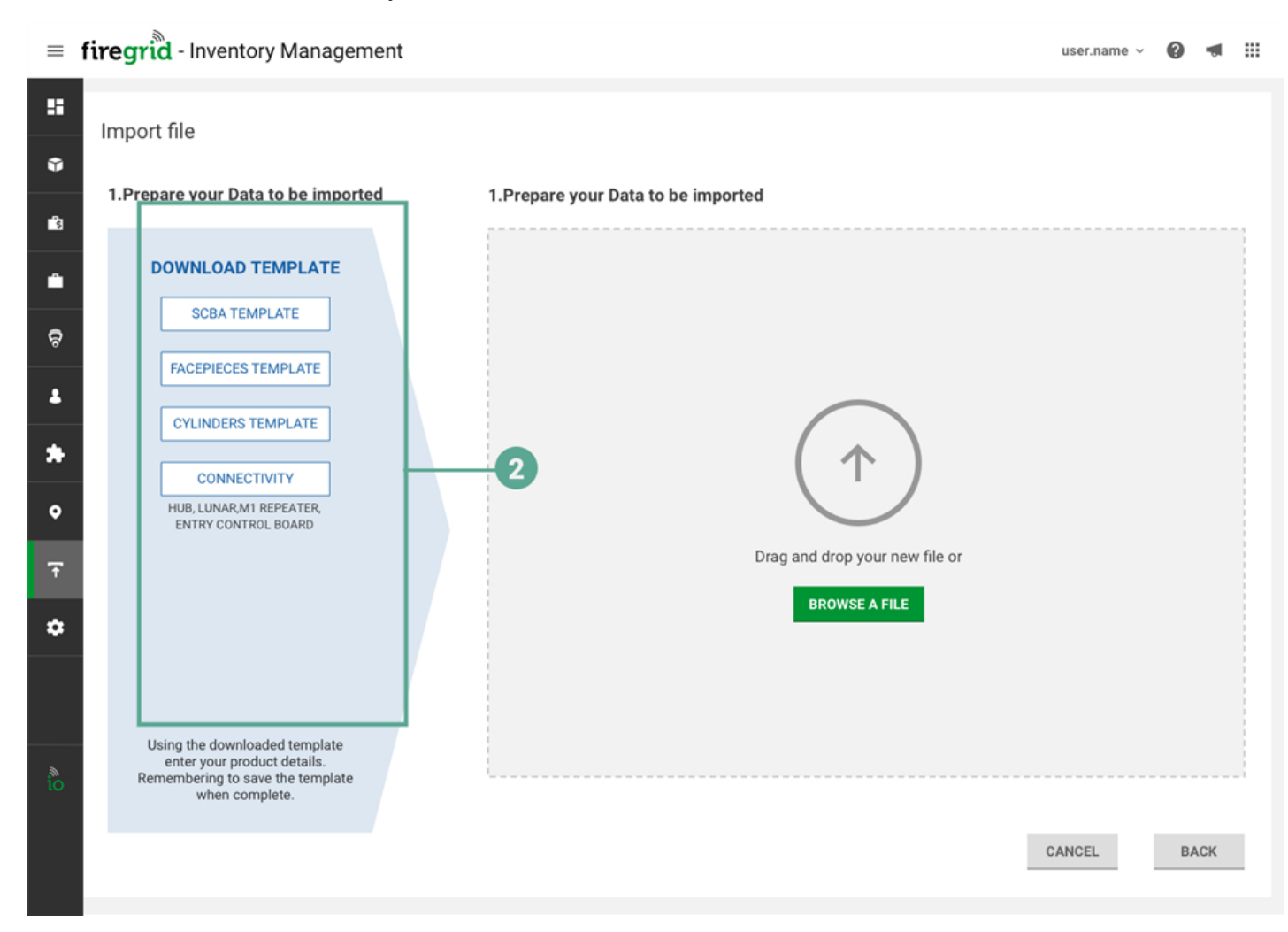

- 3. Voer productgegevens in de sjabloon in en sla op.
- 4. Sleep het ingevulde sjabloon naar de pagina **Uitrustingen importeren** of klik op de knop **Bestand zoeken** om het bestand te zoeken en te selecteren.
- Indien er fouten worden ontdekt, zoals dubbele vermeldingen of lege velden waar informatie vereist is, wordt in een foutenoverzicht aangegeven welke velden u in het Excel-bestand moet corrigeren. Klik op Lijst van fouten om alle fouten te zien.
  - a. Corrigeer alle fouten en klik op Terug.
  - b. Sleep het ingevulde sjabloon naar de pagina **Uitrustingen importeren** of klik op de knop **Bestand zoeken** om het bestand te zoeken en te selecteren.
- 6. Zodra de sjabloon is geverifieerd, klikt u op Importeren.
- 7. Klik op Importeren om dit te bevestigen. De uitrustingen worden toegevoegd aan de pagina Uitrustingen.

### Uitrustingen toevoegen

1. Klik op de pagina Uitrustingen op de knop Nieuw toevoegen.

| ≡  | 🗏 firegrid - Inventory Managment user.name 🗸 EN 🗸 🕑 📹 🏭 |                      |                     |                             |        |                            |                                       |                         |                     |         |    |  |  |
|----|---------------------------------------------------------|----------------------|---------------------|-----------------------------|--------|----------------------------|---------------------------------------|-------------------------|---------------------|---------|----|--|--|
| :: | Assets                                                  |                      |                     | Sea                         | rch    |                            | Q. ACTION                             | DOWNL                   | DAD 👻               | ADD NEW | -0 |  |  |
| •  | Filter By ^                                             | Type ↓<br>Cylinder   | Serial<br>Ed24567t6 | Custom Unique ID<br>CYL20-1 | Status | Next Service<br>10/31/2019 | Locatio<br>Franz-Ehrlich-Str. 9       | User<br>Christopher     | Modified 10/31/2019 |         |    |  |  |
| -  | Cylinder                                                | SCBA                 | Ed24567t6           | CYL20-1                     | In use | 10/31/2019                 | Franz-Ehrlich-Str. 9<br>-12489 Berlin | Christopher<br>Anderson | 10/31/2019          | :       |    |  |  |
| ଚ  | SCBA                                                    | Facepiece            | Ed24567t6           | CYL20-1                     | In use |                            | Franz-Ehrlich-Str. 9<br>-12489 Berlin | Christopher<br>Anderson | 10/31/2019          | :       |    |  |  |
| *  | Pants Boots                                             | Tournout Jacket      | Ed24567t6           | CYL20-1                     | In use | 10/31/2019                 | Franz-Ehrlich-Str. 9<br>-12489 Berlin | Christopher<br>Anderson | 10/31/2019          | :       |    |  |  |
| *  | Gloves                                                  | Tournout Pants       | Ed24567t6           | CYL20-1                     | In use |                            | Franz-Ehrlich-Str. 9<br>-12489 Berlin | Christopher<br>Anderson | 10/31/2019          | :       |    |  |  |
| •  | _                                                       | Gloves               | Ed24567t6           | CYL20-1                     | In use |                            | Franz-Ehrlich-Str. 9<br>-12489 Berlin | Christopher<br>Anderson | 10/31/2019          | :       |    |  |  |
| ∓  | Filter by Status                                        | Boots                | Ed24567t6           | CYL20-1                     | In use |                            | Franz-Ehrlich-Str. 9<br>-12489 Berlin | Christopher<br>Anderson | 10/31/2019          | :       |    |  |  |
| ٠  | Service needed     In Stock                             | Helmet               | Ed24567t6           | CYL20-1                     | In use | 10/31/2019                 | Franz-Ehrlich-Str. 9<br>-12489 Berlin | Christopher<br>Anderson | 10/31/2019          | :       |    |  |  |
|    | Retired                                                 | Neck protection      | Ed24567t6           | CYL20-1                     | In use | 10/31/2019                 | Franz-Ehrlich-Str. 9<br>-12489 Berlin | Christopher<br>Anderson | 10/31/2019          | :       |    |  |  |
|    |                                                         | Cylinder             | Ed24567t6           | CYL20-1                     | In use | 10/31/2019                 | Franz-Ehrlich-Str. 9<br>-12489 Berlin | Christopher<br>Anderson | 10/31/2019          | :       |    |  |  |
| to |                                                         | Items per page: 10 • |                     |                             |        |                            |                                       | 1-10 of 250             | К ( 1               | к к     |    |  |  |

- 2. Selecteer een uitrustingscategorie.
- 3. Selecteer het type uitrusting.
- 4. Selecteer een model of klik op het pictogram **Instellingen** om de uitrustingsinstellingen, zoals kledingmodellen, hier te laten verschijnen. Zie de <u>Instellingen</u> voor meer informatie.
  - a. Als er geen modellen beschikbaar zijn om te selecteren of als het gewenste model niet in de lijst voorkomt, klikt u op **Nieuw model toevoegen** of **Nieuw toevoegen**.
  - b. Selecteer het (de) gewenste model(len) en klik op Opslaan.
- 5. Voer informatie in voor de uitrusting. Om optionele ID-informatie toe te voegen, moet u op de knop **Meer ID toevoegen** klikken.

Voor sommige goederen kunt u (optioneel) identificatie-informatie toevoegen voor de onderdelen ervan.

| rial Number/ Backplate (RFID) *                                                                                                    |                   |
|----------------------------------------------------------------------------------------------------|-------------------|
| eg.H2345T678WE                                                                                                    | SHOW LESS I       |
| istom Uniqe ID                                                                                                    |                   |
| eg.H2345T678WE                                                                                                    |                   |
| istom Other ID                                                                                                    |                   |
| eg.H2345T678WE                                                                                                    |                   |
| rcode                                                                                                    |                   |
| eg.H2345T678WE                                                                                                    |                   |
| ID                                                                                                    |                   |
| 1D<br>2g.H2345T678WE                                                                                                    |                   |
| no<br>eg.H2345T678WE<br><b>//7/Responder Compo</b>                                                                                                    | onents Identifica |
| 10<br>2g.H2345T678WE<br><b>//7/Responder Compo</b><br>wer Module (Serial Number)<br>20.H2245T678WE                                                                                                    | onents Identifica |
| 10<br>2g.H2345T678WE<br><b>//7/Responder Compo</b><br>wer Module (Serial Number)<br>2g.H2345T678WE                                                                                                    | onents Identifica |
| IID<br>eg.H2345T678WE<br>AT/Responder Compo<br>wer Module (Serial Number)<br>eg.H2345T678WE<br>ontrol Module (Serial Number)                                                                                                    | onents Identifica |
| 10<br>2g.H2345T678WE<br>AT/Responder Compo<br>wer Module (Serial Number)<br>2g.H2345T678WE<br>ontrol Module (Serial Number)<br>2g.H2345T678WE                                                                                                  | onents Identifica |
| 10<br>eg.H2345T678WE<br>A7/Responder Compo<br>wer Module (Serial Number)<br>eg.H2345T678WE<br>ontrol Module (Serial Number)<br>eg.H2345T678WE<br>cond stage regulator (Serial Number)                                                          | onents Identifica |
| ID eg.H2345T678WE                                                                                                    | onents Identifica |
| ID eg.H2345T678WE  A7/Responder Compo wer Module (Serial Number) eg.H2345T678WE  cond stage regulator (Serial Number) eg.H2345T678WE  cond stage regulator (Serial Number) eg.H2345T678WE  cond stage regulator (Serial Number) eg.H2345T678WE | onents Identifica |

6. Klik op **Opslaan** om terug te keren naar de pagina **Uitrustingen**, of klik op **Opslaan en Nog een toevoegen** om een andere uitrusting toe te voegen.

### Uitrustingen filteren

#### Filter op uitrustingstype

In het venster **Filteren op** selecteert u een type uitrusting waarop u wilt filteren. Alleen uitrustingen van het geselecteerde type verschijnen in de lijst.

# Filteren op status

Selecteer in het venster **Filteren op status** een status waarop u wilt filteren. Alleen uitrustingen met de geselecteerde status verschijnen in de lijst.

|              | ≡ f                       | iregrid - Inventor               | y management      |                 |                    |          |                |                                       | user.name 🗸 🕜 🦷      | # #   |
|--------------|---------------------------|----------------------------------|-------------------|-----------------|--------------------|----------|----------------|---------------------------------------|----------------------|-------|
|              | ::                        | Assets                           |                   |                 |                    | S        | Search         | Q. BULK ¥                             | DOWNLOAD - AD        | D NEW |
| Г            |                           |                                  | Type :            | Serial Number 💲 | Custom Unique ID 🕻 | Status 💲 | Service Date 💲 | Location ¢                            | Assignee 😂           | ۵     |
| Filtering by |                           | Show 🗸                           | Cylinder          | Ed24567t6       | CYL20-1            | In use   | 10/31/2019     | Franz-Ehrlich-Str. 9 -12489<br>Berlin | Christopher Anderson | :     |
|              |                           | Filter By ^                      | SCBA              | Ed24567t6       | CYL20-1            | In use   | 10/31/2019     | Franz-Ehrlich-Str. 9 -12489<br>Berlin | Christopher Anderson | :     |
|              | 2                         | Cylinder                         | Facepiece         | Ed24567t6       | CYL20-1            |          | 10/31/2019     | Franz-Ehrlich-Str. 9 -12489<br>Berlin | Christopher Anderson | :     |
|              | ଚ                         | SCBA                             | Facepiece         | Ed24567t6       | CYL20-1            |          | 10/31/2019     | Franz-Ehrlich-Str. 9 -12489<br>Berlin | Christopher Anderson | :     |
|              | +                         | Demand Valve     Tournout Jacket | Tournout Pants    | Ed24567t6       | CYL20-1            |          | 10/31/2019     | Franz-Ehrlich-Str. 9 -12489<br>Berlin | Christopher Anderson | :     |
|              | *                         | Pants     Boots                  | Gloves            | Ed24567t6       | CYL20-1            |          | 10/31/2019     | Franz-Ehrlich-Str. 9 -12489<br>Berlin | Christopher Anderson | :     |
|              | ۰                         | Gloves                           | Boots             | Ed24567t6       | CYL20-1            |          | 10/31/2019     | Franz-Ehrlich-Str. 9 -12489<br>Berlin | Christopher Anderson | :     |
|              | Neck Protection     Lunar | Lunar                            | Helmet            | Ed24567t6       | CYL20-1            | In use   | 10/31/2019     | Franz-Ehrlich-Str. 9 -12489<br>Berlin | Christopher Anderson | :     |
|              | ٠                         | ECB                              | Neck protection   | Ed24567t6       | CYL20-1            | in use   | 10/31/2019     | Franz-Ehrlich-Str. 9 -12489<br>Berlin | Christopher Anderson | :     |
|              |                           |                                  | Cylinder          | Ed24567t6       | CYL20-1            | In use   | 10/31/2019     | Franz-Ehrlich-Str. 9 -12489<br>Berlin | Christopher Anderson | :     |
|              |                           | Filter by Status                 | Items per page: 1 | 0 -             |                    |          |                |                                       | 1-10 of 250 🛛 K 🖂    | > >1  |
| Filtering by | io                        | Service needed In Stock          |                   |                 |                    |          |                |                                       |                      |       |
|              |                           | Retired                          | ]                 |                 |                    |          |                |                                       |                      |       |
|              |                           |                                  |                   |                 |                    |          |                |                                       |                      |       |

## Gegevens van uitrustingen bekijken en bewerken

1. Klik op het verticale ellipsicoon in de rij van de uitrusting en selecteer **Openen**.

| = firegrid - Inventory management 🛛 🖉 📲 🏭 |                            |                   |               |                  |         |              |                                       |                         |                            |  |
|-------------------------------------------|----------------------------|-------------------|---------------|------------------|---------|--------------|---------------------------------------|-------------------------|----------------------------|--|
| ::                                        | Assets                     |                   |               |                  | Search  |              | ٩                                     | Q ACTION Y DOWNLOAD Y   |                            |  |
| Û                                         | Filter By                  | Туре $\downarrow$ | Serial Number | Custom Unique IC | ) Statu | Next Service | Locatio                               | User                    | Modified                   |  |
| si                                        | ✓ All Types                | Cylinder          | Ed24567t6     | CYL20-1          | In use  |              | Franz-Ehrlich-Str. 9<br>-12489 Berlin | Christopher<br>Anderson | 10/31/2019                 |  |
| 'n                                        | Cylinder  Facepiece        | SCBA              | Ed24567t6     | CYL20-1          | In use  | 10/31/2019   | Franz-Ehrlich-Str. 9<br>-12489 Berlin | Christopher<br>Anderson | Open Add work Order        |  |
| ,                                         | SCBA  Tournout Jacket      | Facepiece         | Ed24567t6     | CYL20-1          | In use  |              | Franz-Ehrlich-Str. 9<br>-12489 Berlin | Christopher<br>Anderson | Add Hydro Test             |  |
|                                           | Pants                      | Tournout Jacket   | Ed24567t6     | CYL20-1          | In use  | 10/31/2019   | Franz-Ehrlich-Str. 9<br>-12489 Berlin | Christopher<br>Anderson | Add Fill<br>Add Inspection |  |
| ,                                         | Gloves     Neck Protection | Tournout Pants    | Ed24567t6     | CYL20-1          | In use  |              | Franz-Ehrlich-Str. 9<br>-12489 Berlin | Christopher<br>Anderson | 10/31/2019                 |  |
|                                           |                            | Gloves            | Ed24567t6     | CYL20-1          | In use  |              | Franz-Ehrlich-Str. 9<br>-12489 Berlin | Christopher<br>Anderson | 10/31/2019                 |  |
|                                           | Filter by Status A         | Boots             | Ed24567t6     | CYL20-1          | In use  |              | Franz-Ehrlich-Str. 9<br>-12489 Berlin | Christopher<br>Anderson | 10/31/2019                 |  |
|                                           | Service needed In Stock    | Helmet            | Ed24567t6     | CYL20-1          | In use  | 10/31/2019   | Franz-Ehrlich-Str. 9<br>-12489 Berlin | Christopher<br>Anderson | 10/31/2019                 |  |
|                                           | ✓ Retired                  | Neck protection   | Ed24567t6     | CYL20-1          | In use  | 10/31/2019   | Franz-Ehrlich-Str. 9<br>-12489 Berlin | Christopher<br>Anderson | 10/31/2019                 |  |
|                                           |                            | Cylinder          | Ed24567t6     | CYL20-1          | In use  | 10/31/2019   | Franz-Ehrlich-Str. 9<br>-12489 Berlin | Christopher<br>Anderson | 10/31/2019                 |  |
|                                           |                            |                   |               |                  |         |              |                                       |                         |                            |  |

ò

Items per page: 10 •

1-10 of 250 K < 1 > X

2. Klik op een item of klik op het pictogram **Bewerken** om de informatie op de pagina **Uitrustingen - Gegevens** te bewerken.

| ≡   | .name 🗸 🕜 🕨   |                                                                    |    |                                     |                       |           |            |       |
|-----|---------------|--------------------------------------------------------------------|----|-------------------------------------|-----------------------|-----------|------------|-------|
|     | Asset Details |                                                                    |    |                                     | MANUALS & GUIDES 🔻    | SERIVICES | ✓ ADD WORK | ORDER |
| ŵ   |               |                                                                    |    |                                     |                       |           |            |       |
| Ì   |               | Hvdro Test : 01                                                    |    | Curent Location                     |                       |           |            |       |
| Ē2  |               | Last Test : 04/11/2018                                             | ¢. | Somewhere Over                      | The Rainnbow 123, USA |           |            |       |
| ଟ୍ଟ |               | Cylinder Fills:         04           Last Fill:         04/11/2018 |    | CA Assigned to<br>Christopher Ander | rson                  |           |            |       |
| *   |               |                                                                    | _  |                                     |                       |           |            |       |
| *   |               | Current Status: Repair needed A                                    | /  | 2                                   |                       |           |            |       |
| ۰   |               |                                                                    |    |                                     |                       |           |            |       |
| Ŧ   |               | Inspections: Successful<br>Last Inspection:: 04/11/2018            | 0  |                                     |                       |           |            |       |
| ٠   |               |                                                                    |    |                                     |                       |           |            |       |
|     |               |                                                                    |    |                                     |                       |           |            |       |
| 10  |               | Identification                                                     |    |                                     |                       |           |            |       |
|     |               | Serial Number<br>RT - F345 - 6789 - 2240 - 0011 - 2335 - RTF:      | 3  | RFID<br>RT - F345 - 6789 - 2240 - 0 | 0011 - 2335 - RTF3    |           |            |       |
|     |               | Custom Other ID                                                    |    | Custom Uniqe ID                     |                       |           |            |       |

3. Klik op **Opslaan** om de wijzigingen aan een item op te slaan.

| ≡ 1 | f <b>iregrid</b> - Invent | ory management                    |                          |   |   |                                     |                       | u         | ser.name | ~ <b>0</b> |        |  |
|-----|---------------------------|-----------------------------------|--------------------------|---|---|-------------------------------------|-----------------------|-----------|----------|------------|--------|--|
| ::  | Asset Details             |                                   |                          |   |   |                                     | MANUALS & GUIDES 🔻    | SERIVICES | Ψ.       | ADD WOR    | KORDER |  |
| ŵ   |                           |                                   |                          |   |   |                                     |                       |           |          |            |        |  |
| jai |                           |                                   |                          |   |   |                                     |                       |           |          |            |        |  |
| ī2  |                           | Hydro Test :<br>Last Test :       | 01<br>04/11/2018         | ¢ | 0 | Curent Location<br>Somewhere Over T | The Rainnbow 123, USA |           |          |            |        |  |
| ନ   |                           | Cylinder Fills:                   | 04                       | ٥ |   | Assigned to                         |                       |           |          |            |        |  |
| *   |                           | Last Fill:                        | 04/11/2018               |   |   | Christopher Anders                  | son                   |           |          |            |        |  |
| *   |                           | Select Current Status:            | SAVE                     | × |   | -3                                  |                       |           |          |            |        |  |
| •   |                           | Repair Needed                     |                          |   |   |                                     |                       |           |          |            |        |  |
| Ŧ   |                           | Retired                           |                          |   |   |                                     |                       |           |          |            |        |  |
| ٠   |                           | <ul> <li>Stock</li> </ul>         |                          |   |   |                                     |                       |           |          |            |        |  |
|     |                           | In status since * mm/dd/yyyy      |                          |   |   |                                     |                       |           |          |            |        |  |
| ìo  |                           |                                   |                          |   |   |                                     |                       |           |          |            |        |  |
|     |                           | Inspections:<br>Last Inspection:: | Successful<br>04/11/2018 |   |   |                                     |                       |           |          |            |        |  |
|     |                           |                                   |                          |   |   |                                     |                       |           |          |            |        |  |

#### Een inspectieverslag toevoegen

1. Open de pagina **Uitrustingen** of de pagina **Uitrustingen - Gegevens** en maak een selectie:

#### Pagina Uitrustingen

Klik op het verticale ellipspictogram in de rij van een uitrusting en selecteer Inspectie toevoegen.

Pagina Uitrustingen - Gegevens

Klik op Inspecties.

- 2. Selecteer de gewenste Inspectiedatum en Inspecteur/monteur. = **firegrid** - Inventory management user.name v Ø .... -H < Inspections - New Inspection Ŷ Add Inspection Record × 5 Inspection Date \* 7 2 09/22/2019 × ନ୍ଟ . Inspector/Technician Johannes Kepler ٠ 0 SCBA - Inspection ~ Ŧ Comment ۵ Your Comment 0/4000 Write here any comments for this product Select Inspection Status \* S FAILED PASSED
- 3. Afhankelijk van het type uitrusting kunnen aanvullende velden en inspecties vereist zijn:
  - a. Stel de Inspectiestatus in op Geslaagd of Mislukt, en voer, indien gewenst, een optionele Opmerkingin.
  - b. Voor sommige types en modellen zijn inspectiechecklists met meer details beschikbaar. Selecteer
     Geavanceerde inspectie of Volledige voeringinspectie en voer de inspectie uit die op elk tabblad wordt vermeld.
- 4. Klik op het tabblad **Meer selecteren** en klik vervolgens indien nodig op het pictogram **Toevoegen** naast de extra uitrusting(en).
- 5. Klik op **Opslaan**.

#### Een inspectieverslag intrekken

Als een inspectieverslag fouten bevat, kunt u het intrekken en als ongeldig bestempelen.

- 1. Open de pagina Uitrustingen Gegevens voor een uitrusting en selecteer Inspecties.
- 2. Klik op de knop Verslag intrekken .
- 3. Klik op **OK** om te bevestigen.

Het inspectieverslag is niet langer geldig en verschijnt als Ingetrokken in de inspectiegeschiedenis.

| ≡   | 🗉 firegrid - Inventory management user.name 🗸 🙆 🐗 🏢 |                                        |                             |               |                |                |  |  |  |  |
|-----|-----------------------------------------------------|----------------------------------------|-----------------------------|---------------|----------------|----------------|--|--|--|--|
|     | < Assets - Det                                      | ails                                   |                             |               | ADD INSPECTION | ADD WORK ORDER |  |  |  |  |
| Ũ   |                                                     | Timeline                               |                             |               |                |                |  |  |  |  |
| jai |                                                     | <b>0</b>                               | •                           | •             |                | ×              |  |  |  |  |
| 2   |                                                     | 12/12/2018 Unassig                     | ned                         | Unassigned    |                |                |  |  |  |  |
| å   |                                                     |                                        |                             |               |                |                |  |  |  |  |
| *   |                                                     |                                        |                             |               |                |                |  |  |  |  |
| *   |                                                     |                                        |                             |               |                |                |  |  |  |  |
| •   |                                                     | History                                |                             |               |                |                |  |  |  |  |
| Ŧ   |                                                     | Test Work Orders Location Inspection C | leaning Assignee            |               |                |                |  |  |  |  |
| ٠   |                                                     |                                        | Show all Inspection records |               | ٩              |                |  |  |  |  |
|     |                                                     | Inspection Date U Inspector/Technician | Inspection Result           | Record Status |                |                |  |  |  |  |
| 8   |                                                     | 10/08/2020 jake                        | Passed                      | Revoked       | 0 2 3          |                |  |  |  |  |
| io  |                                                     |                                        |                             | 1.10          |                |                |  |  |  |  |
|     |                                                     |                                        |                             |               |                |                |  |  |  |  |

### Uitrustingen in bulk bewerken

Inspectieverslagen, reinigingsgegevens, hydrostatische tests en cilindervullingen kunt u in één keer aan een groep geselecteerde uitrustingen toevoegen. De locatie, toewijzing en status van uitrustingen kunnen ook in bulk worden gewijzigd.

|     | = firegrid - Inventory management user.name - 😮 🖪 🎬 |                      |               |                  |        |              |                                                    |                     |            |        |
|-----|-----------------------------------------------------|----------------------|---------------|------------------|--------|--------------|----------------------------------------------------|---------------------|------------|--------|
| :   | Assets                                              |                      |               | Se               | arch   |              | Q ACTION                                           | ▼ DOWI LO           | AD 👻 A     | DD NEW |
| ŵ   | Show ^                                              | ■ Type ↓             | Serial Number | Custom Unique ID | Status | Next Service | Add Inspectio                                      | 'n                  | Modified   |        |
| jsj | <ul><li>All Assets</li><li>Selected (23)</li></ul>  | Cylinder             | Ed24567t6     | CYL20-1          | In use | 10/31/2019   | F anz-El<br>- 2489 I<br>Edit                       | r                   | 10/31/2019 | :      |
| Ż   | Filter By                                           | Cylinder             | Ed24567t6     | CYL20-1          | In use | 10/31/2019   | F anz-Elimetriou. 9 Gill<br>- 2489 Berlin And      | istoprief<br>Jerson | 10/31/2019 | :      |
| ନ୍ଦ | All Types                                           | Cylinder             | Ed24567t6     | CYL20-1          | In use | 10/31/2019   | Franz-Ennich-Str. 9 Christian<br>-12489 Berlin And | istopner<br>Jerson  | 10/31/2019 | :      |
|     | Cylinder Facepiece                                  | Cylinder             | Ed24567t6     | CYL20-1          | In use | 10/31/2019   | Franz-Ehrlich-Str. 9 Chri<br>-12489 Berlin And     | istopher<br>Jerson  | 10/31/2019 | :      |
| *   | SCBA                                                | Cylinder             | Ed24567t6     | CYL20-1          | In use | 10/31/2019   | Franz-Ehrlich-Str. 9 Chri<br>-12489 Berlin And     | istopher<br>Ierson  | 10/31/2019 | :      |
| •   | Pants Boots                                         | Cylinder             | Ed24567t6     | CYL20-1          | In use | 10/31/2019   | Franz-Ehrlich-Str. 9 Chri<br>-12489 Berlin And     | istopher<br>Jerson  | 10/31/2019 | :      |
| Ŧ   | Gloves                                              | Cylinder             | Ed24567t6     | CYL20-1          | In use | 10/31/2019   | Franz-Ehrlich-Str. 9 Chri<br>-12489 Berlin And     | istopher<br>Jerson  | 10/31/2019 | :      |
| \$  |                                                     | Cylinder             | Ed24567t6     | CYL20-1          | In use | 10/31/2019   | Franz-Ehrlich-Str. 9 Chri<br>-12489 Berlin And     | istopher<br>Jerson  | 10/31/2019 | :      |
|     | Filter by Status 🔨                                  | Cylinder             | Ed24567t6     | CYL20-1          | In use | 10/31/2019   | Franz-Ehrlich-Str. 9 Chri<br>-12489 Berlin And     | istopher<br>Jerson  | 10/31/2019 | :      |
|     | Service needed                                      | Cylinder             | Ed24567t6     | CYL20-1          | In use | 10/31/2019   | Franz-Ehrlich-Str. 9 Chri<br>-12489 Berlin And     | istopher<br>Jerson  | 10/31/2019 | :      |
| 10  | Retired                                             | Items per page: 10 • |               |                  |        |              |                                                    | 1-10 of 250         | К < 1      | > >    |
|     |                                                     |                      |               |                  |        |              |                                                    |                     |            |        |

- 1. Selecteer op de pagina **Uitrustingen** de Uitrustingen die u wilt bewerken.
- 2. Klik op de knop **Bulk** en selecteer een optie.

| Inspectie toevoegen                    | Lees <u>Een inspectieverslag toevoegen</u> voor de vereiste velden en<br>geavanceerde inspecties die vereist kunnen zijn, afhankelijk van het type<br>bedrijfsmiddel. |
|----------------------------------------|----------------------------------------------------------------------------------------------------|
| Reinigen                               | Selecteer de gewenste Reinigingsdatum en vul de optionele velden in.                                                                                                  |
| Hydrostatische test (alleen cilinders) | Lees Hydrostatische cilindertest toevoegen.                                                                                                    |
| Vullen (alleen cilinders)              | Lees Cilindervulling toevoegen.                                                                                                    |
| Bewerken                               | Selecteer Locatie wijzigen, Rechtverkrijgende wijzigen en/of Status wijzigen om te bewerken.                                                                          |

3. Klik op het tabblad **Meer selecteren** en klik vervolgens indien nodig op het pictogram **Toevoegen** naast de extra uitrusting(en).

| = 1        | f <b>iregrid</b> - Inver | ntory management    |               |                 |           |                 |                | user.name | 0 🖪 🏢          |
|------------|--------------------------|---------------------|---------------|-----------------|-----------|-----------------|----------------|-----------|----------------|
| ::         | < Edit                   |                     |               |                 |           | MANUALS & GUIDE | S - SERIVICE   | S 🔻       | ADD WORK ORDER |
| ŵ          |                          |                     |               |                 |           |                 |                |           |                |
| Ē          |                          | Selected Assets     |               |                 |           |                 |                |           | ×              |
| Ż          |                          | 23 Selected Assets  | + Select More |                 |           |                 |                |           |                |
| ନ          |                          |                     |               |                 |           |                 |                |           |                |
| *          |                          |                     | 1             |                 | Filter    | 7               | Q              |           |                |
| *          | 3—                       | Asset Type $~~\psi$ | Vodel         | Serial Number   | Unique ID | Overhaul        | Location       |           |                |
| ۰          |                          | + Cylinder          | Carbon        | ER2346576879433 | cyl-45    |                 | Berlin         |           |                |
| Ŧ          |                          | scba                | G1            | ER2346576879433 | cyl-45    | 16/09/2022      | Unassigned     |           |                |
| ٠          |                          | BOOTS               | Fire Boots    | ER2346576879433 | cyl-45    |                 | Unassigned     |           |                |
|            |                          | Facepiece           | MZXG3         | ER2346576879433 | cyl-47    | 16/09/2022      | Unassigned     |           |                |
| <i>"</i> » |                          | Cylinder            | Aluminium     | ER2346576879433 | cyl-45    | 16/09/2022      | Unassigned     |           |                |
| 10         |                          |                     |               |                 |           |                 | 1-10 of 16 🔇 🕻 |           |                |
|            |                          |                     |               |                 |           |                 |                |           |                |
|            |                          | :Resuired           |               |                 |           | CANCEL          | SAVE           |           |                |

4. Klik op **Opslaan**. Alle geselecteerde uitrustingen worden bijgewerkt.

### Een test toevoegen

- 1. Klik op de pagina Uitrustingen, klik op het verticale ellipspictogram in de rij van een gelaatsstuk of SCBA en selecteer **Test toevoegen**.
- 2. Voer de testinformatie in en upload het PDF-bestand met testrapporten.

| =                                    | firegrid - Inver | ntory management                                                                                                    | use                                                                                                    | er.name v | 0 |  |
|--------------------------------------|------------------|----------------------------------------------------------------------------------------------------|----------------------------------------------------------------------------------------------------|-----------|---|--|
| ::                                   | < Add Test       |                                                                                                    |                                                                                                    |           |   |  |
| ा<br>म<br>द<br>ि<br>ि<br>ि<br>ि<br>ि |                  | SCBA<br>M7/Responder<br>Serial Number: E00401508EB5E604<br>Characteristics<br>SCBA Model Cylinder Pressure<br>• M7/<br>Responder Cylinder Pressure<br>• 2216 psi Fill a large stockpot with the water and bring to a boil. Add<br>the chicken bones or wings, quartered chicken, salt, suga<br>bring to a boil.Fill a large stockpot with the water and bring                                                                                                    | ld the roasted onions and ginger, and<br>ir and any of the optional spices and<br>ng to a boil. Add the roasted onions |           | × |  |
| ∓<br>\$                              |                  | Add Test<br>Technician*<br>eg.Johannes Kepler                                                                                                    | est information                                                                                                    |           |   |  |
| \$<br>10                             |                  | Test Date *          Ø/22/2019       ×         Result*       The second of the second of t |                                                                                                    |           |   |  |
|                                      |                  | Upload your Test Reports here  Add 1 PDF file or Drag and drop your file here  Add TEST                                                                                                    | pload reports                                                                                                    |           |   |  |
|                                      |                  |                                                                                                    |                                                                                                    |           |   |  |

3. Om, indien gewenst, gegevens over de testresultaten toe te voegen, klikt u op de knop **Test toevoegen**, voert u de vereiste informatie in. Klik vervolgens op de knop **Test toevoegen** rechts van het veld **Resultaat**.

| ≡   | firegrid - Inver | ntory management             |                       |             |                            | user.name v | ? |  |
|-----|------------------|------------------------------|-----------------------|-------------|----------------------------|-------------|---|--|
| ::  | < Add Test       |                              |                       |             |                            |             |   |  |
| ŵ   |                  |                              |                       |             |                            |             |   |  |
| Ĭ   |                  | ADD TEST 🔺                   | — Add T               | est button  |                            |             |   |  |
| Ż   |                  |                              |                       |             |                            |             |   |  |
| ę   |                  | Test Results                 | Test Presedurat       |             |                            |             |   |  |
| \$  |                  | Select a Test                | Select a Procedure    |             |                            |             |   |  |
| *   |                  | Value (Inch of water in H20) |                       |             |                            |             |   |  |
| ۰   |                  | 23                           | ]                     |             |                            |             |   |  |
| Ŧ   |                  | Result*                      |                       |             |                            |             |   |  |
| ¢   |                  | PASSED C FAILED              |                       |             | ADD TEST                   |             |   |  |
|     |                  |                              |                       |             |                            |             |   |  |
| "îo |                  | Test Results Added           |                       | ↓           |                            |             |   |  |
|     |                  | Test Group $\psi$            | Test Procedure        | Test Result | Test Value                 |             |   |  |
|     |                  | Visual Inspections           | Low Pressure Warning  | Pass        |                            |             |   |  |
|     |                  | Functional Tests             | 1st Breath Activation | Fail        | 34 (inch of water (inH20)) |             |   |  |
|     |                  |                              |                       |             | 1-5 of 250 К < 1 > Э       |             |   |  |
|     |                  | Showing                      |                       |             | CANCEL SAVE                |             |   |  |

4. Klik op **Opslaan**.

#### Een cilindervulling toevoegen

U kunt een cilindervulling toevoegen vanuit de pagina Uitrustingen of de pagina Uitrustingsgegevens.

1. Open de pagina Uitrustingen of de pagina Uitrustingsgegevens.

### Pagina Uitrustingen

Klik op het verticale ellipspictogram in de rij van een cilinder en selecteer Vullen.

| ≡   | 🗉 firegrid - Inventory Management user.name 🗸 EN 🗸 🥝 🐗 🎬 |                   |                 |                    |          |                |                                       |                                |  |
|-----|----------------------------------------------------------|-------------------|-----------------|--------------------|----------|----------------|---------------------------------------|--------------------------------|--|
| ::  | Assets                                                   |                   |                 |                    | s        | earch          | Q ACTION -                            | DOWNLOAD - ADD NEW             |  |
| Û   | Show 🗸                                                   | Type 🗧            | Serial Number C | Custom Unique ID 🗧 | Status ‡ | Service Date 😂 | Location :                            | Assignee : 🌣                   |  |
| )ei | Filter By                                                | _                 |                 |                    |          |                | Franz Ehrlich, Str. 0. 12400          | Christophar Anderson           |  |
| Ē2  | All Types                                                | SCBA              | Ed24567t6       | CYL20-1            | In use   | 10/31/2019     | Berlin                                | Christopher Anderson           |  |
| 6   | Cylinder Facepiece                                       | Facepiece         | Ed24567t6       | CYL20-1            |          | 10/31/2019     | Franz-Ehrlich-Str. 9 -12489<br>Berlin | Christopher Anderson           |  |
| °   | SCBA                                                     | Cylinder          | Ed24567t6       | CYL20-1            |          | 10/31/2019     | Franz-Ehrlich-Str. 9 -12489<br>Berlin | Christopher Anderson           |  |
| *   | Demand Valve     Tournout Jacket                         | Tournout Pants    | Ed24567t6       | CYL20-1            |          | 10/31/2019     | Franz-Ehrlich-Str. 9 -12419<br>Berlin | Open Christ     Add work Order |  |
| *   | Pants     Boots                                          | Gloves            | Ed24567t6       | CYL20-1            |          | 10/31/2019     | Franz-Ehrlich-Str. 9 -12419<br>Berlin | Christ 🖡 Add Hydro Test        |  |
| ۰   | Gloves<br>Neck Protection                                | Boots             | Ed24567t6       | CYL20-1            |          | 10/31/2019     | Franz-Ehrlich-Str. 9 -12489<br>Berlin | Add Fill Christ Add Inspection |  |
| Ŧ   | Lunar HUb                                                | Helmet            | Ed24567t6       | CYL20-1            | In use   | 10/31/2019     | Franz-Ehrlich-Str. 9 -12419<br>Berlin | Christopher Anderson           |  |
| ٠   | ECB M1 Repeater                                          | Neck protection   | Ed24567t6       | CYL20-1            | In use   | 10/31/2019     | Franz-Ehrlich-Str. 9 -12489<br>Berlin | Christopher Anderson           |  |
|     |                                                          | Cylinder          | Ed24567t6       | CYL20-1            | In use   | 10/31/2019     | Franz-Ehrlich-Str. 9 -12489<br>Berlin | Christopher Anderson           |  |
| å   |                                                          | Items per page: 1 | 0 -             |                    |          |                |                                       | 1-10 of 250 K < > >i           |  |

#### OF

Voeg een vulling toe aan meerdere cilinders tegelijk:

- a. Filter de uitrustingen op Cilinder.
- b. Selecteer Bulk en kies Vullen. Lees Uitrustingen in bulk bewerken voor meer informatie.

| =   | firegrid - Inventor                                                        | ry Management      |                 |                    |          |                | user.name                             | - EN - 🕜 📢           |     |
|-----|----------------------------------------------------------------------------|--------------------|-----------------|--------------------|----------|----------------|---------------------------------------|----------------------|-----|
| ::  | Assets                                                                     |                    |                 | Search             |          | _              | Q BULK V                              |                      | NEW |
| Ŷ   | Show 🗸                                                                     | Туре 🕯             | Serial Number 💲 | Custom Unique ID 💲 | Status 🗘 | Service Da e 😂 | Add Inspection                        | Assignee 😂           | ۵   |
| jai | Filter By                                                                  | Cylinder           | Ed24567t6       | CYL20-1            | In use   | 10/31/201      | Cleaning                              | Christopher Anderson | :   |
| Ē2  | All Types                                                                  | Cylinder           | Ed24567t6       | CYL20-1            | In use   | 10/31/201      | Add Hydro Test                        | Christopher Anderson | :   |
| ę   | <ul><li>Cylinder</li><li>Facepiece</li></ul>                               | Facepiece          | Ed24567t6       | CYL20-1            |          | 10/31/201      | Edit                                  | Christopher Anderson | :   |
|     | SCBA  Compared Valve                                                       | Facepiece          | Ed24567t6       | CYL20-1            |          | 10/31/2019     | Franz-Ehrlich-Str. 9 -12489<br>Berlin | Christopher Anderson | :   |
| •   | Tournout Jacket     Pants                                                  | Tournout Pants     | Ed24567t6       | CYL20-1            |          | 10/31/2019     | Franz-Ehrlich-Str. 9 -12489<br>Berlin | Christopher Anderson | :   |
|     | Boots                                                                      | Gloves             | Ed24567t6       | CYL20-1            |          | 10/31/2019     | Franz-Ehrlich-Str. 9 -12489<br>Berlin | Christopher Anderson | :   |
| •   | Gloves     Neck Protection                                                 | Boots              | Ed24567t6       | CYL20-1            |          | 10/31/2019     | Franz-Ehrlich-Str. 9 -12489<br>Berlin | Christopher Anderson | :   |
| Ŧ   | <ul><li>Lunar</li><li>HUb</li></ul>                                        | Helmet             | Ed24567t6       | CYL20-1            | In use   | 10/31/2019     | Franz-Ehrlich-Str. 9 -12489<br>Berlin | Christopher Anderson | :   |
| ٠   | ECB M1 Repeater                                                            | Neck protection    | Ed24567t6       | CYL20-1            | In use   | 10/31/2019     | Franz-Ehrlich-Str. 9 -12489<br>Berlin | Christopher Anderson | :   |
|     | Filter by Status                                                           | Cylinder           | Ed24567t6       | CYL20-1            | In use   | 10/31/2019     | Franz-Ehrlich-Str. 9 -12489<br>Berlin | Christopher Anderson | :   |
| ño. | <ul> <li>✓ In Use</li> <li>✓ Service needed</li> <li>✓ In Stock</li> </ul> | Items per page: 10 | ) •             |                    |          |                |                                       | 1-10 of 250 K < >    | н   |
|     | Retired                                                                    |                    |                 |                    |          |                |                                       |                      |     |
|     |                                                                            |                    |                 |                    |          |                |                                       |                      |     |
|     |                                                                            |                    |                 |                    |          |                |                                       |                      |     |

## Uitrustingsgegevens

Selecteer Services en kies Vulling toevoegen, of klik op Cilindervullingen.

| ≡ f       | iregrid - Inventory management                                   |                    | user.name 🗸 🔞 📹 🏭                                                                                                    |
|-----------|------------------------------------------------------------------|--------------------|----------------------------------------------------------------------------------------------------|
| ::        | Assets - Details                                                 |                    | MANUAL & GUIDES - SERVICES - ADD WORK ORDER                                                                                          |
| ्र<br>भूष |                                                                  |                    | Add Inspection     Cleaning                                                                                                    |
| Ê2        | Serial Number: F00401508FR5F604                                  |                    | Hydro Test                                                                                                    |
| ନ         | Characteristics                                                  |                    |                                                                                                    |
| •         | Cylinder Pressure Material<br>• 2216 psi • Carbon                | Connecti<br>• Quic | ction Comment<br>tick - Remote Fill a large stockpot with the water and bring to a<br>boil add the masted onions and cloner, and the |
| *         |                                                                  |                    | chicken bones or wings, quartered chicken, salt,                                                                                     |
| •         |                                                                  |                    |                                                                                                    |
| Ŧ         |                                                                  |                    |                                                                                                    |
| \$        | Hydro Test :         01           Last Test :         04/11/2018 | ç                  | Curent Location<br>Somewhere Over The Rainnbow 123, USA                                                                              |
| ۵<br>io   | Cylinder Fills: 04<br>Last Fill: 04/11/2018                      | ļ                  | CA Assigned to<br>Christopher Anderson                                                                                               |
|           | Current Status: Repair needed<br>In status since: 04/11/2018     | A                  |                                                                                                    |
|           | Inspections: Successful<br>Last Inspection:: 04/11/2018          | 0                  |                                                                                                    |
|           |                                                                  |                    |                                                                                                    |

2. Voer de vulinformatie in:

| Vulinstituut<br>(verplicht) | Hier kunt u alleen instituutsadressen selecteren die zijn toegevoegd<br>aan FireGrid Inventory. Lees <u>Adressen toevoegen</u> om een adres van<br>een vulinstelling toe te voegen. |
|-----------------------------|----------------------------------------------------------------------------------------------------|
| Vuloperator                 | Hier kunt u alleen instituutsadressen selecteren die zijn toegevoegd<br>aan FireGrid Inventory. Lees <u>Adressen toevoegen</u> om een adres van<br>een vulinstelling toe te voegen. |
| Vuldatum                    | Voer een naam in.                                                                                                    |
| Opmerking                   | Klik op het datumveld en selecteer een datum uit de kalender.                                                                                                    |

= firearia - Inventory Management

| ≡    | firegrid - Inver | ntory Management                                  | user.name ~ | 0 |  |
|------|------------------|---------------------------------------------------|-------------|---|--|
| :    | < Add Fill       |                                                   |             |   |  |
| ŵ    |                  |                                                   |             |   |  |
| jej  |                  | Add Fill                                          |             | × |  |
| Ē2   |                  | Fill Institute *                                  |             |   |  |
| ଟ୍ଟ  |                  | Search                                            |             |   |  |
| *    |                  | Test Operator                                     |             |   |  |
| *    |                  | Johannes Kepler                                   |             |   |  |
| ۰    |                  | Fill Date *                                       |             |   |  |
| Ŧ    |                  | 09/22/2019 ×                                      |             |   |  |
| ٠    |                  |                                                   |             |   |  |
|      |                  | Comment                                           |             |   |  |
|      |                  | Your Comment                                      |             |   |  |
| nio. |                  | Write here are commente for this product 0 / 4000 |             |   |  |
|      |                  | mile nere any considera for una product 074000    |             |   |  |
|      |                  |                                                   |             |   |  |

3. Klik op het tabblad **Meer selecteren** en klik vervolgens indien nodig op het pictogram Toevoegen naast de extra uitrusting(en).

| ≡ 1 | f <b>iregrid</b> - Inve | user.name -> 🔞 📹 🏭 |                 |        |             |                 |    |
|-----|-------------------------|--------------------|-----------------|--------|-------------|-----------------|----|
| ::  | < Add Fill              |                    |                 |        |             |                 |    |
| ŵ   |                         |                    |                 |        |             |                 |    |
| jei |                         | Selected Cylinde   | r               |        |             |                 | ×  |
| Ē2  |                         | 01 Selected        | + Select More   |        |             | Search          | α, |
| ନ୍ଦ |                         |                    |                 |        |             |                 |    |
| •   |                         | + Carbon           | ER2346576879433 | cvl-45 | California  | 16/09/2022      | -  |
| *   | l                       | Contrar Contrar    | ED004/E7/070400 |        | Collifornia | 16/00/0000      | _  |
| •   |                         | Carbon             | ER2346576879433 | cyl-45 | California  | 16/09/2022      |    |
| Ŧ   |                         | Aluminium          | ER2346576879433 | cyl-45 | California  |                 |    |
| \$  |                         | Carbon             | ER2346576879433 | cyl-45 | California  | 16/09/2022      |    |
|     |                         | Carbon             | ER2346576879433 | cyl-45 |             | 16/09/2022      |    |
|     |                         | Items per page: 5  |                 |        | 1-5         | of250 К < 1 > Э |    |
| ìo  |                         |                    |                 |        |             |                 |    |
|     |                         | *Required          |                 |        |             | CANCEL          |    |

4. Klik op **Opslaan**.

#### Een hydrostatische cilindertest toevoegen

U kunt een hydrostatische cilindertest toevoegen vanaf de pagina Uitrustingen of de pagina Uitrustingsgegevens.

1. Open de pagina Uitrustingen of de pagina Uitrustingsgegevens.

### Pagina Uitrustingen

Klik op het verticale ellipspictogram in de rij van een cilinderuitrusting en selecteer Hydrostatische test toevoegen.

| ≡ fi | regrid - Inventor                | y management      | t               |                    |          |                |                                       | user.name - 🕜 📹 🎚       |
|------|----------------------------------|-------------------|-----------------|--------------------|----------|----------------|---------------------------------------|-------------------------|
| :    | Assets                           |                   |                 |                    |          | Search         | Q ACTION +                            | DOWNLOAD - ADD NEW      |
| Û    | Show 🗸                           | Туре 🗧            | Serial Number 🗧 | Custom Unique ID 🗧 | Status 🗧 | Service Date 💲 | Location C                            | Assignee : 🌣            |
| E.   | Filter By                        |                   |                 |                    |          |                |                                       |                         |
| 2    | All Types                        | SCBA              | Ed24567t6       | CYL20-1            | In use   | 10/31/2019     | Franz-Ehrlich-Str. 9 -12489<br>Berlin | Christopher Anderson    |
| -    | Cylinder                         | Facepiece         | Ed24567t6       | CYL20-1            |          | 10/31/2019     | Franz-Ehrlich-Str. 9 -12489<br>Berlin | Christopher Anderson    |
| ə⁄   | SCBA                             | Cylinder          | Ed24567t6       | CYL20-1            |          | 10/31/2019     | Franz-Ehrlich-Str. 9 -12419<br>Berlin | Christopher Anderson    |
| •    | Demand Valve     Tournout Jacket | Tournout Pants    | Ed24567t6       | CYL20-1            |          | 10/31/2019     | Franz-Ehrlich-Str. 9 -12489<br>Berlin | Christ                  |
| ŀ    | Pants Boots                      | Gloves            | Ed24567t6       | CYL20-1            |          | 10/31/2019     | Franz-Ehrlich-Str. 9 -12489           | Christ 🖡 Add Work Order |
| >    | Gloves                           | Boots             | Ed24567t6       | CYL20-1            |          | 10/31/2019     | Franz-Ehrlich-Str. 9 -12489<br>Berlin | Add Fill                |
| 7    | Lunar                            | Helmet            | Ed24567t6       | CYL20-1            | In use   | 10/31/2019     | Franz-Ehrlich-Str. 9 -12489<br>Berlin | Christopher Anderson    |
| *    | ECB                              | Neck protection   | Ed24567t6       | CYL20-1            | In use   | 10/31/2019     | Franz-Ehrlich-Str. 9 -12489<br>Berlin | Christopher Anderson    |
|      |                                  | Cylinder          | Ed24567t6       | CYL20-1            | In use   | 10/31/2019     | Franz-Ehrlich-Str. 9 -12489<br>Berlin | Christopher Anderson    |
|      |                                  | Items per page: 1 | 0 -             |                    |          |                |                                       | 1-10 of 250 K < > >1    |

OF

Voeg een hydrostatische test aan meerdere cilinders tegelijk toe:

- a. Filter de uitrustingen op Cilinder.
- b. Selecteer Bulk en kies Hydrostatische test. Lees Uitrustingen in bulk bewerken voor meer informatie.

| ≡ 1 | firegrid - Inventor                             | y management       |                 |                    |          |                | u                                     | iser.name 🗸 🕜 📹 🏭    |
|-----|-------------------------------------------------|--------------------|-----------------|--------------------|----------|----------------|---------------------------------------|----------------------|
| ::  | Assets                                          |                    |                 | Search             |          | _              | Q BULK -                              | DOWNLOAD - ADD NEW   |
| Ũ   | Show 🗸                                          | □ Туре ≎           | Serial Number 💲 | Custom Unique ID 💲 | Status 🗘 | Service Da e 💲 | Location ¢                            | Assignee 🗧 🌣         |
| )ei | Filter By                                       | Cylinder           | Ed2456716       | CYL20-1            | In use   | 10/31/201      | Franz-Ehrlich-Str. 9 -12489<br>Berlin | Christopher Anderson |
| ia. | All Types                                       | Cylinder           | Ed24567t6       | CYL20-1            | In use   | 10/31/201      | Franz-Ehrlich-Str. 9 -12489<br>Berlin | Christopher Anderson |
| ନ୍ଟ | Cylinder  Facepiece                             | Facepiece          | Ed2456716       | CYL20-1            |          | 10/31/201      | Franz-Ehrlich-Str. 9 -12489<br>Berlin | Christopher Anderson |
| •   | <ul><li>SCBA</li><li>Demand Valve</li></ul>     | Facepiece          | Ed24567t6       | CYL20-1            |          | 10/31/2019     | Franz-Ehrlich-Str. 9 -12489<br>Berlin | Christopher Anderson |
|     | Tournout Jacket Pants                           | Tournout Pants     | Ed24567t6       | CYL20-1            |          | 10/31/2019     | Franz-Ehrlich-Str. 9 -12489<br>Berlin | Christopher Anderson |
| ~   | Boots                                           | Gloves             | Ed24567t6       | CYL20-1            |          | 10/31/2019     | Franz-Ehrlich-Str. 9 -12489<br>Berlin | Christopher Anderson |
| •   | Gloves     Neck Protection                      | Boots              | Ed24567t6       | CYL20-1            |          | 10/31/2019     | Franz-Ehrlich-Str. 9 -12489<br>Berlin | Christopher Anderson |
| Ŧ   | <ul><li>✓ Lunar</li><li>✓ HUb</li></ul>         | Helmet             | Ed2456716       | CYL20-1            | In use   | 10/31/2019     | Franz-Ehrlich-Str. 9 -12489<br>Berlin | Christopher Anderson |
| *   | ECB M1 Repeater                                 | Neck protection    | Ed2456716       | CYL20-1            | In use   | 10/31/2019     | Franz-Ehrlich-Str. 9 -12489<br>Berlin | Christopher Anderson |
|     | Filter by Status                                | Cylinder           | Ed24567t6       | CYL20-1            | In use   | 10/31/2019     | Franz-Ehrlich-Str. 9 -12489<br>Berlin | Christopher Anderson |
| ñ   | <ul><li>In Use</li><li>Service needed</li></ul> | Items per page: 10 | ) •             |                    |          |                |                                       | 1-10 of 250 K K > >  |
|     | In Stock  Retired                               |                    |                 |                    |          |                |                                       |                      |
|     |                                                 |                    |                 |                    |          |                |                                       |                      |
|     |                                                 |                    |                 |                    |          |                |                                       |                      |

## Uitrustingsgegevens

Selecteer Services, Hydrostatische test toevoegen, of klik op Hydrostatische test

| = 1 | firegrid - Inve | entory manageme                     | nt                          |           |            |                                  |                                                                       |                                          | u                                             | iser.name | 0       |         |
|-----|-----------------|-------------------------------------|-----------------------------|-----------|------------|----------------------------------|-----------------------------------------------------------------------|------------------------------------------|-----------------------------------------------|-----------|---------|---------|
| ::  | Assets - Det    | tails                               |                             |           |            |                                  | MANUALS & G                                                           | IDES 👻                                   | SERVICES                                      | ¥         | ADD WOR | K ORDER |
| Ŷ   |                 |                                     |                             |           |            |                                  |                                                                       | ¢<br>T                                   | Add Inspectio                                 | n         |         |         |
| jsi |                 | Cylinder                            |                             |           |            |                                  |                                                                       | Ę.                                       | Add Hydro Te                                  | est       |         |         |
| Ż   |                 | Serial Number: E0040                | 1508EB5E604                 |           |            |                                  |                                                                       |                                          | Add Fill                                      |           |         |         |
| ę   |                 | Characteristics                     |                             |           |            |                                  |                                                                       |                                          |                                               |           |         |         |
| *   |                 | Cylinder Pressure                   | Material                    | Connectio | n          | E Co                             | omment                                                                |                                          | 1                                             |           |         |         |
| *   |                 | • 2216 psi                          | <ul> <li>Carbon</li> </ul>  | • Quici   | k - Remote | boil. Ac<br>chicke               | arge stockpot with tr<br>dd the roasted onior<br>n bones or wings, qu | e water an<br>is and ging<br>uartered ch | id bring to a<br>ier, and the<br>icken, salt, |           |         |         |
| ۰   |                 | Valve • Straight                    |                             |           |            |                                  |                                                                       |                                          |                                               |           |         |         |
| Ŧ   |                 |                                     |                             |           |            |                                  |                                                                       |                                          |                                               |           |         |         |
| ۵   |                 |                                     |                             |           | 1          |                                  |                                                                       |                                          |                                               |           |         |         |
|     |                 | Hydro Test :<br>Last Test :         | <b>01</b><br>04/11/2018     | Ģ         | 0          | Curent Location<br>Somewhere Ove | r The Rainnbow 1                                                      | 23, USA                                  |                                               |           |         |         |
| ٥   |                 | Cylinder Fills:<br>Last Fill:       | 04<br>04/11/2018            | ļ         | CA         | Assigned to<br>Christopher And   | erson                                                                 |                                          |                                               |           |         |         |
|     |                 | Current Status:<br>In status since: | Repair needed<br>04/11/2018 | ▲         |            |                                  |                                                                       |                                          |                                               |           |         |         |
|     |                 | Inspections:<br>Last Inspection::   | Successful<br>04/11/2018    | 0         |            |                                  |                                                                       |                                          |                                               |           |         |         |
|     |                 |                                     |                             |           |            |                                  |                                                                       |                                          |                                               |           |         |         |

### 2. Voer de testinformatie in:

| Testinstituut<br>(verplicht)    | U kunt hier alleen adressen van testinstituten selecteren die zijn<br>toegevoegd aan FireGrid Inventory. Lees <u>Adressen toevoegen</u> om<br>een adres van een testinstituut toe te voegen. |
|---------------------------------|----------------------------------------------------------------------------------------------------|
| Testoperator                    | Voer een naam in.                                                                                                    |
| Datum<br>hydrostatische<br>test | Klik op het datumveld en selecteer een datum uit de kalender.                                                                                                    |
| Opmerking                       | Voer indien gewenst een toelichting in.                                                                                                    |

| ≡   | firegrid - Inven | user.name 🗸                                       | 0 |   |   |  |
|-----|------------------|---------------------------------------------------|---|---|---|--|
| ::  | < Add Hydro Te   |                                                   |   |   |   |  |
| ŵ   |                  |                                                   |   |   |   |  |
| ja  |                  | Hydro Test                                        |   | > | × |  |
| Ż   |                  | Test Institute *                                  |   |   |   |  |
| ଟ୍ଟ |                  | Search                                            |   |   |   |  |
| *   |                  | Test Operator                                     |   |   |   |  |
| *   |                  | Johannes Reper                                    |   |   |   |  |
| ۰   |                  | Hydro Test Date *                                 |   |   |   |  |
| Ŧ   |                  | mm//du/yyyy G                                     |   |   |   |  |
| ٠   |                  | Comment                                           |   |   |   |  |
|     |                  | Your Comment                                      |   |   |   |  |
| ño. |                  | Write here any comments for this product 0 / 4000 |   |   |   |  |

3. Klik op het tabblad **Meer selecteren** en klik vervolgens indien nodig op het pictogram **Toevoegen** naast de extra uitrusting(en).

| ≡ 1 | = firegrid - Inventory management |                   |                 |        |            |                  |     |  |  | - | = |
|-----|-----------------------------------|-------------------|-----------------|--------|------------|------------------|-----|--|--|---|---|
| ::  | < Add Hydro T                     | est               |                 |        |            |                  |     |  |  |   |   |
| ŵ   |                                   |                   |                 |        |            |                  |     |  |  |   |   |
| )ei |                                   |                   |                 | >      | <          |                  |     |  |  |   |   |
| ī2  | 01 Selected + Select More Search  |                   |                 |        |            |                  |     |  |  |   |   |
| ଟ୍ଟ |                                   | Medal -I          |                 |        |            |                  |     |  |  |   |   |
| ł   |                                   | + Carbon          | ER2346576879433 | cyl-45 | California | 16/09/2022       |     |  |  |   |   |
| *   | l                                 | Carbon            | ER2346576879433 | cvl-45 | California | 16/09/2022       | _   |  |  |   |   |
| ۰   |                                   |                   |                 |        |            |                  |     |  |  |   |   |
| Ŧ   |                                   | Aluminium         | ER2346576879433 | cyl-45 | California |                  |     |  |  |   |   |
| ٠   |                                   | Carbon            | ER2346576879433 | cyl-45 | California | 16/09/2022       |     |  |  |   |   |
|     |                                   | Carbon            | ER2346576879433 | cyl-45 | California | 16/09/2022       |     |  |  |   |   |
|     |                                   | items per page: 5 |                 |        | 1-         | 5 of 250 K < 1 > | к   |  |  |   |   |
| no  |                                   |                   |                 |        |            |                  |     |  |  |   |   |
|     |                                   | *Required         |                 |        |            | CANCEL           | AVE |  |  |   |   |

4. Klik op **Opslaan**.

#### 2.7.4 Werkorders

Elke werkorder wordt vermeld op de pagina **Werkorders**. U kunt werkorders zoeken, bewerken of downloaden als PDFbestand dit te delen of af te drukken.

Om de pagina Werkorders te openen, selecteert u Werkorders in het hoofdmenu.

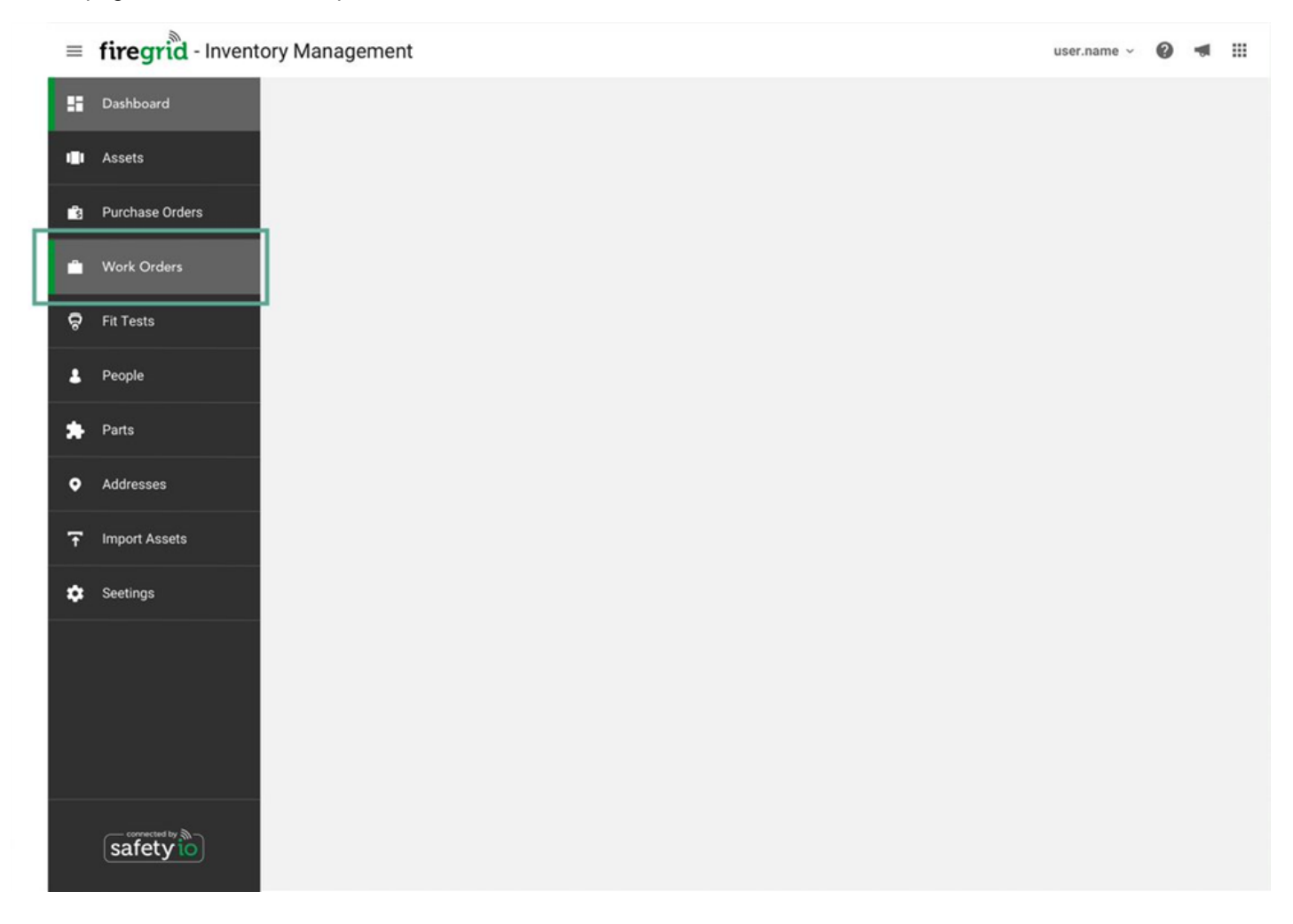

| $\equiv$                                                                                                    | firegrid - Inven     | user.name ~ | 0                           |       |            |                |                 |             |               |     |   |   |
|----------------------------------------------------------------------------------------------------|----------------------|-------------|-----------------------------|-------|------------|----------------|-----------------|-------------|---------------|-----|---|---|
|                                                                                                    | Work order           |             |                             |       |            |                |                 |             | Search        |     |   | Q |
| Û                                                                                                    | Status ^             |             | Order Number $ \downarrow $ | Туре  | Model      | Serrial Number | Supplier        | Custom ID   | Status        |     |   |   |
| ŝ                                                                                                    | All                  |             | 10191775                    | Boots | Dr.Martens | 12345678910    | Someone someone | 12345678910 | Complete      |     |   |   |
| Ĥ                                                                                                    | Canceled<br>Complete |             | 10191775                    | Boots | Dr.Martens | 12345678910    | Someone someone | 12345678910 | Complete      |     |   |   |
| ę                                                                                                    | In Proccess          |             | 10191775                    | Boots | Dr.Martens | 12345678910    | Someone someone | 12345678910 | Complete      |     |   |   |
|                                                                                                    |                      |             | 10191775                    | Boots | Dr.Martens | 12345678910    | Someone someone | 12345678910 | Complete      |     |   |   |
| *                                                                                                    |                      |             | 10191775                    | Boots | Dr.Martens | 12345678910    | Someone someone | 12345678910 | Complete      |     |   |   |
| ¢                                                                                                    |                      |             | 10191775                    | Boots | Dr.Martens | 12345678910    | Someone someone | 12345678910 | Complete      |     |   |   |
| ₹                                                                                                    |                      |             | 10191775                    | Boots | Dr.Martens | 12345678910    | Someone someone | 12345678910 | Complete      |     |   |   |
| \$                                                                                                    |                      |             | 10191775                    | Boots | Dr.Martens | 12345678910    | Someone someone | 12345678910 | Complete      |     |   |   |
|                                                                                                    |                      |             | 10191775                    | Boots | Dr.Martens | 12345678910    | Someone someone | 12345678910 | Complete      |     |   |   |
|                                                                                                    |                      |             | 10191775                    | Boots | Dr.Martens | 12345678910    | Someone someone | 12345678910 | Complete      |     |   |   |
| and the second second s |                      | ltems p     | er page: 10 •               |       |            |                |                 |             | 1-10 of 250 K | < 1 | > | ы |
### Een werkorder toevoegen

U kunt werkorders toevoegen vanuit de pagina Uitrustingen of Uitrustingsgegevens.

1. Doe een van de volgende dingen:

### Pagina Uitrustingen

Klik op het verticale ellipspictogram in de rij van het uitrusting en selecteer Werkorder toevoegen.

| =   | firegrid - Invento      | ry Managem         | ent            |                  |        |              |                                       | user.name                | · Ø •                      |        |                    |
|-----|-------------------------|--------------------|----------------|------------------|--------|--------------|---------------------------------------|--------------------------|----------------------------|--------|--------------------|
| :   | Assets                  |                    |                | 5                | Search |              | م ا                                   | ACTION - DOWNLO          | AD 👻 AI                    | DD NEW |                    |
| ŵ   | Filter By               | Туре 🗸             | Serial Number  | Custom Unique ID | Status | Next Service | Locatio                               | User                     | Modified                   |        |                    |
| ŝ   | ✓ All Types             | Cylinder           | E0048675488468 | CYL20-1          | In use |              | Franz-Ehrlich-Str. 9<br>-12489 Berlin | Christopher<br>Anderson  | 10/31/2019                 | :      |                    |
| ÷   | Cylinder                | Cylinder           | E0048675488468 | CYL20-1          | In use |              | Franz-Ehrlich-Str. 9<br>-12489 Berlin | Christopher<br>Anderson  | 10/31/2019                 | :      | 1                  |
| ନ୍ଟ | SCBA<br>Tournout Jacket | Cylinder           | E0048675488468 | CYL20-1          | In use |              | Franz-Ehrlich-Str. 9<br>-12489 Berlin | Christopher<br>Ander: on | 0pen                       | 1      |                    |
| Ł   | Pants Boots             | Facepiece          | 56468577       | FPC20-1          | In use |              | Durham                                | Indu C akarvarti 📋       | Add work Orde              | r i    | —Add Work<br>order |
| *   | Gloves                  | Cylinder           | 56468577       | CYL20-1          | In use |              | Durham                                | Indu C akarvarti         | Add Test<br>Add Inspection | 1      |                    |
| ۰   |                         | Cylinder           | 56468577       | CYL20-1          | In use |              | Durham                                | Indu C akarvarti         | 10/31/2019                 |        |                    |
| Ŧ   | Filter by Status 🔨      | Cylinder           | 676896544      | CYL20-1          | In use |              | Cali                                  | Emlen Beaver             | 10/31/2019                 | :      |                    |
| \$  | Service needed In Stock | Cylinder           | 4565768784     | CYL20-1          | In use | 10/31/2019   | Jackson                               | Lucy Miller              | 10/31/2019                 | :      |                    |
|     | ✓ Retired               | Cylinder           | 4565768784     | CYL20-1          | In use | 10/31/2019   | Jackson                               | Lucy Miller              | 10/31/2019                 | :      |                    |
|     |                         | Cylinder           | 68797897808    | CYL20-1          | In use | 10/31/2019   | Columbus                              | Filipa Gaspar            | 10/31/2019                 | :      |                    |
|     |                         | Items per page: 10 |                |                  |        |              |                                       | 1-10 of 250              | K < 1                      | к <    |                    |
|     |                         |                    |                |                  |        |              |                                       |                          |                            |        |                    |

# Pagina Uitrustingsgegevens

# Klik op de knop Werkorder toevoegen .

| ≡ | firegrid - Inventory Management                              |                                  | us                                                                                         | er.name - 🕜 🖪 🏭 |                   |
|---|--------------------------------------------------------------|----------------------------------|--------------------------------------------------------------------------------------------|-----------------|-------------------|
|   | < Asset Details                                              |                                  | MANUALS & GUIDES + SERIVICES                                                               | ADD WORK ORDER  | Add Work          |
| ŵ |                                                              |                                  |                                                                                            |                 | Add Work<br>order |
| ŝ | Cylinder                                                     |                                  |                                                                                            |                 |                   |
| ٠ | Serial Number: E00401508EB5E604                              |                                  |                                                                                            |                 |                   |
| ĉ | Characteristics                                              |                                  |                                                                                            |                 |                   |
| * | Cylinder Pressure Material                                   | Connection                       | Comment<br>large stockpot with the water and bring to a                                    |                 |                   |
| * |                                                              | boil.                            | Add the roasted onions and ginger, and the<br>ken bones or wings, quartered chicken, salt, |                 |                   |
| ۰ |                                                              |                                  |                                                                                            |                 |                   |
| Ŧ |                                                              |                                  |                                                                                            |                 |                   |
| ٠ | Hudro Test - 01                                              | Current Location                 | an an an an an an an an an an an an an a                                                   |                 |                   |
|   | Last Test : 04/11/2018                                       | Somewhere Ov                     | ver The Rainnbow 123, USA                                                                  |                 |                   |
|   | Cylinder Fills: 04<br>Last Fill: 04/11/2018                  | Assigned to<br>CA Christopher An | iderson                                                                                    |                 |                   |
|   | Current Status: Repair needed<br>In status since: 04/11/2018 | <b>A</b>                         |                                                                                            |                 |                   |
|   | Inspections: Successful<br>Last Inspection: 04/11/2018       | •                                |                                                                                            |                 |                   |
|   |                                                              |                                  |                                                                                            |                 |                   |

**OPMERKING:** Als er nog geen werk is toegevoegd, moet u op de knop **Ga naar uitrustingen** klikken om een werkorder toe te voegen vanaf de pagina **Uitrusting** of **Uitrustingsgegevens**.

| ≡    | firegrid - Inv | entory Manage | ement         |         |                                           | user.name v | 0 🔹 |   |
|------|----------------|---------------|---------------|---------|-------------------------------------------|-------------|-----|---|
|      | Work order     |               |               |         | Search                                    |             |     | ٩ |
| ŵ    |                |               |               |         |                                           |             |     |   |
| ŝ    |                |               |               |         |                                           |             |     |   |
| •    |                |               |               |         |                                           |             |     |   |
| ନ୍ଦି |                | Location      | Assignee      |         |                                           |             |     |   |
| 1    |                | Kolton Hines  | Miranda Mais  | k       |                                           |             |     |   |
|      |                |               | Aaron Rkhoviz | :       | Looks like you don't have ar              | ıy work     |     |   |
| *    |                |               |               | :       | Select an asset and start generating a wo | rk order    |     |   |
| •    |                |               |               | :       | CO TO ASSETS                              |             |     |   |
| Ŧ    |                |               |               | :       | OUTO ASSETS                               |             |     |   |
| ٠    |                |               |               | i       |                                           |             |     |   |
|      |                |               | 1-6 of 6      | < < > > |                                           |             |     |   |
|      |                |               |               |         |                                           |             |     |   |
| 10   |                |               |               |         |                                           |             |     |   |

2. Voer de gegevens van de werkorder in:

| Leverancier<br>(verplicht) | Hier kunt u alleen adressen selecteren van leveranciers die zijn<br>toegevoegd aan FireGrid Inventory. Zie <u>Adressen toevoegen</u> om<br>een adres van een leverancier toe te voegen.                                                               |
|----------------------------|----------------------------------------------------------------------------------------------------|
| Monteur                    | Voer een naam in.                                                                                                    |
| Uitvoeringsdatum           | Klik op het pictogram <b>Kalender</b> en selecteer een datum.                                                                                                    |
| Opmerkingen                | Voer indien gewenst een toelichting in.                                                                                                    |
| Onderdelen<br>toevoegen    | Klik op de pijl van de vervolgkeuzelijst Onderdeelnummer en klik op <b>Onderdeel toevoegen</b> .                                                                                                    |
| Arbeid toevoegen           | Indien in het adres van de leverancier een <b>Werktarief</b> werd<br>opgegeven, kunt u hier het <b>Type werk</b> en de <b>Werktijden</b><br>specificeren. Zie <u>Adressen toevoegen</u> om een werktarief aan een<br>leveranciersadres toe te voegen. |
| Nieuwe<br>toestelstatus    | Selecteer Service Nodig, Buiten bedrijf gesteld, In gebruik, of Voorraad.                                                                                                    |
| Orderstatus<br>(verplicht) | Selecteer Geannuleerd, Voltooid, of In behandeling.                                                                                                    |

| firegrid - Invento | ry Management                                                                                                    | 0 4 |
|--------------------|----------------------------------------------------------------------------------------------------|-----|
| « Work Order       |                                                                                                    |     |
|                    |                                                                                                    |     |
|                    | Add Work Order                                                                                                    | ×   |
|                    |                                                                                                    |     |
|                    | C/Responder                                                                                                    |     |
| 1.1                | ana turse DEMININI<br>Tursettai Infors                                                                                                    |     |
|                    |                                                                                                    |     |
|                    | M27 + 2218 pm Hitching moder with the same and traces and the same prove some prove                                                                                                    |     |
|                    | Responder single charter with the sense of large could find the sense of                                                                                                    |     |
|                    |                                                                                                    |     |
|                    |                                                                                                    |     |
|                    | 2012 2012 2012 2012                                                                                                    |     |
|                    | Work Order Information                                                                                                    |     |
|                    | Technic Tech I                                                                                                    |     |
|                    | Construction of the second second sec |     |
|                    | had a second second sec |     |
|                    |                                                                                                    |     |
|                    | Reported from                                                                                                    |     |
|                    |                                                                                                    |     |
|                    | Reset.                                                                                                    |     |
|                    | *                                                                                                    |     |
|                    | Princeton ( ) Princeton ( ) 199                                                                                                    |     |
|                    |                                                                                                    |     |
|                    | Add Parts                                                                                                    |     |
|                    |                                                                                                    |     |
|                    | The second second second second second second second second second second second second second second second s                                                                                                    |     |
|                    |                                                                                                    |     |
|                    | land .                                                                                                    |     |
|                    | Network Statistics                                                                                                    |     |
|                    | E metter Texas designs to be party and decisioned 10 met                                                                                                    |     |
|                    |                                                                                                    |     |
|                    | and the second second s |     |
|                    | 19976 4                                                                                                    | ×8  |
|                    | Life has                                                                                                    |     |
|                    | Add Labor                                                                                                    |     |
|                    | Sarrian Anton                                                                                                    |     |
|                    | - 1011 0 001000                                                                                                    |     |
|                    |                                                                                                    |     |
|                    |                                                                                                    |     |
|                    |                                                                                                    |     |
|                    | And And And And And And And And And And                                                                                                    |     |
|                    | and a second second sec |     |
|                    | User Same                                                                                                    |     |
|                    | RANDONE DECEMBER (19) CAROLEE EDITOR                                                                                                    |     |
|                    |                                                                                                    |     |
|                    | (i) stated                                                                                                    |     |
|                    |                                                                                                    |     |
|                    | Add Next Overhead Date                                                                                                    |     |
|                    | )                                                                                                    |     |
|                    | move trainers income                                                                                                    |     |
|                    |                                                                                                    |     |
|                    | + services + services +                                                                                                    |     |
|                    |                                                                                                    |     |
|                    | 4 4 4 4 🖬 1 4                                                                                                    |     |
|                    | 10 m 10 m 10 m 10                                                                                                    |     |
|                    | D B B B B                                                                                                    |     |
|                    | MEAN THE SHITE                                                                                                    |     |

### 3. Klik op Opslaan of Opslaan & Archiveren.

#### Werkorders filteren

Selecteer in het **statusvenster** een status waarop u wilt filteren. Alleen werkorders met de geselecteerde status verschijnen in de lijst.

| ≡ | firegrid - Invento   | ry Management        |       |             |                |                 |             | user.name ~   | 0 1 |     |
|---|----------------------|----------------------|-------|-------------|----------------|-----------------|-------------|---------------|-----|-----|
|   | Work order           |                      |       |             |                |                 |             | Search        |     | Q   |
|   | Status ^             | Order Number 🤟       | Тур   | Model       | Serrial Number | Supplier        | Custom ID   | Statu         |     |     |
| ß | Ali                  | 10191775             | Boots | Dr.Martens  | 12345678910    | Someone someone | 12345678910 | Complete      |     |     |
| • | Canceled<br>Complete | 10191775             | Boots | Dr.Martens  | 12345678910    | Someone someone | 12345678910 | Complete      |     |     |
| 7 | In Proccess          | 10191775             | Boots | Dr.Martens  | 12345678910    | Someone someone | 12345678910 | Complete      |     |     |
| Ļ |                      | 10191775             | Boots | Dr. Martens | 12345678910    | Someone someone | 12345678910 | Complete      |     |     |
| * |                      | 10191775             | Boots | Dr.Martens  | 12345678910    | Someone someone | 12345678910 | Complete      |     |     |
| ۰ |                      | 10191775             | Boots | Dr.Martens  | 12345678910    | Someone someone | 12345678910 | Complete      |     |     |
| Ŧ |                      | 10191775             | Boots | Dr.Martens  | 12345678910    | Someone someone | 12345678910 | Complete      |     |     |
| * |                      | 10191775             | Boots | Dr.Martens  | 12345678910    | Someone someone | 12345678910 | Complete      |     |     |
|   |                      | 10191775             | Boots | Dr.Martens  | 12345678910    | Someone someone | 12345678910 | Complete      |     |     |
|   |                      | 10191775             | Boots | Dr.Martens  | 12345678910    | Someone someone | 12345678910 | Complete      |     |     |
| 2 |                      | Items per page: 10 - |       |             |                |                 |             | 1-10 of 250 K | < 1 | × × |

### Werkorders beheren

1. Om een specifieke werkorder te beheren, beweegt u de muis over het rechteruiteinde van de rij van de werkorder.

| ≡  | firegrid - Inve   | ntory   | Management                |       |            |                |                 |             | user.name v   | 0           |   |    |
|----|-------------------|---------|---------------------------|-------|------------|----------------|-----------------|-------------|---------------|-------------|---|----|
| :: | Work order        |         |                           |       |            |                |                 |             | Search        |             | ٩ |    |
| ŵ  | Status            |         | Order Number $\downarrow$ | Тур   | Model      | Serrial Number | Supplier        | Custom ID   | Statu         |             |   |    |
| ŝ  |                   |         | 10191775                  | Boots | Dr.Martens | 12345678910    | Someone someone | 12345678910 | Complete      |             |   |    |
| ۵  | Canceled Complete |         | 10191775                  | Boots | Dr.Martens | 12345678910    | Someone someone | 12345678910 | Complete      |             |   |    |
| ĉ  | In Proccess       |         | 10191775                  | Boots | Dr.Martens | 12345678910    | Someone someone | 12345678910 | Complete      |             |   |    |
| ٠  |                   |         | 10191775                  | Boots | Dr.Martens | 12345678910    | Someone someone | 12345678910 | Complete      |             |   |    |
| *  |                   |         | 10191775                  | Boots | Dr.Martens | 12345678910    | Someone someone | 12345678910 | Complete      |             |   | 1  |
| ۰  |                   |         | 10191775                  | Boots | Dr.Martens | 12345678910    | Someone someone | 12345678910 | Complete      |             |   |    |
| Ŧ  |                   |         | 10191775                  | Scba  | G1         | 12345678910    | Someone someone | 12345678910 | C implete 🔤   | It Work ord | Ð | -2 |
| ٠  |                   |         | 10191775                  | Boots | Dr.Martens | 12345678910    | Someone someone | 12345678910 | Complete      |             |   |    |
|    |                   |         | 10191775                  | Boots | Dr.Martens | 12345678910    | Someone someone | 12345678910 | C mplete      |             |   | 1  |
|    |                   |         | 10191775                  | Boots | Dr.Martens | 12345678910    | Someone someone | 12345678910 | Complete      |             |   |    |
|    |                   | Items p | er page: 10 •             |       |            |                |                 |             | 1-10 of 250 K | < 1         | к |    |
|    |                   |         | 10191775                  | Boots | Dr.Martens | 12345678910    | Someone someone | 12345678910 | Complete      |             |   |    |

2. Selecteer één van de volgende opties:

| Werkorder downloaden | De gegevens van de werkorder worden gedownload als PDF-<br>bestand.    |
|----------------------|------------------------------------------------------------------------|
| Werkorder bewerken   | Wijzig de werkorderinformatie indien nodig en klik op <b>Opslaan</b> . |
| Uitrusting bekijken  | Bekijk en bewerk uitrustingsgegevens indien nodig.                     |

|          |                                                                                                    | - |
|----------|----------------------------------------------------------------------------------------------------|---|
| Work Ord | 87                                                                                                    |   |
|          | Edit Work Order                                                                                                    |   |
|          | Carl More Water                                                                                                    |   |
|          | M7/Responder                                                                                                    |   |
|          | Instrume PERGINI                                                                                                    |   |
|          | Street Street Street                                                                                                    |   |
|          | <ul> <li>M3/</li> <li>2216 pot</li> </ul>                                                                                                    |   |
|          |                                                                                                    |   |
|          |                                                                                                    |   |
|          |                                                                                                    |   |
|          | Work Order Information                                                                                                    |   |
|          | Norm-                                                                                                    |   |
|          | THE REPORT OF A                                                                                                    |   |
|          | Janes Koltjan                                                                                                    |   |
|          | Proventing of the second second second second second second second second second second second second second se                                                                                                    |   |
|          | 10.0674                                                                                                    |   |
|          | Rever .                                                                                                    |   |
|          |                                                                                                    |   |
|          | Andreas and the state of the state of the st |   |
|          |                                                                                                    |   |
|          |                                                                                                    |   |
|          | Add Parts                                                                                                    |   |
|          |                                                                                                    |   |
|          | Contract with                                                                                                    |   |
|          |                                                                                                    |   |
|          | land A                                                                                                    |   |
|          | Perfector o Sancha                                                                                                    |   |
|          | Employ De autorigies de la principal de la principal de l      |   |
|          | 1000 VII Department for the set year of the set of the set                                                                                                    |   |
|          | 1949-1-2                                                                                                    |   |
|          | Add Labor                                                                                                    |   |
|          |                                                                                                    |   |
|          | agreen a cold O and same                                                                                                    |   |
|          |                                                                                                    |   |
|          |                                                                                                    |   |
|          |                                                                                                    |   |
|          | Annual Martine Annual Annual                                                                                                    |   |
|          |                                                                                                    |   |
|          | Carbon Contractor and Contractor                                                                                                    |   |
|          |                                                                                                    |   |
|          | Of Banhard                                                                                                    |   |
|          |                                                                                                    |   |
|          | Add Next Overhaul Date                                                                                                    |   |
|          |                                                                                                    |   |
|          | New Testano Islano                                                                                                    |   |
|          | Lawrence Lawrence Lawrence                                                                                                    |   |
|          | N N N N N N 1                                                                                                    |   |
|          |                                                                                                    |   |
|          |                                                                                                    |   |
|          |                                                                                                    |   |
|          | BLACT THE BATE                                                                                                    |   |
|          |                                                                                                    |   |
|          |                                                                                                    |   |
|          |                                                                                                    |   |
|          | CARE: EASTANDERS SAVE                                                                                                    |   |

### 2.7.5 Pasvormtests

Pasvormtests kunnen worden toegevoegd om de FireGrid-gebruiker in staat te stellen de maten van de pasvormtests te vergelijken met de maten van de goederen in het systeem. Om een lijst van alle pasvormtests te zien, selecteert u **Pasvormtests** in het hoofdmenu.

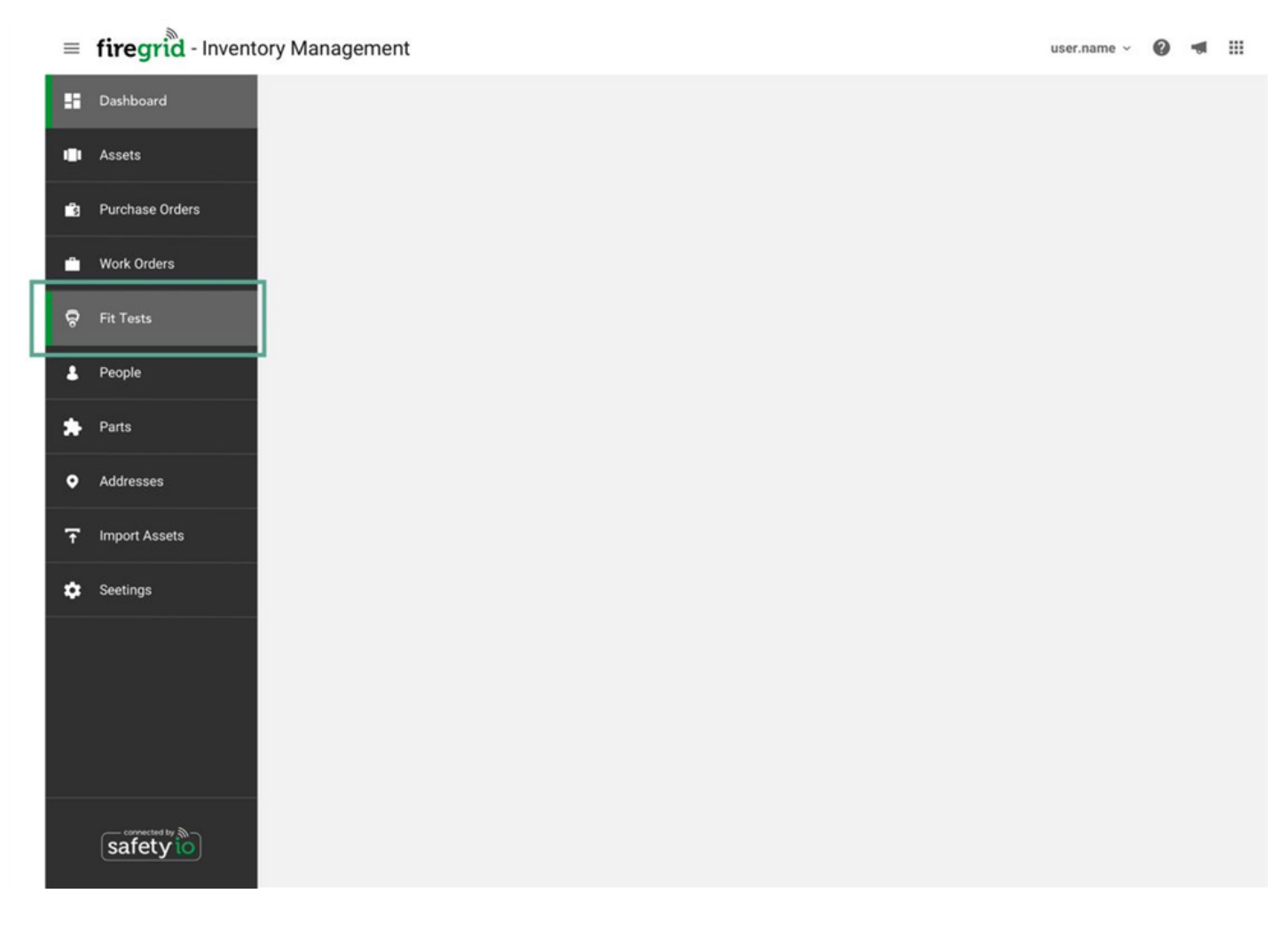

| =  | fire | egrid - Inventory Managen |            | user.name ~ 🔞 🖪 🏢  |          |
|----|------|---------------------------|------------|--------------------|----------|
|    | Fi   | it Test                   |            |                    | Search Q |
| ŵ  |      | Test Subject ↓            | Test date  | Tester             | Status   |
| ŝ  |      | Huo Shu                   | 09/07/2020 | Chikelu Obasea     | Passed   |
| ۵  |      | Sang Young-II             | 09/07/2020 | Chomkwan Wattana   | Passed   |
| ĉ  | L    | Thanawan Chadee           | 09/07/2020 | Hangakore Hariwana | Passed   |
|    |      | Udom Paowsong             | 09/07/2020 | Nerte Gronw        | Passed   |
| *  |      | Zarela Reed               | 09/07/2020 | Teng Jiang         | Passed   |
| ۰  |      | Nguyễn Diệp Chi           | 09/07/2020 | Chinmay Sarasvati  | Passed   |
| ₸  |      | Hugo Assunção             | 09/07/2020 | Asaka Chimako      | Passed   |
| \$ |      | Su Xinyi                  | 09/07/2020 | Elston Gullan      | Passed   |
|    |      | Xuan Jingyi               | 09/07/2020 | Sakane Miiko       | Passed   |
|    |      | Tô Anh Đức                | 09/07/2020 | Mgbankwo Orjee     | Passed   |
|    |      |                           |            |                    |          |

Items per page: 10 •

1-10 of 250 K < 1 > >I

# Een pasvormtest toevoegen

- 1. Ga naar de pagina Personen.
- 2. Klik op het verticale ellipspictogram in de rij van een persoon en selecteer **Pasvormtest toevoegen**.

| =  | firegrid - Inventory Management |          |                       |            | user.name ~      | 9 📲 🏢      |    |
|----|---------------------------------|----------|-----------------------|------------|------------------|------------|----|
| :: | People                          |          |                       | Search     | ٩                | ADD NEW    |    |
| Ŷ  | Personnel Number 🧄 Name         | Location | Rank                  | Next Test  |                  |            |    |
| ŝ  | 354536445 Corn Flower           | Ibiza    | Volunteer firefighter | 05/15/2021 |                  |            |    |
| ۵  | 354536445 Corn Flower           | Ibiza    | Volunteer firefighter | 05/15/2021 |                  |            |    |
| ଚ  | 354536445 Corn Flower           | Ibiza    | Volunteer firefighter | 05/15/2021 |                  |            |    |
| Ł  | 354536445 Corn Flower           | Ibiza    | Volunteer firefighter | 05/15/2021 |                  |            |    |
| *  | 354536445 Corn Flower           | Ibiza    | Volunteer firefighter | 05/15/2021 |                  |            |    |
| ۰  | 354536445 354536445             | Ibiza    | Volunteer firefighter | 05/15/2021 |                  |            |    |
| Ŧ  | 354536445 354536445             | Ibiza    | Volunteer firefighter | 05/15/2021 | 1                | 8 3        | -2 |
| ٠  | 354536445 354536445             | Ibiza    | Volunteer firefighter | 05/15/2021 | Að               | s Fit test | 1  |
|    | 354536445 354536445             | Ibiza    | Volunteer firefighter | 05/15/2021 |                  |            |    |
|    | 354536445 354536445             | Ibiza    | Volunteer firefighter | 05/15/2021 |                  |            |    |
| lo | Items per page: 10 •            |          |                       |            | 1-10 of 250 IK K | 1 > >і     |    |
|    |                                 |          |                       |            |                  |            |    |

- 3. Voer de testinformatie in en voeg de testresultaten toe vanuit een PDF-bestand of voer de resultaten handmatig in.
  - a. Om een PDF-bestand te uploaden, moet u het bestand naar het aangegeven veld slepen, of moet u op de link **1 PDF-bestand toevoegen** klikken om een rapport te selecteren.

| = firegria            | - Inventory Management                                                                                                    | user.name ~ 🥥 🖪 III |
|-----------------------|----------------------------------------------------------------------------------------------------|---------------------|
| Add F                 | Fit Test                                                                                                    |                     |
| •                     | Test Subject- Miranda Mais<br>78 Branch St. Land O Lakes France 3                                                            | ×                   |
| ♀<br>▲<br>★<br>●<br>〒 | Fit Test<br>Test Date*                                                                                                    |                     |
| ¢<br>Îŭ               | Image: Status       PASSED       FAILED                                                                                      |                     |
|                       | Upload your Test Reports here         Add 1 PDF file or Drag and drop your file here         ADD DETAILS *         Completed | ANCEL               |

b. Om de resultaten handmatig toe te voegen, klikt u op de knop **Gegevens toevoegen** en voert u de informatie in.

| < Add Fit | t Test                                                            |              |                                                  |                                                            |    |
|-----------|-------------------------------------------------------------------|--------------|--------------------------------------------------|------------------------------------------------------------|----|
|           |                                                                   |              |                                                  |                                                            |    |
|           |                                                                   |              |                                                  |                                                            |    |
|           | ADD-DETABLE =                                                     |              |                                                  |                                                            |    |
|           | Test Datails                                                      |              |                                                  |                                                            |    |
|           | rest Details                                                      |              |                                                  |                                                            |    |
|           | Text Type                                                         |              |                                                  |                                                            |    |
|           | GALIFATIVE QUANTITIVE                                             |              |                                                  |                                                            |    |
|           | Rit Factor                                                        |              |                                                  |                                                            |    |
|           | 10.                                                               |              |                                                  |                                                            |    |
|           | Look Reto                                                         |              |                                                  |                                                            |    |
|           | 40                                                                |              |                                                  |                                                            |    |
|           |                                                                   |              |                                                  |                                                            |    |
|           | Escapiose Datails                                                 |              |                                                  |                                                            |    |
|           | Faceprece Decarios<br>faceprecidate eservised from latest fit for | nt.          |                                                  |                                                            |    |
|           |                                                                   |              |                                                  |                                                            |    |
|           | G1 Facepiece                                                      | •            |                                                  |                                                            |    |
|           |                                                                   |              |                                                  |                                                            |    |
|           | Monte Monte                                                       |              |                                                  |                                                            |    |
|           |                                                                   |              |                                                  |                                                            |    |
|           | firs*                                                             |              |                                                  |                                                            |    |
|           | E M L                                                             |              |                                                  |                                                            |    |
|           | New Date                                                          |              |                                                  |                                                            |    |
|           | 6 M L                                                             |              |                                                  |                                                            |    |
|           |                                                                   |              |                                                  |                                                            |    |
|           | C Completed                                                       |              |                                                  |                                                            |    |
|           |                                                                   |              |                                                  |                                                            |    |
|           |                                                                   |              |                                                  |                                                            |    |
|           |                                                                   |              |                                                  |                                                            |    |
|           | Assigned Facepiece                                                |              |                                                  |                                                            |    |
|           | Densi Number: ED0401504EB5E804                                    |              |                                                  |                                                            |    |
|           |                                                                   |              |                                                  |                                                            |    |
|           | Ultra Elite/0 Positive                                            | Silicon      | Neck strap                                       | * Medium                                                   |    |
|           | Pressure Full-Face Mask                                           |              |                                                  |                                                            |    |
|           |                                                                   |              | Converse                                         |                                                            |    |
|           | • Large                                                           | = Spt.Kevlar | Fill a large stockper w<br>boil. Add the roasted | Its the water and bring to a<br>missis and ginger, and the |    |
|           |                                                                   |              | 000000000000                                     | 0.1103.4367.967.253                                        |    |
|           |                                                                   |              |                                                  |                                                            |    |
|           |                                                                   |              |                                                  | CANCEL                                                     | ve |
|           |                                                                   |              |                                                  |                                                            |    |

4. Vink het vakje **Voltooid** aan als de test is voltooid en klik op **Opslaan**. De status wordt geactualiseerd op de pagina **Pasvormtests** en de test kan niet langer worden bewerkt; een hertest kunt u echter wel voltooien. Als u de test opslaat zonder deze te markeren als voltooid, kunt u de test zo nodig nog steeds bewerken.

| = | firegrid - Inv | entory Management                                 |                     |                                                     |                                                          | usec.hartes - | • | • 11 |   |
|---|----------------|---------------------------------------------------|---------------------|-----------------------------------------------------|----------------------------------------------------------|---------------|---|------|---|
|   | Add Fit Te     | a                                                 |                     |                                                     |                                                          |               |   |      |   |
| • |                |                                                   |                     |                                                     |                                                          |               |   |      | _ |
|   |                |                                                   |                     |                                                     |                                                          |               |   |      |   |
| - |                | ADD-DETALL .*                                     |                     |                                                     |                                                          |               |   |      |   |
|   |                | Test Details                                      |                     |                                                     |                                                          |               |   |      |   |
| • |                | Test Details                                      |                     |                                                     |                                                          |               |   |      |   |
| ٠ |                | Text Type                                         |                     |                                                     |                                                          |               |   |      |   |
|   |                | QALITATIVE QUANTITIVE                             |                     |                                                     |                                                          |               |   |      |   |
| • |                | På Earla                                          |                     |                                                     |                                                          |               |   |      |   |
| - |                | 10                                                |                     |                                                     |                                                          |               |   |      |   |
|   |                | Louis Bato                                        |                     |                                                     |                                                          |               |   |      |   |
| ۰ |                | 10                                                |                     |                                                     |                                                          |               |   |      |   |
|   |                |                                                   |                     |                                                     |                                                          |               |   |      |   |
|   |                | Facepiece Details                                 |                     |                                                     |                                                          |               |   |      |   |
|   |                | Facepiece data was preselected from tatest P8 Ter | 4                   |                                                     |                                                          |               |   |      |   |
|   |                | 7,924                                             |                     |                                                     |                                                          |               |   |      |   |
|   |                | G1 Facepiece                                      |                     |                                                     |                                                          |               |   |      |   |
|   |                | Material                                          |                     |                                                     |                                                          |               |   |      |   |
|   |                | SALICOME INVCAR                                   |                     |                                                     |                                                          |               |   |      |   |
|   |                | lar.                                              |                     |                                                     |                                                          |               |   |      |   |
|   |                | E M L                                             |                     |                                                     |                                                          |               |   |      |   |
|   |                |                                                   |                     |                                                     |                                                          |               |   |      |   |
|   |                | New Date                                          |                     |                                                     |                                                          |               |   |      |   |
|   |                | 6 M L                                             |                     |                                                     |                                                          |               |   |      |   |
|   |                |                                                   |                     |                                                     |                                                          |               |   |      |   |
|   |                | Completed                                         |                     |                                                     |                                                          |               |   |      |   |
|   |                |                                                   |                     |                                                     |                                                          |               |   |      |   |
|   |                |                                                   |                     |                                                     |                                                          |               |   |      |   |
|   |                | Assigned Facepiece                                |                     |                                                     |                                                          |               |   |      |   |
|   |                | Denal Number: 2004013240282404                    |                     |                                                     |                                                          |               |   |      |   |
|   |                |                                                   |                     |                                                     |                                                          |               |   |      |   |
|   |                | • Ultra Elite® Positive                           | Silicon             | Neck strap                                          | - Medium                                                 |               |   |      |   |
|   |                | Pressure Full-Face Mask                           |                     |                                                     |                                                          |               |   |      |   |
|   |                | Read Cap Tow                                      | Thead Discuss Trace | Comme                                               |                                                          |               |   |      |   |
|   |                | • Large                                           | • Spt.Kevlar        | Fill a large stockper wi<br>boil. Add the roasted o | th the water and tring to a<br>nises and ginger, and the |               |   |      |   |
|   |                |                                                   |                     |                                                     |                                                          |               |   |      |   |
|   |                |                                                   |                     |                                                     |                                                          |               |   |      |   |
|   |                |                                                   |                     |                                                     | CANCEL SAVE                                              |               |   |      |   |
|   |                |                                                   |                     |                                                     |                                                          |               |   |      |   |
|   |                |                                                   |                     |                                                     |                                                          |               |   |      |   |
|   |                |                                                   |                     |                                                     |                                                          |               |   |      |   |
|   |                |                                                   |                     |                                                     |                                                          |               |   |      |   |

| ≡  | firegrid - Inventory Ma | anagement  |                    | user.name - 🔞 📹 🏢      |
|----|-------------------------|------------|--------------------|------------------------|
| :: | Fit Test                |            |                    | Search Q               |
| ŵ  | Test Subject 🛛 🤟        | Test date  | Tester             | Status                 |
| ŝ  | Huo Shu                 | 09/07/2020 | Chikelu Obasea     | ✓ Passed               |
| ۵  | Sang Young-II           | 09/07/2020 | Chomkwan Wattana   | ● Failed               |
| ů  | Thanawan Chadee         | 09/07/2020 | Hangakore Hariwana | • Failed               |
| ٤  | Udom Paowsong           | 09/07/2020 | Nerte Gronw        | Passed Completed       |
| *  | Zarela Reed             | 09/07/2020 | Teng Jiang         | Failed Completed       |
| •  | Nguyễn Diệp Chi         | 09/07/2020 | Chinmay Sarasvati  | ✓ Passed               |
| Ŧ  | Hugo Assunção           | 09/07/2020 | Asaka Chimako      | ✓ Passed               |
| \$ | Su Xinyi                | 09/07/2020 | Elston Gullan      | • Failed               |
|    | Xuan Jingyi             | 09/07/2020 | Sakane Miiko       | ✓ Passed               |
|    | Tô Anh Đức              | 09/07/2020 | Mgbankwo Orjee     | ✓ Passed Completed     |
| 10 | items per page: 10 🕶    |            |                    | 1-10 of 250 K < 1 > >1 |

### Pasvormtest beheren

Om de informatie voor een bepaalde testpersoon te beheren, klikt u op het verticale ellipspictogram in de rij van de pasvormtest en selecteert u een van de volgende opties:

Bewerke Voer de testinformatie in, voeg de testresultaten toe vanuit een PDF-bestand of voer de resultaten handmatign in, en klik op Opslaan.

|             | 8                       |            |                    |                       |
|-------------|-------------------------|------------|--------------------|-----------------------|
| =           | firegrid - Inventory Ma | nagement   |                    | user.name - 🔞 📹       |
|             | Fit Test                |            |                    | Search                |
| Ŷ           | Test Subject 🛛 🤟        | Test date  | Tester             | Status                |
| ŝ           | Huo Shu                 | 09/07/2020 | Chikelu Obasea     | ✓ Passed )            |
| •           | Sang Young-II           | 09/07/2020 | Chomkwan Wattana   | Add New               |
| ę           | Thanawan Chadee         | 09/07/2020 | Hangakore Hariwana | Edit                  |
|             | Udom Paowsong           | 09/07/2020 | Nerte Gronw        | Passed Completed      |
| *           | Zarela Reed             | 09/07/2020 | Teng Jiang         | Failed Completed      |
| •           | Nguyễn Diệp Chi         | 09/07/2020 | Chinmay Sarasvati  | ✓ Passed              |
| Ŧ           | Hugo Assunção           | 09/07/2020 | Asaka Chimako      | ✓ Passed              |
| \$          | Su Xinyi                | 09/07/2020 | Elston Gullan      | • Failed              |
|             | Xuan Jingyi             | 09/07/2020 | Sakane Miiko       | ✓ Passed              |
|             | Tô Anh Đức              | 09/07/2020 | Mgbankwo Orjee     | ✓ Passed Completed    |
| <b>a</b> 10 | Items per page: 10 •    |            |                    | 1-10 of 250 K < 1 > 2 |
|             |                         |            |                    |                       |
|             |                         |            |                    |                       |

# Herteste

Voer de testgegevens in en klik op **Opslaan**. Lees <u>Een pasvormtest toevoegen</u>.

n

Details Bekijk de gegevens en klik op de pijl terug om terug te keren naar de pagina **Pasvormtests**.

| Fit Test | t -Details                                                                                                    |                                                                                                    |                                                                                                    |                                                                                                    |  |
|----------|----------------------------------------------------------------------------------------------------|----------------------------------------------------------------------------------------------------|----------------------------------------------------------------------------------------------------|----------------------------------------------------------------------------------------------------|--|
|          | Test Subject- Mirand<br>78 Breach DL Land & Lafers France &                                                                                                    | a Mais                                                                                                 |                                                                                                    |                                                                                                    |  |
|          | Text Sele<br>64/11/2018                                                                                                    | 8                                                                                                    | Tester<br>Orietspher Anderso                                                                           | a                                                                                                    |  |
|          | States .                                                                                                    | ressent 🥥 (                                                                                            | Uploaded File<br>the, report perf                                                                      |                                                                                                    |  |
|          | Comment<br>Fill a large standpart with the water and bring<br>and gave a large standpart with the water and bring to a to<br>chickes taken or wings, quantized chicken, so<br>a bold | n a bail. Add the manted astors<br>hol Ad a large stockpit with the<br>h, sagar and any of the options | and ginger, and the dividen he<br>water and bring to a boil. Add 1<br>represe and bring to a boil. Add | nne er vinge, gewittend chielses, aut, mag<br>he roacted onoros and ginger, and the<br>Swige stadigut with the water and bring to |  |
|          | Test Details: Status and                                                                                                    | Reports                                                                                                |                                                                                                    |                                                                                                    |  |
|          | Facepiece Details<br>Facepiece data was presidented from Indust P<br>Now<br>• Ultra Ether® Positikive<br>Pressure Full-Face Mask                                                     | HTmat.<br>Material<br>• Silicon                                                                        | Fedures<br>• Neck strap                                                                                | ine<br>• Medum                                                                                                    |  |
|          | Head Starson Type<br>• Spt.Kevler                                                                                                    | New Capitan<br>• Large                                                                                 |                                                                                                    |                                                                                                    |  |
|          | Completed                                                                                                    |                                                                                                    |                                                                                                    |                                                                                                    |  |
|          | Assigned Facepiece                                                                                                    |                                                                                                    |                                                                                                    |                                                                                                    |  |
|          | ∿u+<br>• Ultra Elite© Positive<br>Pressure Full-Face Mask                                                                                                    | • Silicon                                                                                              | nesee<br>• Neck strop                                                                                  | tor<br>• Medium                                                                                                    |  |
|          |                                                                                                    |                                                                                                    |                                                                                                    |                                                                                                    |  |

### 2.7.6 Ordernummers

Elke aankooporder wordt vermeld op de pagina **Aankooporders**. U kunt aankooporders doorzoeken, toevoegen, bewerken of downloaden naar een PDF-bestand om te delen of af te drukken.

Om de pagina Aankooporders te openen, selecteert u Aankooporders in het hoofdmenu.

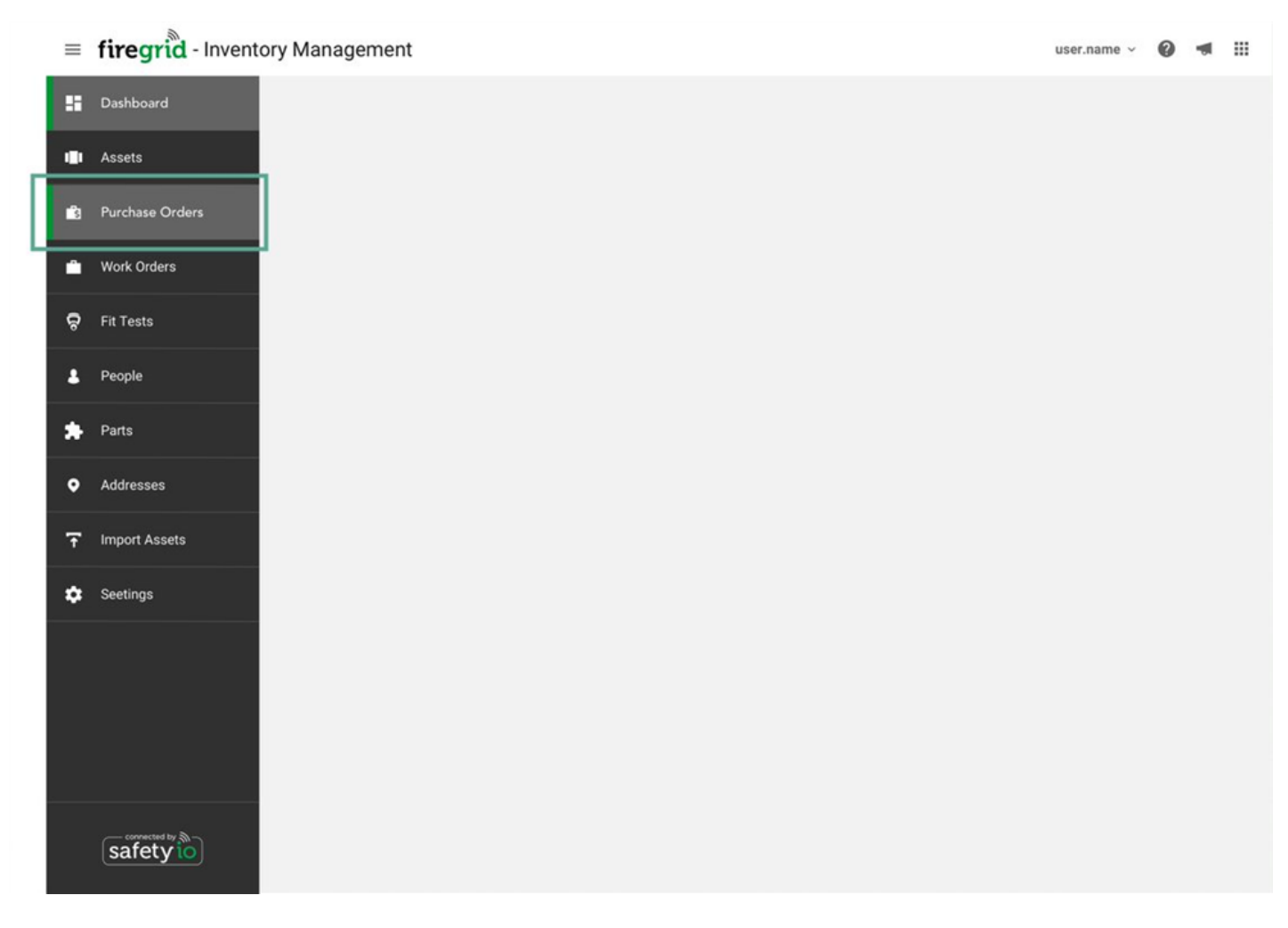

| =   | firegrid - Inventory Mana | gement         |                          | i.     | iser.name 🗸 | 0 - |       |
|-----|---------------------------|----------------|--------------------------|--------|-------------|-----|-------|
| ::  | Purchase Orders           |                | Show all purchase orders | Search | ٩           | A   | D NEW |
| ŵ   | Order Number 🛛 🤟          | Execution Date | Supplier                 | Status |             |     |       |
| ŝ   | 436456                    | 09/07/2020     | Chikelu Obasea           | Passed |             |     |       |
| Ĥ   | 436456                    | 09/07/2020     | Chomkwan Wattana         | Passed |             |     |       |
| ନ୍ଟ | 436456                    | 09/07/2020     | Hangakore Hariwana       | Passed |             |     |       |
|     | 436456                    | 09/07/2020     | Nerte Gronw              | Passed |             |     |       |
| *   | 436456                    | 09/07/2020     | Teng Jiang               | Passed |             |     |       |
| •   | 436456                    | 09/07/2020     | Chinmay Sarasvati        | Passed |             |     |       |
| Ŧ   | 436456                    | 09/07/2020     | Asaka Chimako            | Passed |             |     |       |
| •   | 436456                    | 09/07/2020     | Elston Gullan            | Passed |             |     |       |
|     | 436456                    | 09/07/2020     | Sakane Miiko             | Passed |             |     |       |
|     | 436456                    | 09/07/2020     | Mgbankwo Orjee           | Passed |             |     |       |
|     |                           |                |                          |        |             |     |       |

Items per page: 10 •

1-10 of 250 K < 1 > X

# Een aankooporder toevoegen

1. Klik op de pagina **Aankooporders** op het pictogram **Toevoegen**.

| =   | firegrid - Inventory Mana | gement         |                          | user.name 🗸 🔞 📹 🏭      |    |
|-----|---------------------------|----------------|--------------------------|------------------------|----|
| ::  | Purchase Orders           |                | Show all purchase orders | Search Q, ADD NEW      | -1 |
| Ŷ   | Order Number 🛛 🕁          | Execution Date | Supplier                 | Status                 |    |
| •3  | 436456                    | 09/07/2020     | Chikelu Obasea           | Passed                 |    |
| •   | 436456                    | 09/07/2020     | Chomkwan Wattana         | Passed                 |    |
| ę   | 436456                    | 09/07/2020     | Hangakore Hariwana       | Passed                 |    |
|     | 436456                    | 09/07/2020     | Nerte Gronw              | Passed                 |    |
| *   | 436456                    | 09/07/2020     | Teng Jiang               | Passed                 |    |
| ۰   | 436456                    | 09/07/2020     | Chinmay Sarasvati        | Passed                 |    |
| Ŧ   | 436456                    | 09/07/2020     | Asaka Chimako            | Passed                 |    |
| ٠   | 436456                    | 09/07/2020     | Elston Gullan            | Passed                 |    |
|     | 436456                    | 09/07/2020     | Sakane Miiko             | Passed                 |    |
|     | 436456                    | 09/07/2020     | Mgbankwo Orjee           | Passed                 |    |
| A.O | Rems per page: 10 •       |                |                          | 1-10 of 250 K < 1 > >1 |    |

2. Voer de aankooporderinformatie in:

| Orderstatus<br>(verplicht) | Ingesteld op <b>In behandeling (Onvolledig)</b> , <b>Geannuleerd</b> , of <b>Voltooid</b> . Eenmaal ingesteld op <b>Voltooid</b> , worden alle onderdelen die aan de aankooporder zijn toegevoegd, toegevoegt aan de voorraadtelling. |
|----------------------------|----------------------------------------------------------------------------------------------------|
| Leverancier<br>(verplicht) | Hier kunt u alleen adressen selecteren van leveranciers die zijn<br>toegevoegd aan FireGrid Inventory. Zie <u>Adressen toevoegen</u> om een<br>adres van een leverancier toe te voegen.                                               |
| Uitvoeringsdatum           | Klik op het pictogram <b>Kalender</b> en selecteer een datum.                                                                                                    |
| Verzendadres               | Klik op het pictogram <b>Bewerken</b> om een adres toe te voegen, of klik<br>op het pictogram <b>Zoeken</b> om een selectie te maken uit adressen<br>binnen FireGrid Inventory.                                                       |
| Onderdelen<br>toevoegen    | Klik op de pijl van de vervolgkeuzelijst Onderdeelnummer en klik op <b>Onderdeel toevoegen</b> .                                                                                                    |

| ≡ f | Firegrid - Inventory Management           |             |                  |   | user.na | ame ~ | 0       | -         | 8    |
|-----|-------------------------------------------|-------------|------------------|---|---------|-------|---------|-----------|------|
| -   | Add Purchase Order                        |             |                  |   |         |       |         |           |      |
| Û   | Order Status *<br>In Process (Incomplete) |             |                  |   |         |       |         |           |      |
| ŝ   | Supplier *<br>Paramani                    |             |                  |   |         |       |         |           | ٩    |
| •   | Execution Date                            |             |                  |   |         |       |         | 8         | •    |
| ଟ   |                                           |             |                  |   |         |       |         |           |      |
| *   | Shipping Address / 🤟 🖬                    |             |                  |   |         |       |         |           |      |
| *   | Add Parts                                 |             |                  |   |         |       |         |           |      |
| •   | 0 Selected Parts + Add Parts              |             |                  |   |         |       |         |           |      |
| Ŧ   |                                           |             |                  |   | Search  |       |         | Q         |      |
| ٠   | Part Number 🕆                             | Description | Price            |   |         |       |         |           |      |
|     |                                           |             | Items per 5page: | • | 0 to 0  | < <   | >       | ×         |      |
|     |                                           |             |                  |   |         | Total | Parts C | ost: \$ C | 0.00 |
| 10  | *Required Update Prices                   |             |                  |   |         | CI    | lose    | Sa        | ve   |
|     |                                           |             |                  |   |         |       |         |           |      |
|     |                                           |             |                  |   |         |       |         |           |      |

### 3. Klik op **Opslaan**.

#### Aankooporders beheren

Standaard worden op de pagina **Aankooporders** alleen open aankooporders in FireGrid Inventory getoond. Om alle inkooporders te bekijken, selecteert u bovenaan de pagina **Alle inkooporders tonen**.

Om een specifieke aankooporder te beheren, klikt u op het verticale ellipspictogram in de rij van de aankooporder en selecteert u een van de volgende opties:

Bewerken Wijzig indien nodig de aankoopordergegevens en klik op Opslaan.

| ≡ f    | iregrid - Inventory M | anagement      |             |                      |      | user.r     | name -> 🔞 🖣 |
|--------|-----------------------|----------------|-------------|----------------------|------|------------|-------------|
| ::<br> | Purchase Orders       |                | Show a      | Ill purchase orders  | arch |            |             |
| u<br>L | Order Number 🤸        | Execution Date | Supplier    | Status               |      |            |             |
| S      | 20210315-000002       |                | Nerte Gronw | In Process (Incomple | ete) |            |             |
|        | 20210315-000001       | 03/02/2021     | Nerte Gronw | In Process (Incomple | ete) | _          |             |
| \$     |                       |                | lten<br>pag | ns per 10<br>je:     | *    | I - 1 of 2 | Edit        |
| *      |                       |                |             |                      |      |            | Download P  |
| *      |                       |                |             |                      |      |            |             |
| ۰      |                       |                |             |                      |      |            |             |
| Ŧ      |                       |                |             |                      |      |            |             |
| ٠      |                       |                |             |                      |      |            |             |
|        |                       |                |             |                      |      |            |             |
| io     |                       |                |             |                      |      |            |             |
|        |                       |                |             |                      |      |            |             |
|        |                       |                |             |                      |      |            |             |

Pdf

downloade Gegevens van aankooporders worden gedownload als pdf-bestand.

n

### 2.7.7 Personen

Gegevens voor elke persoon, inclusief de volgende datum van de pasvormtest, verschijnen op de pagina **Personen**. U kunt personen toevoegen of verwijderen, extra gegevens bekijken of bewerken, en pasvormtests toevoegen.

Om de pagina **Personen** te openen, selecteert u **Personen** in het hoofdmenu.

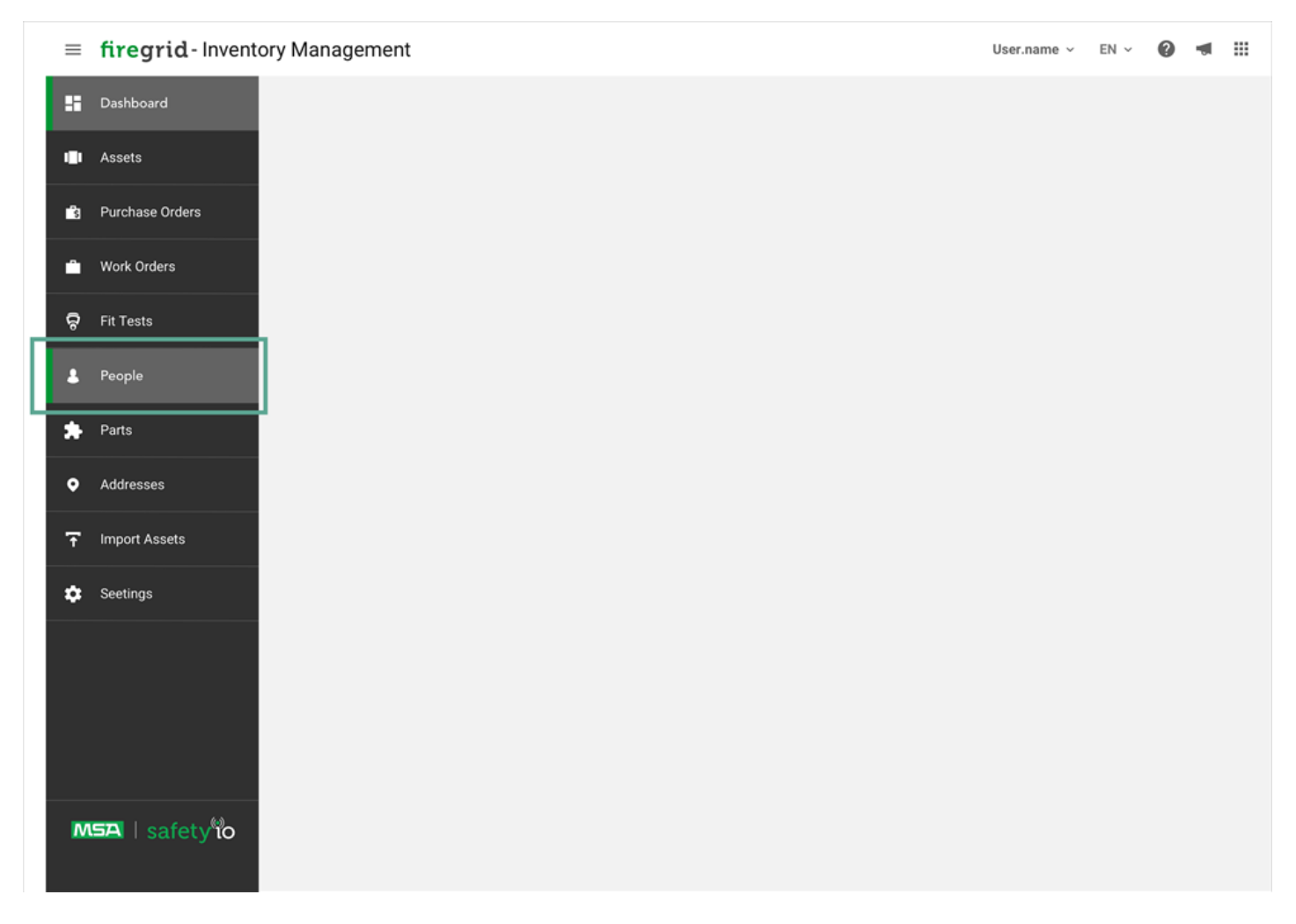

| =  | fire | egrid - Inventory    | y Management |          |                       |            | user.name     |   | 9 🔹 |       |
|----|------|----------------------|--------------|----------|-----------------------|------------|---------------|---|-----|-------|
| :  | Pe   | eople                |              |          |                       | Search     |               | ۹ | ADD | D NEW |
| Û  |      | Personnel Number 🛛 🗸 | Name         | Location | Rank                  | Next Test  |               |   |     |       |
| ŝ  | _    | 354536445            | Corn Flower  | Ibiza    | Volunteer firefighter | 05/15/2021 |               |   |     |       |
| Ĥ  |      | 354536445            | Corn Flower  | Ibiza    | Volunteer firefighter | 05/15/2021 |               |   |     |       |
| ę  |      | 354536445            | Corn Flower  | Ibiza    | Volunteer firefighter | 05/15/2021 |               |   |     |       |
| Ł  |      | 354536445            | Corn Flower  | Ibiza    | Volunteer firefighter | 05/15/2021 |               |   |     |       |
| *  |      | 354536445            | Corn Flower  | Ibiza    | Volunteer firefighter | 05/15/2021 |               |   |     |       |
| •  |      | 354536445            | 354536445    | Ibiza    | Volunteer firefighter | 05/15/2021 |               |   |     |       |
| Ŧ  |      | 354536445            | 354536445    | Ibiza    | Volunteer firefighter | 05/15/2021 |               |   |     |       |
| \$ |      | 354536445            | 354536445    | Ibiza    | Volunteer firefighter | 05/15/2021 |               |   |     |       |
|    |      | 354536445            | 354536445    | Ibiza    | Volunteer firefighter | 05/15/2021 |               |   |     |       |
|    |      | 354536445            | 354536445    | Ibiza    | Volunteer firefighter | 05/15/2021 |               |   |     |       |
| 10 |      | Items per page: 10 • |              |          |                       |            | 1-10 of 250 K | < | 1 > | ы     |
|    |      |                      |              |          |                       |            |               |   |     |       |
|    |      |                      |              |          |                       |            |               |   |     |       |
|    |      |                      |              |          |                       |            |               |   |     |       |

# Een persoon toevoegen

1. Klik op de pagina **Personen** op het pictogram **Toevoegen**.

| cpie .          |       |      |                      | (14)-1                 |  |
|-----------------|-------|------|----------------------|------------------------|--|
| Second Sector 1 |       | 1000 |                      | 104.54                 |  |
|                 |       | **   | income finitation    | 10.00 M                |  |
|                 |       | **   | income builder       | 81-10-00 <sup>-1</sup> |  |
|                 |       | **   | increase for higher  |                        |  |
|                 |       | -    | income trainpose     | -                      |  |
|                 |       | **   | insist-longer        | -                      |  |
| (manual)        | -     | -    | income installer     | -                      |  |
|                 |       | **   | constant for fighter | -                      |  |
|                 |       | -    | course trapper       | ALC: 10.00             |  |
|                 | 10000 | 10   | course hotpes        |                        |  |
|                 |       | **   | Course School        | -                      |  |
|                 |       |      |                      |                        |  |

#### 2. Voer informatie over de persoon in.

| =  | iregrid - Inventory Management                                                                                                    | userJune - 🔞 🕫 🖽                                        |
|----|----------------------------------------------------------------------------------------------------|---------------------------------------------------------|
| 5  | < Add Person                                                                                                    |                                                         |
| ۰  |                                                                                                    |                                                         |
| Ħ  | Add Person                                                                                                    | ×                                                       |
| êa | Penannal Number<br>en 221445                                                                                                    | 0                                                       |
| 0  |                                                                                                    | 0                                                       |
|    | Name *<br>eg Fire Supplies Porsita                                                                                                    |                                                         |
|    |                                                                                                    |                                                         |
| *  | Rank<br>eg. Firefighter/Paramedic •                                                                                                    |                                                         |
| ۰  |                                                                                                    |                                                         |
| Ŧ  |                                                                                                    |                                                         |
| ٠  |                                                                                                    |                                                         |
|    | Add Location                                                                                                    |                                                         |
|    | Select Address                                                                                                    |                                                         |
|    | Unassigned Q                                                                                                    |                                                         |
|    |                                                                                                    |                                                         |
|    | Contact Details Proce Number  (ng. 412-453-2860  Rmail  (ng. someore@mail.com  Address  Address  Janves Norsbon  Cay  (ng. Boston  County  (ng. USA | Zp<br>mg.12145<br>Beter Providence<br>mg. Massachusetta |
|    |                                                                                                    |                                                         |

3. Klik op Opslaan.

#### Personen beheren

Om de informatie van een bepaalde persoon te beheren, klikt u op het verticale ellipspictogram in de rij van de persoon en selecteert u een van de volgende opties:

|                          | = firegrid - Comp | onent Name                                                                          | seer.name - Ø ≉ Ⅲ |
|--------------------------|-------------------|-------------------------------------------------------------------------------------|-------------------|
|                          | 5                 |                                                                                     |                   |
|                          |                   | Christopher Anderson                                                                |                   |
|                          | 8<br>0            | Characteristics /                                                                   |                   |
|                          |                   | Christopher Anderson     * 09573628745     * Firefighter/EMT                        |                   |
|                          | *                 |                                                                                     |                   |
|                          | *                 |                                                                                     |                   |
|                          | •                 | Fit Test : 81/01/2020 🛜 💽 Assigned Location<br>Somewhere Over The Rainebow 122, USA |                   |
|                          | 6                 |                                                                                     |                   |
|                          |                   | Contact Details                                                                     |                   |
|                          |                   | Email Plans factor<br>4003422489235754                                              |                   |
| Bewerken                 |                   | mone Address                                                                        |                   |
|                          |                   | 4223 Colfman 4225 Colfman Bive Chenapeake, VA, 22221 United States                  |                   |
|                          |                   |                                                                                     |                   |
|                          |                   | History                                                                             |                   |
|                          |                   | Test Assigned Devices Previously Assigned Devices Location                          |                   |
|                          |                   | fearth 0.                                                                           |                   |
|                          |                   | 07.07.0030 Janes Pacsad (Completed)                                                 |                   |
|                          |                   | 97/97/2020 Janes Janes Paced (Damplined)                                            |                   |
|                          |                   | 01/01/0220 James Area Passed (Dangkhol)                                             |                   |
|                          |                   | 01/07/2020 Janes Jones Passed                                                       |                   |
|                          |                   | n strafts a s                                                                       |                   |
|                          |                   |                                                                                     |                   |
|                          |                   |                                                                                     |                   |
| Pasvormtest<br>toevoegen | Voer de testge    | gevens in en klik op <b>Opslaan</b> . Zie Een pasvormtest to                        | evoegen.          |
|                          | Bekiik de dede    | wens over de persoon, of voeg een locatie of pasvorm                                | test toe door o   |

Wijzig de gegevens van de persoon indien nodig en klik op **Opslaan**.

Details

Bekijk de gegevens over de persoon, of voeg een locatie of pasvormtest toe door op het pictogram **toevoegen** te klikken.

| =       | firegrid - Compo   | nent Name     |          |                       |            | user.name - 🙆 🐗 🏢   |
|---------|--------------------|---------------|----------|-----------------------|------------|---------------------|
| ::      | People             |               |          |                       | Search     | Q. A00              |
| ۰       | Personnel Number ÷ | Name          | Location | Rank                  | Next Text  |                     |
| ٠       | 354536445          | Com Rower     | Ibiza    | Volunteer finefighter | 05/15/2021 |                     |
| ٠       | 354536445          | Corth Filower | bizs     | Volunteer finefighter | 05/15/2821 |                     |
| ٠       | 354536445          | Com Flower    | lbiza    | Volunteer finefighter | 05/15/2021 |                     |
|         | 354536445          | Com Rower     | bizs     | Volunteer finefighter | 05/15/2021 |                     |
| *       | 354536445          | Com Flower    | liza     | Volunteer finefighter | 05/15/2021 |                     |
| ٠       | 354536445          | 354536445     | lbiza    | Volunteer finefighter | 05/15/2021 |                     |
| Ŧ       | 354536445          | 354536445     | biza     | Volunteer finefighter | 05/15/2921 | <b>•</b> • •        |
| ٠       | 354536445          | 354536445     | Ibiza    | Volumer firefighter   | 05/15/2021 | Rence               |
|         | 354536445          | 354536445     | Ibiza    | Volunteer firefighter | 05/15/2021 |                     |
|         | 354536445          | 354536445     | fbiza    | Volunteer firefighter | 05/15/2021 |                     |
| io<br>I | Items per page: 10 | •             |          |                       |            | 1-10 of 250 × ← → × |

Klik op **OK** om de geselecteerde persoon te verwijderen.

# Verwijderen

| =      | firegrid - Inventory Mana | gement     |                                |                                    |        | blerta paramaniĝisafetyls ( | om v       | EN 🗸 | 0 -   |    |
|--------|---------------------------|------------|--------------------------------|------------------------------------|--------|-----------------------------|------------|------|-------|----|
| 5      | People                    |            |                                |                                    | Search |                             |            |      | ADD N | ew |
| 0<br>6 | Personnel Number          | Name       | Location                       | Rank                               |        | Next Test                   |            |      |       |    |
| ŧa     | 334567                    | Paramani   | Remove selected                | person?                            | ×      | 11/04/2023                  |            |      |       |    |
| •      | 000485768                 | Ryan Jones | If so, the person will no long | er be accessible. There are device |        |                             |            |      |       |    |
| •      | Items per page: 10 •      |            | assigned to this person. The   | se will be automatically unassign  | Ned.   |                             | 1 - 2 of 2 |      |       |    |
| ۰      |                           |            |                                | CANCEL REMO                        | VE     |                             |            |      |       |    |
|        |                           |            |                                |                                    |        |                             |            |      |       |    |
|        |                           |            |                                |                                    |        |                             |            |      |       |    |
|        |                           |            |                                |                                    |        |                             |            |      |       |    |
|        |                           |            |                                |                                    |        |                             |            |      |       |    |

### 2.7.8 Onderdelen

Elk onderdeel staat vermeld op de pagina **Onderdelen**. U kunt onderdelen filteren, doorzoeken en importeren, en nieuwe onderdelen toevoegen. Zodra een onderdeel is toegevoegd aan FireGrid Inventory, kan het worden toegevoegd aan aankoop- en werkorders.

Om de pagina **Onderdelen** te openen, selecteert u **Onderdelen** in het hoofdmenu.

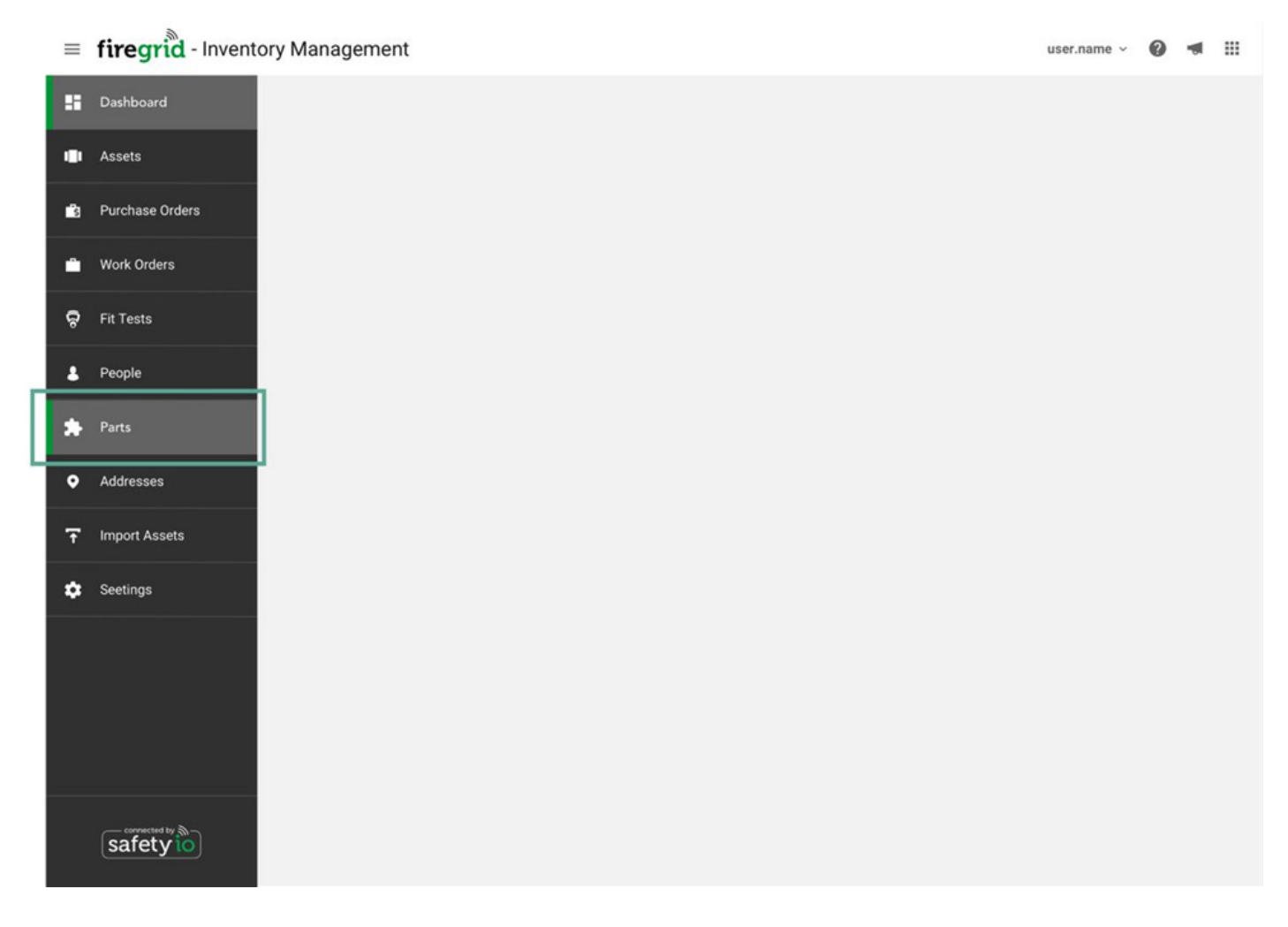

| =  | firegrid - In | vento        | ry Management        |                            |         |          |          | user.name   | ~ 🕜 ৰ III |
|----|---------------|--------------|----------------------|----------------------------|---------|----------|----------|-------------|-----------|
| :  | Parts         |              |                      |                            |         | Search   |          | Q IMPORT -  | ADD NEW   |
| Û  | Show          | ^            | Part Number $\psi$   | Description                | Price   | In Stock | Imported | Active      |           |
| 8  | All           | All 10191775 |                      | Somewhere over the rainbow | \$ 0.00 | 12       | ~        | Yes         |           |
| ۵  | Active        |              | 10191775             | Somewhere over the rainbow | \$ 0.00 | 12       | ~        | Yes         |           |
| ଚ  |               |              | 10191775             | Somewhere over the rainbow | \$ 0.00 | 12       | ~        | Yes         |           |
|    |               |              | 10191775             | Somewhere over the rainbow | \$ 0.00 | 12       | ~        | Yes         |           |
| *  |               |              | 10191775             | Somewhere over the rainbow | \$ 0.00 | 12       | ~        | Yes         |           |
| ۰  |               |              | 10191775             | Somewhere over the rainbow | \$ 0.00 | 12       | ~        | Yes         |           |
| Ŧ  |               |              | 10191775             | Somewhere over the rainbow | \$ 0.00 | 12       | ~        | Yes         |           |
| ٠  |               |              | 10191775             | Somewhere over the rainbow | \$ 0.00 | 12       | ~        | Yes         |           |
|    |               |              | 10191775             | Somewhere over the rainbow | \$ 0.00 | 12       | ~        | Yes         |           |
|    |               |              | 10191775             | Somewhere over the rainbow | \$ 0.00 | 12       | ~        | Yes         |           |
| 10 |               |              | Items per page: 10 • |                            |         |          |          | 1-10 of 250 | к < 1 > м |

### Filteren op onderdelen

Selecteer in het **statusvenster** het statustype waarop u wilt filteren. Alleen onderdelen van het geselecteerde statustype verschijnen in de lijst.

| =        | firegrid - Invento | ry Management        |                            |         |          |              | user.name ~   | 0 🖪     | ш |
|----------|--------------------|----------------------|----------------------------|---------|----------|--------------|---------------|---------|---|
| ::       | Parts              |                      |                            |         | Search   |              | Q IMPORT ¥    | ADD NEW |   |
| ſ        | Show ^             | Part Number 🕹        | Description                | Price   | In Stock | Imported     | Active        |         |   |
| 13       | All                | 10191775             | Somewhere over the rainbow | \$ 0.00 | 12       | ~            | Yes           |         |   |
| •        | Active Inactive    | 10191775             | Somewhere over the rainbow | \$ 0.00 | 12       | ~            | Yes           |         |   |
| ę        |                    | 10191775             | Somewhere over the rainbow | \$ 0.00 | 12       | ~            | Yes           |         |   |
| ٠        |                    | 10191775             | Somewhere over the rainbow | \$ 0.00 | 12       | ~            | Yes           |         |   |
| *        |                    | 10191775             | Somewhere over the rainbow | \$ 0.00 | 12       | ~            | Yes           |         |   |
| ۰        |                    | 10191775             | Somewhere over the rainbow | \$ 0.00 | 12       | ~            | Yes           |         |   |
| Ŧ        |                    | 10191775             | Somewhere over the rainbow | \$ 0.00 | 12       | $\checkmark$ | Yes           |         |   |
| \$       |                    | 10191775             | Somewhere over the rainbow | \$ 0.00 | 12       | ~            | Yes           |         |   |
|          |                    | 10191775             | Somewhere over the rainbow | \$ 0.00 | 12       | ~            | Yes           |         |   |
|          |                    | 10191775             | Somewhere over the rainbow | \$ 0.00 | 12       | ~            | Yes           |         |   |
| <b>%</b> |                    | Items per page: 10 • |                            |         |          |              | 1-10 of 250 K | < 1 >   | н |

# Onderdelen toevoegen

1. Klik op de pagina **Onderdelen** op de knop **Nieuw toevoegen**.

| = | firegrid - Inventor | ry Management            |                            |         |          |          | user.name ~   | @ ⊲ :::  |    |
|---|---------------------|--------------------------|----------------------------|---------|----------|----------|---------------|----------|----|
|   | Parts               |                          |                            |         | Search   |          | Q IMPORT +    | ADD NEW  | -0 |
| Ŷ | Show ^              | Part Number $\downarrow$ | Description                | Price   | In Stock | Imported | Active        |          |    |
| ŝ | ✓ All               | 10191775                 | Somewhere over the rainbow | \$ 0.00 | 12       | ~        | Yes           |          |    |
| ٠ | Active Inactive     | 10191775                 | Somewhere over the rainbow | \$ 0.00 | 12       | ~        | Yes           |          |    |
| ଚ |                     | 10191775                 | Somewhere over the rainbow | \$ 0.00 | 12       | ~        | Yes           |          |    |
|   |                     | 10191775                 | Somewhere over the rainbow | \$ 0.00 | 12       | ~        | Yes           |          |    |
| * |                     | 10191775                 | Somewhere over the rainbow | \$ 0.00 | 12       | ~        | Yes           |          |    |
| ۰ |                     | 10191775                 | Somewhere over the rainbow | \$ 0.00 | 12       | ~        | Yes           |          |    |
| Ŧ |                     | 10191775                 | Somewhere over the rainbow | \$ 0.00 | 12       | ~        | Yes           |          |    |
| ٠ |                     | 10191775                 | Somewhere over the rainbow | \$ 0.00 | 12       | ~        | Yes           |          |    |
|   |                     | 10191775                 | Somewhere over the rainbow | \$ 0.00 | 12       | ~        | Yes           |          |    |
|   |                     | 10191775                 | Somewhere over the rainbow | \$ 0.00 | 12       | ~        | Yes           |          |    |
|   |                     | Items per page: 10 •     |                            |         |          |          | 1-10 of 250 K | < 1 > >I |    |

2. Voer de vereiste informatie in en, indien gewenst, eventuele optionele informatie.

| ≡        | iregrid - Inventory Management         | user.name v | 0 | - | ш |
|----------|----------------------------------------|-------------|---|---|---|
|          | < Parts                                |             |   |   |   |
| ŵ        |                                        |             |   |   |   |
| <b>B</b> | Add Part                               |             | > | < |   |
|          | Part Number*                           |             |   |   |   |
|          | eg.123456                              |             |   |   |   |
| ę        | Part Name*                             |             |   |   |   |
|          | eg.123456                              |             |   |   |   |
| *        | Price*                                 |             |   |   |   |
| •        | eg.32.46 \$                            |             |   |   |   |
|          | Minimum Stock Value Warning Threshhold |             |   |   |   |
| Ŧ        | eg.23                                  |             |   |   |   |
| ٠        | Notification Stock Value Threshhold    |             |   |   |   |
|          | eg.56                                  |             |   |   |   |
|          | Comment                                |             |   |   |   |
|          | Your Comment                           |             |   |   |   |
|          | 4                                      |             |   |   |   |
|          | 07500                                  |             |   |   |   |
|          | Track Serial Number for this part      |             |   |   |   |
|          |                                        |             |   |   |   |
|          |                                        |             |   |   |   |
|          | tilisauted SAVE AND ADD ANOTHER SAV    | /E          |   |   |   |
|          |                                        |             |   |   |   |
|          |                                        |             |   |   |   |
|          |                                        |             |   |   |   |

- 3. Vink het selectievakje **Actief** uit als het onderdeel nog niet beschikbaar mag zijn voor selectie in andere delen van de applicatie.
- 4. Vink het vakje aan als u de onderdelen met serienummers wilt traceren.

| ≡        | firegrid - Inve | ntory Management                       |         |                      | user.name v | 0 🔹 🖩 |
|----------|-----------------|----------------------------------------|---------|----------------------|-------------|-------|
|          | < Parts         |                                        |         |                      |             |       |
| ŵ        |                 |                                        |         |                      |             |       |
| <b>B</b> |                 | Add Part                               |         |                      |             | ×     |
| ŕ        |                 | Part Number*                           |         |                      |             |       |
| 0        |                 | eg.123456                              |         |                      |             |       |
| •        |                 | Part Name*                             |         |                      |             |       |
|          |                 |                                        |         |                      |             |       |
| *        |                 | eg.32.46                               | S       |                      |             |       |
| ۰        |                 | Minimum Stock Value Warning Threshhold |         |                      |             |       |
| Ŧ        |                 | eg.23                                  |         |                      |             |       |
| ٠        |                 | Notification Stock Value Threshhold    |         |                      |             |       |
|          |                 | eg.56                                  |         |                      |             |       |
|          |                 | Comment                                |         |                      |             |       |
|          |                 | Your Comment                           |         |                      |             |       |
|          |                 |                                        | ₫ / 500 |                      |             |       |
|          |                 | Active                                 |         |                      |             |       |
|          |                 |                                        |         |                      |             |       |
|          |                 |                                        |         |                      |             |       |
|          |                 | theoutred                              |         | SAVE AND ADD ANOTHER | SAVE        |       |
|          |                 |                                        |         |                      |             |       |
|          |                 |                                        |         |                      |             |       |

5. Klik op **Opslaan** om terug te keren naar de pagina **Onderdelen**, of klik op **Opslaan en Nog een toevoegen** om nog een onderdeel toe te voegen.

# Onderdelen importeren

1. Klik op de pagina **Onderdelen** op de knop **Importeren** en selecteer **MSA-onderdelen**.

| =  | firegrid - Invento | ry Management            |                            |         |          |          | user.name - 🕜 📹 🏭     |    |
|----|--------------------|--------------------------|----------------------------|---------|----------|----------|-----------------------|----|
|    | Parts              |                          |                            |         | Search   |          | Q IMPORT - ADD NEW    |    |
| Ŷ  | Show ^             | Part Number $\downarrow$ | Description                | Price   | In Stock | Imported | MSA Parts             | _1 |
| 3  | All                | 10191775                 | Somewhere over the rainbow | \$ 0.00 | 12       | ~        | E CSV Import          |    |
| ۵  | Active Inactive    | 10191775                 | Somewhere over the rainbow | \$ 0.00 | 12       | ~        | Yes                   |    |
| ଚ  |                    | 10191775                 | Somewhere over the rainbow | \$ 0.00 | 12       | ~        | Yes                   |    |
|    |                    | 10191775                 | Somewhere over the rainbow | \$ 0.00 | 12       | ~        | Yes                   |    |
| *  |                    | 10191775                 | Somewhere over the rainbow | \$ 0.00 | 12       | ~        | Yes                   |    |
| ۰  |                    | 10191775                 | Somewhere over the rainbow | \$ 0.00 | 12       | ~        | Yes                   |    |
| Ŧ  |                    | 10191775                 | Somewhere over the rainbow | \$ 0.00 | 12       | ~        | Yes                   |    |
| ٠  |                    | 10191775                 | Somewhere over the rainbow | \$ 0.00 | 12       | ~        | Yes                   |    |
|    |                    | 10191775                 | Somewhere over the rainbow | \$ 0.00 | 12       | ~        | Yes                   |    |
|    |                    | 10191775                 | Somewhere over the rainbow | \$ 0.00 | 12       | ~        | Yes                   |    |
| îo |                    | Items per page: 10 •     |                            |         |          |          | 1-10 of 250 K < 1 > X |    |

2. Voer een onderdeelnummer, onderdeelnaam of beschrijving in het **zoekveld** boven in het venster in om een onderdeel te zoeken.

| =            | firegrid - Invent | ory Management     |             |                              |                                    |                  | user.name ~ | 0 🖪 🏼   |  |  |
|--------------|-------------------|--------------------|-------------|------------------------------|------------------------------------|------------------|-------------|---------|--|--|
| ::           | Parts             |                    |             |                              | Search                             |                  | Q IMPORT ¥  | ADD NEW |  |  |
| Û            | Show ^            | Part Number $\psi$ | Description | Price                        | In Stock                           | Imported         | Active      |         |  |  |
| ŝ            | All               | MSA Parts          |             |                              |                                    |                  | *           |         |  |  |
| Ĥ            | Inactive          |                    |             |                              |                                    | Q Search         |             |         |  |  |
| ବ            |                   | Part Number ↑      |             | Description                  |                                    |                  |             |         |  |  |
| 1            |                   | 10002083           |             | VALVE ASSY.,COMB. PD APPA.,  | COMP.,3000                         |                  | Import      |         |  |  |
|              |                   | 10002084           |             | VALVE ASSY.,COMB. PD APPA.,  | VALVE ASSY,COMB. PD APPA,ALUM,3000 |                  |             |         |  |  |
|              |                   | 10003605           |             | AIR SPOOL/ORIFICE, GAUGE AP  | PLICATIONS                         |                  | (+) Import  |         |  |  |
| •            |                   | 10003606           |             | NUT, JAM, GAUGE LINE ORIENTA | TION                               |                  | () Import   |         |  |  |
| Ŧ            |                   | 10003609           |             | ADAPTER, QUICK-FILL, GAUGE I | LINE SWIVEL                        |                  | () Import   |         |  |  |
| ń            |                   | 10003610           |             | GAUGE,4500 PSIG,SWIVEL CON   | INECTION                           |                  | (+) Import  |         |  |  |
| •            |                   | 10003611           |             | GAUGE,2216/3000 PSIG,SWIVE   | L CONNECTION                       |                  | () Import   |         |  |  |
|              |                   |                    |             | Items per 10<br>page:        |                                    | ← 1 - 10 of 2764 | K < > >I    |         |  |  |
| <i>\$</i> 10 |                   |                    |             |                              |                                    |                  | Close       | < 1 > н |  |  |
|              |                   |                    |             |                              |                                    |                  |             |         |  |  |
|              |                   |                    |             |                              |                                    |                  |             |         |  |  |
|              |                   |                    |             |                              |                                    |                  |             |         |  |  |

3. Klik op de knop Importeren naast het onderdeel.

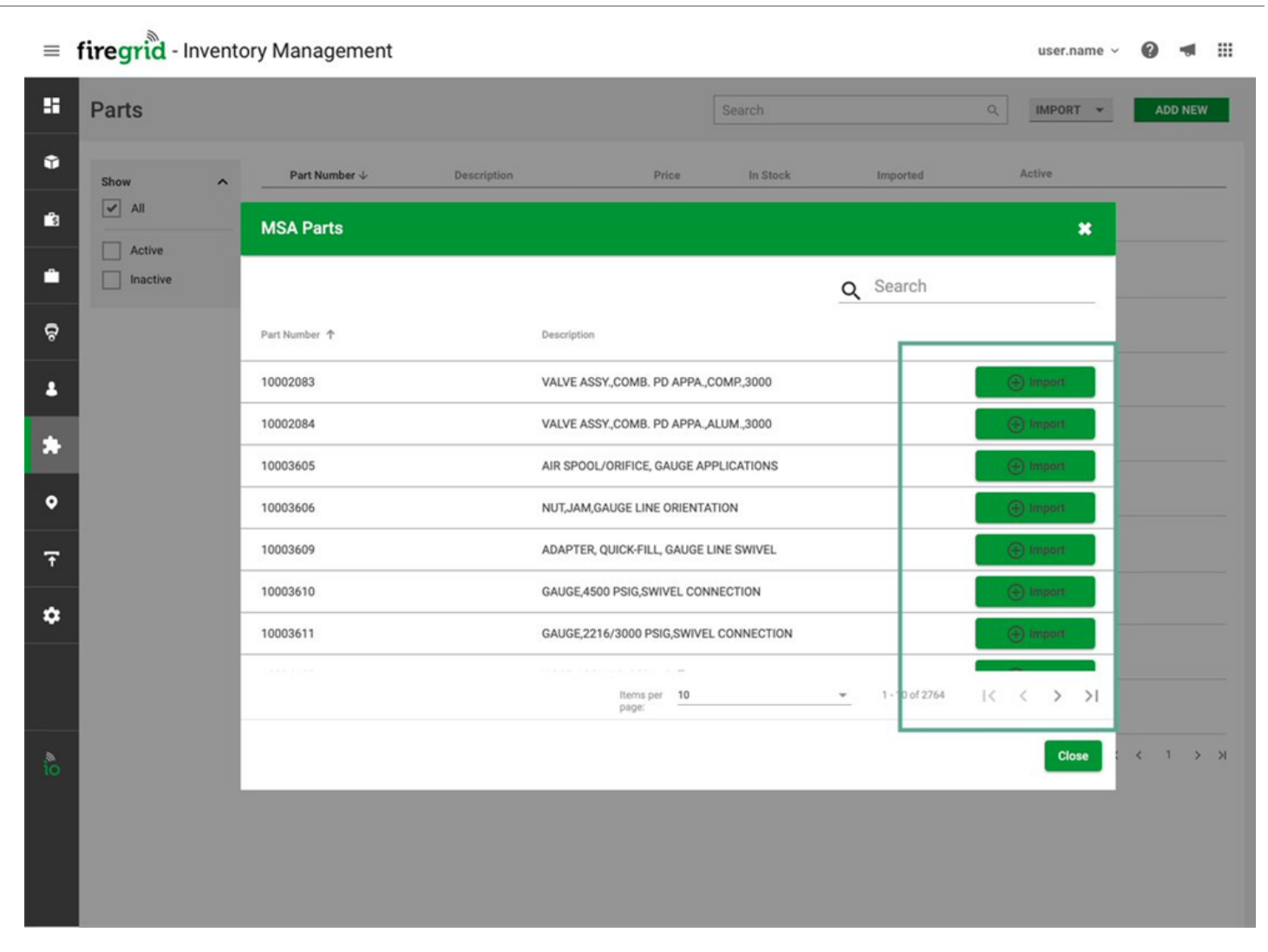

4. Klik op Sluiten om terug te keren naar de pagina Onderdelen.

| =  | firegrid - Invent | ory Management |                 |                                       |                  |            |   |                |   | user.name ~       | 0 ৰ     |   |
|----|-------------------|----------------|-----------------|---------------------------------------|------------------|------------|---|----------------|---|-------------------|---------|---|
| :: | Parts             |                |                 |                                       |                  | Search     |   |                | ٩ | IMPORT +          | ADD NEW |   |
| Ŷ  | Show ^            | Part Number 🗸  | Description     |                                       | Price            | In Stock   |   | Imported       | 3 | Active            |         |   |
| ŝ  | All Active        | MSA Parts      |                 |                                       |                  |            |   |                |   | ×                 |         |   |
| Ê  | Inactive          |                |                 |                                       |                  |            | Q | Search         |   |                   |         |   |
| ଚ  |                   | Part Number ↑  |                 | Description                           |                  |            |   |                |   |                   |         |   |
| *  |                   | 10002083       |                 | VALVE ASSY.,COM                       | MB. PD APPA.,C   | OMP.,3000  |   |                | 0 | ) Import          |         |   |
| *  |                   | 10002084       | VALVE ASSY.,COM | VALVE ASSY, COMB. PD APPA, ALUM, 3000 |                  |            |   |                |   |                   |         |   |
| •  |                   | 10003605       |                 | AIR SPOOL/ORIFI                       | ICE, GAUGE AP    | PLICATIONS |   |                |   | ) Import          |         |   |
| •  |                   | 10003606       |                 | NUT,JAM,GAUGE                         | LINE ORIENTA     | TION       |   |                |   | ) Import          |         |   |
| Ŧ  |                   | 10003609       |                 | ADAPTER, QUICK                        | FILL, GAUGE L    | INE SWIVEL |   |                |   | ) Import          |         |   |
| \$ |                   | 10003610       |                 | GAUGE,4500 PSI                        | G,SWIVEL CONI    | NECTION    |   |                |   | Import            |         |   |
|    |                   | 10003611       |                 | GAUGE,2216/300                        | 0 PSIG,SWIVEL    | CONNECTION |   |                | 0 | ) Import          |         |   |
|    |                   |                |                 | Iter<br>pag                           | ms per 10<br>ge: |            | ¥ | 1 - 10 of 2764 | K | $\langle \rangle$ |         |   |
| io |                   |                |                 |                                       |                  |            |   |                |   | Close             | < 1 >   | ж |
|    |                   |                |                 |                                       |                  |            |   |                |   |                   |         |   |
|    |                   |                |                 |                                       |                  |            |   |                |   |                   |         |   |
|    |                   |                |                 |                                       |                  |            |   |                |   |                   |         |   |

# Onderdelen importeren met een CSV-bestand

1. Klik op de pagina **Onderdelen** op de knop **Importeren** en selecteer **CSV-import**
| =           | firegrid - Invento | ry Management            |                            |         |          |          | user.name 🗸 🕐 📹 🏭     |    |
|-------------|--------------------|--------------------------|----------------------------|---------|----------|----------|-----------------------|----|
| :           | Parts              |                          |                            |         | Search   | ٩        | IMPORT - ADD NEW      |    |
| Ŷ           | Show ^             | Part Number $\downarrow$ | Description                | Price   | In Stock | Imported | M MSA Parts           | -5 |
| 6           | All                | 10191775                 | Somewhere over the rainbow | \$ 0.00 | 12       | ~        | E CSV Import          |    |
| •           | Active Inactive    | 10191775                 | Somewhere over the rainbow | \$ 0.00 | 12       | ~        | Yes                   |    |
| ę           |                    | 10191775                 | Somewhere over the rainbow | \$ 0.00 | 12       | ~        | Yes                   |    |
|             |                    | 10191775                 | Somewhere over the rainbow | \$ 0.00 | 12       | ~        | Yes                   |    |
| *           |                    | 10191775                 | Somewhere over the rainbow | \$ 0.00 | 12       | ~        | Yes                   |    |
| ۰           |                    | 10191775                 | Somewhere over the rainbow | \$ 0.00 | 12       | ~        | Yes                   |    |
| Ŧ           |                    | 10191775                 | Somewhere over the rainbow | \$ 0.00 | 12       | ~        | Yes                   |    |
| ٠           |                    | 10191775                 | Somewhere over the rainbow | \$ 0.00 | 12       | ~        | Yes                   |    |
|             |                    | 10191775                 | Somewhere over the rainbow | \$ 0.00 | 12       | ~        | Yes                   |    |
|             |                    | 10191775                 | Somewhere over the rainbow | \$ 0.00 | 12       | ~        | Yes                   |    |
| \$ <u>0</u> |                    | Items per page: 10 •     |                            |         |          |          | 1-10 of 250 K < 1 > Э |    |

2. Download het sjabloon en vul de onderdelen in die u wilt importeren.

#### 2 FireGrid-webapp

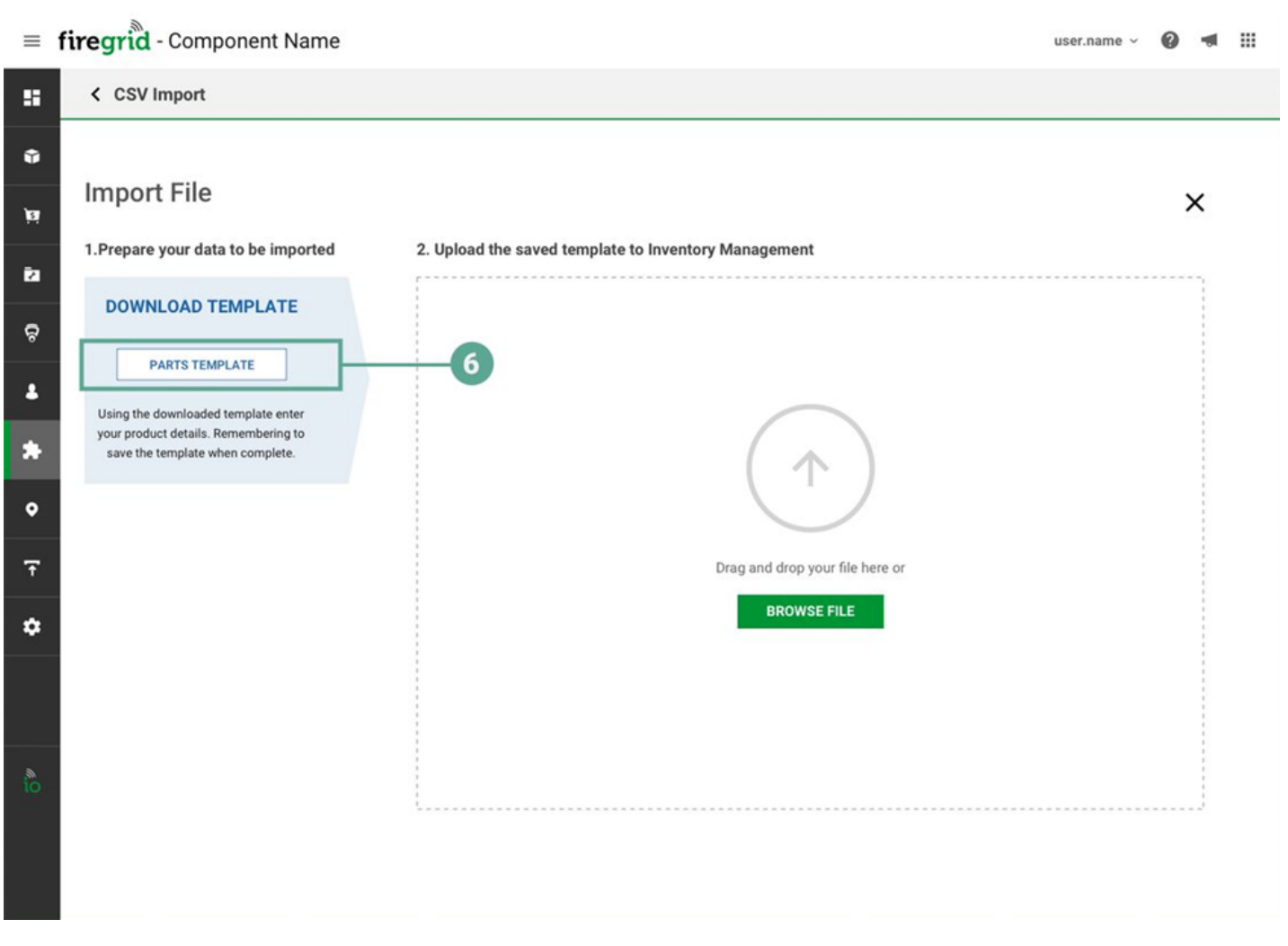

3. Sleep het ingevulde sjabloon naar de pagina **Uitrustingen importeren** of klik op de knop **Bestand zoeken** om het bestand te zoeken en te selecteren.

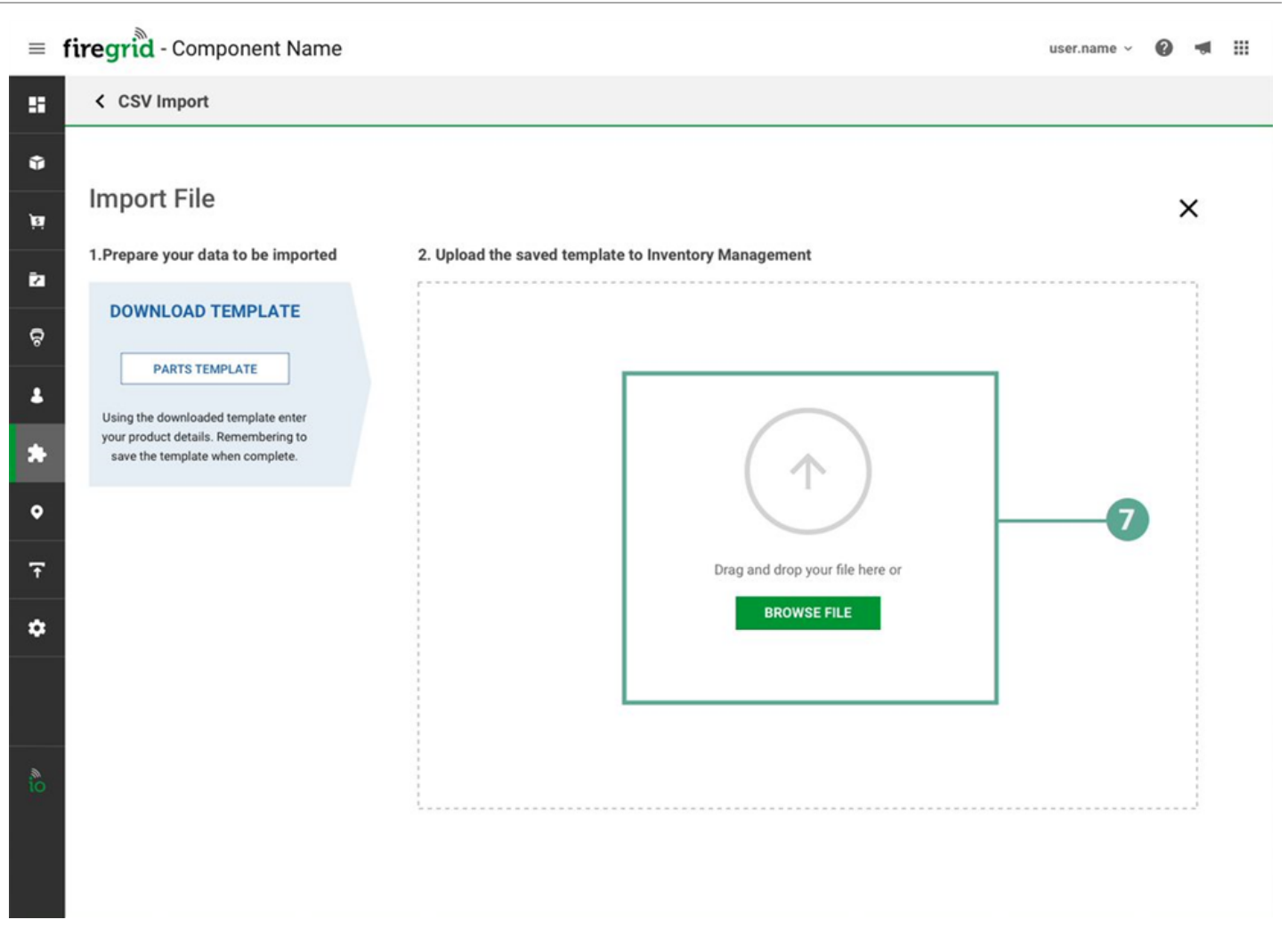

- 4. Indien er fouten worden ontdekt, zoals dubbele vermeldingen of lege velden waar informatie vereist is, wordt in een foutenoverzicht aangegeven welke velden u in het Excel-bestand moet corrigeren. Klik op **Lijst van fouten** om alle fouten te zien.
  - a. Corrigeer alle fouten en klik op Terug.
  - b. Voeg het bestand opnieuw toe.

|                   |                                                                                                    |                                                                                                    | >                                                                                                    | <                                                                                                    |
|-------------------|----------------------------------------------------------------------------------------------------|----------------------------------------------------------------------------------------------------|----------------------------------------------------------------------------------------------------|----------------------------------------------------------------------------------------------------|
|                   |                                                                                                    |                                                                                                    |                                                                                                    |                                                                                                    |
| n                 |                                                                                                    |                                                                                                    |                                                                                                    |                                                                                                    |
|                   |                                                                                                    |                                                                                                    |                                                                                                    |                                                                                                    |
| mport             |                                                                                                    |                                                                                                    |                                                                                                    |                                                                                                    |
| rices             |                                                                                                    |                                                                                                    |                                                                                                    |                                                                                                    |
|                   |                                                                                                    |                                                                                                    |                                                                                                    |                                                                                                    |
| Part Number*      | Description*                                                                                                    | Price*                                                                                                    | Minimum Stock Value Warning Threshhold                                                                                                    |                                                                                                    |
| 24390898          | Description of part here                                                                                                    | \$ 45.00                                                                                                    | 42                                                                                                    |                                                                                                    |
| 24390898          | Description of part here                                                                                                    | \$ 45.00                                                                                                    | 42                                                                                                    |                                                                                                    |
| 24390898          | Description of part here                                                                                                    | \$ 45.00                                                                                                    | 42                                                                                                    |                                                                                                    |
| 24390898          | Description of part here                                                                                                    | \$ 45.00                                                                                                    | 42                                                                                                    |                                                                                                    |
| 24390898          | Description of part here                                                                                                    | \$ 45.00                                                                                                    | 42                                                                                                    |                                                                                                    |
| 24390898          | Description of part here                                                                                                    | \$ 78.00                                                                                                    | 42                                                                                                    |                                                                                                    |
| 24390898          | Description of part here                                                                                                    | \$ 56.00                                                                                                    | 42                                                                                                    |                                                                                                    |
| price             | Description of part here                                                                                                    | \$ 45.00                                                                                                    | 42                                                                                                    |                                                                                                    |
| orice was \$ 5.76 | Description of part here                                                                                                    | \$ 45.00                                                                                                    | 42                                                                                                    |                                                                                                    |
| 24390898          | Description of part here                                                                                                    | \$ 45.00                                                                                                    | 42                                                                                                    |                                                                                                    |
|                   | n<br>mport<br>rices<br>Part Number*<br>24390898<br>24390898<br>24390898<br>24390898<br>24390898<br>24390898<br>24390898<br>24390898<br>24390898<br>24390898<br>24390898<br>24390898<br>24390898 | n<br>mpot<br>rices<br>Part Number* Description*<br>Part Number* Description of part here<br>A 24390898<br>24390898 Description of part here<br>A 24390898 Description of part here<br>A 24390898 Descripti | n<br>rices<br>Fart Number*<br>24390898<br>24390898<br>243908<br>243908<br>2 | n<br>Part Number* Security of part here Security of part here Secur |

Items per page: 10 •

1-10 of 4 K < 1 > >

BACK TO UPLOAD

IMPORT /UPDATE

5. Zodra de sjabloon is geverifieerd, klikt u op Importeren.

## Onderdelen bewerken

1. Klik op het pictogram **Openen** aan het einde van de rij van het onderdeel.

| = | firegrid - Invento | ry Management            |                            |         |          |          | user.name ~   | 0 🛪 🏼      |    |
|---|--------------------|--------------------------|----------------------------|---------|----------|----------|---------------|------------|----|
| 5 | Parts              |                          |                            |         | Search   | Q        | IMPORT ¥      | ADD NEW    |    |
| ŵ | Show ^             | Part Number $\downarrow$ | Description                | Price   | In Stock | Imported | Active        |            |    |
| 6 | All                | 10191775                 | Somewhere over the rainbow | \$ 0.00 | 12       | ~        | Yes           |            |    |
| • | Active Inactive    | 10191775                 | Somewhere over the rainbow | \$ 0.00 | 12       | ~        | Yes           |            |    |
| ę |                    | 10191775                 | Somewhere over the rainbow | \$ 0.00 | 12       | ~        | Yes           |            |    |
|   |                    | 10191775                 | Somewhere over the rainbow | \$ 0.00 | 12       | ~        | Yes           |            |    |
| * |                    | 10191775                 | Somewhere over the rainbow | \$ 0.00 | 12       | ~        | Yes           |            |    |
| ۰ |                    | 10191775                 | Somewhere over the rainbow | \$ 0.00 | 12       | ~        | Yes           | 9          | _0 |
| Ŧ |                    | 10191775                 | Somewhere over the rainbow | \$ 0.00 | 12       | ~        | Yes           | Open/ Edit |    |
| ¢ |                    | 10191775                 | Somewhere over the rainbow | \$ 0.00 | 12       | ~        | Yes           |            |    |
|   |                    | 10191775                 | Somewhere over the rainbow | \$ 0.00 | 12       | ~        | Yes           |            |    |
|   |                    | 10191775                 | Somewhere over the rainbow | \$ 0.00 | 12       | ~        | Yes           |            |    |
|   |                    | Items per page: 10 •     |                            |         |          |          | 1-10 of 250 K | < 1 > н    |    |

2. Klik op het pictogram Bewerken en werk de informatie zo nodig bij.

| Details |                                                                                                    |                                                                     |                                                                     |                                                             |                                    |  |
|---------|----------------------------------------------------------------------------------------------------|---------------------------------------------------------------------|---------------------------------------------------------------------|-------------------------------------------------------------|------------------------------------|--|
|         |                                                                                                    |                                                                     |                                                                     |                                                             |                                    |  |
|         | Dort Nomo                                                                                                    |                                                                     |                                                                     |                                                             |                                    |  |
|         | Number 50021397                                                                                                    |                                                                     |                                                                     |                                                             |                                    |  |
|         |                                                                                                    |                                                                     |                                                                     |                                                             |                                    |  |
|         | Part Number*                                                                                                    |                                                                     |                                                                     |                                                             |                                    |  |
|         | 50021397                                                                                                    |                                                                     |                                                                     |                                                             |                                    |  |
|         | Part Name*                                                                                                    |                                                                     |                                                                     |                                                             |                                    |  |
|         | Someting                                                                                                    |                                                                     |                                                                     |                                                             |                                    |  |
|         | inor.                                                                                                    | Stock Comment                                                       |                                                                     |                                                             |                                    |  |
|         | \$0.00 \$                                                                                                    | Fill a large stor<br>reacted onions                                 | kpot with the water<br>and ginger, and the                          | r and bring to a bolt. Add the<br>a chicken bones or wings, |                                    |  |
|         |                                                                                                    | quartered chick                                                     | um, salt, sugar and                                                 | any of the optional spices and                              | ×                                  |  |
|         | In Disck                                                                                                    |                                                                     |                                                                     |                                                             |                                    |  |
|         | 34                                                                                                    |                                                                     |                                                                     |                                                             |                                    |  |
|         |                                                                                                    |                                                                     |                                                                     |                                                             |                                    |  |
|         | Active                                                                                                    | 🗑 Track Serial                                                      | Number for this pa                                                  | 1                                                           |                                    |  |
|         |                                                                                                    |                                                                     |                                                                     |                                                             |                                    |  |
|         | * No                                                                                                    | Parts<br>+ 3                                                        | Processed by Work Q                                                 | indens                                                      |                                    |  |
|         |                                                                                                    |                                                                     |                                                                     |                                                             |                                    |  |
|         | Convert.                                                                                                    |                                                                     |                                                                     |                                                             |                                    |  |
|         | roasted onions and p<br>quartered chicken, as                                                                                                    | were the water and<br>proper, and the chick<br>sit, sugar and any o | oring to a boil. Add<br>keri bones or wings<br>f the optional spice | is and                                                      |                                    |  |
|         | house and house and |                                                                     |                                                                     | 9/300                                                       |                                    |  |
|         | Minimum Stock V                                                                                                    | abox                                                                |                                                                     | Netification Stock Value                                    |                                    |  |
|         | Warning Threshho                                                                                                    | sid                                                                 |                                                                     | Threshhold                                                  |                                    |  |
|         | 56                                                                                                    |                                                                     |                                                                     | 56                                                          |                                    |  |
|         |                                                                                                    |                                                                     |                                                                     |                                                             |                                    |  |
|         |                                                                                                    |                                                                     |                                                                     |                                                             |                                    |  |
|         |                                                                                                    |                                                                     |                                                                     |                                                             |                                    |  |
|         |                                                                                                    |                                                                     |                                                                     |                                                             |                                    |  |
|         |                                                                                                    |                                                                     |                                                                     |                                                             |                                    |  |
|         | Stock History                                                                                                    |                                                                     |                                                                     |                                                             |                                    |  |
|         | Date 4                                                                                                    | OM Sinch                                                            | Into                                                                | Comment: Charged by                                         | Dav                                |  |
|         | 06/17/2628 19:32                                                                                                    | u.                                                                  | 34                                                                  | Joha Onstater                                               | bieta paramani@safelpis.com        |  |
|         | 06/17/2020 19:32                                                                                                    | 12                                                                  | 34                                                                  | Johua Oristigher                                            | lieta paramani@sabityis.com        |  |
|         | 08/17/2020 18:32                                                                                                    | 12                                                                  | 34                                                                  | Jadua Ovietigher                                            | Mets paramaniĝisafitijo com        |  |
|         | 06/17/2628 19:32                                                                                                    | -12                                                                 | 34                                                                  | Judiua Christigher                                          | liinta paramaniĝisafrigis com      |  |
|         |                                                                                                    |                                                                     |                                                                     |                                                             |                                    |  |
|         | 06/17/2020 19:52                                                                                                    | a.                                                                  | 34                                                                  | Julius Christopher                                          | tirenta paranoaniĝisalnito la com- |  |

**OPMERKING:** U kunt alleen het serienummer van een onderdeel bewerken dat in een gearchiveerde werkorder staat.

| = | = firegrid     | - Inventory Mana                            | gement                                                                                                  |                                              |                                    |         |      |   | user.name 🗸 | 0 |  |
|---|----------------|---------------------------------------------|----------------------------------------------------------------------------------------------------|----------------------------------------------|------------------------------------|---------|------|---|-------------|---|--|
|   | < Part Details |                                             |                                                                                                    |                                              |                                    |         |      |   |             |   |  |
| ŵ |                |                                             |                                                                                                    |                                              |                                    |         |      |   |             |   |  |
| • |                | Part Name                                   |                                                                                                    |                                              |                                    |         |      |   |             |   |  |
| • |                | Number: 50021397                            |                                                                                                    |                                              |                                    |         |      |   |             |   |  |
| ø |                | Part Number*                                |                                                                                                    | r.                                           |                                    |         | SAVE | × |             |   |  |
|   |                | 50021397                                    |                                                                                                    |                                              |                                    |         |      |   |             |   |  |
| * |                | Part Name*                                  |                                                                                                    | ŕ                                            |                                    |         |      |   |             |   |  |
| ۰ |                | Price*                                      | Stock Comment                                                                                           |                                              |                                    |         |      |   |             |   |  |
| Ŧ |                | \$0.00 \$                                   | Fill a large stockpot with the roasted onions and ginger                                                | he water and bring t<br>, and the chicken bo | o a boil. Add the<br>nes or wings, | d       |      |   |             |   |  |
| ٠ |                |                                             | spendered cincles, and au                                                                               | gar and any or one o                         | pronai opreeo an                   | a / 500 |      |   |             |   |  |
|   |                | In Stock                                    |                                                                                                    |                                              |                                    |         |      |   |             |   |  |
|   |                |                                             |                                                                                                    |                                              | _                                  |         |      |   |             |   |  |
| 8 |                | Active                                      | Track Serial Number for                                                                                 | r this part                                  |                                    |         |      |   |             |   |  |
|   |                | is MSA Part                                 | Parts Processed b                                                                                       | ry Work Orders                               | _                                  |         |      |   |             |   |  |
|   |                | • No                                        | • 34                                                                                                    |                                              |                                    |         |      |   |             |   |  |
|   |                | Comment                                     |                                                                                                    |                                              |                                    |         |      |   |             |   |  |
|   |                | Fill a large stockpot<br>roasted onions and | with the water and bring to a b<br>ginger, and the chicken bones of<br>solt suppr and any of the ortion | oil. Add the<br>or wings,                    |                                    |         |      |   |             |   |  |

# 3. Klik op **Opslaan**.

| Part Name                                                             |                                                                  |                                                                    |                                                                                               |                              |  |
|-----------------------------------------------------------------------|------------------------------------------------------------------|--------------------------------------------------------------------|-----------------------------------------------------------------------------------------------|------------------------------|--|
| Number: 50021397                                                      |                                                                  |                                                                    |                                                                                               |                              |  |
|                                                                       |                                                                  |                                                                    |                                                                                               |                              |  |
| PartNamber*                                                           |                                                                  |                                                                    |                                                                                               | SAVE X                       |  |
| 20021297                                                              |                                                                  |                                                                    |                                                                                               |                              |  |
| Part Name*                                                            |                                                                  |                                                                    |                                                                                               |                              |  |
| Someting                                                              |                                                                  | -                                                                  |                                                                                               |                              |  |
| Pror                                                                  | Stock Comment                                                    |                                                                    |                                                                                               |                              |  |
| \$ 0.00 \$                                                            | Fill a large stoc<br>reastled onions<br>guartward chick          | kpot with the wate<br>and ginger, and the<br>on, salt sugar and    | r and bring to a boll. Add the<br>a chicken bones or wings,<br>any of the optional spices and |                              |  |
|                                                                       | Laurence and                                                     |                                                                    |                                                                                               | e                            |  |
| in Disark                                                             |                                                                  |                                                                    |                                                                                               |                              |  |
| ы                                                                     |                                                                  |                                                                    |                                                                                               |                              |  |
|                                                                       |                                                                  |                                                                    |                                                                                               |                              |  |
| <ul> <li>Active</li> </ul>                                            | I'rack Serial                                                    | Number for this pa                                                 | 1                                                                                             |                              |  |
| 1000                                                                  |                                                                  |                                                                    |                                                                                               |                              |  |
| * No                                                                  | + 34                                                             | I I I I I I I I I I I I I I I I I I I                              | noens                                                                                         |                              |  |
|                                                                       |                                                                  |                                                                    |                                                                                               |                              |  |
| Contenent                                                             |                                                                  |                                                                    |                                                                                               |                              |  |
| Fill a large stockpot<br>roasted onions and g<br>martened chicken, as | inthe water and t<br>inger, and the chick<br>it maser and any of | iring to a boil. Add<br>ten bones or wings<br>( the optional spira | ste<br>Li and                                                                                 |                              |  |
|                                                                       |                                                                  |                                                                    | 9.7 104                                                                                       |                              |  |
| Minimum Stack V                                                       | due.                                                             |                                                                    | Notification Stock Value                                                                      |                              |  |
| Warning Threshho                                                      | id                                                               |                                                                    | Threshihold                                                                                   |                              |  |
| 34                                                                    |                                                                  |                                                                    | 56                                                                                            |                              |  |
|                                                                       |                                                                  |                                                                    |                                                                                               |                              |  |
|                                                                       |                                                                  |                                                                    |                                                                                               |                              |  |
|                                                                       |                                                                  |                                                                    |                                                                                               |                              |  |
|                                                                       |                                                                  |                                                                    |                                                                                               |                              |  |
|                                                                       |                                                                  |                                                                    |                                                                                               |                              |  |
| Stock History                                                         |                                                                  |                                                                    |                                                                                               |                              |  |
| Date 4                                                                | OM Sinch                                                         | Infla                                                              | Comment: Charged by                                                                           | Deer                         |  |
| 96/17/2629 19:32                                                      | u.                                                               | 34                                                                 | Judius Christopher                                                                            | bieta paramen@safelpis.com   |  |
| 06/17/2620 19:32                                                      | u                                                                | 34                                                                 | Joshua Orietzylwr                                                                             | tieta paraman@eafetpic.com   |  |
| 08/17/2020 19:32                                                      | 11                                                               | 34                                                                 | Judius Orietaplee                                                                             | blets paraman@aufitpin.com   |  |
|                                                                       | 12                                                               | 34                                                                 | Judiua Christigher                                                                            | Vieta parenaniĝisafetoja com |  |
| Q80/17/48/48 19.54                                                    |                                                                  |                                                                    |                                                                                               |                              |  |

#### 2.7.9 Adressen

U kunt adressen gebruiken om een locatie toe te wijzen aan een persoon of uitrusting en om leveranciers te identificeren voor een aankooporder of werkorder. Alle adressen staan vermeld op de pagina **Adressen**. U kunt adressen opzoeken en nieuwe adressen toevoegen.

Om de pagina Adressen te openen, selecteert u Adressen in het hoofdmenu.

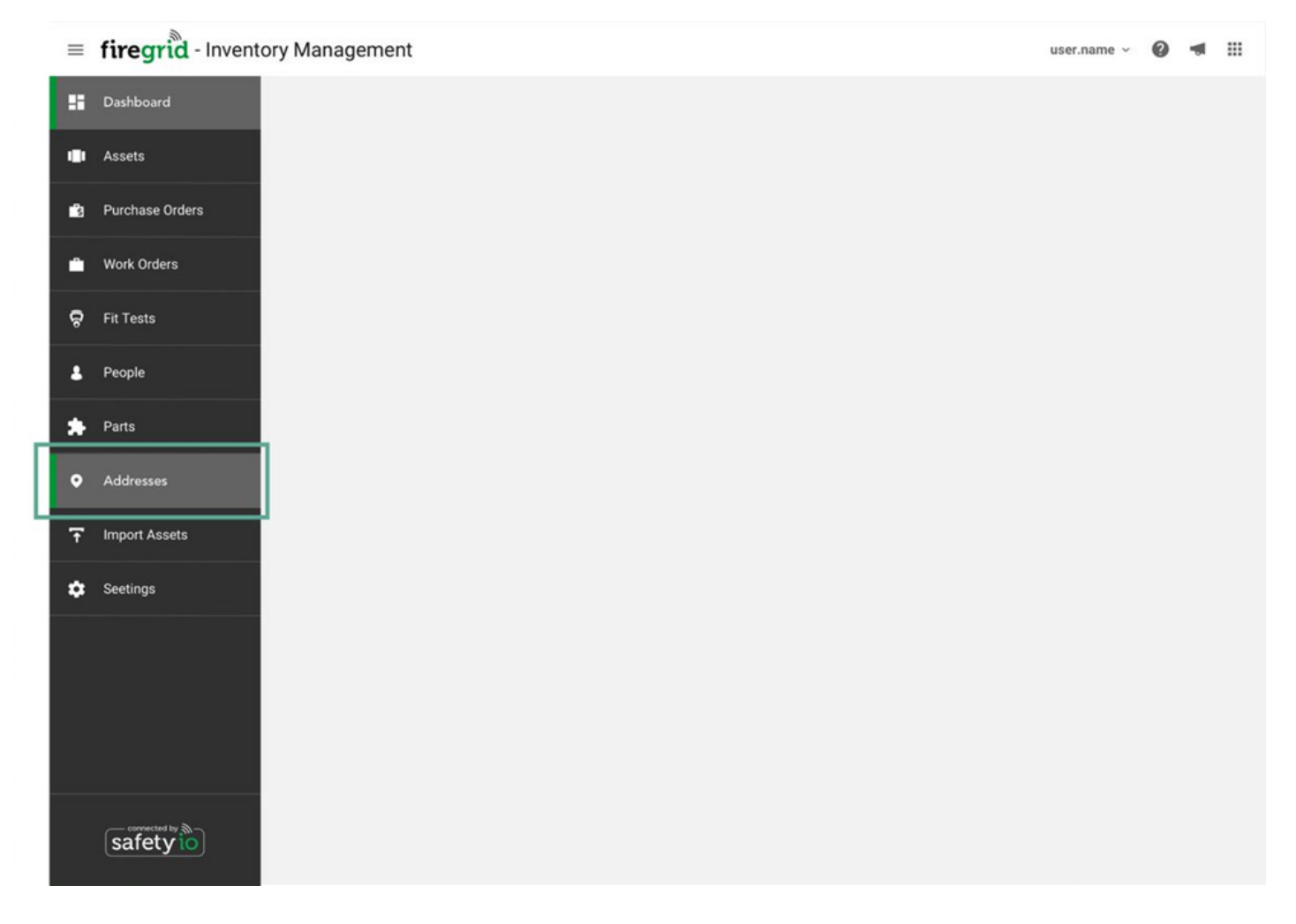

# 2 FireGrid-webapp

| ≡  | firegrid - Inver  | ntory Management       |                |       |      |                   |         | user.name ~ | 0 | -     |     |
|----|-------------------|------------------------|----------------|-------|------|-------------------|---------|-------------|---|-------|-----|
|    | Addresses         |                        |                |       |      | Search            |         | ٩           |   | ADD N | NEW |
| ŵ  | Name $\checkmark$ | Address                | Contact Person | Zip   | City | State/ Providence | Country |             |   |       | _   |
| ŝ  | Judah Jackson     | 314 Third Road Compton | Anna Gonzales  | 99014 | CA   | California        | USA     |             |   |       |     |
| Ĥ  | Judah Jackson     | 314 Third Road Compton | Anna Gonzales  | 99014 | CA   | California        | USA     |             |   |       |     |
| ଚ  | Judah Jackson     | 314 Third Road Compton | Anna Gonzales  | 99014 | CA   | California        | USA     |             |   |       |     |
|    | Judah Jackson     | 314 Third Road Compton | Anna Gonzales  | 99014 | CA   | California        | USA     |             |   |       |     |
| *  | Judah Jackson     | 314 Third Road Compton | Anna Gonzales  | 99014 | CA   | California        | USA     |             |   |       |     |
| •  | Judah Jackson     | 314 Third Road Compton | Anna Gonzales  | 99014 | CA   | California        | USA     |             |   |       |     |
| Ŧ  | Judah Jackson     | 314 Third Road Compton | Anna Gonzales  | 99014 | CA   | California        | USA     |             |   |       |     |
| \$ | Judah Jackson     | 314 Third Road Compton | Anna Gonzales  | 99014 | CA   | California        | USA     |             |   |       |     |
|    | Judah Jackson     | 314 Third Road Compton | Anna Gonzales  | 99014 | CA   | California        | USA     |             |   |       |     |
|    | Judah Jackson     | 314 Third Road Compton | Anna Gonzales  | 99014 | CA   | California        | USA     |             |   |       |     |
|    | Rems per page: 1  | 0 -                    |                |       |      |                   | 1.10    | of 250 1/ / | 1 |       | N   |

# Adressen toevoegen

1. Klik op de pagina Adressen op de knop Nieuw toevoegen .

| =  | firegrid - Inve   | ntory Management       |                |       |      |                   | user.na     | ime - 🕜 |         |    |
|----|-------------------|------------------------|----------------|-------|------|-------------------|-------------|---------|---------|----|
| :: | Addresses         |                        |                |       |      | Search            |             |         | ADD NEW | -0 |
| ŵ  | Name $\downarrow$ | Address                | Contact Person | Zip   | City | State/ Providence | Country     |         |         | -  |
| ŝ  | Judah Jackson     | 314 Third Road Compton | Anna Gonzales  | 99014 | CA   | California        | USA         |         |         |    |
| Ê  | Judah Jackson     | 314 Third Road Compton | Anna Gonzales  | 99014 | CA   | California        | USA         |         |         |    |
| ę  | Judah Jackson     | 314 Third Road Compton | Anna Gonzales  | 99014 | CA   | California        | USA         |         |         |    |
| ÷  | Judah Jackson     | 314 Third Road Compton | Anna Gonzales  | 99014 | CA   | California        | USA         |         |         |    |
| *  | Judah Jackson     | 314 Third Road Compton | Anna Gonzales  | 99014 | CA   | California        | USA         |         |         |    |
| ۰  | Judah Jackson     | 314 Third Road Compton | Anna Gonzales  | 99014 | CA   | California        | USA         |         |         |    |
| Ŧ  | Judah Jackson     | 314 Third Road Compton | Anna Gonzales  | 99014 | CA   | California        | USA         |         |         |    |
| ٠  | Judah Jackson     | 314 Third Road Compton | Anna Gonzales  | 99014 | CA   | California        | USA         |         |         |    |
|    | Judah Jackson     | 314 Third Road Compton | Anna Gonzales  | 99014 | CA   | California        | USA         |         |         |    |
|    | Judah Jackson     | 314 Third Road Compton | Anna Gonzales  | 99014 | CA   | California        | USA         |         |         |    |
| io | Items per page: 1 | 0 -                    |                |       |      |                   | 1-10 of 250 | K K 1   | > >     |    |

- 2 FireGrid-webapp
  - 2. Voer de vereiste informatie in en, indien gewenst, eventuele optionele informatie.

|                                                                                                    | Add Address |                     |                |          |      |
|----------------------------------------------------------------------------------------------------|-------------|---------------------|----------------|----------|------|
| Adddedes     Image: Image:                                        |             |                     |                |          |      |
|                                                                                                    | A           | dd Address          |                |          | 2    |
|                                                                                                    | -           |                     |                |          |      |
|                                                                                                    | 5           | g Fin Supplex Funds |                |          |      |
|                                                                                                    |             |                     | 102223         |          |      |
|                                                                                                    |             | Part                | The Date       |          |      |
| <form></form>                                                                                                    |             |                     |                |          |      |
|                                                                                                    | -           |                     | NAU Postano    |          |      |
| <form></form>                                                                                                    | 1.          | 4 lints             | ey Manuslautty |          |      |
|                                                                                                    | -           | ,ees                |                |          |      |
| <form></form>                                                                                                    | -           | g 154               |                |          |      |
|                                                                                                    | с           | ontact Person       |                |          |      |
|                                                                                                    | 0+<br>[]    | and Person          |                |          |      |
| Personal         **         **         **         **         **         **         **         **         **         **         **         **         **         **         **         **         **         **         **         **         **         ***                                                                                                    |             |                     |                |          |      |
|                                                                                                    | 100         | No Number           |                |          |      |
|                                                                                                    | -           | 2412-455-2800       |                |          |      |
|                                                                                                    | 79          |                     |                |          |      |
| <form></form>                                                                                                    | 1           | 6 4/2256-1930       |                |          |      |
|                                                                                                    | -           |                     |                |          |      |
|                                                                                                    |             | ig semeanigmed cars |                |          |      |
|                                                                                                    |             |                     |                |          |      |
|                                                                                                    | 100<br>111  |                     |                |          |      |
| Minister    Index   Minister    Minister   Minister   Minister   Minister    Minister      |             |                     |                |          |      |
| Hindita: below:   Image: Principa: Image: Principa:   Image: Principa: Image: Principa:   Image: Principa: Image: Prin                                                                                                    |             |                     |                |          |      |
| suppor     suppor     suppor <th>0</th> <th>NEIsothala 🗌 Delsat</th> <th></th> <th></th> <th></th>                                                                                                    | 0           | NEIsothala 🗌 Delsat |                |          |      |
| Insight Insight     Insight Insight     Insight In                                                                                                    |             |                     |                |          |      |
| bage     bage     bage <td></td> <td></td> <td></td> <td></td> <td></td>                                                                                                    |             |                     |                |          |      |
| Marcard Marrier     Marcard Marrier     Marcard Marrier     Marcard Marrier     Marcard Marrier     Marcard Marrier     Marcard Marrier     Marcard Marrier     Marcard Marrier     Marcard Marrier     Marcard Marrier     Marcard Marrier     Marrier                                                                                                    |             | Supplier 📋 Default  |                |          |      |
| reg 199     reg 199       The distance     reg 199       The distance     reg 199                                                                                                    |             |                     |                |          |      |
| Text instance     Instance       Instance     Instance       Text instance     Instance       Text instance     Instance                                                                                                    |             |                     |                |          |      |
| Text Institute  Default  Text Address In*  Address In*  A |             |                     |                |          |      |
| Text Institute Default The Address In * ACTIVATED ACTIVATED                                                                                                    |             |                     |                |          |      |
| Text Institute Default Text Address Address Ad |             |                     |                |          |      |
| The Address II *<br>ACTINE BEACTIVESTED<br>Them                                                                                                    | - A         | Test institute      |                |          |      |
| The Address IN*<br>ACTINE DEACTIVE RED<br>Time CARCEL BACK                                                                                                    |             |                     |                |          |      |
| The Address to "<br>ACTIVE DEACTIVERED<br>The Address to "<br>DEACTIVERED<br>THE ADDRESS TO A DEACTIVERED                                                                                                    |             |                     |                |          |      |
| ACTIVE DEACTIVATED                                                                                                    | 78          | -Address to *       |                |          |      |
| CANCEL . SAVE                                                                                                    |             | ACTIVE BEACTIVATED  |                |          |      |
| CARCE. GAVE                                                                                                    |             |                     |                |          |      |
| Land CARL                                                                                                    |             |                     |                | 1000     | 100  |
|                                                                                                    |             |                     |                | everett. | 0.00 |
|                                                                                                    |             |                     |                |          |      |
|                                                                                                    |             |                     |                |          |      |
|                                                                                                    |             |                     |                |          |      |

- 3. Om informatie toe te voegen voor het **Vulinstituut**, de **leverancier**, of het **testinstituut**, moet u het betreffende vakje aanvinken en de velden bewerken.
  - **Vulinstituut**: Aanvinken aan om het vulinstituut beschikbaar te maken voor <u>een cilindervulling toevoegen</u>.
  - Leverancier: Aanvinken aan om de leverancier beschikbaar te maken bij het instellen van de Leverancier voor een werkorder of aankooporder. Voeg een Werktarief toe om het tarief beschikbaar te maken voor een werkorder.
  - **Testinstituut**: Aanvinken om het testinstituut beschikbaar te maken bij het toevoegen van een hydrostatische cilindertest.

| ≡  | firegrid - Inven | tory Management         |         |                  |                | user.name ~ | 0 . | et 11 | 1 |
|----|------------------|-------------------------|---------|------------------|----------------|-------------|-----|-------|---|
|    | < Add Address    |                         |         |                  |                |             |     |       |   |
| ÷  |                  |                         |         |                  |                |             |     |       |   |
| •  |                  | Fill Institute          | Default |                  |                |             | ×   | 1000  |   |
| ٠  | 1                | Fill station            |         |                  |                |             |     |       |   |
| -  |                  | eg. Fill station Boston |         | ADD FILL STATION |                |             |     |       |   |
| *  |                  |                         |         |                  |                |             |     |       |   |
|    |                  | Fill Stations 🔶         |         |                  |                |             |     |       |   |
| *  |                  | Fill Station 2          |         |                  |                |             |     |       |   |
| ۰  |                  | Fill Station 2          |         |                  |                |             |     |       |   |
| Ŧ  |                  | Fill Station 3          |         |                  |                |             |     |       |   |
| ٠  |                  |                         |         |                  |                |             |     |       |   |
| 10 |                  |                         |         |                  | 1-10 of 16 < > |             |     |       |   |
|    |                  | Supplier                | Default |                  |                |             |     |       |   |
|    |                  |                         |         |                  |                |             |     |       |   |
|    |                  |                         |         |                  |                |             |     |       |   |
|    |                  |                         |         |                  |                |             |     |       |   |
|    |                  |                         |         |                  |                |             |     |       |   |
|    |                  | Saucal                  |         |                  | CANCEL         | SAVE        | _   | 4     |   |
|    |                  |                         |         |                  |                |             |     |       |   |

4. Klik op **Opslaan** om terug te keren naar de pagina **Adressen**.

# Adres bewerken

1. Klik op het pictogram **Open** aan het einde van de rij van het adres.

| ≡  | firegrid - Inver  | ntory Management       |                |       |      |                   | u         | user.name ~ | ) 📲 🏭   |    |
|----|-------------------|------------------------|----------------|-------|------|-------------------|-----------|-------------|---------|----|
|    | Addresses         |                        |                |       |      | Search            |           | Q,          | ADD NEW |    |
| ũ  | Name $\downarrow$ | Address                | Contact Person | Zip   | City | State/ Providence | Country   |             |         |    |
| ŝ  | Judah Jackson     | 314 Third Road Compton | Anna Gonzales  | 99014 | CA   | California        | USA       |             |         |    |
| Ê  | Judah Jackson     | 314 Third Road Compton | Anna Gonzales  | 99014 | CA   | California        | USA       |             |         |    |
| ę  | Judah Jackson     | 314 Third Road Compton | Anna Gonzales  | 99014 | CA   | California        | USA       |             |         |    |
|    | Judah Jackson     | 314 Third Road Compton | Anna Gonzales  | 99014 | CA   | California        | USA       |             | 3       | -0 |
| *  | Judah Jackson     | 314 Third Road Compton | Anna Gonzales  | 99014 | CA   | California        | USA       |             | Open    |    |
| ۰  | Judah Jackson     | 314 Third Road Compton | Anna Gonzales  | 99014 | CA   | California        | USA       |             |         |    |
| Ŧ  | Judah Jackson     | 314 Third Road Compton | Anna Gonzales  | 99014 | CA   | California        | USA       |             |         |    |
| \$ | Judah Jackson     | 314 Third Road Compton | Anna Gonzales  | 99014 | CA   | California        | USA       |             |         |    |
|    | Judah Jackson     | 314 Third Road Compton | Anna Gonzales  | 99014 | CA   | California        | USA       |             |         |    |
|    | Judah Jackson     | 314 Third Road Compton | Anna Gonzales  | 99014 | CA   | California        | USA       |             |         |    |
| io | Items per page: 1 | •                      |                |       |      |                   | 1-10 of 2 | 250 K K     | 1 > >   |    |

2. Klik op het pictogram Bewerken op de pagina Adresgegevens en werk de informatie zo nodig bij.

| =           | firegrid - Inver | iregrid - Inventory Management                                                                                            |                                                                                    |   |  |  |  |  |
|-------------|------------------|----------------------------------------------------------------------------------------------------|------------------------------------------------------------------------------------|---|--|--|--|--|
| ::          | < Address Deta   | ils                                                                                                    |                                                                                    |   |  |  |  |  |
| ŵ           |                  |                                                                                                    |                                                                                    |   |  |  |  |  |
| ្ទីទ        |                  | Address                                                                                                    |                                                                                    |   |  |  |  |  |
| •           |                  |                                                                                                    | 1                                                                                  | 2 |  |  |  |  |
| ę           |                  | CA Name<br>Christopher Anderson                                                                                           | Address<br>Somewhere Over The Rainnbow 123, USA                                    |   |  |  |  |  |
| •           |                  |                                                                                                    |                                                                                    |   |  |  |  |  |
| *           |                  |                                                                                                    |                                                                                    |   |  |  |  |  |
| ۰           |                  |                                                                                                    |                                                                                    |   |  |  |  |  |
| Ŧ           |                  | Contact Person                                                                                                    |                                                                                    |   |  |  |  |  |
|             |                  | Constact Person<br>Johnass Anderson<br>Email                                                                              | Phone Number<br>RT - F345 - 6789 - 2240 - 0011 - 2335 - RTF3<br>Fax                |   |  |  |  |  |
| <b>@</b> 10 |                  | RT - F345 - 6789 - 2240 - 0011 - 2335 - RTF3<br>Comment<br>11 - RTF3 - 4567 - 8922 - 4000 - 1123 - 35RT - F345 - 6789 - 2 | RT F345 6789 2240 0011 2335 RTF3<br>2240 - 0011 - 2335 - RTF3 - 4567 - 8922 - 4000 |   |  |  |  |  |

# 3. Klik op **Opslaan**.

| ≡  | firegrid - Inventory Management |                                              | user.name ~ | 0 | ш |
|----|---------------------------------|----------------------------------------------|-------------|---|---|
| :: | Address Details                 |                                              |             |   |   |
| ŵ  |                                 |                                              |             |   |   |
| ŝ  | Address                         |                                              |             |   |   |
| Ê  | Name *                          | SAVE                                         | ,           | 3 |   |
| å  | eg.Fire Supplies Florida        |                                              |             | 0 |   |
|    | Address                         | Zip                                          |             |   |   |
| *  | James register                  | eg. 12340                                    |             |   |   |
|    | City                            | State/ Providence                            |             |   |   |
| •  | eg. Boston                      | eg. Massachusetts                            |             |   |   |
| Ŧ  | Country                         |                                              |             |   |   |
| ۵  | eg. USA                         | Active Address                               |             |   |   |
|    |                                 |                                              |             |   |   |
|    |                                 |                                              |             |   |   |
| 10 |                                 |                                              |             |   |   |
|    | Contact Person                  |                                              |             |   |   |
|    | Constact Person                 | Phone Number                                 |             |   |   |
|    | Johnass Anderson                | RT - F345 - 6789 - 2240 - 0011 - 2335 - RTF3 |             |   |   |

# 2.7.10 Instellingen

Uitrustingsinstellingen, zoals kledingmodellen, kunt u vastleggen zodat ze in de lijst van beschikbare instellingen voor een nieuw uitrusting komen te staan.

| =       | firegrid - Inv  | entory Managemer     | nt                   |            |               | user.name v     | 0 < 🗉 |
|---------|-----------------|----------------------|----------------------|------------|---------------|-----------------|-------|
|         | Settings        |                      |                      |            |               |                 |       |
| Û       | Û               | Manage Models        |                      |            | Search        | Q ADD N         | IEW   |
| jai     | Assets Settings | Filter By            | Туре 🗸               | Model Name | Creation Date | Status          |       |
| ż.      |                 | Seelect all          | SCBA                 | G1         | 05/16/2019    | Inactive        | v     |
| ଚ       |                 | Cylinder             | SCBA                 | 1          | 12/30/2017    | Active          | ~     |
|         |                 | SCBA                 | SCBA                 | 2          | 05/04/2014    | Active          | ~     |
| *       |                 | Demand Valve     HUB | SCBA                 | 5          | 09/06/2009    | Active          | ~     |
| •       |                 | LUNAR                | SCBA                 |            | 05/03/2011    | Active          | ~     |
| Ŧ       |                 | M1 Repeater          | SCBA                 | G1         | 06/08/2017    | Inactive        | ~     |
| \$      |                 |                      | SCBA                 | 8          | 06/08/2016    | Active          | ~     |
|         |                 |                      | SCBA                 | G1         | 09/14/2018    | Inactive        | ~     |
|         |                 |                      | SCBA                 | 1          | 09/06/2012    | Active          | ~     |
| *<br>10 |                 |                      | Items per page: 10 🔹 |            |               | 1-10 of 250 K K | > >   |
|         |                 |                      |                      |            |               |                 |       |

Ga als volg te werk om de pagina **Instellingen** te openen:

a. Selecteer **Instellingen** in het hoofdmenu.

| = | firegrid - Inventory Management | user.name ~ | 0 | - |
|---|---------------------------------|-------------|---|---|
|   | Dashboard                       |             |   |   |
|   | I Assets                        |             |   |   |
|   | g Purchase Orders               |             |   |   |
| - | Work Orders                     |             |   |   |
| ş | Fit Tests                       |             |   |   |
| * | People                          |             |   |   |
| * | Parts                           |             |   |   |
| ۰ | Addresses                       |             |   |   |
| 7 | Import Assets                   |             |   |   |
| ۵ | s Seetings                      |             |   |   |
|   |                                 |             |   |   |
|   |                                 |             |   |   |
|   |                                 |             |   |   |
|   | safety io                       |             |   |   |

- OF
- b. Klik bij het toevoegen van een nieuwe uitrusting op het pictogram Instellingen.

| =   | firegrid - Invo | entory Management                                |                       |           | user.name ~    | 0 | - |
|-----|-----------------|--------------------------------------------------|-----------------------|-----------|----------------|---|---|
|     | < Assets        |                                                  |                       |           |                |   |   |
| ŵ   |                 | Disco colori con Accet                           |                       |           |                |   |   |
| ŝ   |                 | Please select one Asset.                         |                       |           |                |   |   |
| •   |                 | RESPIRATORY                                      |                       | CONNECTIV | /ITY           |   |   |
| ଟ   |                 | ES .                                             |                       |           | 7              |   |   |
| *   |                 |                                                  |                       |           |                |   |   |
| *   |                 | Select Type                                      |                       |           |                |   |   |
| ۰   |                 | Boots                                            | Turnout Pants         | Gloves    | -              |   |   |
| Ŧ   |                 |                                                  | 12                    |           | Mr.            |   |   |
| ٠   |                 | Hoods                                            | Turnout Jackets       |           |                |   |   |
|     |                 |                                                  |                       |           |                |   | - |
|     |                 | Please Add A New Model                           |                       |           | -              |   |   |
| ño. |                 | There are no models for this asset type yet, but | you can add one here. |           | Go to Settings |   |   |
|     |                 | ADD NEW MODEL                                    |                       |           |                |   |   |
|     |                 |                                                  |                       |           |                |   |   |

....

>

### 3.1 Een tablet registreren

Elke tablet die gebruik maakt van de FireGrid Monitor-app, moet geregistreerd zijn bij een FireGrid-account om toegang te krijgen tot de cloud en te kunnen communiceren met cloud-verbonden toestellen.

- 1. Download en installeer de FireGrid Monitor-app op de iOS-tablet.
- 2. Als een FireGrid-account nodig is, tikt u op de knop **Account maken**. Zie <u>Aan de slag met een FireGrid account</u> voor meer informatie.

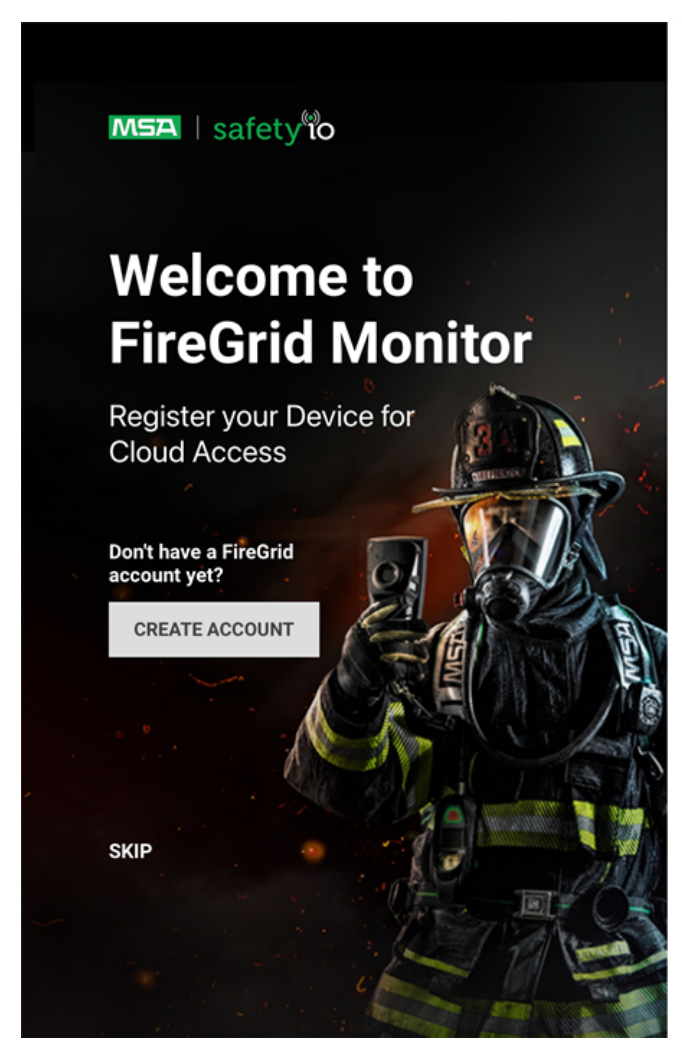

- 3. Voer een e-mailadres en wachtwoord in.
- 4. Voer een unieke toestelnaam in en tik op Registreren.

Use your FireGrid account and name your device.

| Email                     |               |
|---------------------------|---------------|
| Enter your email address. |               |
| Password                  | Forgot passwo |
| Enter your password       | 1             |
| Enter your password.      |               |
| Device Name ()            |               |
| e.g., LM001               | REGISTER      |
| e.g., LM001               | REGISTER      |

By clicking Register, I confirm that I have read and agree to the following:

- <u>Terms of Services</u>
- <u>Data Privacy</u>

### Registreren vanuit het FireGrid Monitor App-menu

Als u de registratie op het scherm **Welkom bij FireGrid Monitor** overslaat, kunt u een mobiel toestel op een later tijdstip registreren vanuit de FireGrid Monitor-app.

1. Tik op het pictogram Menu om het menu te openen.

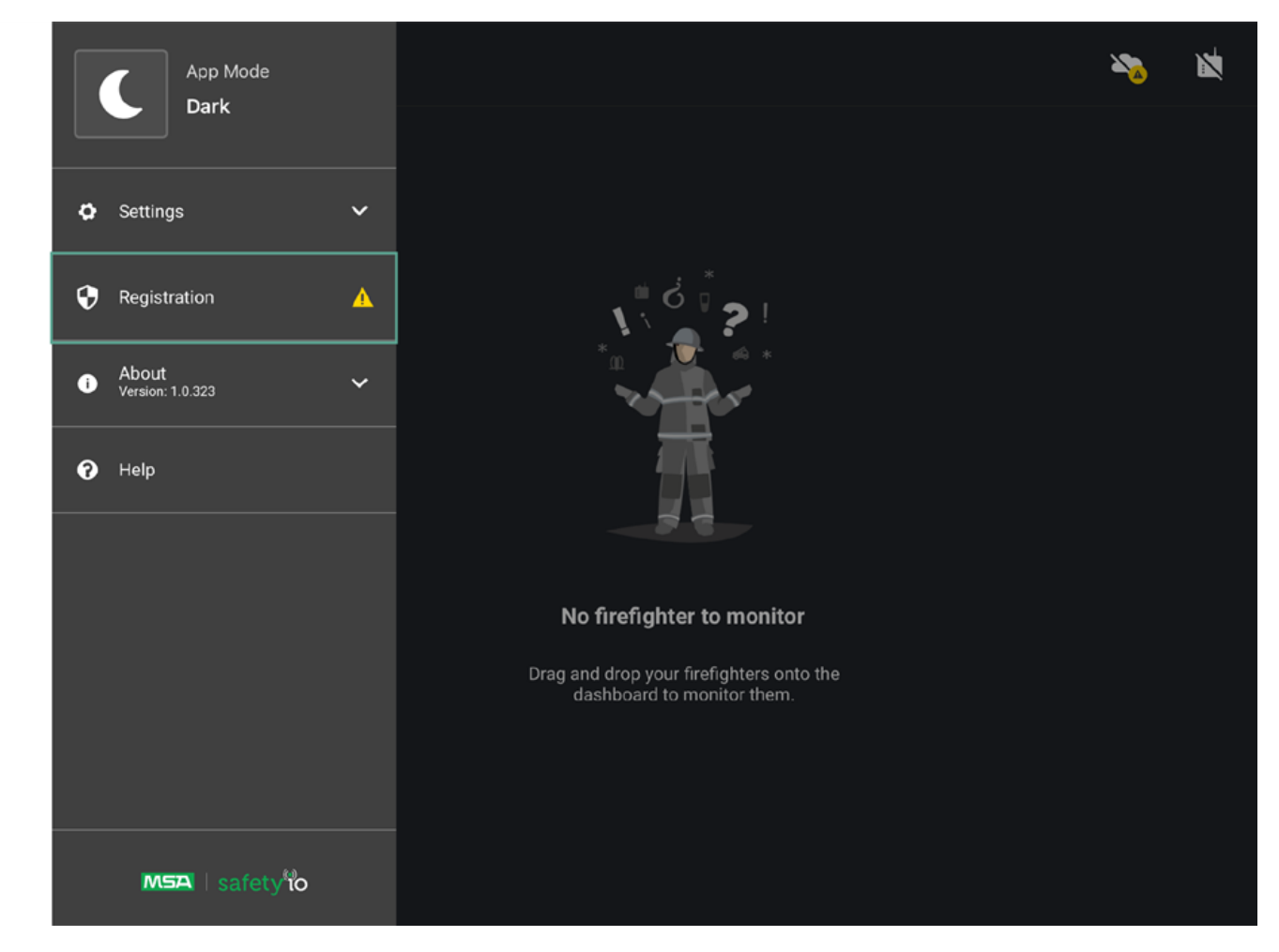

2. Tik op Registratie.

3. Voer een e-mailadres en wachtwoord in.

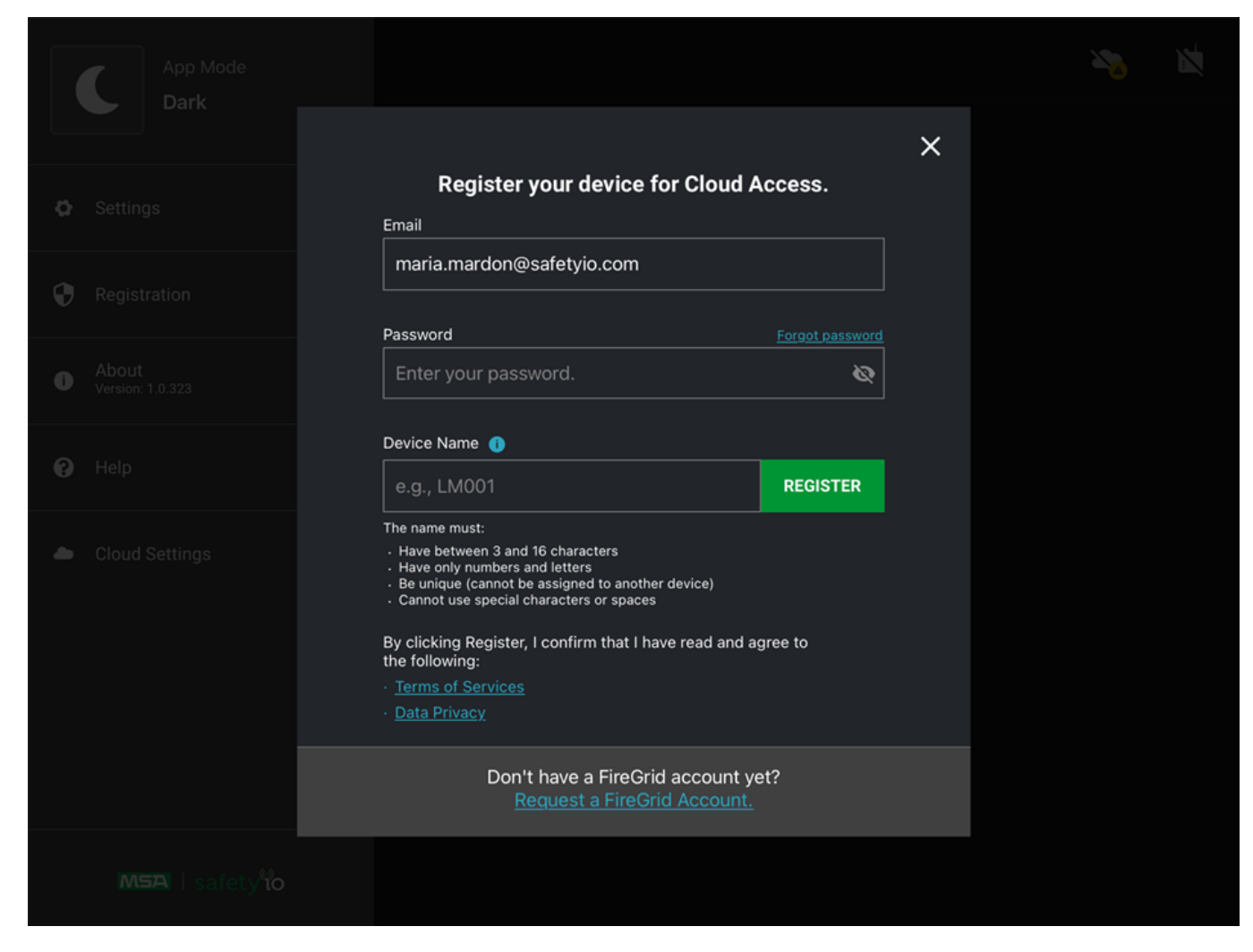

4. Voer een unieke toestelnaam in en tik op Registreren.

# 3.2 FireGrid Monitor Dashboard

# WAARSCHUWING!

- De in dit deel beschreven functionaliteit is afhankelijk van de juiste opstelling en toewijzing van brandbestrijders aan teams en van de middelen van de brandbestrijders. Volg de installatie-instructies nauwkeurig op, anders kan de informatie die door het FireGrid-monitoringsysteem wordt weergegeven het incident niet accuraat representeren.
- FireGrid is geen vervanging voor de reactie van werknemers op lokale alarmen van hun persoonlijke gasdetectors. FireGrid is een aanvulling op een vastgesteld veiligheidsprogramma voor het gebruik van persoonlijke gasdetectors.
- De netwerksterkte en -snelheid en de verwerkingssnelheid van de tablet zijn van invloed op de snelheid waarmee gegevens worden verzonden van het instrument naar de tablet en vervolgens van de tablet naar FireGrid. Verminderde netwerksterkte en -snelheid of verminderde verwerkingssnelheid van de tablet zullen leiden tot vertragingen bij de informatieoverdracht van en naar het FireGrid.
- Als de tablet niet op een netwerk is aangesloten, zullen het instrument en FireGrid niet communiceren.

#### Het niet opvolgen van deze waarschuwing kan ernstig persoonlijk letsel of de dood tot gevolg hebben.

Het FireGrid Monitor **Dashboard** opent standaard met de **Teamkolomweergave** die alle aangesloten teams en brandbestrijders toont.

| 0-=                 | ★ EVACUATE       |                  |                                     | <b>• •</b> |
|---------------------|------------------|------------------|-------------------------------------|------------|
| 2-16                | TEAM 01          | TEAM 02          | TEAM 03 🌒                           |            |
| 3-1                 | Search<br>Side A | Backup<br>Side B | Search<br>4th floor                 |            |
|                     | Chris            | Anna             | Paul                                |            |
|                     | Matt Jr.         | Caroline         | James                               |            |
|                     | 456142           | Michael          | (4) Motion Alarm<br>Deressure Alarm |            |
|                     |                  |                  |                                     |            |
|                     |                  |                  |                                     |            |
| <b>4</b> − <b>▲</b> |                  |                  |                                     |            |
| 5- 🖪                |                  |                  |                                     |            |
| 6-0                 |                  |                  |                                     |            |
| #                   | Omschrijving     |                  |                                     |            |
| (01)                | Menu             |                  |                                     |            |

| #    | Omschrijving             |
|------|--------------------------|
| (02) | Verantwoordingsgroepen   |
| (03) | Tegelweergave            |
| (04) | Tabblad Brandbestrijders |
| (05) | Tabblad Taken            |
| (06) | Tabblad Locatie          |

#### Veranderende weergaves

Tik op de **Tegelweergave** om de **Teamkolomweergave** en het **Teamoverzicht** te openen en er tussen de schakel. Tik op een van de teams om de **Teamgegevensweergave**te zien.

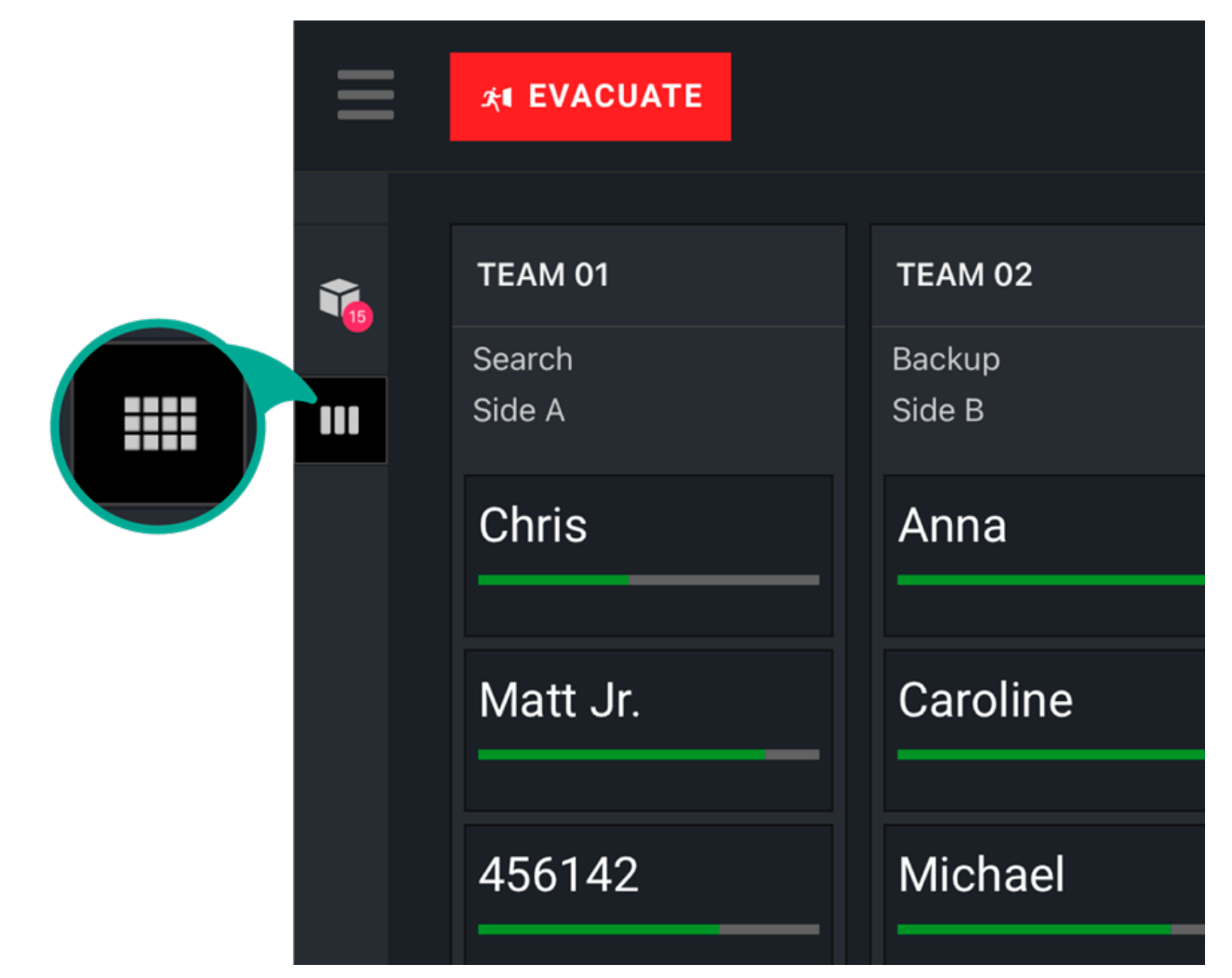

#### 3.2.1 Kaartoverzicht

Tabel 1 Alarmstatus op pinnen

| Staat      | Pinkleur |
|------------|----------|
| Geen alarm | Q        |
| Alarm      | Q        |

| Staat                       | Pinkleur |
|-----------------------------|----------|
| Waarschuwing                | <b></b>  |
| LTE-verbinding<br>verbroken | *        |
| GPS verbroken               | *        |

### Openen van kaartoverzicht

Klik op de navigatiebalk links op kaartoverzicht te openen

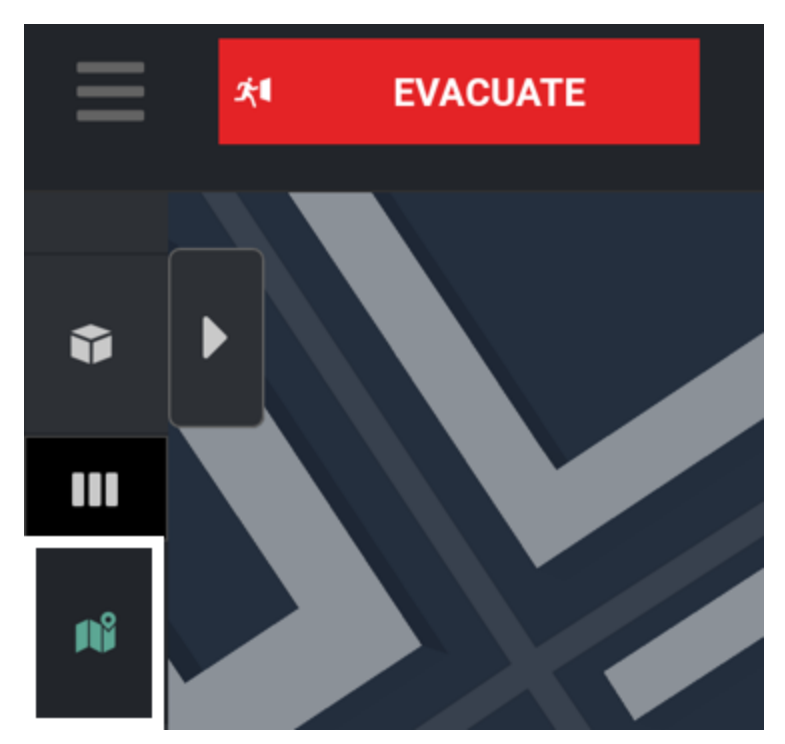

### FireGrid-kart en satellietoverzichten

Afbeelding 1 Kaartoverzicht, standaard modus (met pinnen voor brandbestrijders)

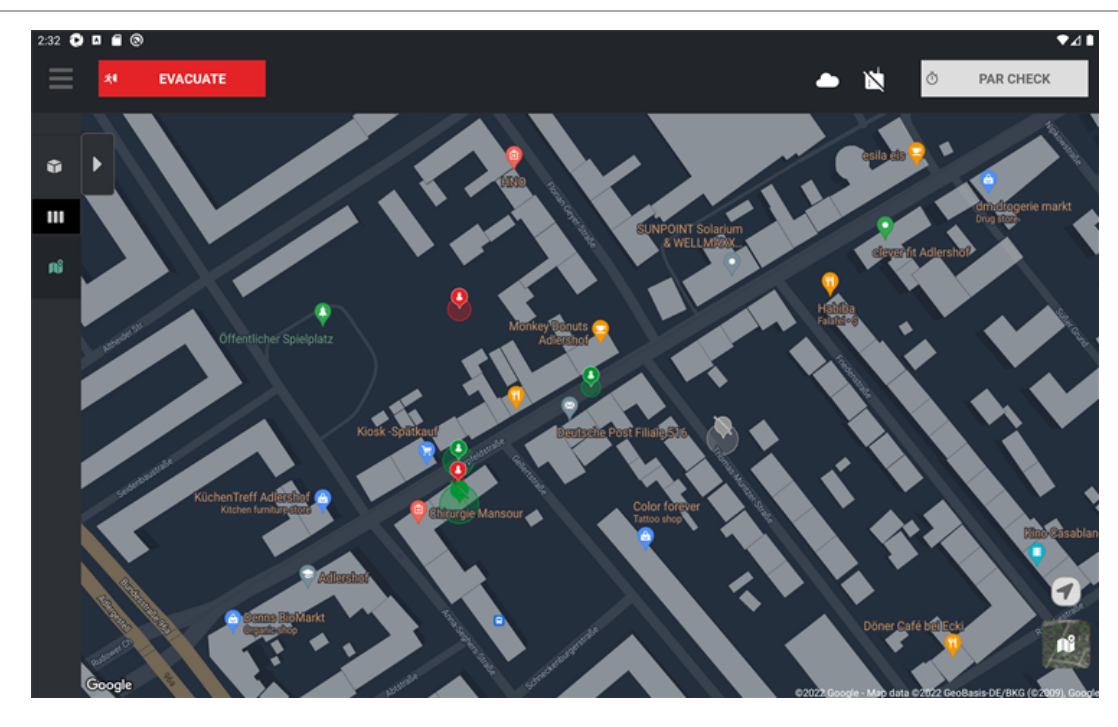

Afbeelding 2 Kaartoverzicht, satellietmodus (met pinnen voor brandbestrijders)

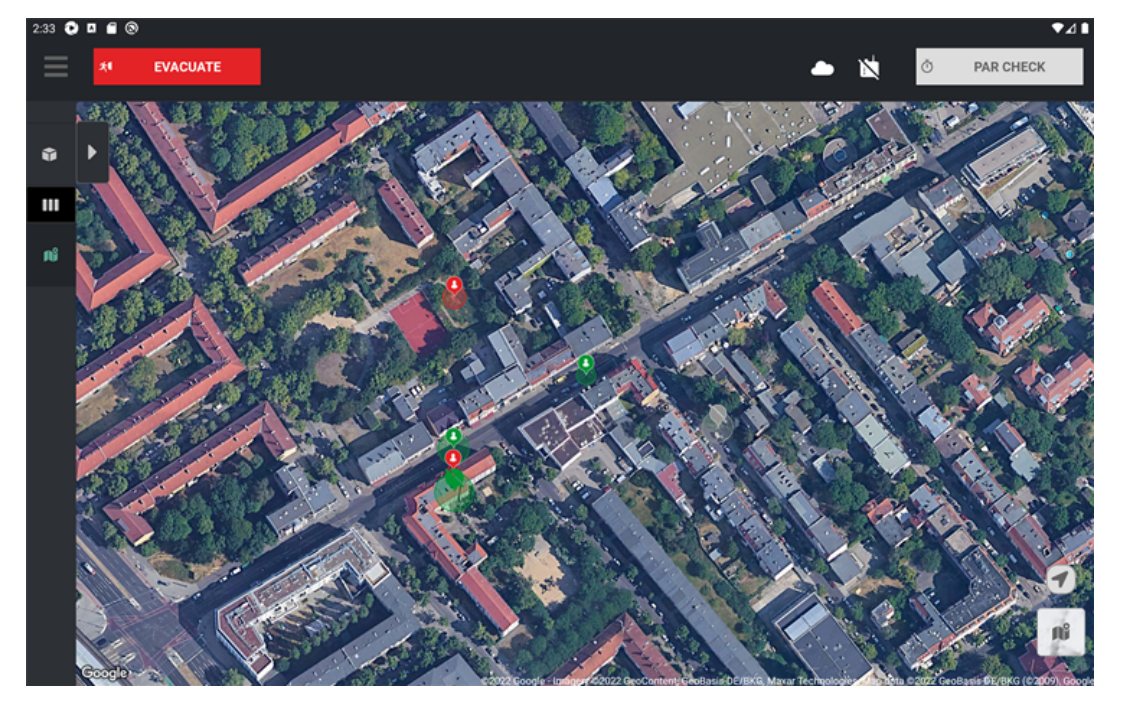

Afbeelding 3 Kaartoverzicht, standaard modus (met een overlay met lijst van teams)

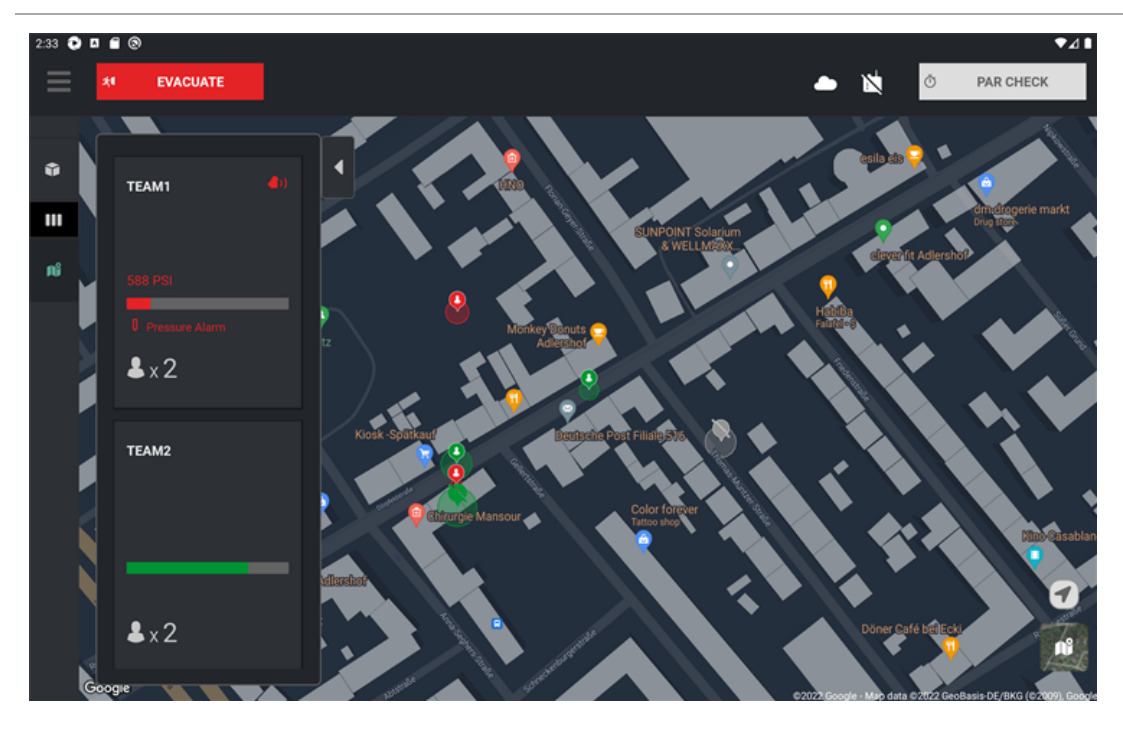

Afbeelding 4 Kaartoverzicht, satellietmodus (met een overlay met lijst van teams)

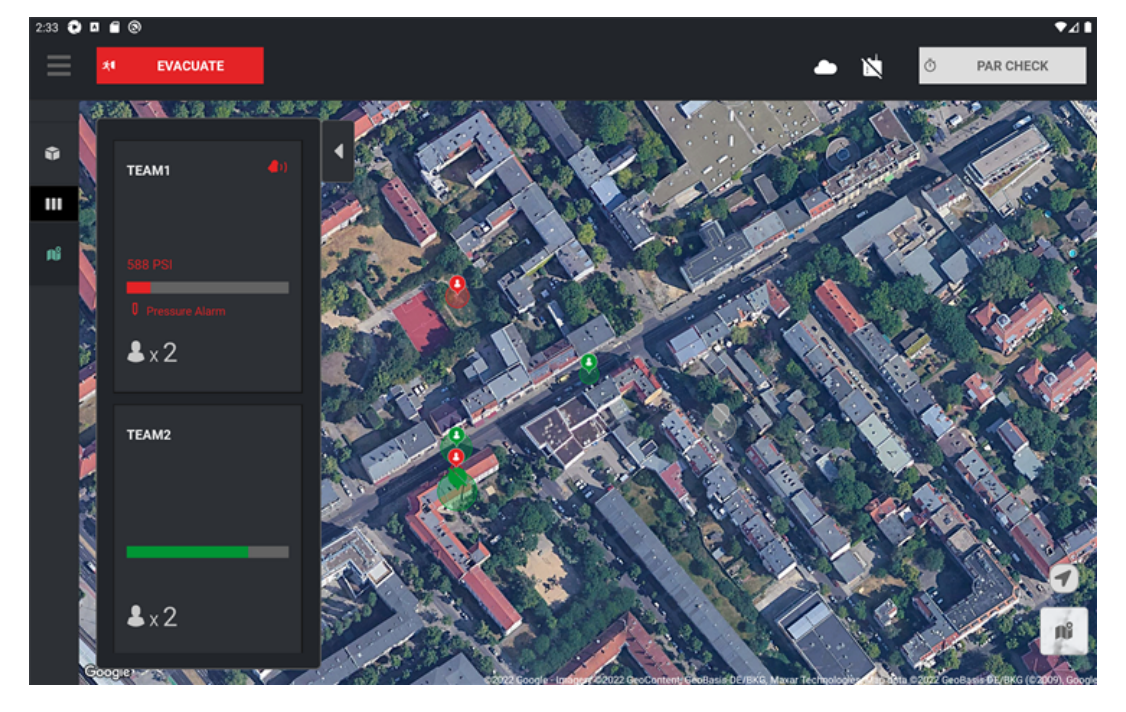

Afbeelding 5 Kaartweergave met een overlay van een specifiek team met brandbestrijders.

**OPMERKING:** Brandbestrijders toegewezen aan het geselecteerde team hebben grotere pinnen op de kaart.

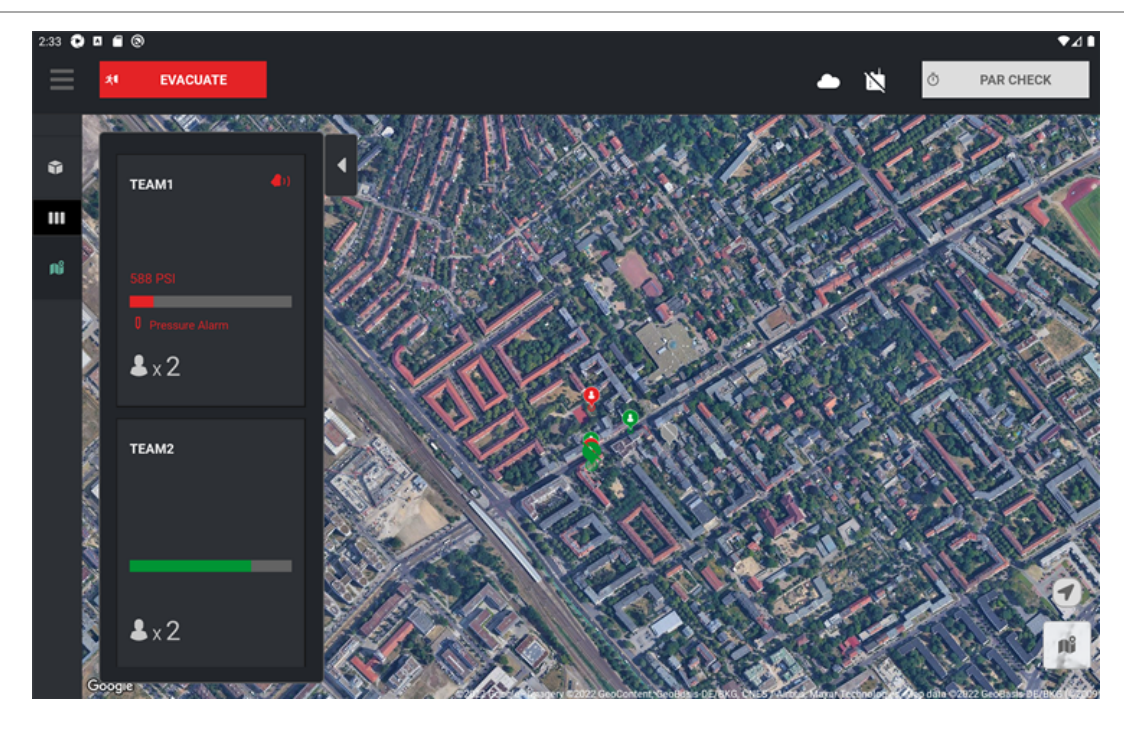

Afbeelding 6 Kaartoverzicht met gedetailleerd overzicht van brandbestrijder en brandbestrijder-tag OPMERKING: Tag toont de naam van de brandbestrijder en de alarminformatie.

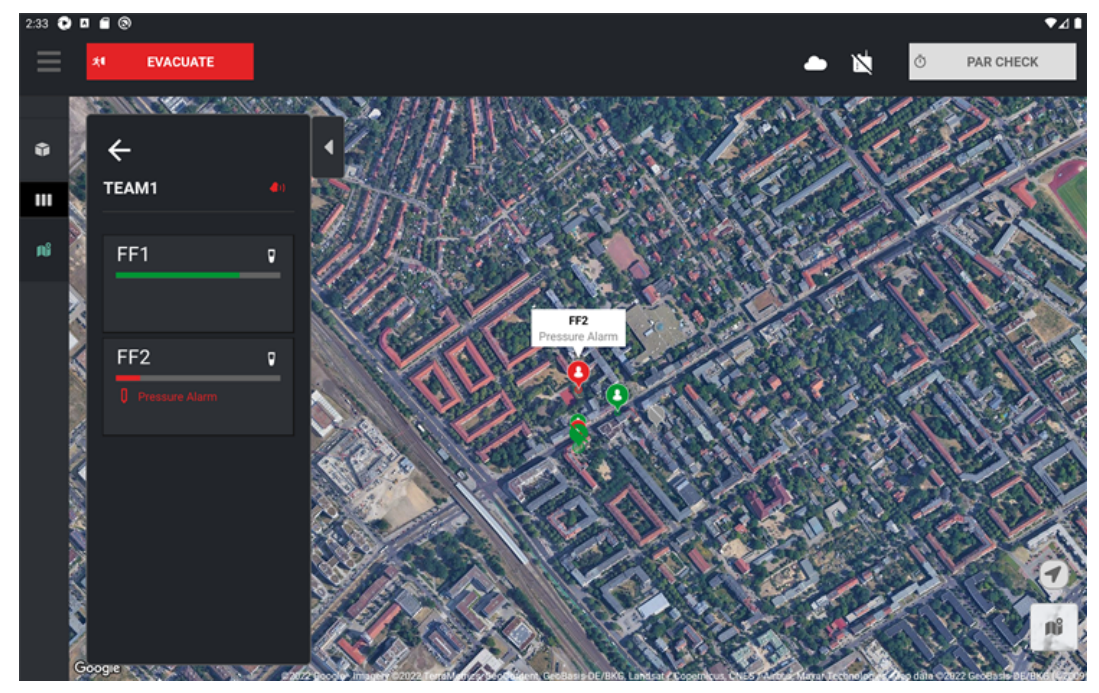

Afbeelding 7 Kaartoverzicht toont alle pinnen samen na centrering van de kaart

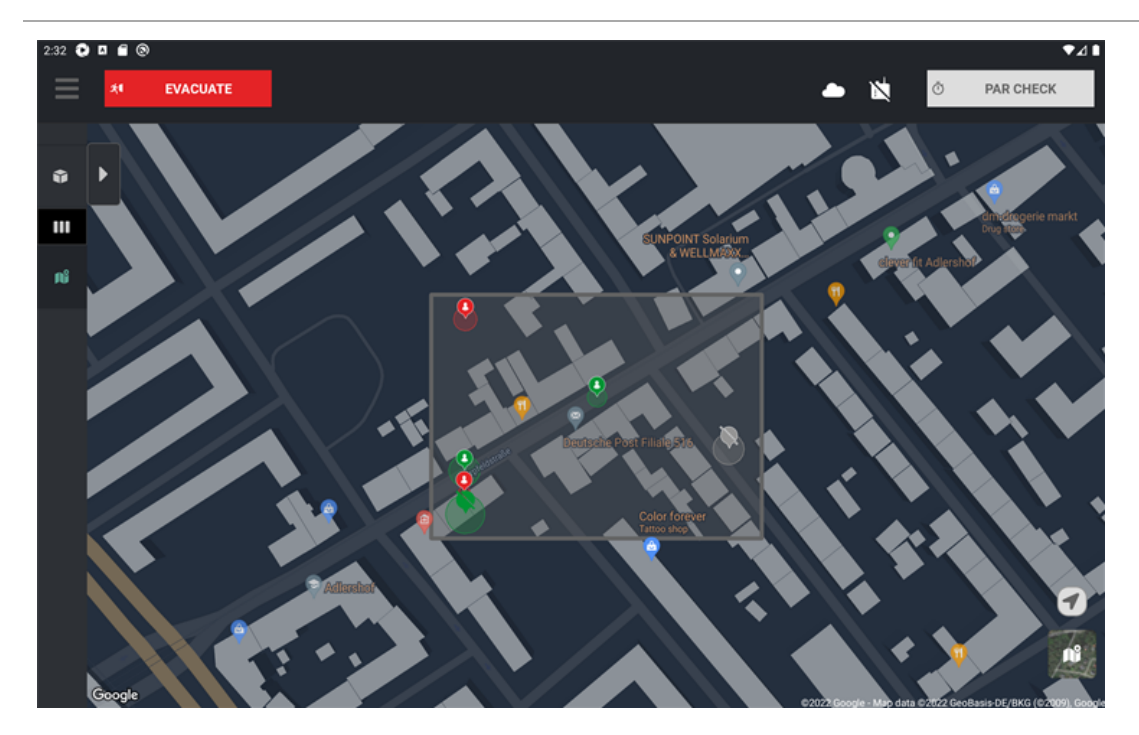

## 3.2.2 Appmodus

- 1. Tik op het pictogram Menu.
- 2. Tik op Appmodus om te schakelen tussen de modi Donker en Licht.

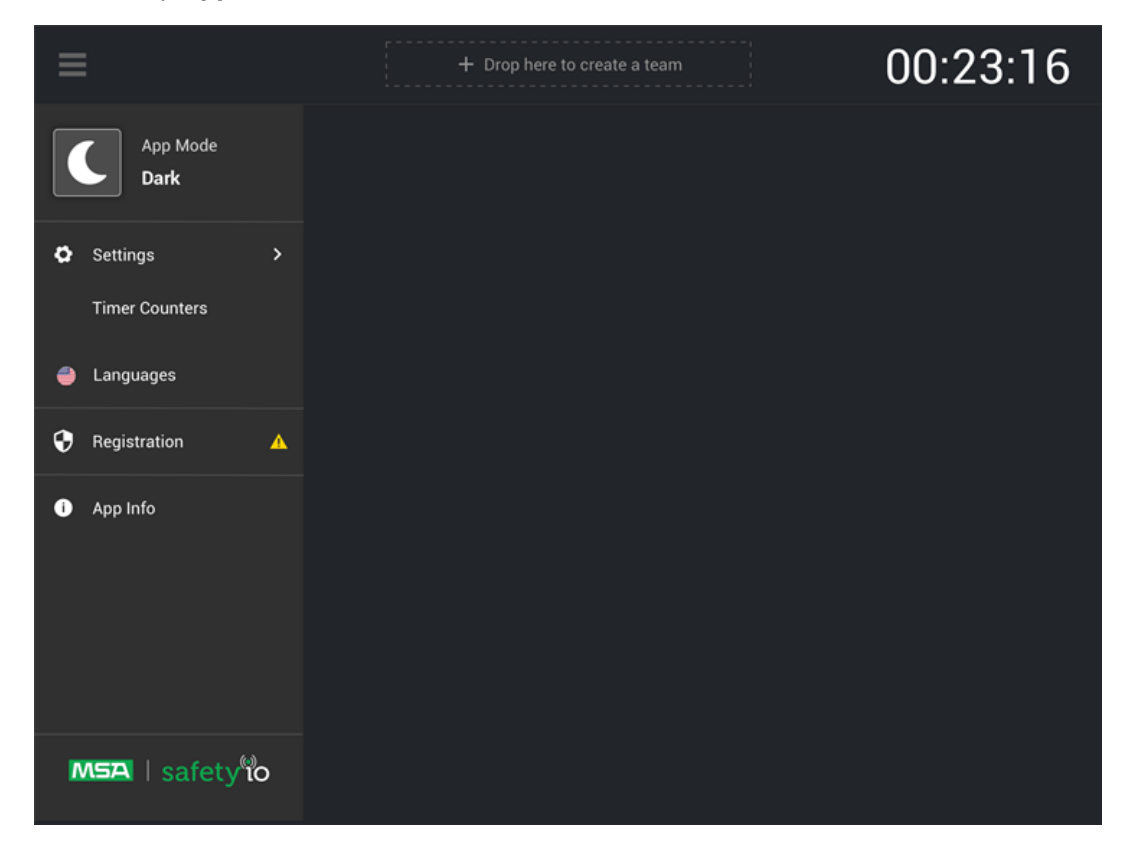

| ≡      | *1 EVACUATE                                                                                                    |                                                                                                    |                                         | 00:23:16 |
|--------|----------------------------------------------------------------------------------------------------|----------------------------------------------------------------------------------------------------|-----------------------------------------|----------|
|        | ENGINE 01  Search & Rescue<br>Side A - 1st Floot Marianela Low Pressure Tom                                                                                                    | ENGINE 01<br>Search & Rescue<br>Side A - 1st Floot<br>Matt<br>Searching Marianel<br>Paul<br>Searching Marianel                                                | Drop your resourses<br>to create a team |          |
| *      |                                                                                                    |                                                                                                    |                                         |          |
|        |                                                                                                    |                                                                                                    |                                         |          |
| •      |                                                                                                    |                                                                                                    |                                         | a        |
|        |                                                                                                    |                                                                                                    |                                         |          |
| ≡      | *I EVACUATE                                                                                                    |                                                                                                    |                                         | 00:23:16 |
| =      | XI EVACUATE         UNIT 01 <ul> <li></li></ul>                                                                                                    | TEASEDAOPUSearch & Rescue<br>Side A - 1st FlootMattISearching OliverIPaulISearching OliverI                                                                   | Drop your resourses<br>to create a team | 00:23:16 |
| ≡<br>∎ | XI EVACUATE         UNIT 01 <ul> <li>Image: Search &amp; Rescue</li> <li>Side A - 1 st Floot</li> </ul> Oliver <ul> <li>Image: Low Pressure</li> <li>Image: Low Pressure</li> <li>Image: Low Pressure</li> <li>Image: Low Pressure</li> <li>Image: Low Pressure</li> <li>Image: Low Pressure</li> <li>Image: Low Pressure</li> <li>Image: Low Pressure</li> </ul> Image: Dontae       Image: Low Pressure         Image: Dontae       Image: Low Pressure         Image: Dontae       Image: Low Pressure | TEASEDAOPU         Search & Rescue         Side A - 1st Floot         Matt         ©         Searching Oliver         Paul         ©         Searching Oliver | Drop your resourses<br>to create a team | 00:23:16 |

### 3.2.3 Teamkolomweergave

In de **teamkolomweergave** worden de aan het aangesloten toestel toegewezen ID, de taak, de locatie en de luchtdruk van elke brandbestrijder weergegeven. Zie <u>Een aangesloten LUNAR-toestel personaliseren</u> voor meer informatie over het toewijzen van een ID aan een aangesloten toestel.

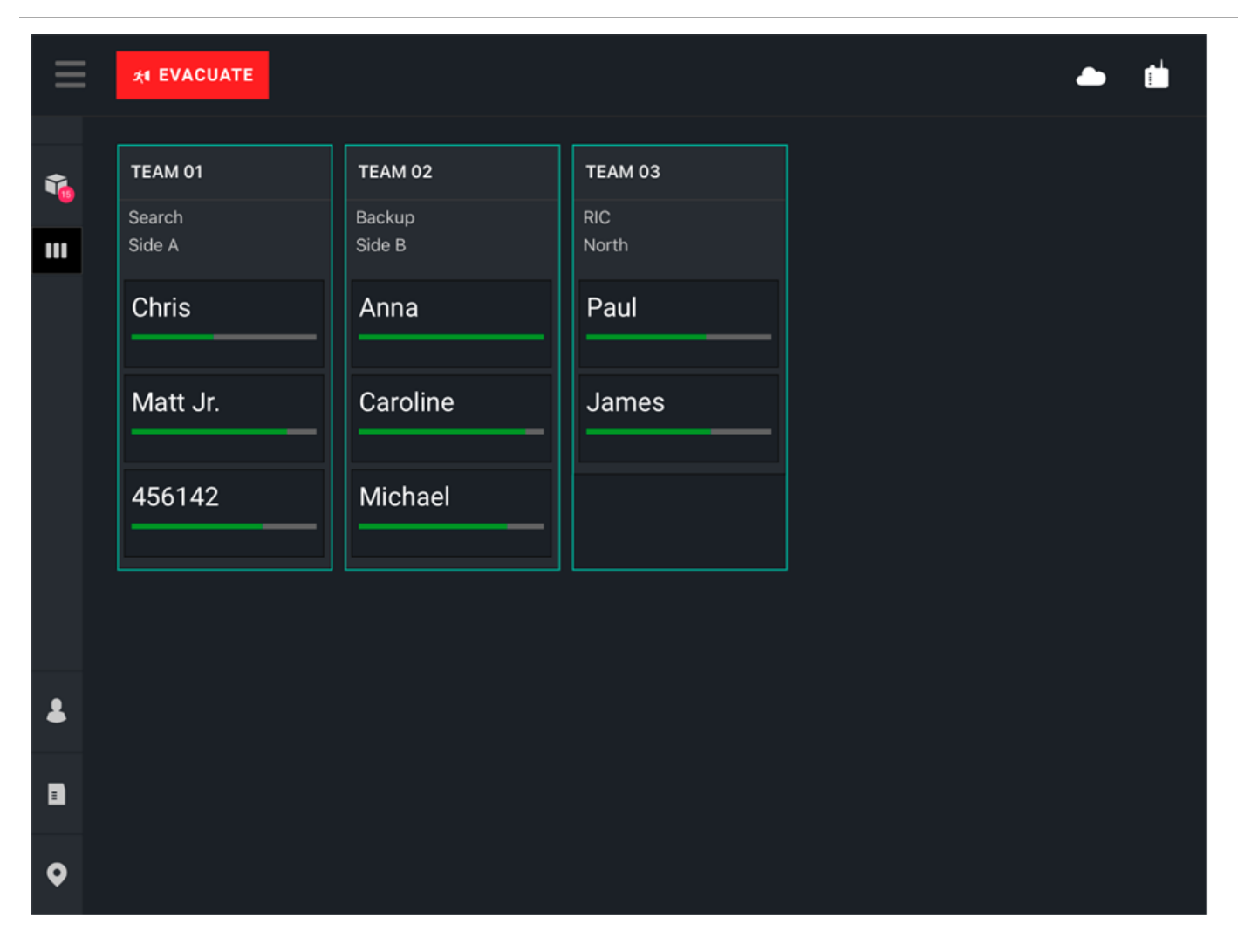

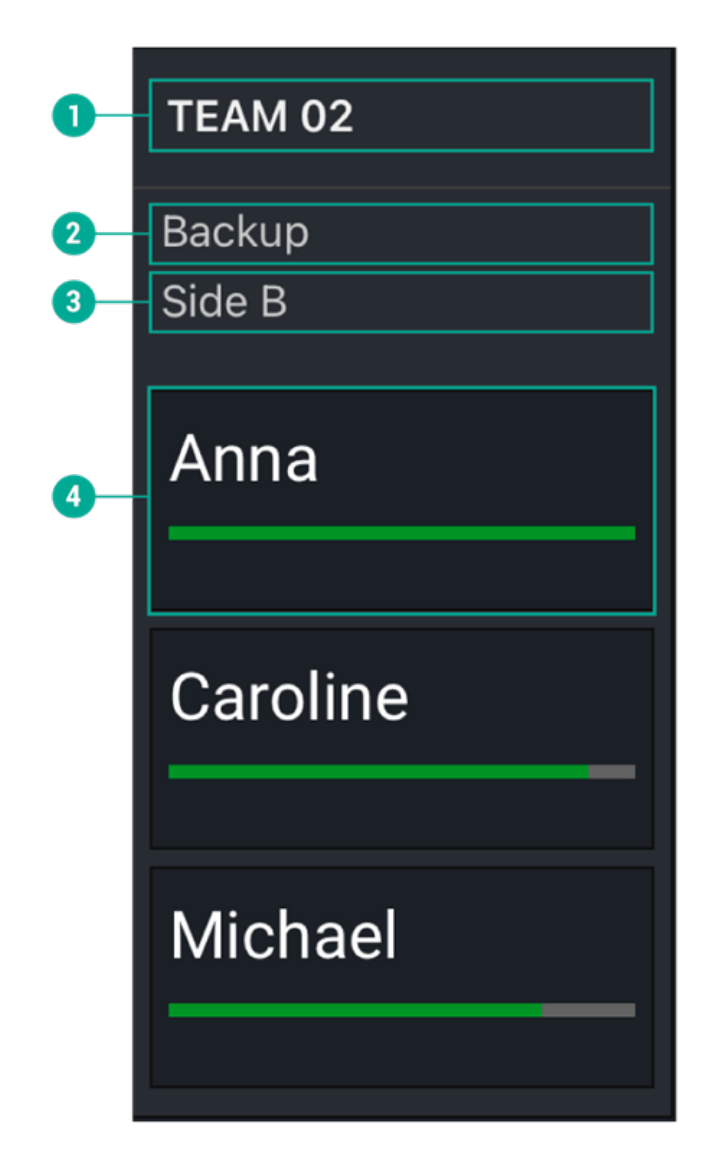

| #    | Omschrijving                      |
|------|-----------------------------------|
| (01) | Teamnaam                          |
| (02) | Teamtaak                          |
| (03) | Laatste teamlocatie               |
| (04) | Naam brandbestrijder en luchtdruk |

# 3.2.4 Teamoverzicht

Het **teamoverzicht** toont alle teams en het aantal brandbestrijders dat aan elk team is toegewezen, samen met de toegewezen teamtaken, locatie en eventuele actieve <u>drukalarmen</u> op aangesloten toestellen. Als er geen drukalarmen actief zijn, verschijnt de druklijn van een team in het groen.

```
3 FireGrid Monitor mobiele app
```

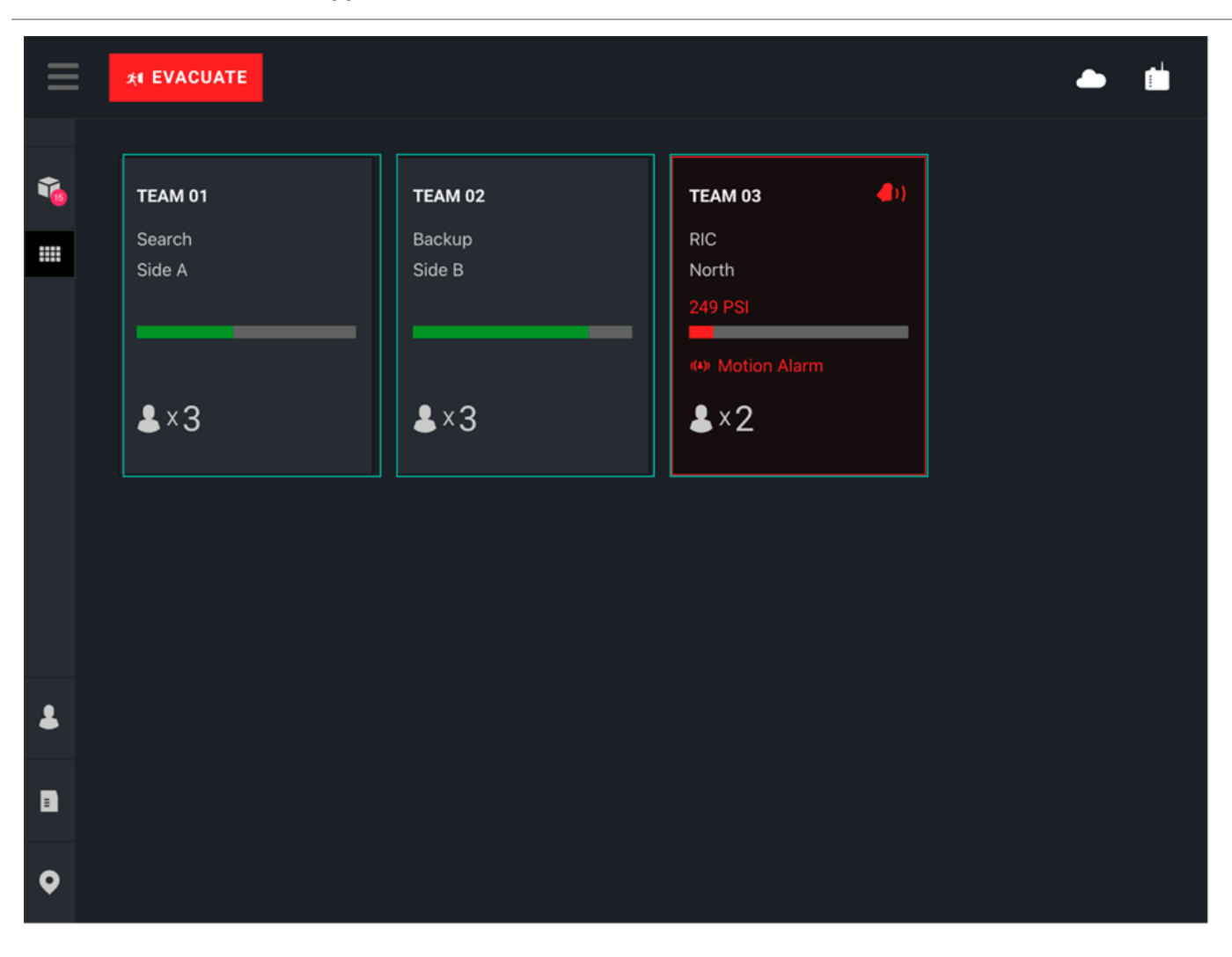

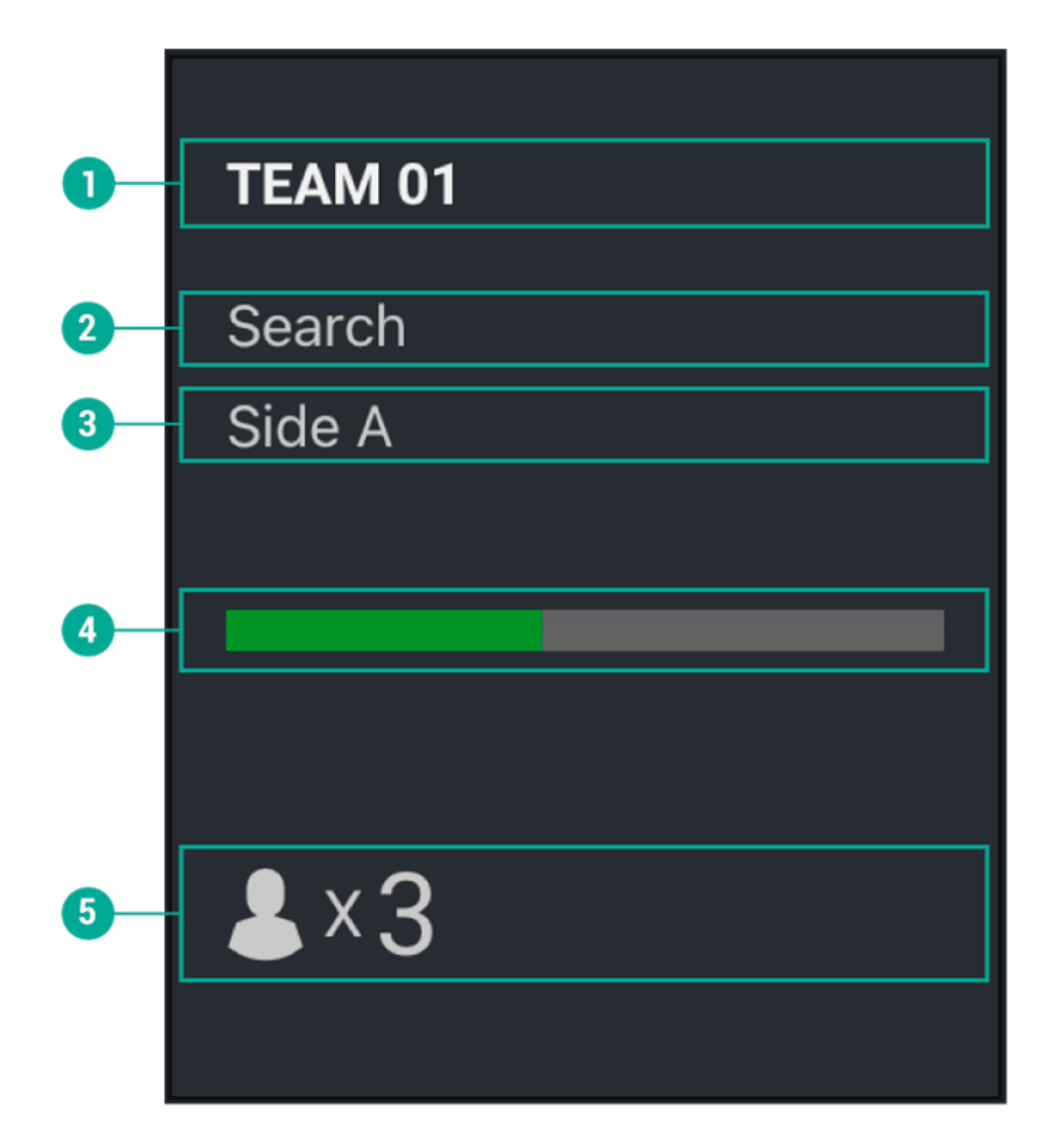

| #    | Omschrijving                        |
|------|-------------------------------------|
| (01) | Teamnaam                            |
| (02) | Teamtaak                            |
| (03) | Laagste luchtdruk in het team       |
| (04) | Aantal brandbestrijders in het team |

### 3.2.5 Teamgegevensweergave

**Teamgegevensweergave** toont extra informatie over elke brandbestrijders die aan het team is toegewezen, inclusief hoe lang hij al lucht gebruikt, welke aangesloten toestellen hij bij zich heeft, en eventuele <u>actieve alarmen of waarschuwingen</u>.

|   |                               |          |              | 📥 💼                     |
|---|-------------------------------|----------|--------------|-------------------------|
| 0 | ← ТЕАМ 01                     | I        | Task: Search | • Last Location: Side A |
| 2 | Thomas<br>Been on air: 08м13s | 1801 PSI | Devices      | Dow Battery Warning     |
|   | Anna<br>Been on air: 07м42s   | 2109 PSI | Devices      |                         |
|   | Chad<br>Been on air: 07м28s   | 1363 PSI | Devices      | (4) Motion Alarm        |
|   | Peter<br>Been on air: 07м21s  | 2216 PSI | Devices      |                         |
|   |                               |          |              |                         |

- # Omschrijving
- (01) Teamleider, inclusief taak en locatie
- (02) Brandbestrijdertegel

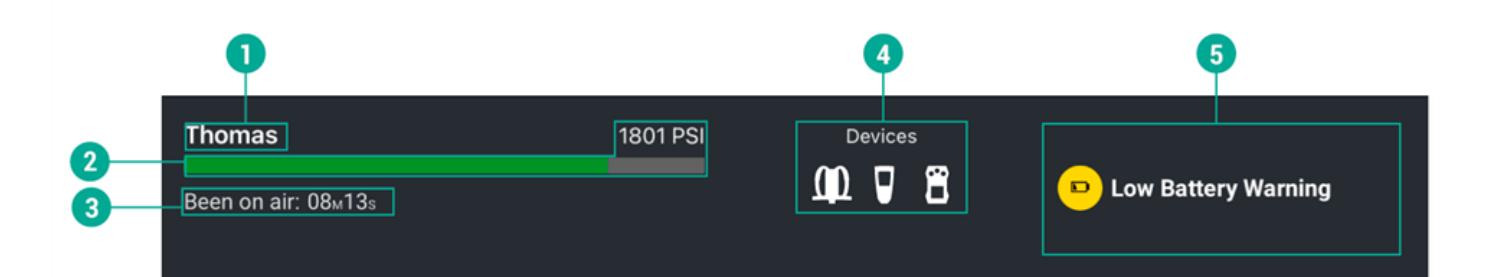

| #    | Omschrijving       |  |
|------|--------------------|--|
| (01) | Brandbestriider-ID |  |
| #    | Omschrijving                                     |
|------|--------------------------------------------------|
| (02) | Informatie over de luchtdruk                     |
| (03) | Hoe lang de brandbestrijder al de lucht gebruikt |
| (04) | Gebruikte toestellen                             |
| (05) | Alarmen en waarschuwingen                        |

## 3.2.6 Verantwoordingsgroepen

Met verantwoordingsgroepen kunt u toestellen groeperen (d.w.z. monitoringtablet, LUNAR('s) en HUB('s)) die gemonitord moeten worden. Verantwoordingsgroepen worden aangemaakt en beheerd in de FireGrid-webapp.

Om het venster Verantwoordingsgroepen te openen of te sluiten, moet u op het pictogram **Groepen** tikken. Alleen de verbonden toestellen (d.w.z. ingeschakelde toestellen) die geregistreerd en gekoppeld zijn aan uw account, zijn in dit venster zichtbaar.

| ≡ | A EVACUATE              |          |             |          | • t |
|---|-------------------------|----------|-------------|----------|-----|
|   | Select for monitoring 🔍 | ТЕАМ 01  | TEAM 02     | TEAM 03  |     |
|   | GROUPED DEVICES         | Thomas 🛛 | Chad 7      | Smith 🛛  |     |
|   | SafetyioPO 🛛 🙈          | Paul 7   | Christine 7 | Daniel 🛛 |     |
|   | OTHER DEVICES           | Anna 🔉   |             | Peter 🔋  |     |
|   | 2FA2FC483A6E266         |          |             |          |     |
|   | AE9ADC94FE5AF8          |          |             |          |     |
| - |                         |          |             |          |     |
| • |                         |          |             |          |     |
| • |                         |          |             |          |     |

#### Verantwoordingsgroepen en toestellen monitoren

Als de monitoringtablet is toegewezen aan een verantwoordingsgroep, wordt het dashboard automatisch gevuld met de groepsinformatie zonder dat de gebruiker iets hoeft te doen. Als de monitoringtablet geen deel uitmaakt van een verantwoordingsgroep, moet u het venster openen en de groepen en/of toestellen selecteren die u wilt monitoren.

## 3 FireGrid Monitor mobiele app

Om een groep of toestel te monitoren, moet u op de groep of het toestel in het venster Verantwoordingsgroepen tikken. De brandbestrijder die deel uitmaakt van de geselecteerde groep verschijnt of in het dashboard (indien gepersonaliseerd met een teamnaam) of in de brandbestrijderspool (indien niet gepersonaliseerd met een teamnaam).

#### Monitoren van verantwoordingsgroepen en toestellen stoppen

Om het monitoren van een groep of toestel te stoppen, moet u deze in het venster Verantwoordingsgroepen deselecteren. De groepsinformatie wordt uit het dashboard verwijderd.

#### Zoeken naar verantwoordingsgroepen en toestellen

Om een groep of toestel te zoeken, moet u een zoeknaam invoeren in de zoekbalk bovenaan het venster Verantwoordingsgroepen en op het pictogram **Zoeken** tikken.

**OPMERKING:** Het is raadzaam om verantwoordingsgroepen te maken voordat een incident plaatsvindt om het monitoringproces te vergemakkelijken.

# 3.3 Meldingen

3.4 Meldingen

### 3.4.1 Alarmen en waarschuwingen

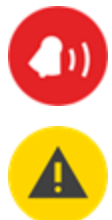

Als een of meerdere brandbestrijders in een team een of meer actieve alarmen of waarschuwingen op een aangesloten toestel hebben, verschijnt het pictogram **Alarm** en/of **Waarschuwing** boven in de teamkolom.

|                               |                                      |                                            | 📥 💼                                                                              |
|-------------------------------|--------------------------------------|--------------------------------------------|----------------------------------------------------------------------------------|
| ← ТЕАМ 01                     |                                      | Task: <b>Search</b>                        | Last Location: Side A                                                            |
| Chad<br>Been on air: 20м49s   | 652 PSI                              | Devices                                    | <ul> <li>Motion Alarm</li> <li>Hardware Alarm</li> <li>Pressure Alarm</li> </ul> |
| Thomas<br>Been on air: 21⊮34s | 1801 PSI                             | Devices                                    | <b>8</b> Manual Alarm                                                            |
| Anna<br>▲ Been on air: 21м03s | <mark>¥ SCBA Los</mark><br>▲ 767 PSI | t Connection 10м12s. E<br>Devices<br>໓Ջ. ₽ | Stimated Info                                                                    |
| Peter<br>Been on air: 20⊮42s  | 2204 PSI                             | Devices                                    |                                                                                  |
|                               |                                      |                                            |                                                                                  |

# Alarmtypes

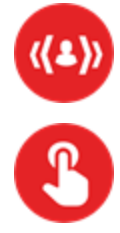

Bewegingsalarm

Handmatig alarm

#### 3 FireGrid Monitor mobiele app

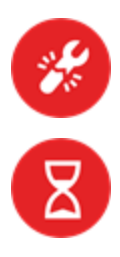

Alarm resterende tijd

Hardwarealarm

#### Drukalarm

Het drukalarm wordt getriggerd bij:

# NFPA

- 35% van de cilinderinhoud
- 25% van de cilinderinhoud (vóór 2013)

# Rest van de wereld

○ <60 bar

#### Waarschuwingstypes

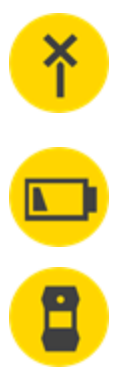

Waarschuwing voor verbroken verbinding. Alleen in de weergave **Teamgegevens** zichtbaar. Een eerder aangesloten toestel of toestellen die geen verbinding meer hebben, worden in een lijst weergegeven.

**X** Lunar & SCBA Lost Connection 00M00s Estimated Info

Waarschuwing lege batterij

Gaswaarschuwing

# 3.4.2 Verbindingsstatus

De status van aangesloten toestellen verschijnt naast de naam van de brandbestrijder in de **Teamkolomweergave** en de **Teamgegevensweergave**.

| Cloud of<br>toestel | Verbonden                                                                                            | Verloren<br>verbinding | Corrigerende handelingen                                                                                                    |
|---------------------|----------------------------------------------------------------------------------------------------|------------------------|----------------------------------------------------------------------------------------------------|
| Cloud               | Wifi- of LTE-pictogram<br>Het getoonde pictogram is<br>afhankelijk van het<br>verbindingstype van de | Ť                      | Controleer de mobiele radio- en wifiverbinding<br>van de tablet om er zeker van te zijn dat de tablet<br>toegang heeft tot internet.                                                                   |
|                     | tablet.                                                                                              |                        | Als de tablet niet is geregistreerd voor toegang<br>tot de cloud, moet u <u>de tablet registreren</u> om te<br>beginnen met het monitoren van toestellen.                                              |
| LUNAR               |                                                                                                    |                        | Als LUNAR de LTE-verbinding verliest,<br>controleer dan of het toestel een cellulaire<br>radioverbinding heeft.                                                                                        |
| SCBA                | (1)                                                                                                  | NQ.                    | <ul> <li>Als de SCBA verbinding verliest, controleer dan:</li> <li>de Bluetooth-verbinding (indien gekoppeld<br/>aan een toestel).</li> <li>de LRR verbinding en het bereik van de<br/>HUB.</li> </ul> |
| Gasdetectie         |                                                                                                    | X                      | Als de gasdetector geen verbinding meer heeft,<br>controleer dan de Bluetooth-verbinding met het<br>SCBA.                                                                                              |
| HUB                 |                                                                                                    | X                      | Als de HUB de verbinding verliest, controleer<br>dan of het toestel stroom krijgt en<br>netwerkconnectiviteit heeft.                                                                                   |

# Teamkolomweergave

| ≡ | ☆ EVACUATE  |              |  |
|---|-------------|--------------|--|
|   | TEAM 01     | TEAM 02      |  |
| 1 |             |              |  |
|   | Adam 🛛      | Christine 🔹  |  |
|   | Caroline T. | Thomas jr. 🛛 |  |
|   |             | Peter 🛛      |  |
|   |             |              |  |
|   |             |              |  |
| 8 |             |              |  |
| = |             |              |  |
| • |             |              |  |

# Teamgegevensweergave

| A EVACUATE                                        |                                                                                     |                      |
|---------------------------------------------------|-------------------------------------------------------------------------------------|----------------------|
| ← ТЕАМ 02                                         | Task:                                                                               | Last Location:       |
| Thomas jr.<br>Been on air: 01м51₅                 | 2038 PSI Devices                                                                    |                      |
| Christine ▲<br>▲ Been on air: 01 <sub>M</sub> 40s | Y LUNAR & SCBA Lost Connection 00         1860 PSI       Devices         XX       X | M11s. Estimated Info |
| Peter ▲<br>▲ Been on air: 01м03s                  | ¥ SCBA Lost Connection 00м25s<br>1812 PSI Devices<br>℟℣ ₽                           | . Estimated Info     |
|                                                   |                                                                                     |                      |
|                                                   |                                                                                     |                      |
|                                                   |                                                                                     |                      |

# WAARSCHUWING!

Informatie met een waarschuwingspictogram en een indicatie dat een toestel de verbinding heeft verloren, is slechts een schatting. Alarmmeldingen van toestellen die geen verbinding meer hebben, worden niet weergegeven. Toestellen die de verbinding hebben verloren, zullen geen evacuatiesignalen ontvangen. Zodra de verbinding is verbroken, kan FireGrid geen gegevens meer ontvangen van een toestel of geen evacuatiesignalen meer zenden naar een toestel totdat de verbinding is hersteld.

## Het niet opvolgen van deze waarschuwing kan ernstig persoonlijk letsel of de dood tot gevolg hebben.

## 3.4.3 Zoek- en reddingsoperaties

Als een brandbestrijder een zoek- en reddingstaak uitvoert voor een doelwit met een aangesloten LUNAR-toestel, kan elke zoeker en elk doelwit worden bekeken vanuit de **Teamkolomweergave** en **Teamgegevensweergave** in de FireGrid Monitor-app.

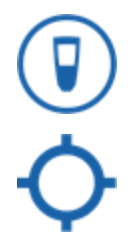

Het LUNAR-toestel van de zoeker is verbonden en zoekt actief naar het doel.

Het doelwit wordt actief gezocht door zoekers met aangesloten LUNAR-toestellen.

# Teamkolomweergave

| ≡ | त्र्स EVACUATE   |   |                            |    |                   |   |
|---|------------------|---|----------------------------|----|-------------------|---|
| • | TEAM 01          |   | TEAM 02                    |    | TEAM 03           |   |
| • | Search<br>Side A |   | Search<br>Side B           |    | Backup<br>Side A  |   |
|   | Paul             | Ţ | Thomas                     | Ū  | Matt              | 0 |
|   | Caroline         | Ū | Chad                       | ۲  | Searching<br>Chad |   |
|   | Chris            | Ţ | () Motion Alarm<br>by Matt | +2 | Sam<br>Searching  | 0 |
|   | Anna             | • |                            |    | Erik              | 0 |
|   |                  | _ |                            |    | Searching<br>Chad |   |
| * |                  |   |                            |    |                   |   |
|   |                  |   |                            |    |                   |   |
| • |                  |   |                            |    |                   |   |

# Teamgegevensweergave

| * EVACUATE                                    |                  | 📥 💼                     |
|-----------------------------------------------|------------------|-------------------------|
| 🗲 ТЕАМ 03                                     | Task: Backup     | • Last Location: Side A |
| Erik<br>Been on air: 04м15₅<br>Searching Chad | 1860 PSI Devices |                         |
| Matt<br>Been on air: 04м07s<br>Searching Chad | 1327 PSI Devices |                         |
| Sam<br>Been on air: 03м26₅<br>Searching Chad  | 1671 PSI Devices |                         |

## 3 FireGrid Monitor mobiele app

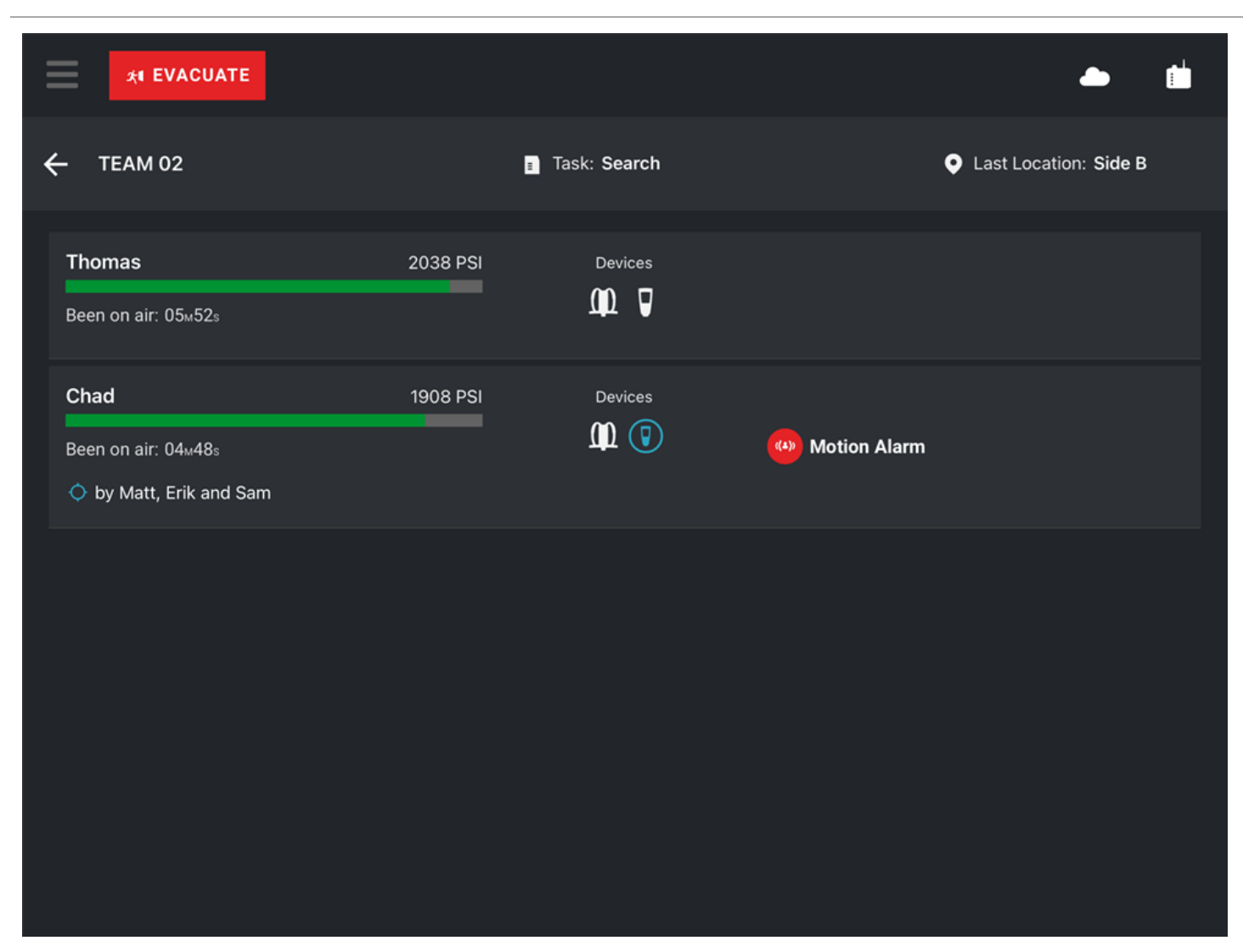

#### 3.4.4 Teams evacueren

Vanuit elke weergave kan een Evacuatiealarm tegelijkertijd naar LUNAR en andere verbonden toestellen van alle teams worden verstuurd, of vanuit de **Teamgegevensweergave** naar een enkel team worden gestuurd.

**OPMERKING:** U kunt een brandbestrijder, taak en locatie tijdens een evacuatie niet van het ene team naar het andere verplaatsen.

#### Alle teams evacueren

- 1. Tik op de knop **Evacueren** bovenaan het scherm in elke weergave.
- 2. Tik op Alle teams evacueren.

Het Evacuatiealarm wordt naar aangesloten toestellen in alle teams gestuurd, en de voortgang van de evacuatie wordt geactualiseerd zodra het op alle toestellen is ontvangen en bevestigd.

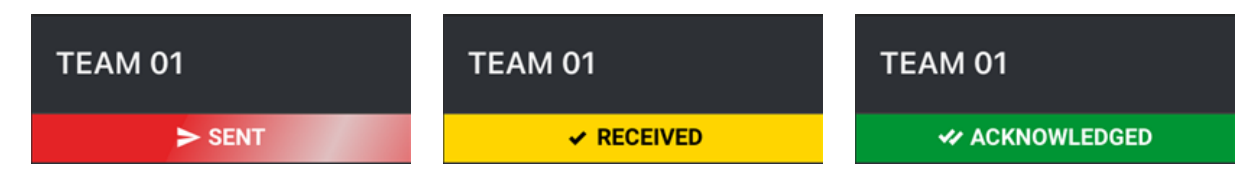

3. Zodra alle bevestigingen van de brandbestrijders zijn ontvangen, moet u op de knop **Reset** of op de knop **Evacuatie resetten** klikken.

#### Een enkel team evacueren (alleen teamgegevensweergave)

1. Tik in de Teamgegevensweergave op de knop Evacueren bovenaan het scherm.

#### 2. Tik op Team evacueren.

Het alarm Evacueren wordt naar alle aangesloten toestellen in het gespecificeerde team gestuurd, en de voortgang van de evacuatie kan onder elke brandbestrijder worden bekeken. De evacuatievoortgang voor het team bovenaan het scherm wordt geactualiseerd zodra het op alle toestellen is ontvangen en bevestigd.

3. Zodra u alle brandbestrijders bevestigingen hebt ontvangen, moet u op de knop Evacuatie resetten klikken.

#### 3.4.5 Instellingen en machtigingen voor Out-of-App (pushmeldingen)

#### Vereiste machtigingen

Wanneer u de app voor de eerste keer uitvoert, heeft de app drie (3) toestemmingen nodig:

- 1. Meldingen verzenden
- 2. Apparaten in het netwerk ontdekken
- 3. Locatietoestemming (als deze niet is ingeschakeld, kan de app de gebruiker niet vragen om meldingen te activeren)

#### Vereiste instellingen

De volgende algemene instellingen moeten zijn geconfigureerd om de meldingsfunctie goed te laten werken.

#### Algemeen

- Het geluid van de iPad moet actief zijn en op een hoorbaar volumeniveau voor uw omgeving staan.
- De iPad Focus/Niet storen-modus mag NIET actief zijn.

#### Instellingen voor meldingen

|            | Settings      | < Notifica |                        | FireGrid Monitor    | 4           |
|------------|---------------|------------|------------------------|---------------------|-------------|
|            |               |            | Allow Notifications    |                     |             |
|            |               |            | ALERTS                 |                     |             |
| <b>⊳</b>   | Airplane Mode |            | 09.41                  |                     |             |
| <u></u>    | Wi-Fi         |            |                        |                     |             |
| *          | Bluetooth     |            | Lock Screen            | Notification Centre | Banners     |
| 9          | VPN           |            | Banner Stule           | •                   | Temporani 🔪 |
|            |               |            | barrier Style          |                     | remporary 2 |
|            | Notifications |            | Sounds                 |                     |             |
| <b>1</b> 0 | Sounds        |            | Badges                 |                     |             |
| C          | Focus         |            | LOCK SCREEN APPEARANCE |                     |             |
| X          | Screen Time   |            | Show Previews          |                     |             |
|            |               |            | Notification Grouping  |                     |             |

- 1. Waar te configureren:
  - a. Ga naar Instellingen op de iPad en selecteer Meldingen
  - b. Selecteer FireGrid Monitor
- 2. Wat configureren:
  - a. Meldingen moeten worden geactiveerd voor FireGrid Monitor
  - b. Groepering van meldingen moet zijn ingesteld op "Automatisch"
    - De meldingen van de app worden gegroepeerd overeenkomstig criteria voor het organiseren binnen de app, zoals per onderwerp of thread.
  - c. Stijl van de mededelingenbalk: "Aanhoudend"
    - Deze instelling zorgt ervoor dat meldingen op het scherm blijven staan totdat u er iets mee doet, zodat u geen belangrijke meldingen mist.
  - d. Geluid moet geactiveerd zijn voor meldingen van de FireGrid Monitor.

# 3.5 Configuratie

## 3.6 Configuratie

### 3.6.1 Een nieuw team maken

- 1. Druk lang op een brandbestrijderstegel.
- 2. Versleep de tegel en zet deze neer in het veld Een team maken .
- 3. Voer een naam voor het team in. Voor elk team is een unieke naam vereist.

**OPMERKING:** U kunt een leeg team, of een team zonder brandbestrijders, ook maken door een taak of locatie te verslepen en in het *neerzetveld* neer te zetten.

# 3.6.2 Een brandbestrijder opnieuw toewijzen

- 1. Druk in de **Teamkolomweergave** lang op een naam van een brandbestrijder onder een teamkolom.
- 2. Sleep deze naar de gewenste teamkolom, die gemarkeerd wordt wanneer u er met de muis overheen gaat om de kolom te identificeren als het doel om neer te zetten.

# 3.6.3 Een taak of locatie maken

- 1. Tik in de **Teamkolomweergave** of het **Teamoverzicht**op het **Taak-** of **Locatie-**pictogram om de **Takenpool** of **Locatiepool** te openen.
- 2. Tik op het Plus-pictogram.
- 3. Voer een **taaknaam** of **locatienaam** in en tik op **Toevoegen**. De taak of locatie wordt toegevoegd aan respectievelijk de **takenpool** of **locatiepool**.

# 3.6.4 Een taak of locatie verwijderen

- 1. Tik in de Takenpool of Locatiepoolop het pictogram van de Taak of Locatie.
- 2. Druk lang op de taak of locatie.
- 3. Versleep het pictogram en zet het neer op het pictogram Prullenbak.

|    | * EVACUATE                                                                           |                                                                                  |                                    |                       | 00:23:16              |
|----|--------------------------------------------------------------------------------------|----------------------------------------------------------------------------------|------------------------------------|-----------------------|-----------------------|
|    | ENGINE 01 ( )<br>Search & Rescue<br>Side A - 1st Floot<br>Oliver ( )<br>Low Pressure | ENGINE 01 A<br>Search & Rescue<br>Side A - 1st Floot<br>Matt<br>Searching Oliver | 4)<br>Drop your ret<br>to create a | sourses<br>team       |                       |
|    | Tom 🕫                                                                                | Paul<br>Searching Marian                                                         | ູ ີ                                |                       | a                     |
| 81 | Tasks                                                                                |                                                                                  |                                    |                       | +                     |
| *  | Search & D 1<br>Rescue D 1                                                           | ask Number 🕕                                                                     | Task Number 📵<br>Three             | Task Number 📵<br>Four |                       |
| •  |                                                                                      |                                                                                  |                                    |                       | Task to be<br>deleted |

# 4.1 Inloggen in FireGrid Configure

Door in te loggen op FireGrid Configure kunt u nieuwe of opgeslagen configuraties en personalisaties toepassen, gegevenslogboeken downloaden en firmware-updaten installeren op verbonden toestellen.

Als u niet bent ingelogd, kunt u configuraties en personalisatie creëren en opslaan, maar u kunt ze pas toepassen nadat de toestellen zijn verbonden. Gegevenslogboeken kunt u alleen lokaal downloaden totdat een toestel is verbonden.

1. Download en installeer de FireGrid Configure-app op het Android- of iOS-toestel.

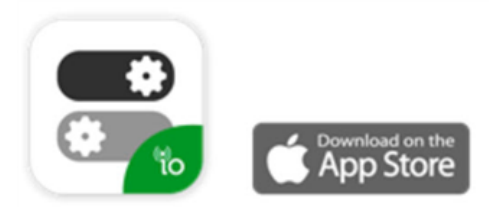

OPMERKING: Voor Android (directe APK): FireGrid Configure-app

2. Voer een e-mailadres en wachtwoord in.

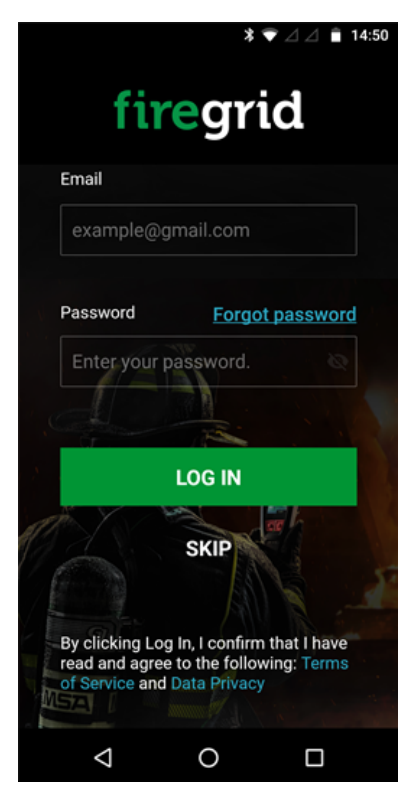

3. Tik op **Inloggen**. Als nog niet eerder een FireGrid-account is aangemaakt, lees dan <u>Aan de slag met een FireGrid-account</u> om een account aan te maken.

# 4.2 Naar beschikbare LUNAR-toestellen zoeken

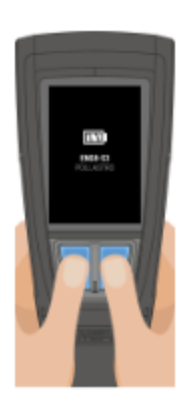

- 1. Verbind LUNAR met de FireGrid Configure-app.
  - a. Druk terwijl LUNAR uitgeschakeld is op de knop **Omlaag** of op de knop **Enter**.
  - b. Houd beide knoppen gelijktijdig ingedrukt.
  - c. Selecteer **DATALINK**. LUNAR probeert verbinding te maken met FireGrid Configure.

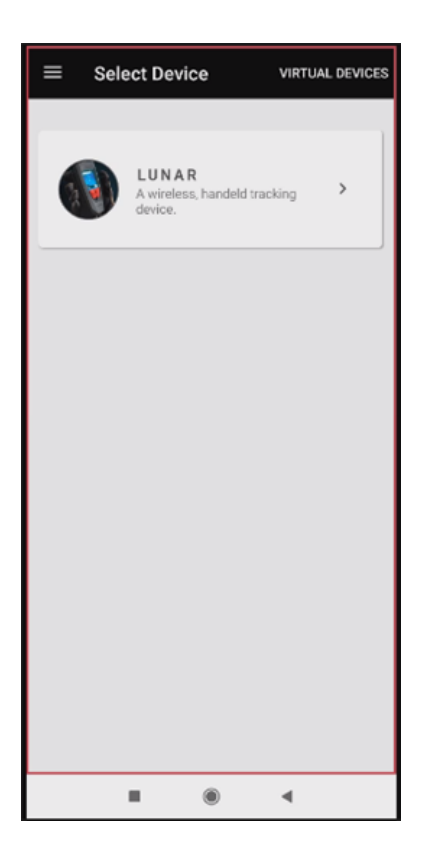

2. Tik in de FireGrid Configure app op **LUNAR**. De FireGrid Configure-app zoekt naar en toont alle beschikbare LUNAR-toestellen.

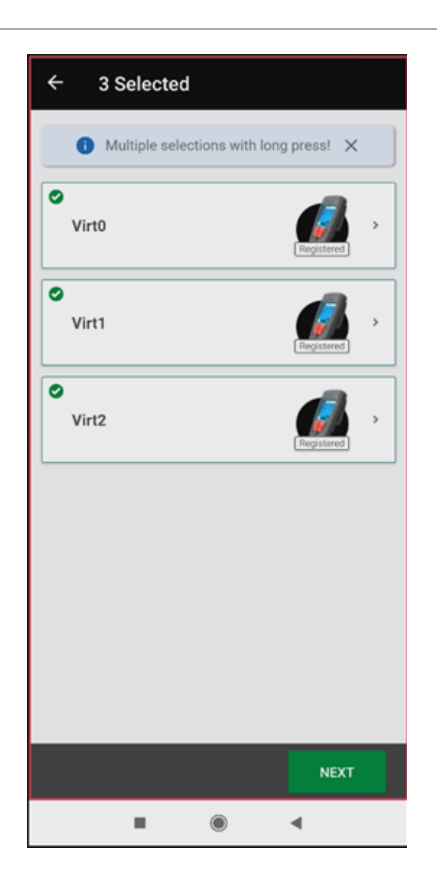

3. Tik op het gewenste LUNAR-toestel. Om meerdere LUNAR-toestellen te selecteren, moe tu lang op het eerste toestel en vervolgens op elk extra toestel drukken. U kunt maximaal zes toestellen selecteren.

4. Tik op Volgende. Het scherm LUNAR-gegevens verschijnt.

# 4.3 Configureren

Om het te kunnen configureren moet een LUNAR-toestel zijn verbonden met Bluetooth en met het toestel worden gekoppeld met behulp van de FireGrid Configure-app. Als het LUNAR-toestel momenteel niet in de buurt is, kunt u configuraties maken, opslaan en later uploaden. Lees <u>Een configuratie maken</u> voor meer informatie.

|                |                                                                              |        | 12:30 |
|----------------|------------------------------------------------------------------------------|--------|-------|
| ÷              | Configuration                                                                |        |       |
| to             | Configuration Mode                                                           |        |       |
|                | Complete     + Thermal Camera     + Search & Rescue     + Cloud Connectivity |        |       |
|                | Non Connectivity<br>+ Thermal Camera<br>+ Search & Rescue                    |        |       |
|                | ← TIC Only ▲<br>+ Thermal Camera                                             |        |       |
| ≢              | Units                                                                        |        |       |
|                | Imperial<br>(Fahrenheit and Feet)     Metric<br>(Celsius and Meters)         |        |       |
| -              | Racklight Timeout                                                            |        |       |
| T              | 10 Seconds                                                                   |        |       |
|                | 300 Seconds                                                                  |        |       |
| *              | Bluetooth                                                                    |        | 0     |
| Ċ              | Auto Turn On<br>Automatic device power on with<br>SCBA activation.           |        |       |
| п              | Distance Indicator<br>This value indicates the distance<br>between Lunars.   |        |       |
| (ili)          | LTE Radio                                                                    |        | 0     |
| <b>4</b> 0     | Alert Network<br>Notification                                                |        |       |
| (4)            | Motion Alarm                                                                 |        | 0     |
| Pre -<br>60 se | <ul> <li>alarm will be triggered at<br/>econds.</li> </ul>                   |        |       |
| 20 s           | ec                                                                           | 120 s  | ec    |
| 8              | Thermography                                                                 |        | 0     |
| ۴              | Palette<br>Choose default and alternate TIC pal                              | ettes. |       |
|                | UPLOAD CONFIGURATIO                                                          | IN     |       |

Er zijn drie configuratiemodi:

| Symbool | Modus                  | Omschrijving                                                                                                    |
|---------|------------------------|----------------------------------------------------------------------------------------------------|
| ✓       | Volledig               | Het toestel werkt in de modus Compleet met warmtebeeld, zoeken en redden, en cloudconnectiviteit ingeschakeld.                                                                                                    |
| ×       | Geen<br>connectiviteit | Het toestel werkt in de modus Geen connectiviteit met thermische beeldvorming<br>en zoeken en redden ingeschakeld. Cloudconnectiviteit/LTE is uitgeschakeld. Er<br>zullen geen gegevens worden gedeeld of opgeslagen binnen FireGrid.                                                                                                    |
| ×       | Alleen TIC             | Het toestel werkt in de modus TIC met thermische beeldvorming ingeschakeld.<br>Zoeken en redden, en cloudconnectiviteit/LTE zijn uitgeschakeld. Het<br>bewegingsalarm is uitgeschakeld, er kan niet naar het toestel worden gezocht en<br>er kan niet naar andere LUNAR-toestellen worden gezocht. Er zullen geen<br>gegevens worden gedeeld of opgeslagen binnen FireGrid. |

Ga als volgt te werk om het bewegingsalarm Alarm te configureren:

Het bewegingsalarm is een configureerbare functie op het LUNAR-toestel. Het bewegingsalarm kan worden in- of uitgeschakeld, of worden ingeschakeld met een configureerbare wijziging van de timing voor het in werking treden van het vooralarm. Het bewegingvóórsalarm is instelbaar op een glijdende schaal van 20 tot 120 seconden. Het volledige bewegingsalarm zal ongeveer 12 seconden na het vooralarm afgaan.

Wanneer het bewegingsalarm is ingeschakeld, zal een volledig bewegingsalarm van het toestel het zoek- en reddingsnetwerk voor het toestel inschakelen. Zo kan het toestel worden gezocht (mits aan alle andere zoekcriteria is voldaan).

Bij een elektronische koppeling met een MSA SCBA reageert het LUNAR-toestel op het SCBA-bewegingsalarm. Het hoorbare bewegingsalarm op het LUNAR-toestel zal worden uitgeschakeld. Het toestel zal nog steeds visueel een bewegingsalarm aangeven op basis van het SCBA-bewegingsalarm. Het zoek- en reddingsnetwerk voor het LUNAR-toestel wordt ingeschakeld wanneer het SCBA in volledig bewegingsalarm gaat.

Wanneer het bewegingsalarm is uitgeschakeld, zal een bewegingsalarm het LUNAR opsporings- en reddingsnetwerk NIET inschakelen. Er kan niet naar het toestel worden gezocht tenzij de gebruiker een handmatig alarm op het toestel initieert of als er een hardwarealarm op het toestel is.

# WAARSCHUWING!

- Het uitschakelen van het bewegingsalarm schakelt de hoorbare bewegingsalarmen uit, schakelt de visuele indicaties van het bewegingsalarm op het toestel uit en schakelt de automatische inschakeling van het LUNAR opsporings- en reddingsnetwerk bij volledig bewegingsalarm uit. Wanneer het bewegingsalarm is uitgeschakeld, kan het LUNAR-zoek- en reddingsnetwerk voor het toestel alleen worden ingeschakeld door een handmatig alarm op het toestel te initiëren of door een hardwarealarm op het toestel. Zonder inschakeling van het LUNAR zoek- en reddingsnetwerk voor het toestel, is het niet mogelijk om het toestel te zoeken.
- Schakel het bewegingsalarm niet uit tenzij er een alternatieve manier is om te alarmeren wanneer een brandweerman bewegingsloos is (bijvoorbeeld een alarm van een ander toestel).
- Schakel het bewegingsalarm niet uit indien u de mogelijkheid wilt hebben om de LUNAR te zoeken van een gebruiker met LUNAR in volledig bewegingsalarm die geen handmatig LUNAR alarm kan initiëren.

## Het niet opvolgen van deze waarschuwingen kan ernstig persoonlijk letsel of de dood tot gevolg hebben.

Lees een van de volgende onderwerpen om een LUNAR-toestel (of toestellen) te configureren:

- Eén toestel configureren
- Meerdere toestellen configureren
- Een toestel configureren met een opgeslagen configuratie

#### 4.3.1 Eén toestel configureren

- 1. Selecteer één LUNAR-toestel om te configureren uit de lijst van beschikbare toestellen.
- 2. In het scherm LUNAR-gegevens selecteert u Configuratie en tikt u op het pictogram Bewerken.
- 3. Bewerk de gewenste instellingen en tik op de knop Configuratie uploaden.

#### 4.3.2 Meerdere toestellen configureren

- 1. Om meerdere LUNAR-toestellen te selecteren, drukt u lang op elk toestel in de lijst van beschikbare toestellen.
- 2. Tik op Configureren.
- 3. Bewerk de gewenste instellingen en tik op de knop Configuratie uploaden.

### 4.3.3 Een toestel configureren met een opgeslagen configuratie

Zodra één of meer LUNAR-toestellen zijn verbonden met Bluetooth en gekoppeld aan het toestel dat de FireGrid Configure-app gebruikt, kunt u een eerder opgeslagen configuratie uploaden.

- 1. Selecteer een of meer LUNAR-toestellen.
- 2. Open het hoofdmenu en selecteer Configuraties.
- 3. Selecteer een configuratie uit de lijst van <u>opgeslagen configuraties</u>. Om gegevens over een configuratie te bekijken, tikt u op de vervolgkeuzelijst.
- 4. Tik op Configuratie uploaden.

#### 4.3.4 Een configuratie maken

Als er momenteel geen aangesloten toestellen zijn, kunt u een configuratie maken, opslaan en later uploaden naar het toestel of de toestellen zodra dit (deze) is aangesloten.

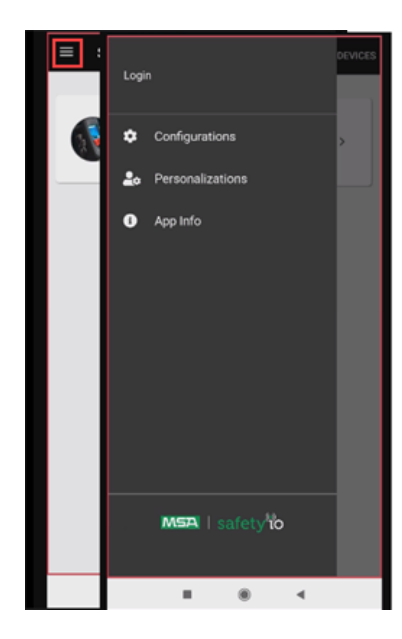

1. Open het hoofdmenu en selecteer Configuraties.

2. Tik op **Configureren**.

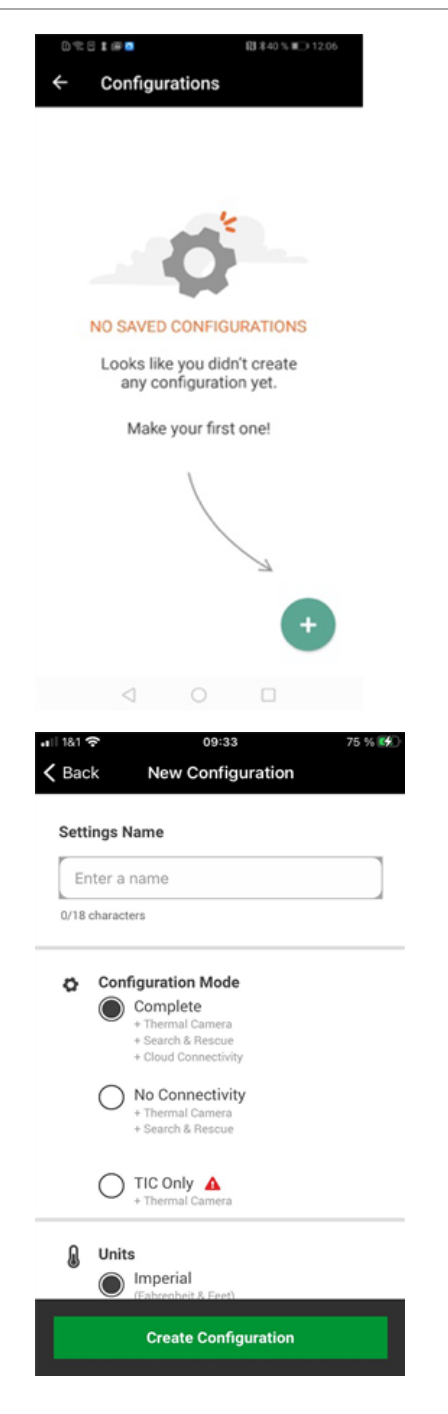

3. Tik op het pictogram **Toevoegen** als dit de eerste configuratie is die u gaat maken; tik anders op **Nieuwe configuratie maken**.

4. Selecteer de gewenste instellingen en tik op **Configuratie maken** om de configuratie op te slaan en <u>in de toekomst te uploaden naar een of meer</u> toestellen.

## 4.4 Personaliseren

Om gepersonaliseerd te kunnen worden, moet een LUNAR-toestel zijn verbonden met Bluetooth en met het toestel worden gekoppeld met behulp van de FireGrid Configure-app. Indien het LUNAR toestel momenteel niet in de buurt is, kunt u personalisaties maken, opslaan en later naar het toestel uploaden. Lees <u>Een personalisatie maken en opslaan</u> voor meer informatie.

Een toestel kan worden gepersonaliseerd met de naam van een brandbestrijder, de teamnaam, een stoelnummer en korps.

| Optie         | Omschrijving                                               | Туре               |
|---------------|------------------------------------------------------------|--------------------|
| Voornaam      | De voornaam van de huidige gebruiker van het toestel.      | String — 15 tekens |
| Achternaam    | De achternaam van de huidige gebruiker van het toestel.    | String —15 tekens  |
| Personeels-ID | De personeels-ID van de huidige gebruiker van het toestel. | String —9 tekens   |

| Optie     | Omschrijving                                                   | Туре               |
|-----------|----------------------------------------------------------------|--------------------|
| Teamnaam  | De naam van het team van de huidige gebruiker van het toestel. | String — 20 tekens |
| Zitplaats | Het stoelnummer van de huidige gebruiker van het toestel.      | uint32             |
| Korpsnaam | Het korps van de huidige gebruiker van het toestel.            | String — 10 tekens |

Raadpleeg een van de volgende onderwerpen om een LUNAR-toestel te personaliseren:

- Personaliseren
- Personaliseren met een opgeslagen personalisatie

# 4.4.1 Personaliseren

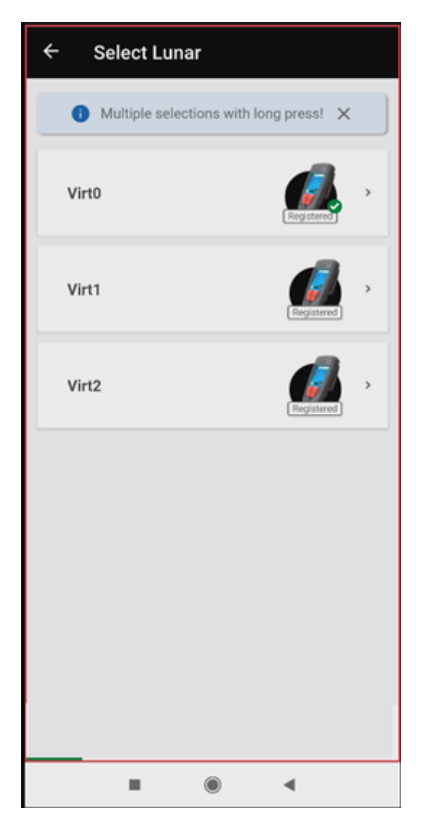

 <u>Selecteer één LUNAR-toestel</u> uit de lijst van beschikbare toestellen.
 **OPMERKING:** Per keer kunt u slechts één toestel personaliseren. U moet elk toestel personaliseren met unieke gegevens voor elke brandbestrijder.

| ← Lunar Details :                                                                                                    |  |  |  |
|----------------------------------------------------------------------------------------------------|--|--|--|
| Virt0<br>SN 001B00000004711<br>Version 2.3                                                                                                    |  |  |  |
| PERSONALIZATION CONFIGURATION                                                                                                    |  |  |  |
| /                                                                                                    |  |  |  |
| Personal Details                                                                                                    |  |  |  |
| Resource Assignment<br>Team: -<br>Seat: -<br>Department: -                                                                                                    |  |  |  |
|                                                                                                    |  |  |  |
|                                                                                                    |  |  |  |
|                                                                                                    |  |  |  |
| ■ () ◄                                                                                                    |  |  |  |
|                                                                                                    |  |  |  |
| ← Lunar Details :                                                                                                    |  |  |  |
| ← Lunar Details :<br>Virt0<br>SN 001B00000004711<br>Version 2.3                                                                                                    |  |  |  |
| ← Lunar Details :<br>Virt0<br>SN 001B000000004711<br>Version 2.3<br>PERSONALIZATION CONFIGURATION                                                                                                    |  |  |  |
| <ul> <li>← Lunar Details</li> <li>Filter Virt0</li> <li>SN 001B000000004711</li> <li>Version 2.3</li> </ul> PERSONALIZATION CONFIGURATION Personal Details                                                                                                    |  |  |  |
| <ul> <li>Lunar Details</li> <li>Virt0<br/>SN 001B000000004711<br/>Version 2.3</li> <li>PERSONALIZATION</li> <li>CONFIGURATION</li> <li>Personal Details         <ul> <li>Personal Details</li> <li>Seat: -<br/>Department:</li> </ul> </li> </ul>                                                                                                    |  |  |  |
| <ul> <li>Lunar Details</li> <li>Virt0<br/>SN 001B00000004711<br/>Version 2.3</li> <li>PERSONALIZATION</li> <li>CONFIGURATION</li> <li>Personal Details         <ul> <li>Personal Details</li> <li>Construction</li> </ul> </li> <li>Personal Details         <ul> <li>Personal Details</li> <li>Construction</li> </ul> </li> <li>Personal Details         <ul> <li>Personal Details</li> <li>Construction</li> </ul> </li> </ul> |  |  |  |

2. Selecteer Personalisatie in het scherm LUNAR-gegevens.

3. Tik op het pictogram **Bewerken**.

- Selecteer een opgeslagen personalisatie of bewerk de gewenste instellingen. Stel bijvoorbeeld de Teamnaam in op Reddingseenheid en Korps op Brandweerkorps van Chicago.
- 5. Tik op Personalisatie uploaden.

| ← Lunar Details        |  |  |
|------------------------|--|--|
| Last Name              |  |  |
| Ramnathan              |  |  |
| 9/15 characters        |  |  |
|                        |  |  |
| Resource Assignment    |  |  |
| Team Name              |  |  |
| Ground Fire Suspension |  |  |
| Seat Number            |  |  |
| - 01 + -               |  |  |
| Department             |  |  |
|                        |  |  |
| 0/10 characters        |  |  |
|                        |  |  |
| UPLOAD PERSONALIZATION |  |  |
| ∎ ⊛ ∢                  |  |  |

# 4.4.2 Personaliseren met een opgeslagen personalisatie

Zodra een LUNAR-toestel is verbonden met Bluetooth en gekoppeld aan het toestel dat de FireGrid Configure-app gebruikt, kunt u een eerder opgeslagen personalisatie uploaden.

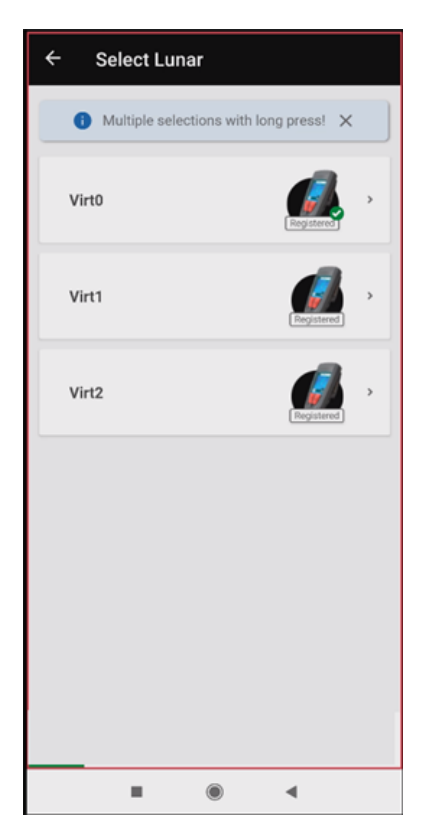

1. <u>Selecteer één LUNAR-toestel</u> uit de lijst van beschikbare toestellen.

**OPMERKING:** Per keer kunt u slechts één toestel personaliseren. U moet elk toestel personaliseren met unieke gegevens voor elke brandbestrijder.

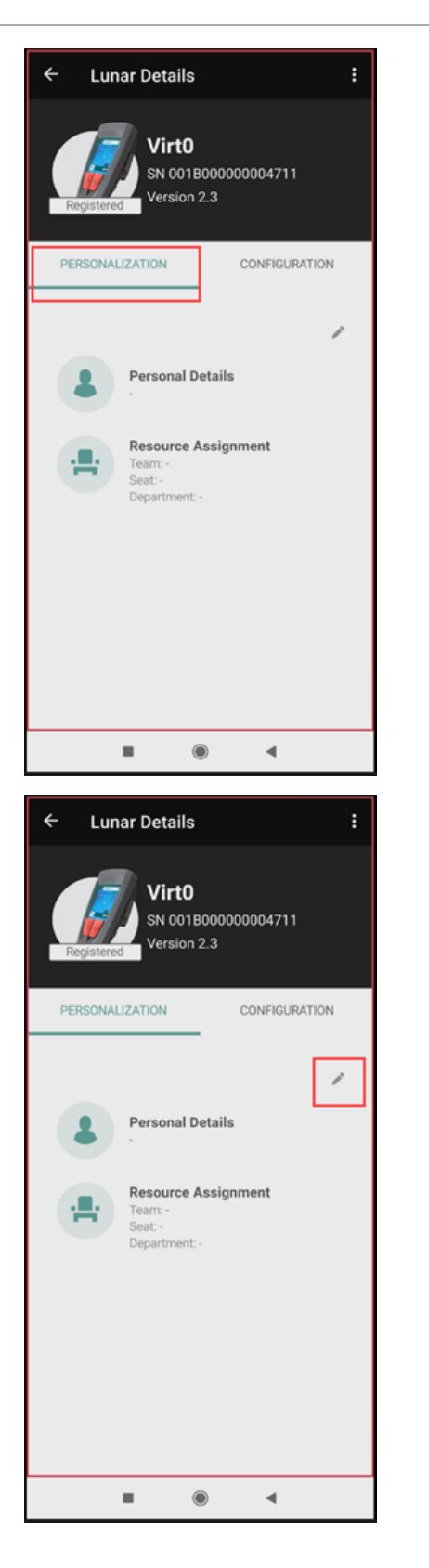

2. Selecteer Personaliseren.

3. Tik op het pictogram **Bewerken**.

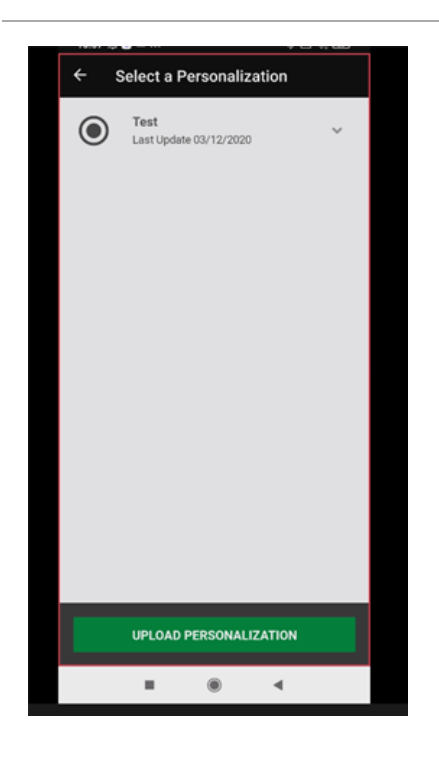

4. Selecteer een personalisatie uit de lijst van opgeslagen personalisaties.

5. Tik op **Opgeslagen personalisatie** gebruiken.

## 4.4.3 Een personalisatie maken en opslaan

Als er momenteel geen aangesloten toestellen zijn, kunt u een personalisatie maken, opslaan en later uploaden naar het toestel of de toestellen zodra dit (deze) is aangesloten.

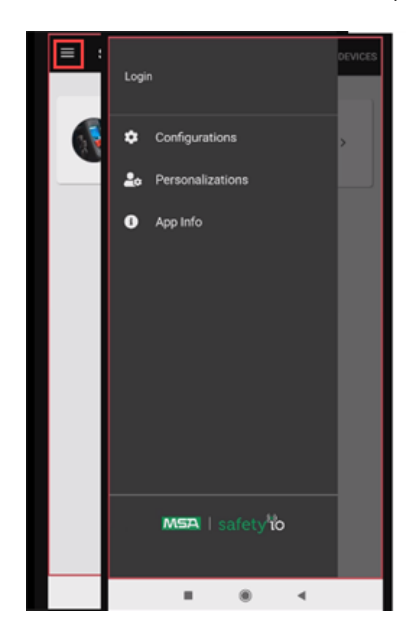

1. Open het hoofdmenu en selecteer **Personalisaties**.

2. Tik op het pictogram Toevoegen.

| ← New Personalization  |  |  |
|------------------------|--|--|
| Enter a name           |  |  |
|                        |  |  |
| Personal Details       |  |  |
| First Name             |  |  |
|                        |  |  |
| 0/15 characters        |  |  |
| Last Name              |  |  |
|                        |  |  |
| 0/15 characters        |  |  |
|                        |  |  |
| Resource Assignment    |  |  |
| Team Name              |  |  |
| •                      |  |  |
|                        |  |  |
| CREATE PERSONALIZATION |  |  |
| II () (                |  |  |

3. Bewerk de gewenste instellingen en voer een naam in voor de personalisatie.

4. Tik op **Personalisatie maken**. De personalisatie wordt opgeslagen om <u>in de</u> toekomst naar een toestel te worden geüpload.

# 4.5 Firmware aan het updaten

Wanneer een LUNAR-toestel moet worden geüpdatet, verschijnt er een waarschuwingspictogram om aan te geven dat er een update aanstaande is.

## 4.5.1 Firmware voor één toestel updaten

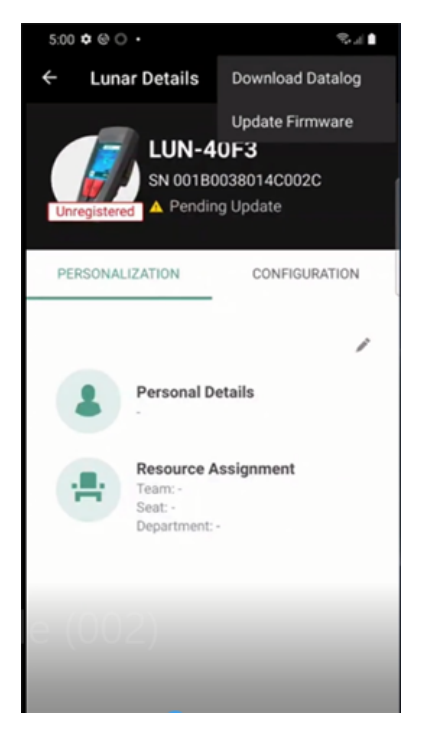

Tik in de weergave *LUNAR-gegevens* op het pictogram **Verticale ellips** en selecteer **Firmware updaten**.

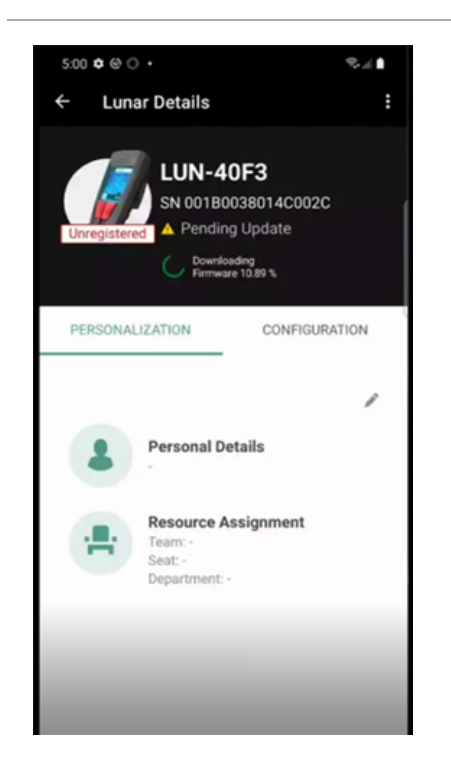

De firmware voor het LUNAR-toestel wordt gedownload. Zodra de download is voltooid, wordt de firmware automatisch naar het LUNAR-toestel gestuurd om te worden geüpdatet.

Controleer de voortgang van de update op het LUNAR-scherm.

**OPMERKING:** Dit proces kan enkele minuten duren. Verlaat de pagina niet tijdens het proces, anders wordt de update niet voltooid.

**OPMERKING:** Vanwege de bestandsgrootte is het mogelijk dat sommige updates alleen beschikbaar zijn via Android en niet via iOS.

## 4.5.2 Firmware voor meerdere toestellen updaten

- 1. Selecteer meerdere LUNAR-toestellen in de lijst met beschikbare toestellen en tik op Volgende.
- 2. Selecteer de optie Update Firmware-update.
- 3. Tik op toestellen updaten.

De firmware voor de LUNAR-toestellen wordt gedownload. Zodra de download is voltooid, wordt de firmware automatisch naar de LUNAR-toestellen gestuurd om te worden geüpdatet.

Controleer de voortgang van de update op de LUNAR-schermen.

**OPMERKING:** Dit proces kan enkele minuten duren. Verlaat de pagina niet tijdens het proces, anders wordt de update niet voltooid.

**OPMERKING:** Vanwege de bestandsgrootte is het mogelijk dat sommige updates alleen beschikbaar zijn via Android en niet via iOS.

## 4.6 Gegevenslogboeken downloaden

#### 4.6.1 Gegevenslogboeken downloaden voor één toestel

Om gegevenslogboeken te downloaden, moet u zijn ingelogd op FireGrid Configure.

- 1. Selecteer één LUNAR-toestel uit de lijst van beschikbare toestellen en tik op Volgende.
- 2. Tik in het scherm *LUNAR-gegevens* op het pictogram met de verticale ellips en selecteer **Gegevenslogboeken** downloaden.

Als u bent ingelogd op FireGrid Configure, worden de gegevenslogboeken automatisch geüpdatet naar de cloud en zijn de gegevens beschikbaar in <u>incidentrapporten</u> voor toekomstig gebruik.

Als u niet bent ingelogd, blijven de gegevenslogboeken lokaal totdat het toestel met de cloud is verbonden.

#### 4.6.2 Gegevenslogs downloaden voor meerdere toestellen

Om gegevenslogboeken te downloaden, moet u zijn ingelogd op FireGrid Configure.

- 1. <u>Selecteer meerdere LUNAR-toestellen</u> in de lijst met beschikbare toestellen en tik op **Volgende**.
- 2. Selecteer de optie Datalogboeken Download Datalogboeken.

Als u bent ingelogd op FireGrid Configure, worden de gegevenslogboeken automatisch geüpdatet naar de cloud en zijn de gegevens beschikbaar in incidentrapporten voor toekomstig gebruik.

Als u niet bent ingelogd, blijven de gegevenslogboeken lokaal totdat het toestel met de cloud is verbonden.

# 5 Meer informatie

### 5.1 Systeemvereisten

| FireGrid Monitor mobiele app |                      |  |  |
|------------------------------|----------------------|--|--|
| Beschikbaarheid              | Wereldwijd           |  |  |
| Platform                     | iOS                  |  |  |
| Besturingssysteem            | iOS 16.x of iOS 17.x |  |  |

| FireGrid Configure mobiele app |                        |  |  |
|--------------------------------|------------------------|--|--|
| Beschikbaarheid                | Wereldwijd             |  |  |
| Platform                       | Android                |  |  |
|                                | iOS                    |  |  |
| Besturingssysteem              | Android 10.0 en hoger  |  |  |
|                                | iOS 16.0 en hoger      |  |  |
| Bluetooth                      | Minimaal Bluetooth 5.0 |  |  |

Als een telefoon of tablet niet voldoet aan de bovenstaande vereisten, kan de gebruiker FireGrid Monitor niet installeren vanuit de App Store. Deze vereisten worden door de app aan de Store gedicteerd en de Store voorkomt dat de app wordt geïnstalleerd op telefoons en tablets die niet aan deze vereisten voldoen.

MSA heeft de apps getest met toestellen van Samsung en Apple. Installatie van de app op toestellen van andere fabrikanten dan de genoemde kan van invloed zijn op de prestaties van de toepassing, met inbegrip van, maar niet beperkt tot, alarmmeldingen en verzending van evacuatiemeldingen.

# 5.2 Ondersteuning

Neem voor technische ondersteuning contact op met de MSA:

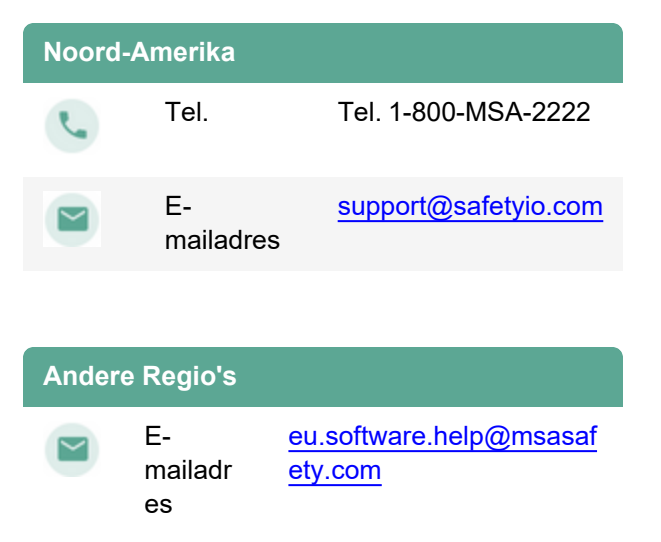

## 5.3 Wettelijke bepalingen en verklaringen

Ga voor informatie over de servicevoorwaarden van FireGrid, de verklaring inzake gegevensprivacy en de verklaring inzake gegevenstransparantie naar <u>https://www.safetyio.com/legal/</u>.

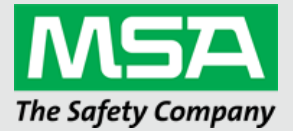

Bezoek voor lokale MSA-contactgegevens onze website MSAsafety.com